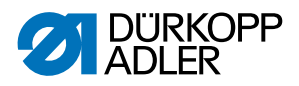

# 867-M PREMIUM Betriebsanleitung

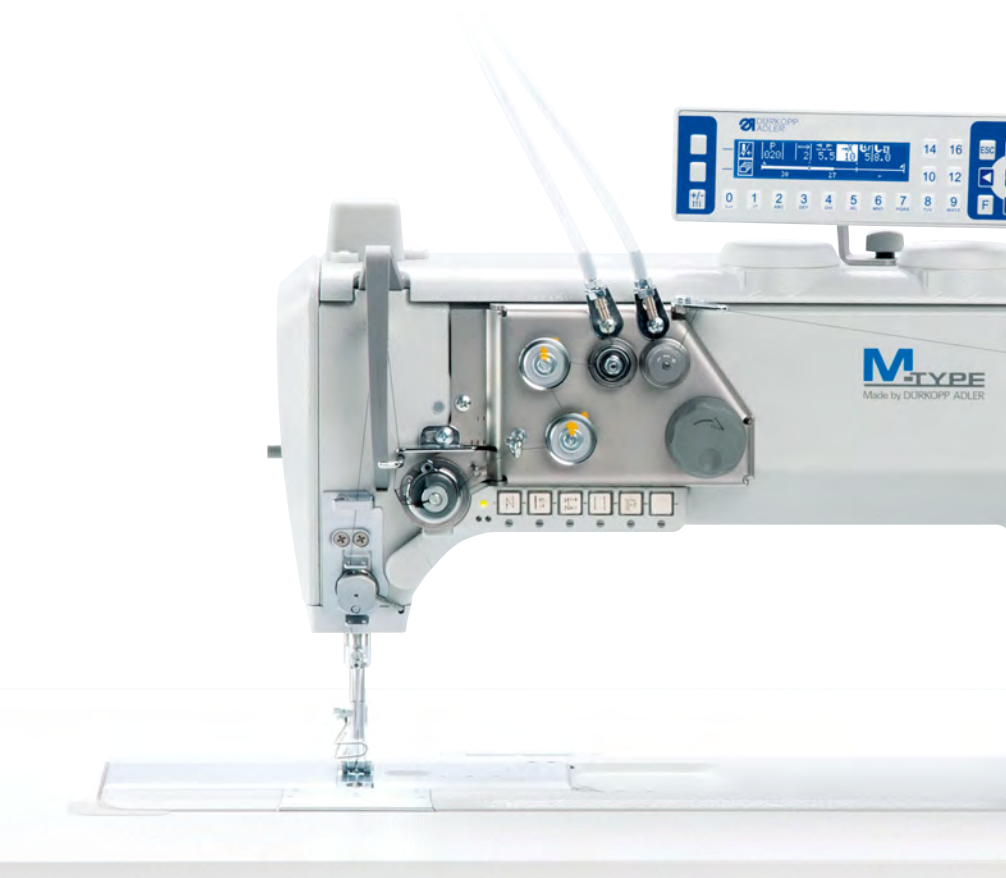

### WICHTIG

### VOR GEBRAUCH SORGFÄLTIG LESEN AUFBEWAHREN FÜR SPÄTERES NACHSCHLAGEN

Alle Rechte vorbehalten.

Eigentum der Dürkopp Adler GmbH und urheberrechtlich geschützt. Jede Wiederverwendung dieser Inhalte, auch in Form von Auszügen, ist ohne vorheriges schriftliches Einverständnis der Dürkopp Adler GmbH verboten.

Copyright © Dürkopp Adler GmbH 2020

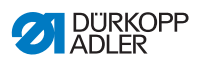

| 1      | Über diese Anleitung                           | . 5      |
|--------|------------------------------------------------|----------|
| 1.1    | Für wen ist diese Anleitung?                   | .5       |
| 1.2    | Darstellungskonventionen – Symbole und Zeichen | .6       |
| 1.3    | Weitere Unterlagen                             | .7       |
| 1.4    | Haftung                                        | . 8      |
| 2      | Sicherheit                                     | .9       |
| 2.1    | Grundlegende Sicherheitshinweise               | . 9      |
| 2.2    | Signalwörter und Symbole in Warnhinweisen      | 10       |
| 3      | Gerätebeschreibung                             | 15       |
| 3.1    | Komponenten der Maschine                       | 15       |
| 3.2    | Bestimmungsgemäße Verwendung                   | 16       |
| 3.3    | Konformitätserklärung                          | 17       |
| 4      | Bedienung                                      | 19       |
| 4.1    | Maschine für den Betrieb vorbereiten           | 19       |
| 4.2    | Maschine ein- und ausschalten                  | 20       |
| 4.3    | Nähleuchte ein- und ausschalten                | 21       |
| 4.4    | Nadel einsetzen oder wechseln                  | 22       |
| 4.4.1  | Bei 1-Nadel-Maschinen                          | 22       |
| 4.4.2  | Bei 2-Nadel-Maschinen                          | 24       |
| 4.5    | Nadelfaden einfädeln                           | 26       |
| 4.5.1  | Bei 1-Nadel-Maschinen                          | 26       |
| 4.5.2  | Bei 2-Nadel-Maschinen                          | 30       |
| 4.6    | Greiferfaden aufspulen                         | 36       |
| 4.7    | Spule wechseln                                 | 38       |
| 4.8    | Fadenspannung                                  | 40       |
| 4.8.1  | Nadelfaden-Spannung einstellen                 | 41       |
| 4.8.2  | Greiterfaden-Spannung einstellen               | 41       |
| 4.9    | Nadeltaden-Regulator einstellen                | 42       |
| 4.9.1  | Bei 1-Nadel-Maschinen                          | 42       |
| 4.9.2  | Bei Z-Nadel-Maschinen                          | 43       |
| 4.10   | Naniuse luiten                                 | 44       |
| 4.11   | Ruckwartshanen mit Suchstellemeber (optional)  | 40<br>46 |
| 4.12   | Schnellfunktionen am Tastenblock               | +0       |
| 4.13   | Funktionstasten aktivieren                     | +1       |
| 4.13.1 | Funktionstaste mit Funktion belegen            | +/<br>/0 |
| 4.14   | Nähen                                          | 50       |
| 5      | Programmierung OP3000                          | 53       |
| 51     | Bedienfeld OP3000                              | 52       |
| 5.1    | Masshina ainschaltan                           | 55       |
| 5.Z    |                                                | 55       |

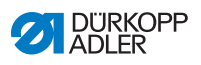

| 5.3    | Betriebsmodi der Software                                      | 57 |
|--------|----------------------------------------------------------------|----|
| 5.4    | Manuellen Modus nutzen                                         | 58 |
| 5.4.1  | Schnellzugriffsfunktion (Softkey-Menü) wählen                  | 62 |
| 5.4.2  | Parameter Drehzahl (Max. Drehz.) einstellen                    | 65 |
| 5.4.3  | Parameter Fadenabschneider (Fadenschneider) einstellen         | 65 |
| 5.4.4  | Parameter Fadenklemme (Fadenklemme) einstellen                 | 66 |
| 5.4.5  | Parameter Peilstich (Peilstich °) einstellen                   | 66 |
| 5.4.6  | Parameter Anfangsriegel (Anfangsriegel) einstellen             | 66 |
| 5.4.7  | Parameter Endriegel (Endriegel) einstellen                     | 70 |
| 5.4.8  | Parameter Nähfußlüftung (Nähfüße) einstellen                   | 72 |
| 5.4.9  | Parameter Spulenüberwachung (Spule RFW) einstellen             | 73 |
| 5.4.10 | Parameter Information (Info Anzeige) einstellen                | 75 |
| 5.4.11 | Parameter Puller (Puller) einstellen                           | 76 |
| 5.4.12 | Parameter Kantenanschlag (Mot.K.Anschlag) einstellen           | 76 |
| 5.4.13 | Parameter Korrektur von Einflüssen durch hohe Drehzahl         |    |
|        | (Einfluss Drehz.) einstellen                                   | 77 |
| 5.4.14 | Parameter Materialdicken-Erkennung (Materialdicke) einstellen. | 81 |
| 5.4.15 | Parameter Lichtschranke (Lichtschranke) einstellen             | 86 |
| 5.4.16 | Parameter Ausgänge (Ausgang) einstellen                        | 87 |
| 5.5    | Automatikmodus nutzen                                          | 88 |
| 5.5.1  | Im Automatikmodus nähen                                        | 89 |
| 5.5.2  | Programm im Automatikmodus abbrechen                           | 91 |
| 5.6    | Programmiermodus/Editiermodus nutzen                           | 92 |
| 5.6.1  | Neues Programm anlegen                                         | 92 |
| 5.6.2  | Programme durch Tastatureingabe anlegen                        | 93 |
| 5.6.3  | Programme durch Teach-In anlegen                               | 95 |
| 5.6.4  | Parameter für den aktuellen Nahtabschnitt anpassen             | 97 |
| 5.6.5  | Parameter für angewähltes Programm anpassen                    | 99 |
| 5.6.6  | Programme editieren1                                           | 01 |
| 5.6.7  | Programm kopieren1                                             | 02 |
| 5.6.8  | Programm löschen1                                              | 04 |
| 6      | Programmierung Commander Basic/Pro1                            | 05 |
| 6.1    | Bedienfeld Commander Basic/Pro1                                | 05 |
| 6.2    | Navigieren im Bedienfeld Commander Basic/Pro1                  | 05 |
| 6.2.1  | Symbole und Kacheln1                                           | 06 |
| 6.2.2  | Werte eingeben1                                                | 07 |
| 6.2.3  | Navigation im Burger-Menu1                                     | 80 |
| 6.2.4  | Navigation beim Start des Bedienfelds1                         | 80 |
| 6.3    | Benutzermanagement1                                            | 09 |
| 6.3.1  | Benutzer einloggen1                                            | 11 |
| 6.3.2  | Berechtigungen als Default User1                               | 14 |
| 6.3.3  | Berechtigungen als Default Technician1                         | 15 |
| 6.4    | Betriebsmodi der Software1                                     | 23 |
| 6.5    | Manuellen Modus nutzen1                                        | 24 |

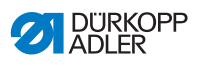

| 6.5.1                                                                                                    | Bedienoberfläche einrichten                                                                                                    | 125                                                                                                    |
|----------------------------------------------------------------------------------------------------|----------------------------------------------------------------------------------------------------|----------------------------------------------------------------------------------------------------|
| 6.5.2                                                                                                    | Parameter einstellen                                                                                                    | 128                                                                                                    |
| 6.5.3                                                                                                    | Parameter segmentübergreifend einstellen                                                                                                    | 129                                                                                                    |
| 6.5.4                                                                                                    | Parameter Segmentanfang einstellen                                                                                                    | 143                                                                                                    |
| 6.5.5                                                                                                    | Parameter Segment einstellen                                                                                                    | 146                                                                                                    |
| 6.5.6                                                                                                    | Parameter Segmentende einstellen                                                                                                    | 148                                                                                                    |
| 6.6                                                                                                    | Automatischen Modus nutzen                                                                                                    | 150                                                                                                    |
| 6.6.1                                                                                                    | Im Automatischen Modus nähen                                                                                                    | 153                                                                                                    |
| 6.6.2                                                                                                    | Programm im Automatischen Modus abbrechen                                                                                                    | 155                                                                                                    |
| 6.7                                                                                                    | Programmiermodus nutzen                                                                                                    | 155                                                                                                    |
| 6.7.1                                                                                                    | Programme verwalten                                                                                                    | 157                                                                                                    |
| 6.7.2                                                                                                    | Nähte verwalten                                                                                                    | 157                                                                                                    |
| 6.7.3                                                                                                    | Segmente einer Naht bearbeiten                                                                                                    | 158                                                                                                    |
| 6.7.4                                                                                                    | Segmente verwalten                                                                                                    | 159                                                                                                    |
| 6.7.5                                                                                                    | Programmparameter einstellen                                                                                                    | 159                                                                                                    |
| 6.7.6                                                                                                    | Parameter Nahtbeginn/Segmentanfang einstellen                                                                                                    | 173                                                                                                    |
| 6.7.7                                                                                                    | Parameter Segment einstellen                                                                                                    | 175                                                                                                    |
| 6.7.8                                                                                                    | Parameter Segmentende/Nahtende einstellen                                                                                                    | 179                                                                                                    |
| 6.8                                                                                                    | Programme importieren/exportieren                                                                                                    | 182                                                                                                    |
| 6.9                                                                                                    | Software-Update durchführen                                                                                                    | 182                                                                                                    |
| 7                                                                                                    | Wartung                                                                                                    | 185                                                                                                    |
|                                                                                                    |                                                                                                    |                                                                                                    |
| 7.1                                                                                                    | Reinigen                                                                                                    | 186                                                                                                    |
| 7.1<br>7.2                                                                                                    | Reinigen<br>Schmieren                                                                                                    | 186<br>188                                                                                                    |
| 7.1<br>7.2<br>7.2.1                                                                                                    | Reinigen<br>Schmieren<br>Maschinenoberteil schmieren                                                                                                    | 186<br>188<br>189                                                                                                    |
| 7.1<br>7.2<br>7.2.1<br>7.2.2                                                                                                    | Reinigen<br>Schmieren<br>Maschinenoberteil schmieren<br>Greifer schmieren                                                                                                    | 186<br>188<br>189<br>190                                                                                                    |
| 7.1<br>7.2<br>7.2.1<br>7.2.2<br>7.3                                                                                                    | Reinigen<br>Schmieren<br>Maschinenoberteil schmieren<br>Greifer schmieren<br>Pneumatisches System warten                                                                                                    | 186<br>188<br>189<br>190<br>191                                                                                                    |
| 7.1<br>7.2<br>7.2.1<br>7.2.2<br>7.3<br>7.3.1                                                                                                    | Reinigen<br>Schmieren<br>Maschinenoberteil schmieren<br>Greifer schmieren<br>Pneumatisches System warten<br>Betriebsdruck einstellen                                                                                                    | 186<br>188<br>189<br>190<br>191<br>191                                                                                                    |
| 7.1<br>7.2<br>7.2.1<br>7.2.2<br>7.3<br>7.3.1<br>7.3.2                                                                                                    | Reinigen<br>Schmieren<br>Maschinenoberteil schmieren<br>Greifer schmieren<br>Pneumatisches System warten<br>Betriebsdruck einstellen<br>Kondenswasser ablassen                                                                                                    | 186<br>188<br>189<br>190<br>191<br>191<br>193                                                                                                   |
| 7.1<br>7.2<br>7.2.1<br>7.2.2<br>7.3<br>7.3.1<br>7.3.2<br>7.3.3                                                                                                    | Reinigen<br>Schmieren<br>Maschinenoberteil schmieren<br>Greifer schmieren<br>Pneumatisches System warten<br>Betriebsdruck einstellen<br>Kondenswasser ablassen<br>Filtereinsatz reinigen                                                                                                    | 186<br>188<br>189<br>190<br>191<br>191<br>193<br>194                                                                                            |
| 7.1<br>7.2<br>7.2.1<br>7.2.2<br>7.3<br>7.3.1<br>7.3.2<br>7.3.3<br>7.4                                                                                              | Reinigen<br>Schmieren<br>Maschinenoberteil schmieren<br>Greifer schmieren<br>Pneumatisches System warten<br>Betriebsdruck einstellen<br>Kondenswasser ablassen<br>Filtereinsatz reinigen<br>Teileliste                                                                                                    | 186<br>188<br>189<br>190<br>191<br>191<br>193<br>194<br>195                                                                                     |
| 7.1<br>7.2<br>7.2.1<br>7.2.2<br>7.3<br>7.3.1<br>7.3.2<br>7.3.3<br>7.4<br><b>8</b>                                                                                  | Reinigen<br>Schmieren<br>Maschinenoberteil schmieren<br>Greifer schmieren<br>Pneumatisches System warten<br>Betriebsdruck einstellen<br>Kondenswasser ablassen<br>Filtereinsatz reinigen<br>Teileliste<br>Aufstellung                                                                                                    | 186<br>188<br>189<br>190<br>191<br>191<br>193<br>194<br>195<br><b>197</b>                                                                       |
| 7.1<br>7.2<br>7.2.1<br>7.2.2<br>7.3<br>7.3.1<br>7.3.2<br>7.3.3<br>7.4<br><b>8</b><br>8.1                                                                           | Reinigen                                                                                                    | 186<br>188<br>189<br>190<br>191<br>191<br>193<br>194<br>195<br><b>197</b>                                                                       |
| 7.1<br>7.2<br>7.2.1<br>7.2.2<br>7.3<br>7.3.1<br>7.3.2<br>7.3.3<br>7.4<br><b>8</b><br>8.1<br>8.2                                                                    | Reinigen         Schmieren         Maschinenoberteil schmieren         Greifer schmieren         Pneumatisches System warten         Betriebsdruck einstellen         Kondenswasser ablassen         Filtereinsatz reinigen         Teileliste         Aufstellung         Lieferumfang prüfen         Transportsicherungen entfernen                                                                                                    | 186<br>188<br>189<br>190<br>191<br>191<br>193<br>194<br>195<br><b>197</b><br>197                                                                |
| 7.1<br>7.2<br>7.2.1<br>7.2.2<br>7.3<br>7.3.1<br>7.3.2<br>7.3.3<br>7.4<br><b>8</b><br>8.1<br>8.2<br>8.3                                                             | Reinigen<br>Schmieren<br>Maschinenoberteil schmieren<br>Greifer schmieren<br>Pneumatisches System warten<br>Betriebsdruck einstellen<br>Kondenswasser ablassen<br>Filtereinsatz reinigen<br>Teileliste<br>Aufstellung<br>Lieferumfang prüfen<br>Transportsicherungen entfernen<br>Gestell montieren                                                                                                    | 186<br>188<br>189<br>190<br>191<br>191<br>193<br>194<br>195<br><b>197</b><br>197<br>197                                                         |
| 7.1<br>7.2<br>7.2.1<br>7.2.2<br>7.3<br>7.3.1<br>7.3.2<br>7.3.3<br>7.4<br><b>8</b><br>8.1<br>8.2<br>8.3<br>8.4                                                      | Reinigen         Schmieren         Maschinenoberteil schmieren         Greifer schmieren         Pneumatisches System warten         Betriebsdruck einstellen         Kondenswasser ablassen         Filtereinsatz reinigen         Teileliste         Aufstellung         Lieferumfang prüfen         Transportsicherungen entfernen         Gestell montieren         Pedal und Sollwertgeber montieren                                                                                                    | 186<br>188<br>189<br>190<br>191<br>191<br>193<br>194<br>195<br><b>197</b><br>197<br>197<br>198<br>199                                           |
| 7.1<br>7.2<br>7.2.1<br>7.2.2<br>7.3<br>7.3.1<br>7.3.2<br>7.3.3<br>7.4<br><b>8</b><br>8.1<br>8.2<br>8.3<br>8.4<br>8.5                                               | Reinigen                                                                                                    | 186<br>188<br>189<br>190<br>191<br>191<br>193<br>194<br>195<br><b>197</b><br>197<br>197<br>198<br>199<br>200                                    |
| 7.1<br>7.2<br>7.2.1<br>7.2.2<br>7.3<br>7.3.1<br>7.3.2<br>7.3.3<br>7.4<br><b>8</b><br>8.1<br>8.2<br>8.3<br>8.4<br>8.5<br>8.5.1                                      | Reinigen                                                                                                    | 186<br>188<br>189<br>190<br>191<br>193<br>194<br>195<br><b>197</b><br>197<br>197<br>198<br>199<br>200<br>200                                    |
| 7.1<br>7.2<br>7.2.1<br>7.2.2<br>7.3<br>7.3.1<br>7.3.2<br>7.3.3<br>7.4<br><b>8</b><br>8.1<br>8.2<br>8.3<br>8.4<br>8.5<br>8.5.1<br>8.5.2                             | Reinigen         Schmieren         Maschinenoberteil schmieren         Greifer schmieren         Pneumatisches System warten         Betriebsdruck einstellen         Kondenswasser ablassen         Filtereinsatz reinigen         Teileliste         Aufstellung         Lieferumfang prüfen         Transportsicherungen entfernen         Gestell montieren         Pedal und Sollwertgeber montieren         Tischplatte komplettieren         Tischplatte am Gestell befestigen                                                                                                    | 186<br>188<br>189<br>190<br>191<br>193<br>194<br>195<br><b>197</b><br>197<br>197<br>198<br>199<br>200<br>200<br>201                             |
| 7.1<br>7.2<br>7.2.1<br>7.2.2<br>7.3<br>7.3.1<br>7.3.2<br>7.3.3<br>7.4<br><b>8</b><br>8.1<br>8.2<br>8.3<br>8.4<br>8.5<br>8.5.1<br>8.5.2<br>8.6                      | Reinigen         Schmieren         Maschinenoberteil schmieren         Greifer schmieren         Pneumatisches System warten         Betriebsdruck einstellen         Kondenswasser ablassen         Filtereinsatz reinigen         Teileliste         Aufstellung         Lieferumfang prüfen         Transportsicherungen entfernen         Gestell montieren         Pedal und Sollwertgeber montieren         Tischplatte komplettieren         Tischplatte am Gestell befestigen         Arbeitshöhe einstellen                                                                                | 186<br>188<br>189<br>190<br>191<br>193<br>194<br>195<br><b>197</b><br>197<br>197<br>198<br>199<br>200<br>200<br>201<br>202                      |
| 7.1<br>7.2<br>7.2.1<br>7.2.2<br>7.3<br>7.3.1<br>7.3.2<br>7.3.3<br>7.4<br><b>8</b><br>8.1<br>8.2<br>8.3<br>8.4<br>8.5<br>8.5.1<br>8.5.2<br>8.6<br>8.7               | Reinigen         Schmieren         Maschinenoberteil schmieren         Greifer schmieren         Pneumatisches System warten         Betriebsdruck einstellen         Kondenswasser ablassen         Filtereinsatz reinigen         Teileliste         Aufstellung         Lieferumfang prüfen         Transportsicherungen entfernen         Gestell montieren         Pedal und Sollwertgeber montieren         Tischplatte         Tischplatte komplettieren         Tischplatte am Gestell befestigen         Arbeitshöhe einstellen                                                            | 186<br>188<br>189<br>190<br>191<br>193<br>194<br>195<br><b>197</b><br>197<br>197<br>198<br>199<br>200<br>201<br>202<br>203                      |
| 7.1<br>7.2<br>7.2.1<br>7.2.2<br>7.3<br>7.3.1<br>7.3.2<br>7.3.3<br>7.4<br><b>8</b><br>8.1<br>8.2<br>8.3<br>8.4<br>8.5<br>8.5.1<br>8.5.2<br>8.6<br>8.7<br>8.8        | Reinigen         Schmieren         Maschinenoberteil schmieren         Greifer schmieren         Pneumatisches System warten         Betriebsdruck einstellen         Kondenswasser ablassen         Filtereinsatz reinigen         Teileliste         Aufstellung         Lieferumfang prüfen         Transportsicherungen entfernen         Gestell montieren         Pedal und Sollwertgeber montieren         Tischplatte komplettieren         Tischplatte am Gestell befestigen         Arbeitshöhe einstellen         Steuerung montieren         Maschinenoberteil einsetzen                | 186<br>188<br>189<br>190<br>191<br>193<br>194<br>195<br><b>197</b><br>197<br>197<br>197<br>198<br>199<br>200<br>201<br>202<br>203<br>204        |
| 7.1<br>7.2<br>7.2.1<br>7.2.2<br>7.3<br>7.3.1<br>7.3.2<br>7.3.3<br>7.4<br><b>8</b><br>8.1<br>8.2<br>8.3<br>8.4<br>8.5<br>8.5.1<br>8.5.2<br>8.6<br>8.7<br>8.8<br>8.9 | Reinigen         Schmieren         Maschinenoberteil schmieren         Greifer schmieren         Pneumatisches System warten         Betriebsdruck einstellen         Kondenswasser ablassen         Filtereinsatz reinigen         Teileliste         Aufstellung         Lieferumfang prüfen         Transportsicherungen entfernen         Gestell montieren         Pedal und Sollwertgeber montieren         Tischplatte         Tischplatte am Gestell befestigen         Arbeitshöhe einstellen         Steuerung montieren         Maschinenoberteil einsetzen         Bedienfeld montieren | 186<br>188<br>189<br>190<br>191<br>193<br>194<br>195<br><b>197</b><br>197<br>197<br>197<br>197<br>200<br>200<br>201<br>202<br>203<br>204<br>205 |

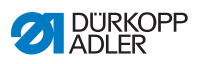

| 8.9.2                                 | Commander Basic/Pro montieren                                                                                                    |                   |
|---------------------------------------|----------------------------------------------------------------------------------------------------|-------------------|
| 8.10                                  | Knietaster montieren                                                                                                    |                   |
| 8.11                                  | Öl-Saugleitung montieren                                                                                                    | 210               |
| 8.12                                  | Elektrischer Anschluss                                                                                                    |                   |
| 8.12.1                                | Nählicht-Transformator anschließen                                                                                                    |                   |
| 8.12.2                                | Potentialausgleich herstellen                                                                                                    |                   |
| 8.12.3                                | Steuerung anschließen                                                                                                    |                   |
| 8.13                                  | Pneumatischer Anschluss (optional)                                                                                                    |                   |
| 8.13.1                                | Druckluft-Wartungseinheit montieren                                                                                                    |                   |
| 8.13.2                                | Betriebsdruck einstellen                                                                                                    |                   |
| 8.14                                  | Schmierung prüfen                                                                                                    |                   |
| 8.15                                  | Testlauf durchführen                                                                                                    | 219               |
|                                       |                                                                                                    |                   |
| 9                                     | Außerbetriebnahme                                                                                                    | 221               |
| 9<br>10                               | Außerbetriebnahme<br>Entsorgung                                                                                                    | 221               |
| 9<br>10<br>11                         | Außerbetriebnahme<br>Entsorgung<br>Störungsabhilfe                                                                                                    | 221<br>223<br>225 |
| 9<br>10<br>11<br>11.1                 | Außerbetriebnahme<br>Entsorgung<br>Störungsabhilfe<br>Kundendienst                                                                                                    |                   |
| 9<br>10<br>11<br>11.1<br>11.2         | Außerbetriebnahme<br>Entsorgung<br>Störungsabhilfe<br>Kundendienst<br>Fehler im Nähablauf                                                                             |                   |
| 9<br>10<br>11<br>11.1<br>11.2<br>11.3 | Außerbetriebnahme<br>Entsorgung<br>Störungsabhilfe<br>Kundendienst<br>Fehler im Nähablauf<br>Meldungen der Software                                                   |                   |
| 9<br>10<br>11.1<br>11.2<br>11.3<br>12 | Außerbetriebnahme         Entsorgung         Störungsabhilfe         Kundendienst         Fehler im Nähablauf         Meldungen der Software         Technische Daten |                   |

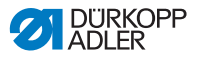

# 1 Über diese Anleitung

Diese Anleitung wurde mit größter Sorgfalt erstellt. Sie enthält Informationen und Hinweise, um einen sicheren und langjährigen Betrieb zu ermöglichen.

Sollten Sie Unstimmigkeiten feststellen oder Verbesserungswünsche haben, bitten wir um Ihre Rückmeldung über den **Kundendienst** ( *S. 225*).

Betrachten Sie die Anleitung als Teil des Produkts und bewahren Sie diese gut erreichbar auf.

# 1.1 Für wen ist diese Anleitung?

Diese Anleitung richtet sich an:

• Bedienungspersonal:

Die Personengruppe ist an der Maschine eingewiesen und hat Zugriff auf die Anleitung. Speziell das Kapitel **Bedienung** ( *S. 19*) ist für das Bedienungspersonal wichtig.

 Fachpersonal: Die Personengruppe besitzt eine entsprechende fachliche Ausbildung, die sie zur Wartung oder zur Behebung von Fehlern befähigt. Speziell das Kapitel Aufstellung ( S. 197) ist für das Fachpersonal wichtig.

Eine Serviceanleitung wird gesondert ausgeliefert.

Beachten Sie in Bezug auf die Mindestqualifikationen und weitere Voraussetzungen des Personals auch das Kapitel **Sicherheit** ( *S. 9*).

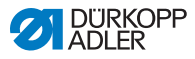

# 1.2 Darstellungskonventionen – Symbole und Zeichen

Zum einfachen und schnellen Verständnis werden unterschiedliche Informationen in dieser Anleitung durch folgende Zeichen dargestellt oder hervorgehoben:

| $\checkmark$ |
|--------------|
|--------------|

### **Richtige Einstellung**

Gibt an, wie die richtige Einstellung aussieht.

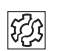

### Störungen

Gibt Störungen an, die bei falscher Einstellung auftreten können.

### Abdeckung

Gibt an, welche Abdeckungen Sie demontieren müssen, um an die einzustellenden Bauteile zu gelangen.

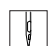

Handlungsschritte beim Bedienen (Nähen und Rüsten)

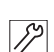

Handlungsschritte bei Service, Wartung und Montage

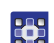

### Handlungsschritte über das Bedienfeld der Software

### Die einzelnen Handlungsschritte sind nummeriert:

- 1. Erster Handlungsschritt
- 2. Zweiter Handlungsschritt
- ... Die Reihenfolge der Schritte müssen Sie unbedingt einhalten.
- Aufzählungen sind mit einem Punkt gekennzeichnet.

#### 🗞 Resultat einer Handlung

Veränderung an der Maschine oder auf Anzeige/Bedienfeld.

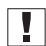

### Wichtig

Hierauf müssen Sie bei einem Handlungsschritt besonders achten.

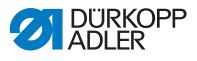

### Information

Zusätzliche Informationen, z. B. über alternative Bedienmöglichkeiten.

| 100  |   |
|------|---|
| 1205 | L |
| ~~~  |   |
|      |   |

i

### Reihenfolge

Gibt an, welche Arbeiten Sie vor oder nach einer Einstellung durchführen müssen.

### Verweise

- Es folgt ein Verweis auf eine andere Textstelle.
- Sicherheit Wichtige Warnhinweise für die Benutzer der Maschine werden speziell gekennzeichnet. Da die Sicherheit einen besonderen Stellenwert einnimmt, werden Gefahrensymbole, Gefahrenstufen und deren Signalwörter im Kapitel Sicherheit ( S. 9) gesondert beschrieben.
- Ortsangaben Wenn aus einer Abbildung keine andere klare Ortsbestimmung hervorgeht, sind Ortsangaben durch die Begriffe rechts oder links stets vom Standpunkt des Bedieners aus zu sehen.

### 1.3 Weitere Unterlagen

Die Maschine enthält eingebaute Komponenten anderer Hersteller. Für diese Zukaufteile haben die jeweiligen Hersteller eine Risikobeurteilung durchgeführt und die Übereinstimmung der Konstruktion mit den geltenden europäischen und nationalen Vorschriften erklärt. Die bestimmungsgemäße Verwendung der eingebauten Komponenten ist in den jeweiligen Anleitungen der Hersteller beschrieben.

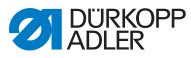

# 1.4 Haftung

Alle Angaben und Hinweise in dieser Anleitung wurden unter Berücksichtigung des Stands der Technik und der geltenden Normen und Vorschriften zusammengestellt.

Dürkopp Adler übernimmt keine Haftung für Schäden aufgrund von:

- Bruch- und Transportschäden
- Nichtbeachtung der Anleitung
- nicht autorisierten Veränderungen an der Maschine
- Einsatz von nicht ausgebildetem Personal
- Verwendung von nicht freigegebenen Ersatzteilen

### Transport

Dürkopp Adler haftet nicht für Bruch- und Transportschäden. Kontrollieren Sie die Lieferung direkt nach dem Erhalt. Reklamieren Sie Schäden beim letzten Transportführer. Dies gilt auch, wenn die Verpackung nicht beschädigt ist.

Lassen Sie Maschinen, Geräte und Verpackungsmaterial in dem Zustand, in dem sie waren, als der Schaden festgestellt wurde. So sichern Sie Ihre Ansprüche gegenüber dem Transportunternehmen.

Melden Sie alle anderen Beanstandungen unverzüglich nach dem Erhalt der Lieferung bei Dürkopp Adler.

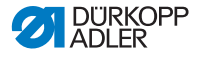

# 2 Sicherheit

Dieses Kapitel enthält grundlegende Hinweise zu Ihrer Sicherheit. Lesen Sie die Hinweise sorgfältig, bevor Sie die Maschine aufstellen oder bedienen. Befolgen Sie unbedingt die Angaben in den Sicherheitshinweisen. Nichtbeachtung kann zu schweren Verletzungen und Sachschäden führen.

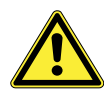

### 2.1 Grundlegende Sicherheitshinweise

Die Maschine nur so benutzen, wie in dieser Anleitung beschrieben.

Die Anleitung muss ständig am Einsatzort der Maschine verfügbar sein.

Arbeiten an unter Spannung stehenden Teilen und Einrichtungen sind verboten. Ausnahmen regelt die DIN VDE 0105.

Bei folgenden Arbeiten die Maschine am Hauptschalter ausschalten oder den Netzstecker ziehen:

- Austauschen der Nadel oder anderer Nähwerkzeuge
- Verlassen des Arbeitsplatzes
- Durchführen von Wartungsarbeiten und Reparaturen
- Einfädeln

Falsche oder fehlerhafte Ersatzteile können die Sicherheit beeinträchtigen und die Maschine beschädigen. Nur Original-Ersatzteile des Herstellers verwenden.

- **Transport** Beim Transport der Maschine einen Hubwagen oder Stapler benutzen. Maschine maximal 20 mm anheben und gegen Verrutschen sichern.
- Aufstellung Das Anschlusskabel muss einen landesspezifisch zugelassenen Netzstecker haben. Nur qualifiziertes Fachpersonal darf den Netzstecker am Anschlusskabel montieren.
- Pflichten Landesspezifische Sicherheits- und Unfallverhütungsvorschriften und die gesetzlichen Regelungen zum Arbeits- und Umweltschutz beachten.

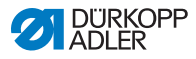

| Alle Warnhinweise und Sicherheitszeichen an der Maschine müs-<br>sen immer in lesbarem Zustand sein. Nicht entfernen!<br>Fehlende oder beschädigte Warnhinweise und Sicherheitszei-<br>chen sofort erneuern.                                                             |
|----------------------------------------------------------------------------------------------------|
| Nur qualifiziertes Fachpersonal darf:                                                                                                    |
| die Maschine aufstellen                                                                                                    |
| <ul> <li>Wartungsarbeiten und Reparaturen durchführen</li> </ul>                                                                                                    |
| <ul> <li>Arbeiten an elektrischen Ausr üstungen durchf ühren</li> </ul>                                                                                                    |
| Nur autorisierte Personen dürfen an der Maschine arbeiten und müssen vorher diese Anleitung verstanden haben.                                                                                                    |
| Maschine während des Betriebs auf äußerlich erkennbare Schä-<br>den prüfen. Arbeit unterbrechen, wenn Sie Veränderungen an der<br>Maschine bemerken. Alle Veränderungen dem verantwortlichen<br>Vorgesetzten melden. Eine beschädigte Maschine nicht weiter<br>benutzen. |
| Sicherheitseinrichtungen nicht entfernen oder außer Betrieb neh-<br>men. Wenn dies für eine Reparatur unumgänglich ist, die Sicher-<br>heitseinrichtungen sofort danach wieder montieren und in Betrieb<br>nehmen.                                                       |
|                                                                                                    |

### 2.2 Signalwörter und Symbole in Warnhinweisen

Warnhinweise im Text sind durch farbige Balken abgegrenzt. Die Farbgebung orientiert sich an der Schwere der Gefahr. Signalwörter nennen die Schwere der Gefahr.

Signalwörter Signalwörter und die Gefährdung, die sie beschreiben:

| Signalwort | Bedeutung                                                                                |
|------------|------------------------------------------------------------------------------------------|
| GEFAHR     | (mit Gefahrenzeichen)<br>Nichtbeachtung führt zu Tod oder schwerer Verlet-<br>zung       |
| WARNUNG    | (mit Gefahrenzeichen)<br>Nichtbeachtung kann zu Tod oder schwerer Verlet-<br>zung führen |

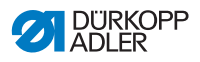

| VORSICHT | (mit Gefahrenzeichen)<br>Nichtbeachtung kann zu mittlerer oder leichter Verlet-<br>zung führen |
|----------|------------------------------------------------------------------------------------------------|
| ACHTUNG  | (mit Gefahrenzeichen)<br>Nichtbeachtung kann zu Umweltschäden führen                           |
| HINWEIS  | (ohne Gefahrenzeichen)<br>Nichtbeachtung kann zu Sachschäden führen                            |

Symbole Bei Gefahren für Personen zeigen diese Symbole die Art der Gefahr an:

| Symbol | Art der Gefahr |
|--------|----------------|
|        | Allgemein      |
|        | Stromschlag    |
|        | Einstich       |
|        | Quetschen      |
|        | Umweltschäden  |

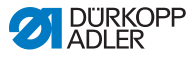

### Beispiele Beispiele für die Gestaltung der Warnhinweise im Text:

### GEFAHR

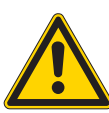

Art und Quelle der Gefahr! Folgen bei Nichtbeachtung.

Maßnahmen zur Abwehr der Gefahr.

So sieht ein Warnhinweis aus, dessen Nichtbeachtung zu Tod oder schwerer Verletzung führt.

#### WARNUNG

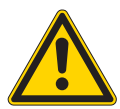

Art und Quelle der Gefahr! Folgen bei Nichtbeachtung. Maßnahmen zur Abwehr der Gefahr.

So sieht ein Warnhinweis aus, dessen Nichtbeachtung zu Tod oder schwerer Verletzung führen kann.

#### VORSICHT

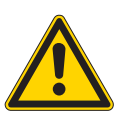

Art und Quelle der Gefahr! Folgen bei Nichtbeachtung. Maßnahmen zur Abwehr der Gefahr.

So sieht ein Warnhinweis aus, dessen Nichtbeachtung zu mittelschwerer oder leichter Verletzung führen kann.

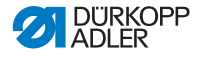

### HINWEIS

Art und Quelle der Gefahr! Folgen bei Nichtbeachtung.

Maßnahmen zur Abwehr der Gefahr.

So sieht ein Warnhinweis aus, dessen Nichtbeachtung zu Sachschäden führen kann.

### ACHTUNG

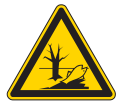

Art und Quelle der Gefahr! Folgen bei Nichtbeachtung. Maßnahmen zur Abwehr der Gefahr.

So sieht ein Warnhinweis aus, dessen Nichtbeachtung zu Umweltschäden führen kann.

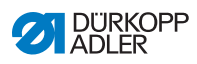

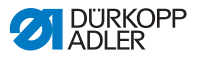

# 3 Gerätebeschreibung

### 3.1 Komponenten der Maschine

Abb. 1: Komponenten der Maschine

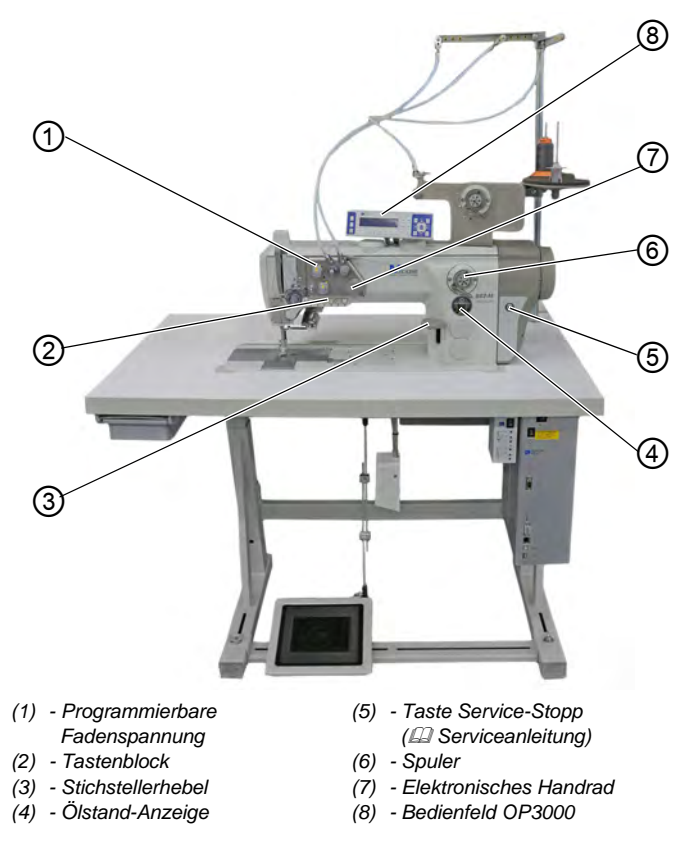

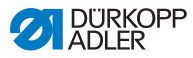

### 3.2 Bestimmungsgemäße Verwendung

### WARNUNG

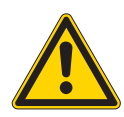

Verletzungsgefahr durch spannungsführende, sich bewegende, schneidende und spitze Teile!

Nicht bestimmungsgemäße Verwendung kann zu Stromschlag, Quetschen, Schneiden und Einstich führen.

Alle Anweisungen der Anleitung befolgen.

### HINWEIS

#### Sachschäden durch Nichtbeachtung!

Nicht bestimmungsgemäße Verwendung kann zu Schäden an der Maschine führen.

Alle Anweisungen der Anleitung befolgen.

Die Maschine darf nur mit Nähgut verwendet werden, dessen Anforderungsprofil dem geplanten Anwendungszweck entspricht.

Die Maschine ist nur zur Verarbeitung von trockenem Nähgut bestimmt. Das Nähgut darf keine harten Gegenstände beinhalten.

Die für die Maschine zulässigen Nadelstärken sind im Kapitel **Technische Daten** ( S. 249) angegeben.

Die Naht muss mit einem Faden erstellt werden, dessen Anforderungsprofil dem jeweiligen Anwendungszweck entspricht.

Die Maschine ist für den industriellen Gebrauch bestimmt.

Die Maschine darf nur in trockenen und gepflegten Räumen aufgestellt und betrieben werden. Wird die Maschine in Räumen betrieben, die nicht trocken und gepflegt sind, können weitere Maßnahmen erforderlich sein, die mit DIN EN 60204-31 vereinbar sind.

Nur autorisierte Personen dürfen an der Maschine arbeiten.

Für Schäden bei nicht bestimmungsgemäßer Verwendung übernimmt Dürkopp Adler keine Haftung.

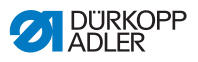

### 3.3 Konformitätserklärung

Die Maschine entspricht den europäischen Vorschriften zur Gewährleistung von Gesundheitsschutz, Sicherheit und Umweltschutz, die in der Konformitäts- bzw. Einbau-Erklärung angegeben sind.

CE

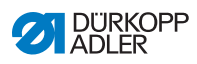

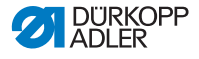

# 4 Bedienung

Der Arbeitsablauf setzt sich aus verschiedenen Ablaufschritten zusammen. Um ein gutes Nähergebnis zu erhalten, ist eine fehlerfreie Bedienung notwendig.

# 4.1 Maschine für den Betrieb vorbereiten

### WARNUNG

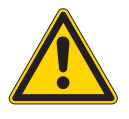

Verletzungsgefahr durch sich bewegende, schneidende und spitze Teile!

Quetschen, Schneiden und Einstich möglich.

Vorbereitungen möglichst nur bei ausgeschalteter Maschine vornehmen.

Treffen Sie vor dem Nähen mit der Maschine folgende Vorbereitungen:

- Nadel einsetzen oder wechseln
- Nadelfaden einfädeln
- Greiferfaden einfädeln oder aufspulen
- Fadenspannungen einstellen

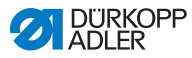

### 4.2 Maschine ein- und ausschalten

#### Abb. 2: Maschine ein- und ausschalten

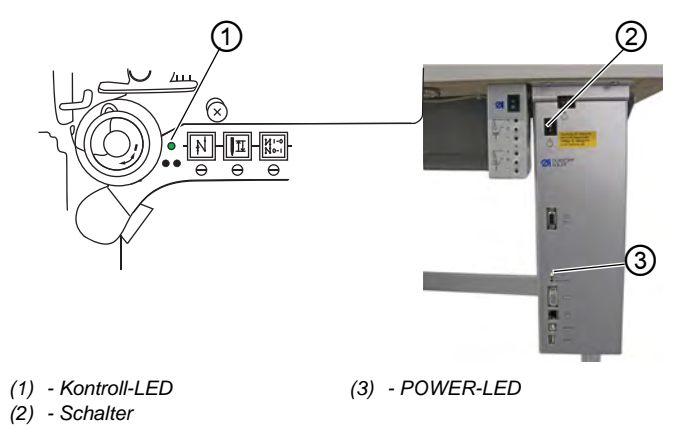

### Maschine einschalten

So schalten Sie die Maschine ein:

- 1. Schalter (2) in Stellung I drücken.
- ✤ Die Kontroll-LED (1) und die POWER-LED (3) leuchten.

#### Maschine ausschalten

ģ

ģ

So schalten Sie die Maschine aus:

- 1. Schalter (2) in Stellung O drücken.
- 2. Die Kontroll-LED (1) und die POWER-LED (3) gehen aus.

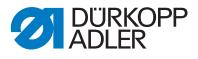

### 4.3 Nähleuchte ein- und ausschalten

Die Nähleuchte schalten Sie unabhängig vom Hauptschalter ein und aus.

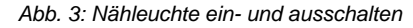

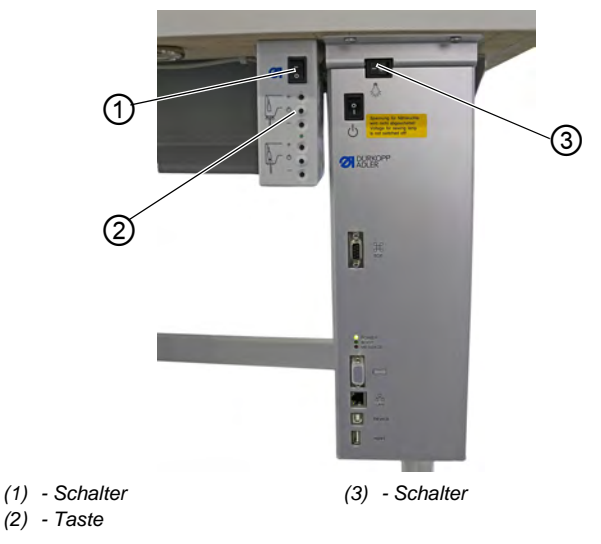

### Dimmbare Nähleuchte einschalten

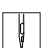

So schalten Sie die dimmbare Nähleuchte ein:

- 1. Schalter (3) in Stellung I drücken.
- 2. Schalter (1) in Stellung I drücken.
- ✤ Die dimmbare N\u00e4hleuchte leuchtet.

Sollte die Nähleuchte noch nicht leuchten, Taste (2) drücken.

### Dimmbare Nähleuchte ausschalten

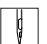

So schalten Sie die dimmbare Nähleuchte aus:

- 1. Schalter (1) oder (3) in Stellung **O** drücken.
- ✤ Die dimmbare Nähleuchte erlischt.

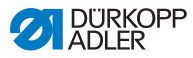

### 4.4 Nadel einsetzen oder wechseln

### VORSICHT

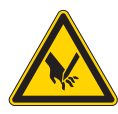

Verletzungsgefahr durch spitze Teile! Einstich möglich.

Maschine ausschalten, bevor Sie die Nadel einsetzen oder wechseln.

### HINWEIS

### Sachschaden möglich!

Beschädigung der Maschine, Nadelbruch oder Fadenriss durch falschen Abstand zwischen Nadel und Greiferspitze möglich.

Nach dem Einsetzen einer anderen Nadelstärke den Abstand zur Greiferspitze einstellen.

### 4.4.1 Bei 1-Nadel-Maschinen

Abb. 4: Nadel einsetzen oder wechseln

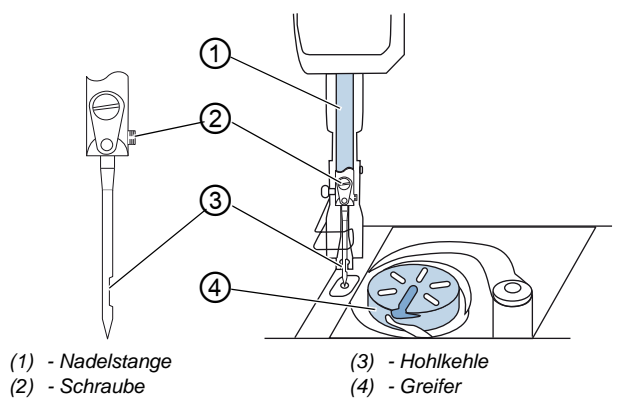

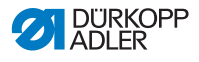

d

So wechseln Sie die Nadel bei einer 1-Nadel-Maschine:

- 1. Handrad drehen, bis die Nadelstange (1) die obere Endposition erreicht hat.
- 2. Schraube (2) lösen.
- 3. Nadel nach unten herausziehen.
- Neue Nadel bis zum Anschlag in die Bohrung der Nadelstange (1) einschieben.

# Wichtig

Nadel so ausrichten, dass die Hohlkehle (3) zum Greifer (4) zeigt.

5. Schraube (2) festschrauben.

| -   |  |
|-----|--|
| 503 |  |
| ~~  |  |
|     |  |

### Reihenfolge

Nach dem Wechsel auf eine andere Nadelstärke muss der Abstand des Greifers zur Nadel korrigiert werden (D Serviceanleitung).

| £}; |  |
|-----|--|

### Störung

Falscher Greiferabstand kann folgende Störungen verursachen:

- Wechsel auf dünnere Nadel:
  - Fehlstiche
  - Beschädigung des Fadens
- Wechsel auf stärkere Nadel:
  - Beschädigung der Greiferspitze
  - Beschädigung der Nadel

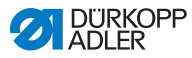

#### 4.4.2 Bei 2-Nadel-Maschinen

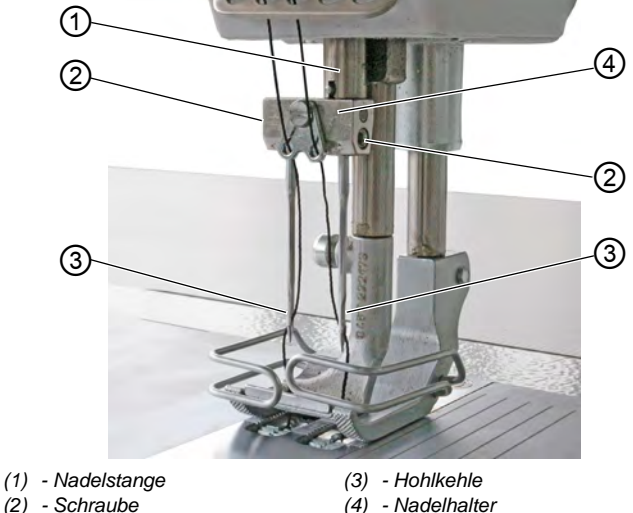

Abb. 5: Nadel einsetzen oder wechseln (2)

(2) - Schraube

ģ

So wechseln Sie die Nadeln bei einer 2-Nadel-Maschine:

- 1. Handrad drehen, bis die Nadelstange (1) in der oberen Endposition steht.
- 2. Um die rechte Nadel zu wechseln, rechte Schraube (2) lösen.
- 3. Um die linke Nadel zu wechseln, linke Schraube (2) lösen.
- 4. Nadeln nach unten aus dem Nadelhalter (4) herausziehen.
- 5. Neue Nadeln jeweils bis zum Anschlag in die Bohrungen des Nadelhalters (4) einschieben.

#### Wichtig

Neue Nadeln so ausrichten, dass die Hohlkehlen (3) zum Greifer (4) zeigen. Aus Bedienersicht zeigt die Hohlkehle (3) der linken Nadel nach links und die Hohlkehle (3) der rechten Nadel nach rechts.

6. Schraube (2) festschrauben.

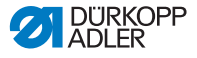

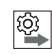

### Reihenfolge

Nach dem Wechsel auf eine andere Nadelstärke muss der Abstand des Greifers zur Nadel korrigiert werden (Der Serviceanleitung).

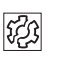

### Störung

Falscher Greiferabstand kann folgende Störungen verursachen:

- Wechsel auf dünnere Nadel:
  - Fehlstiche
  - Beschädigung des Fadens
- Wechsel auf stärkere Nadel:
  - Beschädigung der Greiferspitze
  - Beschädigung der Nadel

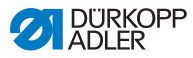

### 4.5 Nadelfaden einfädeln

### WARNUNG

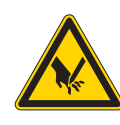

Verletzungsgefahr durch die Nadelspitze und sich bewegende Teile!

Einstich, Schneiden und Quetschen möglich.

Schalten Sie die Maschine aus, bevor Sie den Faden einfädeln.

### 4.5.1 Bei 1-Nadel-Maschinen

Abb. 6: Nadelfaden einfädeln (1-Nadel-Maschine) (1)

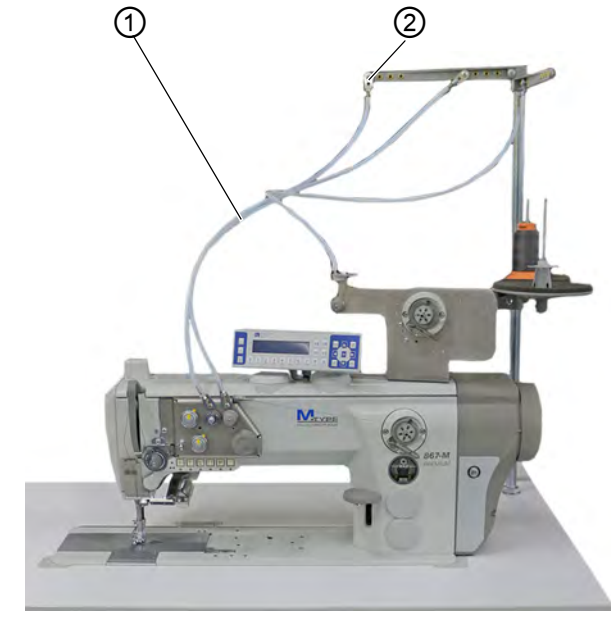

(1) - Schlauchführung

(2) - Fadenführung

d

So fädeln Sie den Nadelfaden ein:

1. Garnrolle auf den Garnständer stecken.

Der Abwickelarm muss dabei direkt über der Garnrolle stehen.

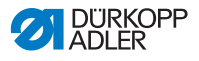

- 2. Faden von hinten nach vorne durch die Fadenführung (2) am Abwickelarm fädeln.
- 3. Faden mit Hilfe von Druckluft durch die Schlauchführung (1) fädeln.

# i In

Information

Um den Faden mit Hilfe von Druckluft durch die Schlauchführung (1) zu pusten, die Druckluftpistole zusammen mit dem Ende des Fadens am oberen Ende der Schlauchführung (1) ansetzen. Einmal kurz den Abzug drücken.

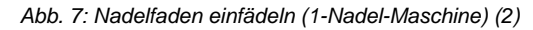

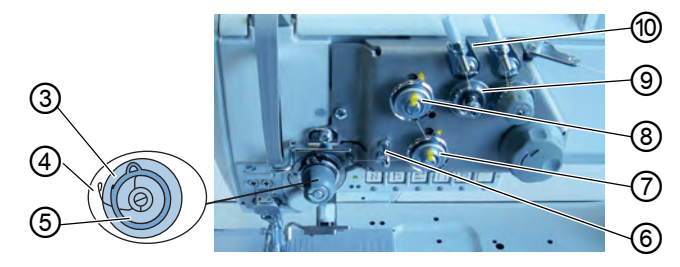

- (3) Anzugshebel
- (4) Federspitze
- (5) Fadenanzugsfeder
- (6) Fadenführung

- (7) Spannung 2
- (8) Spannung 1
- (9) Vorspannung
- (10) Schlauchführung
- 4. Faden aus der Schlauchführung (10) im Uhrzeigersinn um die Vorspannung (9) führen.
  - 5. Faden gegen den Uhrzeigersinn um die Spannung 1 (8) führen.
  - 6. Faden im Uhrzeigersinn um die Spannung 2 (7) führen.
  - 7. Faden unter der Fadenführung (6) zur Fadenanzugsfeder (5) führen.
  - 8. Mit dem Faden den Anzugshebel (3) anheben.
  - 9. Faden unter die Federspitze (4) ziehen.

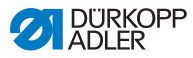

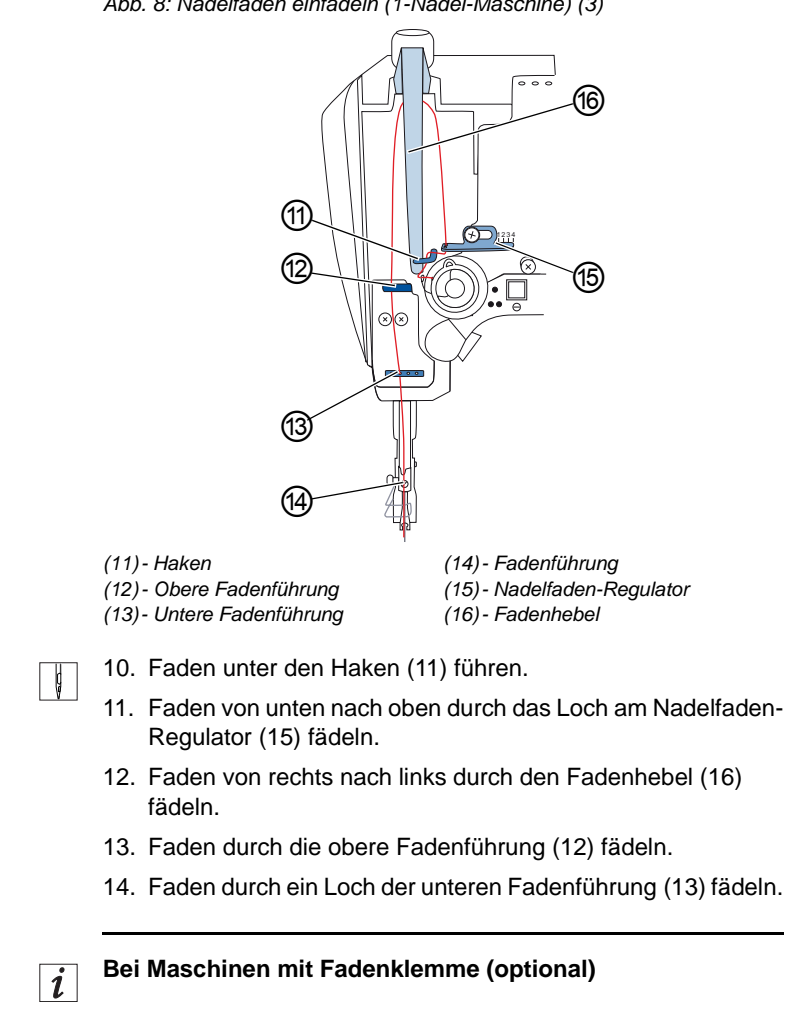

Abb. 8: Nadelfaden einfädeln (1-Nadel-Maschine) (3)

- 15. Faden durch das linke Loch der Führung oberhalb der Fadenklemme fädeln.
- 16. Faden durch das linke Loch der Führung unterhalb der Fadenklemme fädeln.

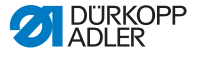

Abb. 9: Fadenklemme

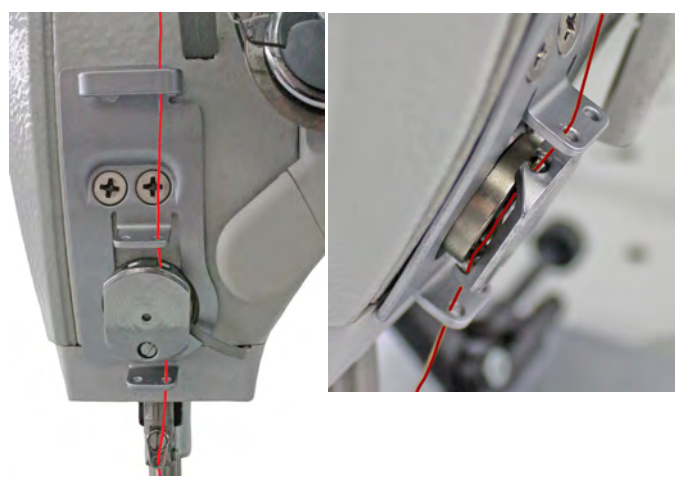

17. Faden von links in die Fadenklemme schieben, so dass der Faden im Haken der Klemme gehalten wird.

Der Faden soll nahezu berührungslos durch die Klemme laufen und nur mit den Führungen ober- und unterhalb der Fadenklemme Kontakt haben.

- 18. Faden durch die Fadenführung (14) an der Nadelstange fädeln.
- 19. Faden so durch das Nadelöhr fädeln, dass das lose Fadenende zum Greifer zeigt.

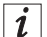

#### Bei Maschinen mit Fadenabschneider

 Faden so weit durch das Nadelöhr ziehen, dass beim Fadenhebel (16) in der höchsten Position das lose Fadenende ca. 4 cm lang ist.

#### Wichtig:

Prüfen Sie die Fadenlänge.

Wenn das lose Fadenende zu lang ist, kann der Faden vom Greifer erfasst werden und eine Störung verursachen. Wenn das lose Fadenende zu kurz ist, kann nicht angenäht werden.

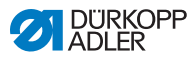

### 4.5.2 Bei 2-Nadel-Maschinen

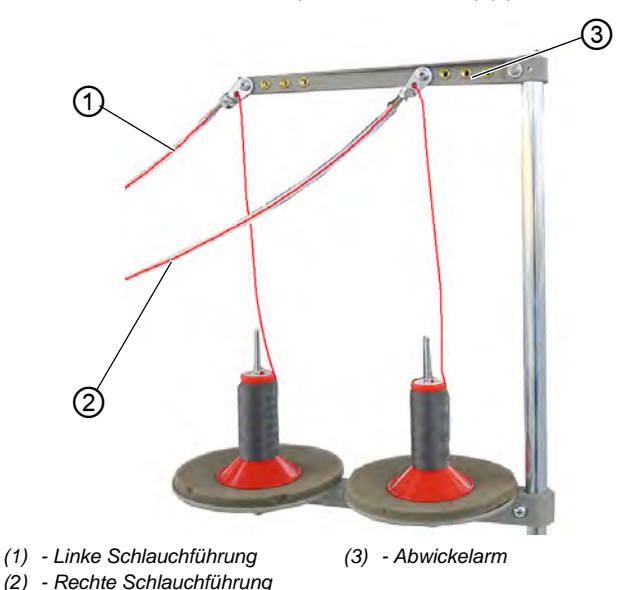

Abb. 10: Nadelfaden einfädeln (2-Nadel-Maschine) (1)

ç

So fädeln Sie den rechten und den linken Nadelfaden ein:

#### Nadelfäden durch die Schlauchführungen fädeln:

1. Garnrollen auf die Garnständer stecken.

Der Abwickelarm (3) muss dabei direkt über den Garnrollen stehen.

- 2. Den rechten Faden von hinten nach vorne zur rechten Schlauchführung (2) führen.
- 3. Den linken Faden von hinten nach vorne zur linken Schlauchführung (1) führen.
- 4. Beide Fäden mit Hilfe von Druckluft durch die Schlauchführungen (1) und (2) pusten.

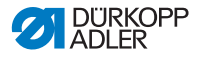

i

### Information

Um die Fäden mit Hilfe von Druckluft durch die Schlauchführung (1) und (2) zu pusten, die Druckluftpistole zusammen mit dem Ende der Fäden am oberen Ende der Schlauchführungen (1) und (2) ansetzen. Einmal kurz den Abzug drücken.

### Rechten Nadelfaden an der Spannungsplatte einfädeln

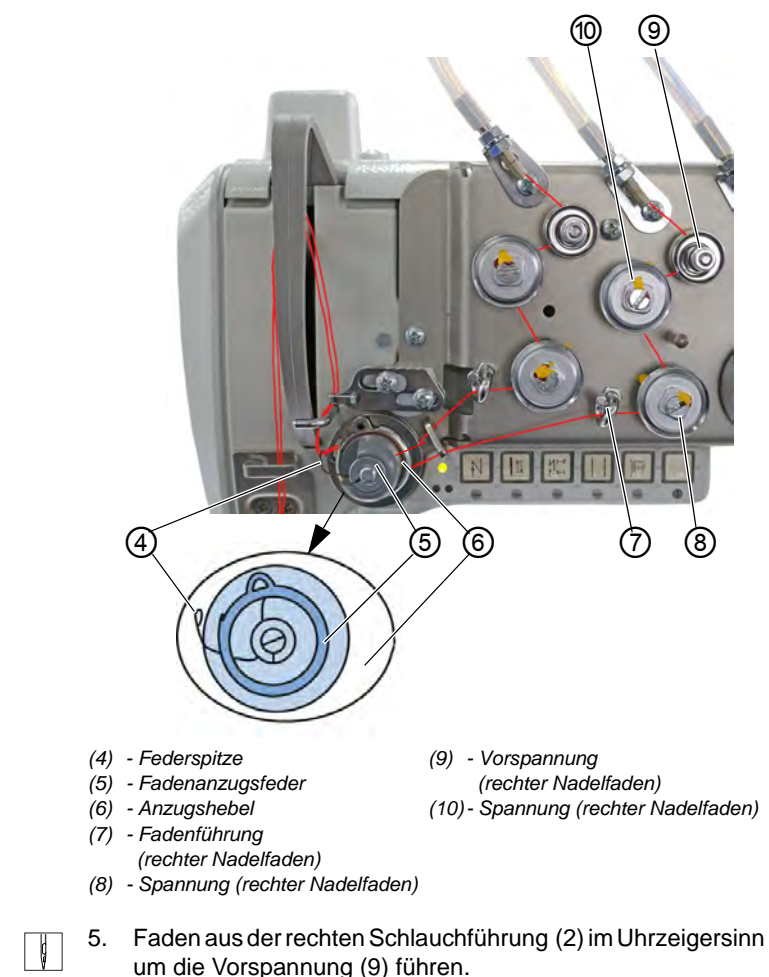

Abb. 11: Nadelfaden einfädeln (2-Nadel-Maschine) (2)

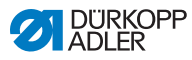

- 6. Faden gegen den Uhrzeigersinn um die Spannung (10) führen.
- 7. Faden im Uhrzeigersinn um die Spannung (8) führen.
- 8. Faden unter der Fadenführung (7) im Uhrzeigersinn zur Fadenanzugsfeder (5) führen.
- 9. Mit dem Faden den Anzugshebel (6) anheben.
- 10. Faden unter die Federspitze (4) ziehen.

### Linken Nadelfaden an der Spannungsplatte einfädeln

Abb. 12: Nadelfaden einfädeln (2-Nadel-Maschine) (3)

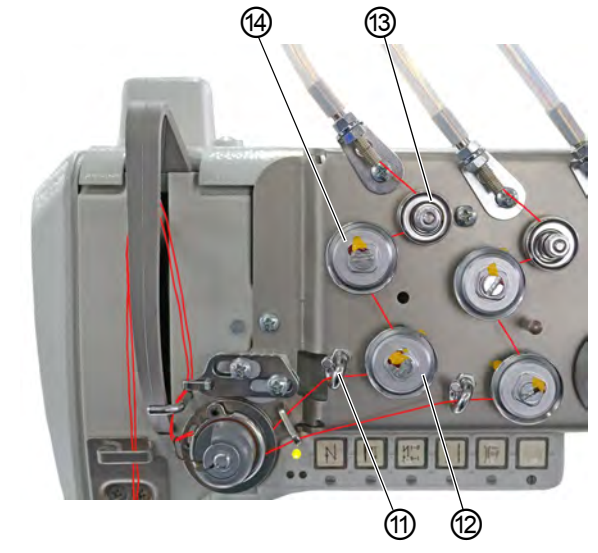

(11) - Fadenführung (linker Nadelfaden)(12) - Spannung (linker Nadelfaden)

ģ

(13) - Vorspannung (linker Nadelfaden)

- (14) Spannung (linker Nadelfaden)
- 11. Faden aus der linken Schlauchführung (1) im Uhrzeigersinn um die Vorspannung (13) führen.
  - 12. Faden gegen den Uhrzeigersinn um die Spannung (12) führen.
  - 13. Faden im Uhrzeigersinn um die Spannung (14) führen.
  - 14. Faden unter der Fadenführung (11) im Uhrzeigersinn zur Fadenanzugsfeder (5) führen.
  - 15. Mit dem Faden den Anzugshebel (6) anheben.

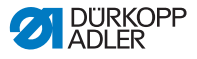

16. Faden unter die Federspitze (4) ziehen.

#### Nadelfäden am Nadelfaden-Regulator einfädeln

Abb. 13: Nadelfaden einfädeln (2-Nadel-Maschine) (4)

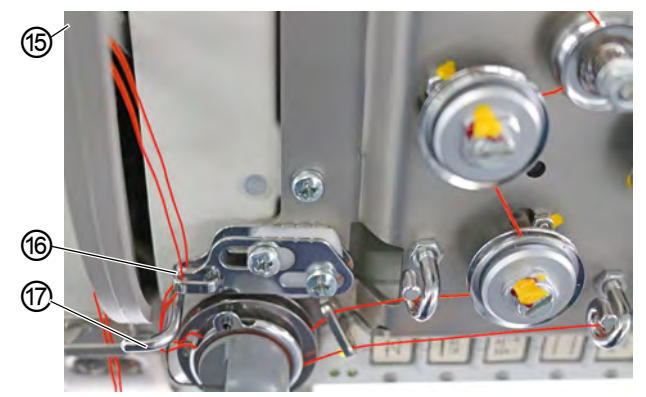

(15) - Fadenhebel (nicht sichtbar) (17) - Haken (16) - Nadelfaden-Regulator

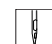

- 17. Rechten Faden unter den Haken (17) führen.
- 18. Linken Faden unter den Haken (17) führen.
- 19. Rechten Faden von unten durch das vordere Loch am Nadelfaden-Regulator (16) fädeln.
- 20. Linken Faden von unten durch das hintere Loch am Nadelfaden-Regulator (16) fädeln.
- 21. Rechten Faden von rechts durch das untere Loch am Fadenhebel (15) fädeln.
- 22. Linken Faden von rechts durch das obere Loch am Fadenhebel (15) fädeln.

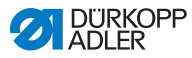

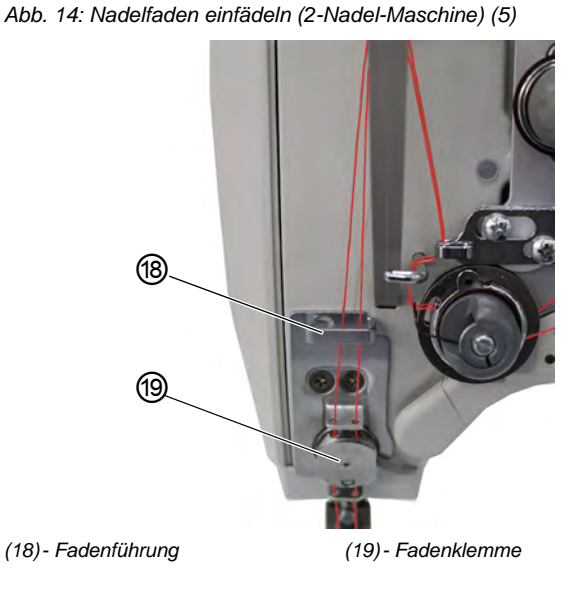

23. Rechten und linken Faden durch die obere Fadenführung (18) fädeln.

#### Bei Maschinen mit Fadenklemme (optional):

- 24. Rechten Faden durch das rechte Loch der Führung oberhalb der Fadenklemme (19) fädeln.
- 25. Linken Faden durch das linke Loch der Führung oberhalb der Fadenklemme (19) fädeln.
- 26. Rechten Faden durch das rechte Loch der Fadenklemme (19) fädeln.

Der Faden soll nahezu berührungslos durch die Klemme laufen und nur mit den Führungen ober- und unterhalb der Fadenklemme (19) Kontakt haben.

- 27. Rechten Faden durch das rechte Loch der Führung unterhalb der Fadenklemme (19) fädeln.
- 28. Linken Faden durch das linke Loch der Führung unterhalb der Fadenklemme (19) fädeln.
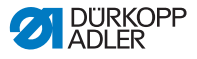

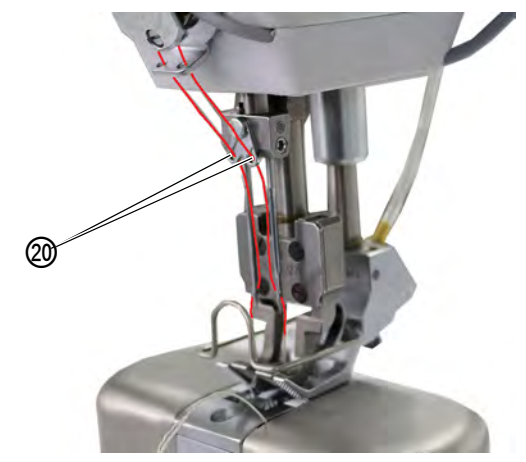

Abb. 15: Nadelfaden einfädeln (2-Nadel-Maschine) (6)

(20) - Fadenführung

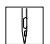

- 29. Rechten Faden durch das rechte Loch der Fadenführung (20) der Nadelstange fädeln.
- 30. Linken Faden durch das linke Loch der Fadenführung (20) der Nadelstange fädeln.
- 31. Rechten Faden so durch das rechte Nadelöhr fädeln, dass das lose Fadenende zum rechten Greifer zeigt.
- 32. Linken Faden so durch das linke Nadelöhr fädeln, dass das lose Fadenende zum linken Greifer zeigt.

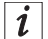

#### Bei Maschinen mit Fadenabschneider

 Faden jeweils so weit durch das Nadelöhr ziehen, dass beim Fadenhebel (15) in der höchsten Position das lose Fadenende ca. 4 cm lang ist.

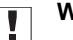

## Wichtig

Prüfen Sie die Fadenlänge.

Wenn das lose Fadenende zu lang ist, kann der Faden vom Greifer erfasst werden und eine Störung verursachen. Wenn das lose Fadenende zu kurz ist, kann nicht angenäht werden.

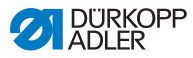

## 4.6 Greiferfaden aufspulen

## WARNUNG

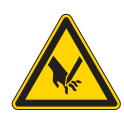

Verletzungsgefahr durch die Nadelspitze und sich bewegende Teile!

Einstich, Schneiden und Quetschen möglich.

Schalten Sie die Maschine aus, bevor Sie den Faden einfädeln.

Abb. 16: Greiferfaden aufspulen (1)

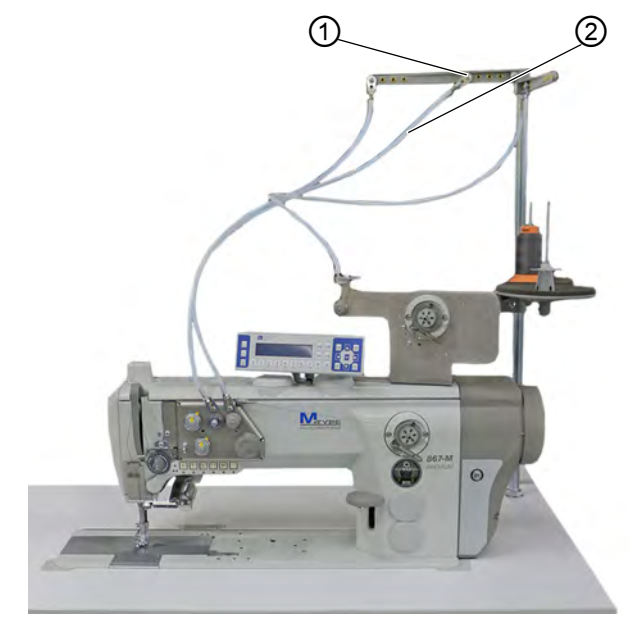

(1) - Fadenführung

(2) - Schlauchführung

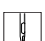

So spulen Sie den Greiferfaden auf:

1. Garnrolle auf den Garnständer stecken.

Der Abwickelarm muss dabei direkt über der Garnrolle stehen.

- 2. Faden von hinten nach vorne durch die Fadenführung (1) am Abwickelarm fädeln.
- 3. Faden mit Hilfe einer Druckluftpistole durch die Schlauchführung (2) fädeln.

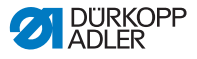

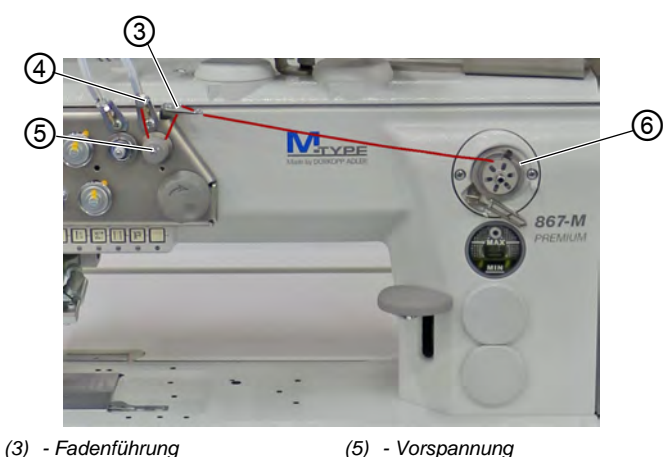

- (4) Fadenführung
- (6) Spuler
- 4. Faden aus der Fadenführung (4) gegen den Uhrzeigersinn um die Vorspannung (5) führen.
  - 5. Faden wellenförmig durch die 2 Löcher der Fadenführung (3) fädeln: von unten nach oben durch das linke Loch und von oben nach unten durch das rechte Loch.
  - 6. Faden zum Spuler (6) führen.

Abb. 17: Greiferfaden aufspulen (2)

Abb. 18: Greiferfaden aufspulen (3)

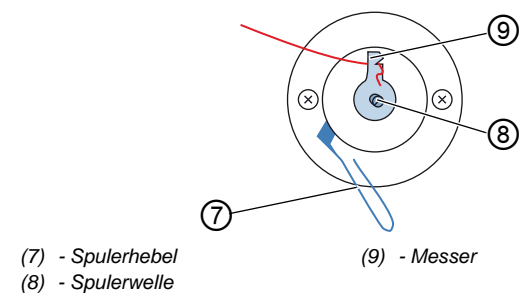

- ¢
- 7. Faden hinter das Messer (9) klemmen und das lose Ende dahinter abreißen.
- 8. Spule auf die Spulerwelle (8) stecken.
- 9. Spule im Uhrzeigersinn drehen, bis es klickt.
- 10. Spulerhebel (7) nach oben ziehen.

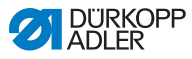

## *i* Information

Der Greiferfaden wird normalerweise während des Nähvorgangs aufgespult. Sie können den Greiferfaden aber auch aufspulen, ohne dabei zu nähen, z. B. wenn Sie eine volle Spule benötigen, um mit dem Nähen anzufangen. Nutzen Sie dazu den Spulermodus im Softkey-Menü ( *S. 62*).

- 11. Nähmaschine einschalten.
- 12. Fußpedal nach vorne treten.
- Maschine n\u00e4ht und spult dabei den Greiferfaden von der Garnrolle auf die Spule. Wenn die Spule voll ist, stoppt der Aufspulvorgang. Der Spulerhebel bewegt sich nach unten. Das Messer wird automatisch in die senkrechte Ausgangsstellung gestellt.
- 13. Volle Spule abziehen.
- 14. Faden hinter dem Messer (9) abreißen.
- 15. Volle Spule in den Greifer einsetzen ( S. 38).

## 4.7 Spule wechseln

## WARNUNG

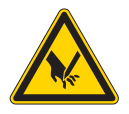

## Verletzungsgefahr durch die Nadelspitze und sich bewegende Teile!

Einstich, Schneiden und Quetschen möglich.

Schalten Sie die Maschine aus, bevor Sie die Spule wechseln.

Der Spulenwechsel funktioniert bei 1-Nadel-Maschinen genau wie bei 2-Nadel-Maschinen. Der Greifer, in den die Spule eingesetzt wird, ist bei linker und rechter Seite lediglich um 180 Grad verdreht.

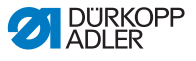

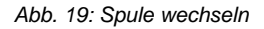

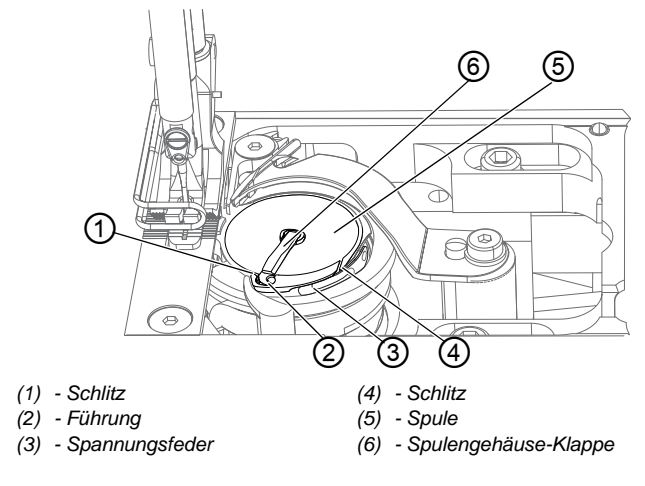

So wechseln Sie die Spule:

- 1. Spulengehäuse-Klappe (6) hochstellen.
- 2. Leere Spule herausnehmen.
- 3. Volle Spule einlegen:

## Wichtig

ģ

Spule so einlegen, dass die Spule sich beim Fadenabzug entgegengesetzt zum Greifer bewegt.

- 4. Greiferfaden durch den Schlitz (4) im Spulengehäuse führen.
- 5. Greiferfaden unter die Spannungsfeder (3) ziehen.
- 6. Greiferfaden durch den Schlitz (1) führen und ca. 3 cm nachziehen.
- 7. Spulengehäuse-Klappe (6) schließen.

i

### Maschinen mit automatischem Restfaden-Wächter

Wenn der Greiferfaden gewechselt werden muss, leuchten die LED-Anzeigelampen (7) am Maschinenarm. Die linke Leuchte ist für den linken Greifer, die rechte Leuchte für den rechten Greifer.

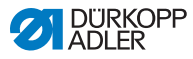

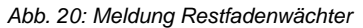

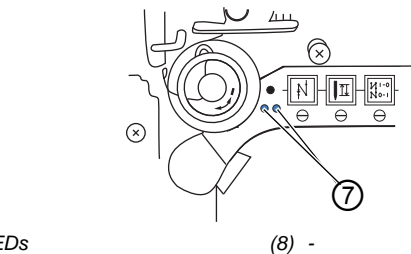

(7) - LEDs

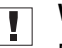

## Wichtig

Die Spulen verfügen über eine Faden-Vorratsrille am Spulenkern.

Spule so in den Greifer setzen, dass die Faden-Vorratsrille unten liegt. Sonst funktioniert der Restfaden-Wächter nicht.

## 4.8 Fadenspannung

Die Nadelfaden-Spannung beeinflusst zusammen mit der Greiferfaden-Spannung das Nahtbild. Zu starke Fadenspannungen können bei dünnem Nähgut zu unerwünschtem Kräuseln und Fadenbruch führen.

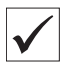

### **Richtige Einstellung**

Bei gleich starker Spannung von Nadelfaden und Greiferfaden liegt die Fadenverschlingung in der Mitte des Nähguts. Die Nadelfaden-Spannung so einstellen, dass das gewünschte Nahtbild mit der geringstmöglichen Spannung erreicht wird.

Abb. 21: Fadenspannung

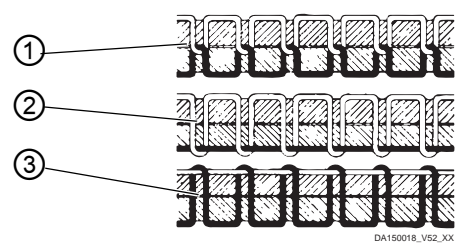

- (1) Spannung von Nadelfaden und Greiferfaden gleich stark
- (2) Greiferfaden-Spannung stärker als Nadelfaden-Spannung
- (3) Nadelfaden-Spannung stärker als Greiferfaden-Spannung

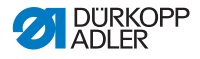

## 4.8.1 Nadelfaden-Spannung einstellen

Die Nadelfaden-Spannung kann nur über die Software des OP3000 eingestellt werden, genaueres ist im Kapitel Programmierung beschrieben ( $\square S. 53$ ).

## 4.8.2 Greiferfaden-Spannung einstellen

WARNUNG

Verletzungsgefahr durch die Nadelspitze und sich bewegende Teile!

Einstich, Schneiden und Quetschen möglich.

Schalten Sie die Maschine aus, bevor Sie die Greiferfaden-Spannung einstellen.

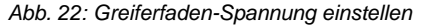

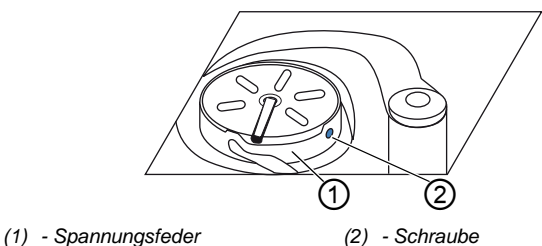

Die Greiferfaden-Spannung wird von der Spannungsfeder (1) erzeugt und an der Schraube (2) eingestellt.

So stellen Sie die Greiferfaden-Spannung ein:

### Greiferfaden-Spannung erhöhen

- ç
- 1. Schraube (2) im Uhrzeigersinn drehen.

### Greiferfaden-Spannung verringern

1. Schraube (2) gegen den Uhrzeigersinn drehen.

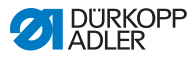

## 4.9 Nadelfaden-Regulator einstellen

## WARNUNG

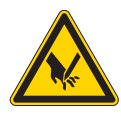

Verletzungsgefahr durch die Nadelspitze und sich bewegende Teile!

Einstich, Schneiden und Quetschen möglich.

Schalten Sie die Maschine aus, bevor Sie den Nadelfaden-Regulator einstellen.

Der Nadelfaden-Regulator bestimmt, mit welcher Spannung der Nadelfaden um den Greifer geführt wird.

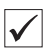

#### **Richtige Einstellung**

Die Schlinge des Nadelfadens gleitet mit geringer Spannung über die dickste Stelle des Greifers.

## 4.9.1 Bei 1-Nadel-Maschinen

Abb. 23: Nadelfaden-Regulator einstellen

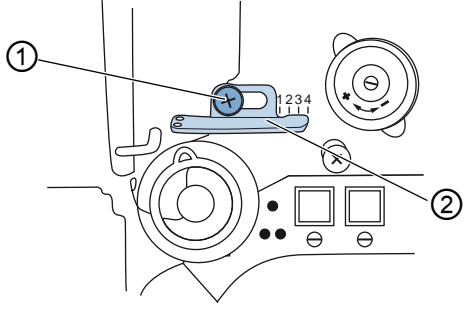

(1) - Schraube

ģ

(2) - Nadelfaden-Regulator

So stellen Sie den Nadelfaden-Regulator ein:

- 1. Schraube (1) lösen.
  - Spannung erhöhen: Nadelfaden-Regulator (2) nach rechts schieben
  - Spannung verringern: Nadelfaden-Regulator nach (2) links schieben
- 2. Schraube (1) festschrauben.

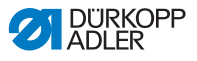

### 4.9.2 Bei 2-Nadel-Maschinen

- Abb. 24: Nadelfaden-Regulator einstellen (2)

- (1) Nadelfaden-Regulator (linker Nadelfaden)
   (2) - Nadelfaden-Regulator (rechter Nadelfaden)
- (3) Schraube (linker Nadelfaden)
- (4) Schraube (rechter Nadelfaden)

ģ

So stellen Sie bei einer 2-Nadel-Maschine den Nadelfaden-Regulator für den rechten und den linken Nadelfaden ein:

- Nadelfaden-Regulator (2) f
  ür den rechten Nadelfaden einstellen: Schraube (4) l
  ösen.
  - Spannung erhöhen: Nadelfaden-Regulator (2) nach rechts schieben.
  - Spannung verringern: Nadelfaden-Regulator nach (2) links schieben.
- 2. Schraube (4) festschrauben.
- Nadelfaden-Regulator (1) f
  ür den linken Nadelfaden einstellen: Schraube (3) l
  ösen.
  - Spannung erhöhen: Nadelfaden-Regulator (1) nach rechts schieben.
  - Spannung verringern: Nadelfaden-Regulator nach (1) links schieben.
- 4. Schraube (3) festschrauben.

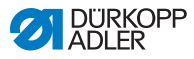

## *i* Information

Wenn die größte Fadenmenge benötigt wird, Fadenanzugsfeder ca. 0,5 mm aus ihrer unteren Endstellung nach oben ziehen. Dies ist der Fall, wenn die Nadelfaden-Schlinge den maximalen Greiferdurchmesser passiert.

## 4.10 Nähfüße lüften

Abb. 25: Nähfüße lüften

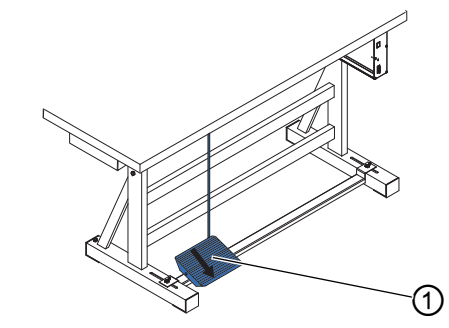

(1) - Pedal

k

So lüften Sie die Nähfüße:

- 1. Pedal (1) halb rückwärts treten.
- Die Maschine stoppt und lüftet die Nähfüße. Die Nähfüße bleiben oben, solange das Pedal halb rückwärts getreten ist.

### oder

- 1. Pedal (1) vollständig rückwärts treten.
- Das Fadenabschneiden wird aktiviert und die N\u00e4hf\u00e4\u00fc\u00e4 werden gel\u00fcftet.

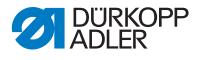

# 4.11 Rückwärtsnähen mit Stichstellerhebel (optional)

Der elektronische Stichstellerhebel am Maschinenarm verkleinert die Stichlänge bis zum Rückwärtsnähen in der unteren Endstellung.

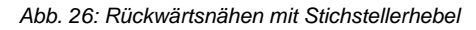

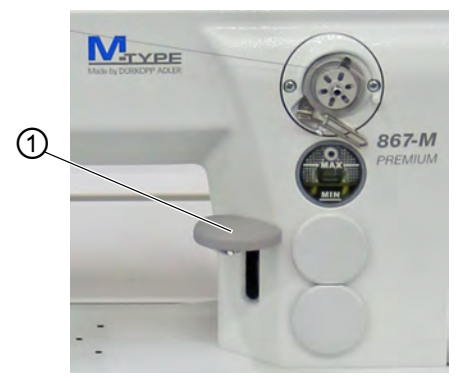

- (1) Stichstellerhebel
- ģ
- 1. Stichstellerhebel (1) langsam nach unten drücken.
- Die Stichlänge wird immer kleiner. In der unteren Endstellung näht die Maschine rückwärts mit der eingestellten Stichlänge.

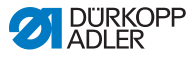

## 4.12 Hubschnellverstellung einstellen

Bei Maschinen mit Hubschnellverstellung über Knieschalter wird der erhöhte Nähfuß-Hub mit dem Knieschalter zugeschaltet. Der Kippschalter auf der Rückseite des Knieschalters bestimmt, ob der erhöhte Nähfuß-Hub dauerhaft zugeschaltet wird, oder nur solange der Knieschalter gedrückt bleibt.

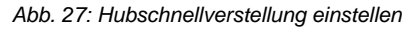

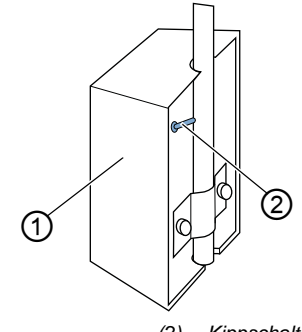

(1) - Knieschalter

(2) - Kippschalter

So stellen Sie die Hubschnellverstellung ein:

### Für dauerhafte Umstellung

| [ | ļ   |
|---|-----|
| I | Ø I |

- 1. Kippschalter (2) nach oben stellen.
  - Einschalten des erhöhten Nähfuß-Hubs: Knieschalter (1) nach rechts drücken.
  - Ausschalten des erhöhten Nähfuß-Hubs: Knieschalter (1) erneut nach rechts drücken.

### Für kurzzeitige Umstellung

d

- 1. Kippschalter (2) nach unten stellen.
  - Einschalten des erhöhten Nähfuß-Hubs: Knieschalter (1) nach rechts drücken und gedrückt halten.
- Der erhöhte Nähfuß-Hub bleibt erhalten, solange der Knieschalter nach rechts gedrückt wird.
  - Ausschalten des erhöhten Nähfuß-Hubs: Knieschalter (1) loslassen.

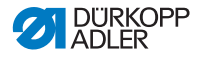

## 4.13 Schnellfunktionen am Tastenblock

Die Maschine hat einen Tastenblock am Maschinenarm, mit dem bestimmte Funktionen während des Nähens aktiviert werden können.

## 4.13.1 Funktionstasten aktivieren

Abb. 28: Funktionstasten aktivieren

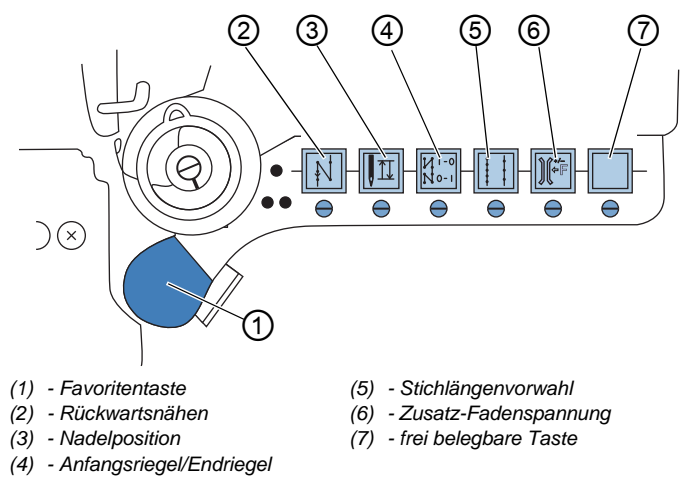

So aktivieren/deaktivieren Sie eine Funktionstaste:

## **Funktion aktivieren**

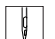

- 1. Taste nach Wunsch drücken.
- ✤ Funktion ist aktiviert. Die Taste leuchtet.

### Funktion deaktivieren

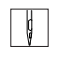

- 1. Taste nach Wunsch erneut drücken.
- Sunktion ist deaktiviert. Die Taste leuchtet nicht mehr.

i

### Information

Die Funktionstasten können um einen Zusatztaster ergänzt werden. Dieser kann mit 2 zusätzlichen Funktionen belegt werden.

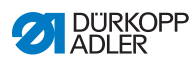

## Funktionen der Tasten

| Taste          | Funktion                                                                                                    |
|----------------|----------------------------------------------------------------------------------------------------|
|                | Rückwärtsnähen<br>Bei aktivierter Taste näht die Maschine rückwärts.                                                                                                    |
|                | NadelpositionBei aktivierter Taste fährt die Nadel in eine bestimmtePosition.Diese Position wird individuell über die Parameterein-<br>stellungen bestimmt. Lesen Sie dazu die I Service-<br>anleitung.Bei Auslieferung ist die Maschine so eingestellt, dass<br>die Nadel bei aktivierter Taste in Hochstellung ist.        |
| N 1-0<br>N 0-1 | Anfangsriegel/Endriegel<br>Die Taste hebt die generelle Einstellung zum Nähen<br>von Anfangs- und Endriegeln auf. Wenn Riegel einge-<br>schaltet sind, wird durch Drücken der Taste der<br>nächste Riegel unterdrückt. Wenn keine Riegel einge-<br>schaltet sind, wird durch Drücken der Taste der<br>nächste Riegel genäht. |
|                | Stichlänge<br>Bei aktivierter Taste näht die Maschine mit der größe-<br>ren Stichlänge, die am Bedienfeld für diese Stichlänge<br>programmiert wurde.                                                                                                    |
|                | Zusatz-Fadenspannung<br>Bei aktivierter Taste wird mit programmierter Zusatz-<br>Fadenspannung genäht.                                                                                                    |
|                | Frei belegbar<br>Die Taste ist frei belegbar.<br>Bei der Auslieferung ist die Maschine so eingestellt,<br>dass die Maschine durch Drücken der Taste zum<br>nächsten Nahtabschnitt wechselt.                                                                                                    |

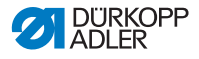

## 4.13.2 Favoritentaste mit Funktion belegen

Sie können eine der Tastenfunktionen auf die Favoritentaste übertragen. Wählen Sie eine Funktion, die Sie oft benötigen, damit Sie diese während des Nähens schnell einschalten können.

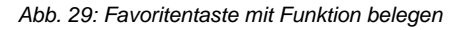

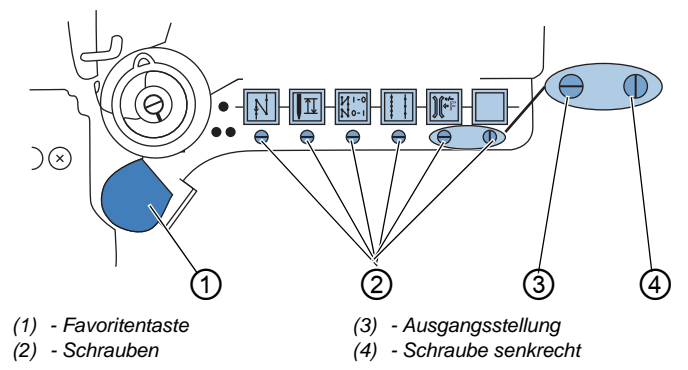

Die Tastenfunktion wird übertragen, indem die Schraube (2) unter der Taste senkrecht gestellt wird. Es kann jeweils nur eine Funktion auf die Favoritentaste (1) übertragen werden. Es darf also nur eine der Schrauben (2) senkrecht (4) gestellt sein.

Vor Übertragung einer neuen Funktion müssen alle Schrauben wieder in die waagerechte Ausgangsstellung (3) gebracht werden.

ģ

So belegen Sie die Favoritentaste mit einer Funktion:

- 1. Alle Schrauben in Ausgangsstellung (3) bringen, so dass die Schlitze der Schrauben waagerecht stehen.
- 2. Schraube (2) unter der gewünschten Taste um 90° drehen, so dass der Schlitz senkrecht (4) steht.

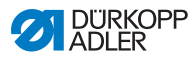

## 4.14 Nähen

## WARNUNG

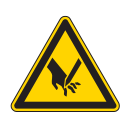

Verletzungsgefahr durch die Nadel bei unbeabsichtigtem Nähstart! Einstich möglich.

Pedal nicht betätigen, wenn sich die Finger im Bereich der Nadelspitze befinden.

Abb. 30: Nähen

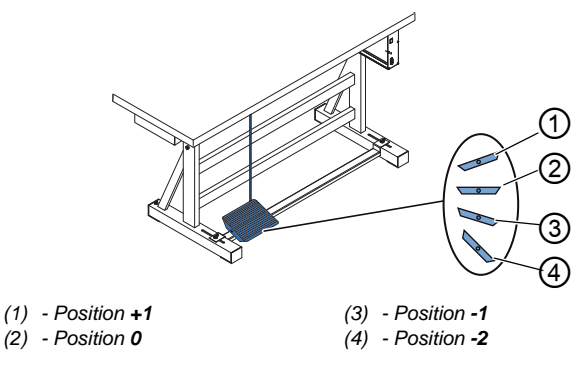

## Das Pedal startet und steuert den Nähvorgang.

| Zustand                   | Vorgänge                                                                                                    |
|---------------------------|----------------------------------------------------------------------------------------------------|
| Vor dem Nähs              | tart                                                                                                    |
| Ausgangslage              | <ul> <li>Pedal in Ruhestellung (Position 0)</li> <li>Saschine steht still</li> <li>Nadel oben. Nähfüße unten.</li> </ul>                                                                                      |
| Nähgut positi-<br>onieren | <ul> <li>Pedal halb nach hinten treten (Position -1)</li> <li>Nähfüße werden angehoben.</li> <li>Nähgut positionieren.</li> <li>Pedal loslassen.</li> <li>Nähfüße werden auf das Nähgut abgesenkt.</li> </ul> |

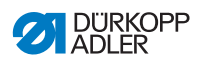

| Zustand                                                         | Vorgänge                                                                                                    |  |
|-----------------------------------------------------------------|----------------------------------------------------------------------------------------------------|--|
| Am Nahtanfan                                                    | g                                                                                                    |  |
| Anfangsriegel<br>und Nähen                                      | <ul> <li>Pedal nach vorne treten (Position +1) und halten.</li> <li>Maschine näht (wenn vorgegeben) einen Anfangsriegel.</li> <li>Anschließend näht die Maschine weiter - je mehr das Pedal nach vorne getreten wird, desto schneller.</li> </ul>                 |  |
| In der Nahtmit                                                  | ite                                                                                                    |  |
| Nähvorgang<br>unterbrechen                                      | <ul> <li>Pedal entlasten (Position 0).</li> <li>Maschine stoppt. Je nach Einstellung sind Nähfüße<br/>und Nadel oben bzw. unten.</li> </ul>                                                                                                    |  |
| Nähvorgang<br>fortsetzen<br>(nach Entlas-<br>ten des<br>Pedals) | <ul> <li>Pedal noch vorne treten (Position +1)</li> <li>Maschine näht mit weiter - je mehr das Pedal nach vorne getreten wird, desto schneller.</li> </ul>                                                                                                    |  |
| Nähgutverdi-<br>ckungen über-<br>nähen                          | <ul> <li>Erhöhten Nähfuß-Hub mit dem Knieschalter zuschalten (</li></ul>                                                                                                    |  |
| Stichlänge<br>ändern                                            | • 2. Stichlänge über die Taste im Tastenblock aktivieren (                                                                                                    |  |
| Fadenspan-<br>nung erhöhen                                      | <ul> <li>Zusatz-Fadenspannung über die Taste am Tasten-<br/>block aktivieren ( S. 47).</li> </ul>                                                                                                    |  |
| Zwischenrie-<br>gel nähen                                       | • Rückwärtsnähen mit dem Stichstellerhebel ( S. 45) oder Rückwärtsnähen über die Taste am Tastenblock aktivieren ( S. 47).                                                                                                    |  |
| Am Nahtende                                                     |                                                                                                    |  |
| Naht beenden<br>und Nähgut<br>entnehmen                         | <ul> <li>Pedal vollständig nach hinten treten (Position -2) und getreten halten.</li> <li>Endriegel wird genäht und Faden wird geschnitten (wenn eingestellt).</li> <li>Maschine stoppt.</li> <li>Nadel oben. Nähfüße oben.</li> <li>Nähgut entnehmen.</li> </ul> |  |

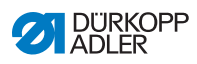

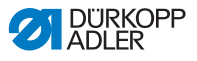

## 5 Programmierung OP3000

## 5.1 Bedienfeld OP3000

Abb. 31: Bedienfeld

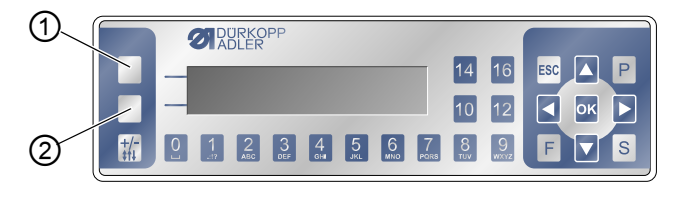

(1) - Taste Softkey

(2) - Taste Softkey-Menü

Alle Einstellungen in der Software der Maschine erfolgen über das Bedienfeld OP3000.

| Taste                    | Funktion                                                                                                    |
|--------------------------|----------------------------------------------------------------------------------------------------|
| Zifferntasten<br>0 bis 9 | <ul> <li>Eingabe des Parameterwerts<br/>(falls das Feld für die Parameter aktiviert ist)</li> <li>Anwahl des Parameters, der auf dem Bedienfeld<br/>angezeigt wird</li> <li>Taste unter dem gewünschten Symbol drücken, um<br/>die Funktion zu wählen</li> <li>Eingabe eines Programmnamens</li> </ul> |
| ESC                      | <ul> <li>Funktion beenden</li> <li>Menü verlassen (Änderungen bleiben erhalten) um<br/>auf die Ausgangsebene zu kommen</li> </ul>                                                                                                    |
| ОК                       | <ul><li>Einstellungen bestätigen</li><li>Eingabe aktivieren</li></ul>                                                                                                    |
| Ρ                        | Je nach Menü unterschiedliche Funktion.                                                                                                    |
| S                        | Je nach Menü unterschiedliche Funktion.                                                                                                    |

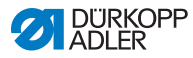

| Taste             | Funktion                                                                                                    |
|-------------------|----------------------------------------------------------------------------------------------------|
| F                 | Je nach Menü unterschiedliche Funktion.                                                                                   |
|                   | Auswahl nach rechts                                                                                                    |
|                   | <ul> <li>Auswahl nach links</li> <li>eine Menüebene zurückgehen</li> </ul>                                                |
|                   | <ul> <li>Wert erhöhen</li> <li>blättern in Liste (nach oben)</li> </ul>                                                   |
|                   | <ul> <li>Wert verringern</li> <li>blättern in Liste (nach unten)</li> </ul>                                               |
|                   | Taste <b>Softkey</b><br>Je nach Wunsch kann die Taste mit unterschiedlichen<br>Funktionen belegt sein, III <i>S. 62</i> . |
|                   | Taste <b>Softkey-Menü</b><br>Schnellzugriffsfunktion, 🚇 <i>S. 6</i> 2.                                                    |
| <b>+/-</b><br>‡↑↓ | Keine Funktion                                                                                                    |

## Darstellung auf dem Bedienfeld

Die Anzeige stellt die Menüpunkte dar, die ausgewählt werden können. Der jeweils aktivierte Menüpunkt ist invertiert dargestellt.

Abb. 32: Aktivierter Eintrag ist invertiert dargestellt (Beispiel)

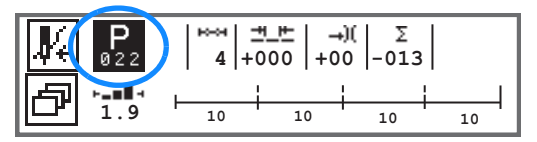

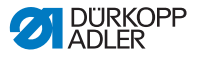

### Werte eingeben

Werte können über die Tasten ▲/▼ oder über die Zifferntasten eingegeben werden.

| 1 |  |
|---|--|
| L |  |

## Information

Wenn ein Wert eingegeben wird, der nicht im vorgegebenen Wertebereich liegt, übernimmt die Software automatisch den Grenzwert aus dem Wertebereich, welcher der Eingabe am nächsten liegt.

## 5.2 Maschine einschalten

Abb. 33: Maschine einschalten

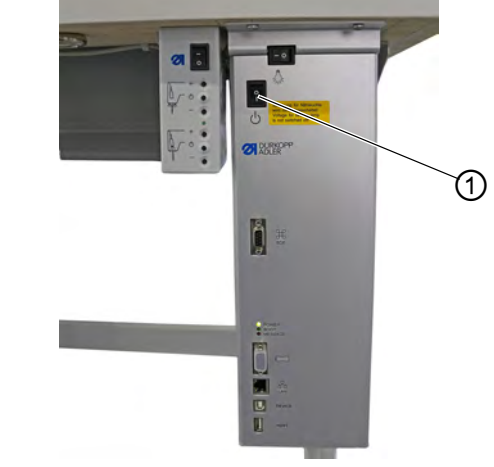

(1) - Hauptschalter

ç

So schalten Sie die Maschine ein:

- 1. Hauptschalter (1) einschalten.
- ✤ Auf der Anzeige erscheinen kurz die Software-Versionen:

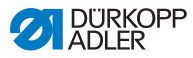

Abb. 34: Anzeige von Software-Version der Steuerung/des Bedienfelds

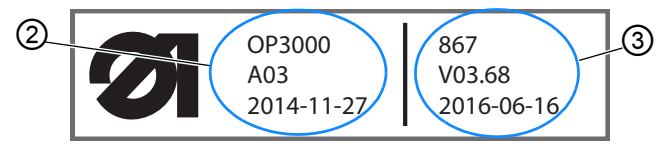

- (2) Software-Version des OP3000 (3) Software der Steuerung
- Die Maschine referenziert: Auf der Anzeige erscheint das zuletzt verwendete Programm bzw. der manuelle Modus.
- Abb. 35: Anzeige zuletzt verwendetes Programm (Automatikmodus)

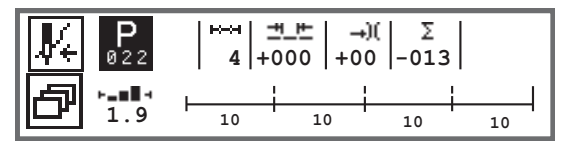

Abb. 36: Anzeige manueller Modus

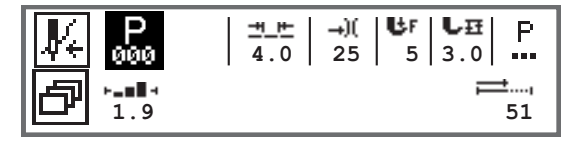

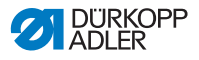

## 5.3 Betriebsmodi der Software

Die Software der 867-M PREMIUM ermöglicht 3 verschiedene Betriebsarten:

## • Manueller Modus (Programm 000) ( C S. 58)

Der manuelle Betrieb ist der einfachste Betriebsmodus. Es existieren keine Nahtprogramme/Programme und keine Eingaben für einzelne Nahtabschnitte.

Änderungen an Nähfußdruck, Hubhöhe, Stichlänge, Nadelfaden-Spannung sowie das Schalten anderer Funktionen werden immer sofort umgesetzt.

Alle wesentlichen Nähparameter können während des Nähens manuell geändert werden.

## • Automatikmodus (Programm 001 - 999) ( S. 88)

Im Automatikmodus werden Setups (Nahtprogramm bestehend aus nur einem Nahtabschnitt) oder komplexe Nahtprogramme (bestehend aus 2 oder mehr Nahtabschnitten) abgenäht.

Nahtprogramme sind in einzelne Nahtabschnitte unterteilt, denen individuelle Nähparameter wie Stichlänge, Nadelfaden-Spannung etc. zugewiesen sind.

### • Programmiermodus/Editiermodus (III S. 92)

Der Programmiermodus erlaubt ein schnelles und einfaches Erstellen von neuen Nahtprogrammen.

Im Editiermodus können Nahtprogramme angepasst, gelöscht und kopiert werden.

Im weiteren Verlauf werden die einzelnen Modi und deren Nutzung ausführlich erläutert.

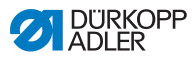

## 5.4 Manuellen Modus nutzen

Abb. 37: Manuellen Modus nutzen

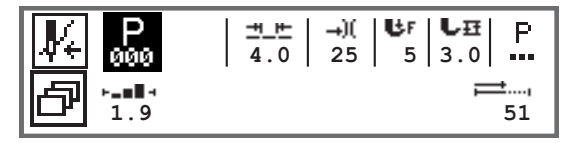

Die folgende Tabelle erklärt die einzelnen Symbole der Parameter in der Anzeige und die Funktionen der Tasten am Bedienfeld. Für einige Parameter wird die genaue Einstellung im weiteren Verlauf des Kapitels näher beschrieben.

Der angewählte Parameter wird auf der Anzeige des Bedienfelds invertiert dargestellt. Wird ein Parameter geändert, so wird der neue Wert sofort übernommen.

| Symbol     | Bedeutung                                                                                                    |
|------------|----------------------------------------------------------------------------------------------------|
|            | Je nach Wunsch kann die Taste mit unterschiedlichen Funk-<br>tionen belegt sein, D S. 62.<br>• Taste <b>Softkey</b> drücken                                                                                                    |
| ð          | Schnellzugriffsfunktion (Softkey-Menü)<br>Taste <b>Softkey-Menü</b> drücken, 🕮 <i>S. 62</i> .                                                                                                    |
| P<br>000   | <ul> <li>Programmnummer</li> <li>Wertebereich: 000 - 999</li> <li>Programm 000 zeigt an, dass man im Manuellen Modus ist.</li> <li>mit ◄/▶ den Parameter Programm wählen</li> <li>mit ▲/▼ die Programmnummer ändern oder Programmnummer über Zifferntasten 0 - 9 eingeben und mit Taste OK bestätigen</li> </ul> |
| <u>+</u> + | <ul> <li>Stichlänge</li> <li>Wertebereich: 00.0 - 12.0 [mm] (in Abhängigkeit der Näheinrichtung und der Unterklasse)</li> <li>mit ◄/▶ den Parameter Stichlänge wählen</li> <li>mit ▲/▼ die Stichlänge ändern</li> </ul>                                                                                          |

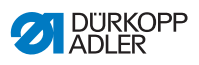

| Symbol      | Bedeutung                                                                                                    |
|-------------|----------------------------------------------------------------------------------------------------|
| <b>→</b> )( | <ul> <li>Nadelfaden-Spannung</li> <li>Wertebereich: 01 - 99</li> <li>mit ◄/► den Parameter Nadelfaden-Spannung wählen</li> <li>mit ▲/▼ die Nadelfaden-Spannung ändern</li> <li>Information</li> <li>Wenn die Werte der Nadelfaden-Spannung von rechtem und linkem Nadelfaden nicht gleich sind und zusammen geändert werden, bleibt die Differenz bestehen.</li> <li>2-Nadel-Maschinen</li> <li>mit ◄/► den Parameter Nadelfaden-Spannung wählen</li> <li>mit Taste OK das Untermenü öffnen</li> <li>mit Taste OK bestätigen</li> <li>mit ▲/▼ die Nadelfaden-Spannung ändern</li> <li>mit Taste OK bestätigen</li> <li>mit Taste OK bestätigen</li> </ul> |
| ₿F          | Nähfußdruck<br>Wertebereich: 01 - 20<br>• mit ◀/► den Parameter Nähfußdruck wählen<br>• mit ▲/▼ die Nähfußdruck ändern                                                                                                    |
| ₽₽          | Nähfuß-Hub<br>Wertebereich: 00.0 - 09.0 [mm] (0,5-mm-Schritte)<br>• mit ◀/▶ den Parameter Hubhöhe wählen<br>• mit ▲/▼ die Hubhöhe ändern                                                                                                    |

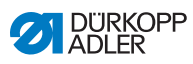

| Symbol     | Bedeutung                                                                                                    |
|------------|----------------------------------------------------------------------------------------------------|
| P<br>      | Weitere Parameter<br>• mit Taste <b>OK</b> in die Liste gelangen<br>• mit ▲/▼ den Parameter wählen<br>• mit Taste <b>OK</b> in die Einstellung des Parameters                                                                                                    |
|            | Genauere Erläuterung der Parameter:<br>• Drehzahl ( $Max.Drehz.$ ) ( $\square$ S. 65)<br>• Fadenabschneider ( $Fadenschneider$ ) ( $\square$ S. 65)<br>• Fadenklemme ( $Fadenklemme$ ) ( $\square$ S. 66)<br>• Peilstich ( $Peilstich \circ$ ) ( $\square$ S. 66)<br>• Anfangsriegel ( $Anfangsriegel$ ) ( $\square$ S. 66)<br>• Endriegel ( $Endriegel$ ) ( $\square$ S. 70)<br>• Nähfußlüftung ( $Nähfüße$ ) ( $\square$ S. 72)<br>• Spulenüberwachung ( $Spule RFW$ ) ( $\square$ S. 73)<br>• Information ( $Info Anzeige$ ) ( $\square$ S. 75)<br>• Puller ( $Puller$ ) ( $\square$ S. 76)<br>• Kantenanschlag ( $Mot.K.Anschlag$ ) ( $\square$ S. 76)<br>• Korrektur von Einflüssen durch hohe Drehzahl<br>( $Einfluss Drehz.$ ) ( $\square$ S. 77)<br>• Materialdicken-Erkennung ( $Materialdicke$ ) ( $\square$ S. 81)<br>• Lichtschranke ( $Lichtschranke$ ) ( $\square$ S. 86)<br>• Ausgänge ( $Ausgang$ ) ( $\square$ S. 87) |
| <u>,</u> , | Stichzähler oder Nahtlänge in [mm]<br>Welche Option aktiv ist, Stichzähler oder mm, kann in der<br>Techniker-Ebene eingestellt werden. Bei Auslieferung ist die<br>Stichzählung eingestellt.<br>Nach dem Fadenabschneiden bleibt die Anzeige erhalten.<br>Bei erneutem Annähen wird neu gezählt bzw. gemessen.                                                                                                    |
| ESC        | <ul> <li>Funktion beenden</li> <li>Menü verlassen (Änderungen bleiben erhalten) um auf die<br/>Ausgangsebene zu kommen</li> </ul>                                                                                                    |
| ОК         | <ul><li>Einstellungen bestätigen</li><li>Eingabe aktivieren</li></ul>                                                                                                    |
| Ρ          | Programm erstellen, 🗳 S. 92.                                                                                                    |
| S          | Keine Funktion                                                                                                    |

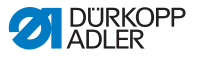

| Symbol     | Bedeutung      |
|------------|----------------|
| F          | Keine Funktion |
| +/-<br>\$1 | Keine Funktion |

Falls in der Techniker-Ebene der Parameter *Schnell Tasten* aktiviert wurde, erscheinen die in der Tabelle aufgeführten Symbole auf der Anzeige des Bedienfeldes. Mit den darunterliegenden Tasten des Bedienfelds können die entsprechenden Funktionen dann angewählt werden. Die Darstellung von eventuell ausgewählten Parametern für die Info-Anzeige entfällt. Wie die Schnelltasten aktiviert werden, wird in der 💷 Serviceanleitung erläutert.

| Symbol     | Bedeutung                              |
|------------|----------------------------------------|
| :/4        | Anfangsriegel<br>(aus/einfach/doppelt) |
|            | Endriegel<br>(aus/einfach/doppelt)     |
| <b>y</b> _ | Fadenabschneider<br>(aktiv/inaktiv)    |
| ₽Ţ         | Nadelposition<br>(unten/oben)          |
| Ľ          | Nähfußposition<br>(unten/oben)         |

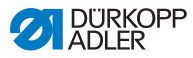

## 5.4.1 Schnellzugriffsfunktion (Softkey-Menü) wählen

Hier haben Sie schnellen Zugriff auf Funktionen während des Nähens. Sie können außerdem die Taste **Softkey** mit einer Funktion belegen.

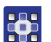

So wählen Sie eine Schnellzugriffsfunktion:

- 1. Taste Softkey-Menü 🗗 drücken.
- 2. Es erscheint folgende Anzeige:

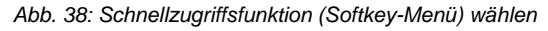

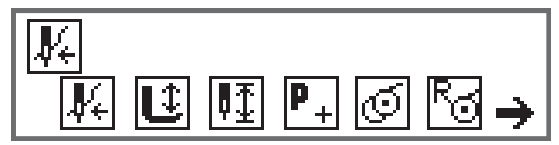

3. Um eine Funktion aufzurufen: Zifferntaste unter der gewünschten Funktion drücken.

ODER

- Um die Taste Softkey mit einer Funktion zu belegen: Zifferntaste unter der gewünschten Funktion und die Taste Softkey gleichzeitig drücken.
- Funktion wird auf die Taste Softkey gelegt und kann darüber abgerufen werden.

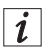

## Information

Je nachdem, ob man sich vor der Naht oder in der Naht befindet, stehen unterschiedliche Möglichkeiten zur Belegung der Taste **Softkey** zur Verfügung.

5. Zum Verlassen des Menüs Taste **ESC** oder Taste **Softkey-Menü** drücken.

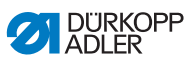

## Mögliche Belegung der Taste Softkey (Manueller Modus)

| Symbol             | Bedeutung                                                                                                    |
|--------------------|----------------------------------------------------------------------------------------------------|
| <b>∦</b> €         | Einfädelmodus<br>Nadelstange fährt in definierte Position.<br>Das Pedal ist vorübergehend gesperrt.                                         |
| Û                  | Nähfuß oben/unten<br>VOR der Naht:<br>Position des Nähfußes nach dem Fadenschneiden.<br>IN der Naht:<br>Position des Nähfußes bei Nähstopp. |
| ₽                  | Nadelposition hoch/tief<br>Beim Stoppen in der Naht steht die Nadel oben bzw.<br>unten.                                                     |
| P+<br>VOR der Naht | Programmierung<br>Aktivierung des Programmiermodus.                                                                                         |
| IN der Naht        | Fadenabschneider<br>Funktion aktiv oder inaktiv.                                                                                            |
| VOR der Naht       | Spulermodus                                                                                                    |
| IN der Naht        | Halbstiche ausführen<br>Bei Betätigung werden Halbstiche ausgeführt (Nadel-<br>position oben bzw. unten).                                   |
| Ra                 | Spulenstichzähler zurücksetzen<br>Die definierte max. Stichanzahl der verwendeten Spule<br>wird auf den Ausgangswert zurückgesetzt.         |
| )[↓                | Fadenklemme<br>Funktion aktiv oder inaktiv.                                                                                                 |

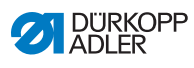

| Symbol       | Bedeutung                                                                                                    |
|--------------|----------------------------------------------------------------------------------------------------|
| <b>₽</b> ,,† | 2. Abstand Kantenanschlag<br>Die Position für den 2. Abstand des Kantenanschlags<br>wird angefahren.                                                                                                  |
| ┝┤╧╏         | Referenzfahrt Kantenanschlag<br>Wenn der Kantenanschlag aufgrund einer Störung<br>seine richtige Position verloren hat, stellt er sich durch<br>die Referenzfahrt wieder auf seine Grundstellung ein. |

## Mögliche Belegung der Taste Softkey (Automatikmodus)

| Symbol             | Bedeutung                                                                                                    |  |
|--------------------|----------------------------------------------------------------------------------------------------|--|
| <b>V</b> +         | Einfädelmodus<br>Nadelstange fährt in definierte Position.<br>Das Pedal ist vorübergehend gesperrt.                                 |  |
| R <sub>Σ</sub>     | Tagesstückzähler zurücksetzen.                                                                                                    |  |
| R<br>R<br>R<br>R   | Automatische Stichzählung<br>Funktion aktiv oder inaktiv.                                                                           |  |
| P+<br>VOR der Naht | Programmierung<br>Aktivierung des Programmiermodus.                                                                                 |  |
| VOR der Naht       | Spulermodus                                                                                                    |  |
| IN der Naht        | Halbstiche ausführen<br>Bei Betätigung werden Halbstiche ausgeführt (Nadel-<br>position oben bzw. unten).                           |  |
| 5                  | Spulenstichzähler zurücksetzen<br>Die definierte max. Stichanzahl der verwendeten Spule<br>wird auf den Ausgangswert zurückgesetzt. |  |

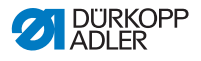

| Symbol   | Bedeutung                                                                                                    |
|----------|----------------------------------------------------------------------------------------------------|
| JI<br>TC | Fadenklemme<br>Funktion aktiv oder inaktiv.                                                                                                    |
| ₽⊥⁺      | 2. Abstand Kantenanschlag<br>Die Position für den 2. Abstand des Kantenanschlags<br>wird angefahren.                                                                                                  |
| ┝┤╧╣     | Referenzfahrt Kantenanschlag<br>Wenn der Kantenanschlag aufgrund einer Störung<br>seine richtige Position verloren hat, stellt er sich durch<br>die Referenzfahrt wieder auf seine Grundstellung ein. |

## 5.4.2 Parameter Drehzahl (Max. Drehz.) einstellen

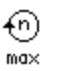

An dieser Stelle ist die Reduzierung der maximalen Drehzahl möglich. Der Wert für die maximale Drehzahl kann in der Techniker-Ebene der Software eingegeben werden.

| Menüpunkt       | Einstellmöglichkeit |
|-----------------|---------------------|
| (Max. Drehz.)   | 0050 - 3800 [rpm]   |
| Geschwindigkeit | je nach Unterklasse |

## 5.4.3 Parameter Fadenabschneider (*Fadenschneider*) einstellen

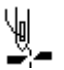

Einstellung, ob der Fadenabschneider am Ende der Naht aktiviert oder deaktiviert ist.

| Menüpunkt        | Einstellmöglichkeit |
|------------------|---------------------|
| (Fadenschneider) | ON = ein            |
| Fadenabschneider | OFF = aus           |

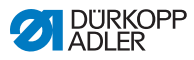

## 5.4.4 Parameter Fadenklemme (Fadenklemme) einstellen

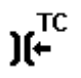

Wenn eine Fadenklemme vorhanden ist, kann die Funktion hier aktiviert oder deaktiviert werden. Die Fadenklemme wird beim 1. Stich der Naht geschlossen, damit der Nadelfaden auf der Unterseite des Nähguts liegt.

| Menüpunkt                    | Einstellmöglichkeit |
|------------------------------|---------------------|
| (Fadenklemme)<br>Fadenklemme | An/Aus              |

## 5.4.5 Parameter Peilstich (Peilstich °) einstellen

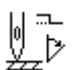

Zum genauen Positionieren des Nähguts beim Annähen, kann der Abstand der Nadel zum Material angepasst werden. Der eingegebene Wert entspricht hier der Gradzahl auf dem Handrad.

| Menüpunkt                          | Einstellmöglichkeit |
|------------------------------------|---------------------|
| (Peilstich °)<br>Peilstichfunktion | 000 - 359 [°]       |

## 5.4.6 Parameter Anfangsriegel (Anfangsriegel) einstellen

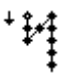

Die Möglichkeiten zur Einstellung des Anfangsriegels sind sehr vielfältig. Alle Unterpunkte des Menüs *Anfangsriegel* sind in der folgenden Tabelle aufgeführt.

Einstellungen, die komplexer sind und daher näherer Erläuterung bedürfen, werden nach der Tabelle genauer beschrieben.

| Menüpunkte                                  | Einstellmöglichkeit 1 | Einstell-<br>möglichkeit 2 |
|---------------------------------------------|-----------------------|----------------------------|
| An                                          | An/Aus                |                            |
| <i>Stiche</i> (↑)<br>Anzahl Rückwärtsstiche | Wertebereich 01 - 50  |                            |
| <i>Stiche</i> (↓)<br>Anzahl Vorwärtsstiche  | Wertebereich 01 - 50  |                            |

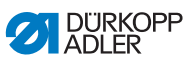

| Menüpunkte                                                             | Einstellmöglichkeit 1            | Einstell-<br>möglichkeit 2                                     |
|------------------------------------------------------------------------|----------------------------------|----------------------------------------------------------------|
| Teilstrecken,<br>Anzahl von Teilstrecken<br>eines Riegels<br>III S. 68 | Wertebereich 01 - 99             |                                                                |
| t Umkehrp.,<br>Wartezeit Umkehrpunkte<br>踊 S. 68                       | Wertebereich<br>0000 - 1000 [ms] |                                                                |
| Stichl. Def.,                                                          | ON/OFF                           |                                                                |
| Stichlange Voreinstellung                                              | Stichl. (†)                      | Wertebereich<br>01.0 - 12.0 [mm]<br>(je nach Unter-<br>klasse) |
|                                                                        | Stichl.()                        | Wertebereich<br>01.0 - 12.0 [mm]<br>(je nach Unter-<br>klasse) |
| Drehzahl<br>Drehzahl im Riegel                                         | Wertebereich 0000 - 2000         |                                                                |
| Pedal Stopp,<br>Einzelstiche per Pedal<br>III S. 68                    | ON/OFF                           |                                                                |
| FadenSpg.Def.,<br>Nadelfaden-Spannung<br>Voreinstellung<br>III S. 69   | ON/OFF                           | Wertebereich<br>01 - 99                                        |
| Catch Riegel,<br>Diagolver dem Diagol                                  | On                               | ON/OFF                                                         |
| Riegel vor dem Riegel                                                  | Stiche (†)                       | Wertebereich<br>01 - 50                                        |
|                                                                        | Stiche (↓)                       | Wertebereich<br>01 - 50                                        |
| Erste Teilstr.,                                                        | On                               | ON/OFF                                                         |
| Sticnzahl 1. leilstrecke<br>abweichend<br>S. 69                        | Stiche $(\uparrow/\downarrow)$   | Wertebereich<br>01 - 50                                        |

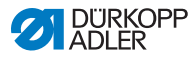

| Menüpunkte                                       | Einstellmöglichkeit 1 | Einstell-<br>möglichkeit 2 |
|--------------------------------------------------|-----------------------|----------------------------|
| Letzte Teilstr.,                                 | On                    | ON/OFF                     |
| Teilstrecke abweichend                           | Stiche(↑/↓)           | Wertebereich<br>01 - 50    |
| Richtung Inv.,<br>Richtung umkehren<br>III S. 69 | ON/OFF                |                            |

### ∭‡\* n

## Einstellung: Anzahl von Teilstrecken eines Riegels (Teilstrecken)

Ein Riegel besteht immer aus mehreren Teilstrecken. Wird die Nährichtung gewechselt, beginnt eine neue Teilstrecke. In diesem Untermenü kann die Anzahl der Teilstrecken des Riegels eingestellt werden.

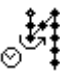

## Einstellung: Wartezeit Umkehrpunkt (t Umkehrp.)

An dieser Stelle wird die Wartezeit in den Umkehrpunkten (zum Beispiel beim Wechsel der Nährichtung) eingestellt. Eine kurze Wartezeit im Millisekundenbereich soll eine gleichbleibende Qualität der Naht sichern (Zierstichriegel).

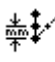

## Einstellung: Stichlänge Voreinstellung (Stichl.Def.)

Wenn diese Funktion aktiv ist, wird im Riegel die selbe Stichlänge verwendet, die im manuellen Modus eingestellt ist. Wird diese Funktion deaktiviert, kann eine individuelle Eingabe erfolgen.

## Einstellung: Einzelstiche per Pedal (Pedal Stopp)

Wenn diese Funktion aktiviert ist, kann jeder Stich des Riegels einzeln über Betätigen des Pedals genäht werden. Diese Funktion ist nur sinnvoll nutzbar, wenn die Drehzahl im Riegel sehr gering eingestellt ist.

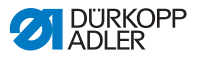

## **)(+**F

## Einstellung: Nadelfaden-Spannung Voreinstellung (FadenSpg.Def.)

Wenn diese Funktion aktiv ist, wird im Riegel die selbe Nadelfaden-Spannung verwendet, die im manuellen Modus eingestellt ist. Wird diese Funktion deaktiviert, kann eine individuelle Eingabe erfolgen.

## Einstellung: Riegel vor dem Riegel (Catch Riegel)

Damit ein sicheres Annähen und vollständiges Nähen des Anfangsriegels gesichert ist, kann dem Anfangsriegel ein zusätzlicher Riegel vorgeschaltet werden.

Es kann lediglich die Anzahl der Vorwärts- und Rückwärtsstiche gewählt werden. Die Stichlänge ist nicht individuell einstellbar, sie entspricht der Stichlänge des normalen Anfangsriegels.

# Einstellung: Stichzahl 1. Teilstrecke abweichend (Erste Teilstr.)

Die 1. Teilstrecke des Riegels kann mit abweichender Stichzahl programmiert werden. Alle folgenden Teilstrecken haben als Stichanzahl den vorgegeben Wert aus der Einstellung des Anfangsriegels.

## 4

## Einstellung: Stichzahl letzte Teilstrecke abweichend (Letzte Teilstr.)

Die letzte Teilstrecke des Riegels kann mit abweichender Stichzahl programmiert werden. Alle vorhergehenden Teilstrecken haben als Stichanzahl den vorgegeben Wert aus der Einstellung des Endriegels.

Diese Funktion ist zum Beispiel sinnvoll für den Kurzstich beim Kurzfaden-Abschneider. Dabei wird in der letzten Teilstrecke 1 Stich weniger genäht.

## ⁺‡4

## Einstellung: Richtung umkehren (Richtung Inv.)

Normalerweise beginnt ein Riegel je nach Anzahl der Teilstrecken mit der Nährichtung (vorwärts - gerade Anzahl von Teilstrecken) oder gegen die Nährichtung (rückwärts - ungerade Anzahl von Teilstrecken).

Mit der Einstellung dieses Parameters wird die Nährichtung des Riegels umgekehrt.

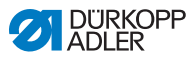

## 5.4.7 Parameter Endriegel (Endriegel) einstellen

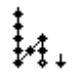

Die Möglichkeiten zur Einstellung des Endriegels sind sehr vielfältig. Alle Unterpunkte des Menüs *Endriegel* sind in der folgenden Tabelle aufgeführt.

Einstellungen, die komplexer sind und daher näherer Erläuterung bedürfen, sind im Kapitel zum Anfangsriegel ( S. 66) bzw. unter der Tabelle genauer beschrieben.

| Menüpunkte                                                           | Einstellmöglichkeit 1            | Einstell-<br>möglichkeit 2                                     |
|----------------------------------------------------------------------|----------------------------------|----------------------------------------------------------------|
| An                                                                   | An/Aus                           |                                                                |
| <i>Stiche</i> (↑)<br>Anzahl Rückwärtsstiche                          | Wertebereich 01 - 50             |                                                                |
| <i>Stiche</i> (↓)<br>Anzahl Vorwärtsstiche                           | Wertebereich 01 - 50             |                                                                |
| Teilstrecken,<br>Anzahl von Teilstrecken<br>eines Riegels<br>I S. 68 | Wertebereich 01 - 99             |                                                                |
| t Umkehrp.,<br>Wartezeit Umkehrpunkte<br>I S. 68                     | Wertebereich<br>0000 - 1000 [ms] |                                                                |
| Stichl.Def.,                                                         | ON/OFF                           |                                                                |
| Stichlänge Voreinstellung                                            | Stichl.(↑)                       | Wertebereich<br>01.0 - 12.0 [mm]<br>(je nach Unter-<br>klasse) |
|                                                                      | Stichl.(↓)                       | Wertebereich<br>01.0 - 12.0 [mm]<br>(je nach Unter-<br>klasse) |
| Drehzahl<br>Drehzahl im Riegel                                       | Wertebereich 0000 - 2000         |                                                                |
| Pedal Stopp,<br>Einzelstiche per Pedal<br>III S. 68                  | ON/OFF                           |                                                                |
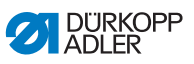

| Menüpunkte                                                           | Einstellmöglichkeit 1            | Einstell-<br>möglichkeit 2 |
|----------------------------------------------------------------------|----------------------------------|----------------------------|
| FadenSpg.Def.,<br>Nadelfaden-Spannung<br>Voreinstellung<br>III S. 69 | ON/OFF                           | Wertebereich<br>01 - 99    |
| Catch Riegel,<br>Diegel zoeb dem Diegel                              | On                               | ON/OFF                     |
| Riegel nach dem Riegel                                               | Stiche(↑)                        | Wertebereich<br>01 - 50    |
|                                                                      | Stiche (↓)                       | Wertebereich<br>01 - 50    |
| Erste Teilstr.,                                                      | On                               | ON/OFF                     |
| Stichzahl 1. Teilstrecke<br>abweichend<br>S. 69                      | Stiche(↑/↓)                      | Wertebereich<br>01 - 50    |
| Letzte Teilstr.,                                                     | On                               | ON/OFF                     |
| Teilstrecke abweichend                                               | Stitches $(\uparrow/\downarrow)$ | Wertebereich<br>01 - 50    |
| Richtung Inv.,<br>Richtung umkehren<br>III S. 69                     | ON/OFF                           |                            |

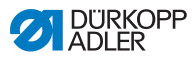

### 5.4.8 Parameter Nähfußlüftung (Nähfüße) einstellen

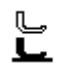

Die Nähfußlüftung kann unterschiedlich eingestellt werden. Möglichkeiten und zugehörige Wertebereiche sind in der Tabelle aufgeführt.

| Menüpunkt                                                   | Einstellmöglichkeit                                |
|-------------------------------------------------------------|----------------------------------------------------|
| <i>FL Nähstopp</i> ,<br>Nähfußlüftung bei Stopp             | ON = ein<br>OFF = aus                              |
| <i>FL nach FA</i> ,<br>Nähfußlüftung nach<br>Fadenschneiden | ON = ein<br>OFF = aus                              |
| FL H.Stopp,<br>Höhe Nähfußlüftung bei<br>Stopp              | Wertebereich 00 - 20 [mm]<br>(je nach Unterklasse) |
| FL H.nach FA,<br>Höhe Nähfußlüftung nach<br>Fadenschneiden  | Wertebereich 00 - 20 [mm]<br>(je nach Unterklasse) |

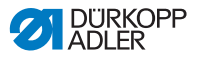

# 5.4.9 Parameter Spulenüberwachung (*Spule RFW*) einstellen

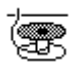

Die Menge an Restfaden auf der Spule kann mit der Einstellung dieses Parameters optisch oder softwaregesteuert überwacht werden.

| 1 |  |
|---|--|
| 1 |  |
| - |  |

#### Information

Die Einstellung der Spulenüberwachung ist global und NICHT auf einen Betriebsmodus oder ein Nahtprogramm beschränkt.

Einstellungen, die komplexer sind und daher näherer Erläuterung bedürfen, werden nach der Tabelle genauer beschrieben.

| Menüpunkte                       | Einstellmöglichkeit 1 | Einstellmöglichkeit 2         |
|----------------------------------|-----------------------|-------------------------------|
| Aus                              |                       |                               |
| Optik,<br>🕮 S.74                 | t Luftstrom           | Wertebereich 0000 - 5000 [ms] |
|                                  | Motor Stopp           | ON/OFF                        |
|                                  | Fuß unten             | ON/OFF                        |
| Softw.,<br>Software<br>III S. 74 | Zählertyp             | A/B/C/D                       |
|                                  | Zähler                | Wertebereich 00000 - 99999    |
|                                  | Motor Stopp           | ON/OFF                        |
|                                  | Fuß unten             | ON/OFF                        |
|                                  | Rücksetz.erf.         | ON/OFF                        |

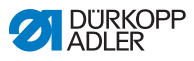

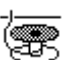

#### Einstellung: Monitor (Optik)

Der Monitor-Modus kann nur genutzt werden, wenn die Zusatzausstattung des Restfadenwächters an der Maschine vorhanden ist. Im Monitor-Modus erfolgt eine optische Überwachung der Spule. Die möglichen Einstelllungen sind in der Tabelle aufgeführt.

| t Luftstrom<br>Wertebereich 0000 - 5000 [ms] | Dauer, mit der die Linse durch Druck-<br>luft freigeblasen wird. Der Vorgang fin-<br>det zusammen mit dem Abschneiden<br>des Fadens statt.                                             |
|----------------------------------------------|----------------------------------------------------------------------------------------------------|
| Fuß_unten                                    | Nähfuß unten                                                                                                    |
| Motor Stopp<br>ON/OFF                        | Nähstopp und Hinweis in der Anzeige,<br>wenn die Spule als nahezu leer<br>erkannt wird. Ist der Parameter nicht<br>aktiviert, warnen nur die LEDs am<br>Maschinenarm bei leerer Spule. |

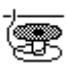

#### Einstellung: Software (Softw.)

Im Software-Modus erfolgt eine softwaregesteuerte Überwachung der Spule, die auf der Anzahl der genähten Stiche basiert. Die möglichen Einstelllungen sind in der Tabelle aufgeführt.

| Zählertyp<br>A/B/C/D                 | Es können 4 verschiedene Zähler ange-<br>legt werden. Für jeden Zähler können<br>die folgenden 3 Unterpunkte eingestellt<br>werden.                                                    |
|--------------------------------------|----------------------------------------------------------------------------------------------------|
| Zähler<br>Wertebereich 00000 - 99999 | Fassungsvermögen der Spule in Sti-<br>chen. Es handelt sich um einen sehr<br>variablen Wert, der von der Größe der<br>Spule und der Dicke des Fadens<br>abhängt.                       |
| Motor Stopp<br>ON/OFF                | Nähstopp und Hinweis in der Anzeige,<br>wenn die Spule als nahezu leer erkannt<br>wird. Ist der Parameter nicht aktiviert,<br>warnen nur die LEDs am Maschinenarm<br>bei leerer Spule. |
| Fuß_unten                            | Nähfuß unten                                                                                                    |
| Rücksetzen.erf.<br>ON/OFF            | Erst nach einem Spulenwechsel und der<br>Bestätigung der Meldung am Bedien-<br>feld ist ein Weiternähen möglich.                                                                       |

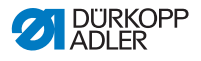

# 5.4.10 Parameter Information (Info Anzeige) einstellen

Je nach Wunsch oder Notwendigkeit kann eine Information zu bestimmten Einstellungen angezeigt werden, während genäht wird.

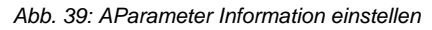

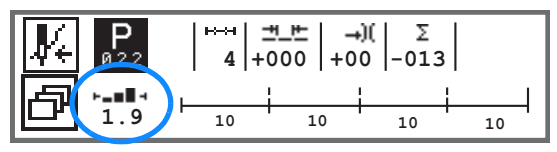

#### Mögliche Einstellung des Parameters Information

| Symbol | Menüpunkt     | Bedeutung                                       |
|--------|---------------|-------------------------------------------------|
|        | Off           | keine Anzeige                                   |
| ⊢⊙⊣    | St.Zähl.Spule | Spulenstichzähler                               |
| ⊢n⊣    | Drehzahl      | aktuelle Drehzahl                               |
| IPOSI  | Position      | Handradposition<br>(Wertebereich 000 - 359 [°]) |
| ┝╼▆▋┥  | Mat.Dicke     | Materialdicken-Erkennung                        |
| ⊢∠⊣    | Pedal         | Pedalposition<br>(Wertebereich 242)             |

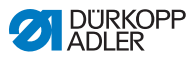

### 5.4.11 Parameter Puller (Puller) einstellen

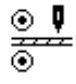

Der Puller unterstützt den Transport des Nähguts. Der Vorschub der beiden Walzen wird anhand der Stichlänge der Maschine automatisch berechnet. Je nach Anwendung kann aber eine Anpassung notwendig sein.

Die Walzen des Pullers sind einzeln einstellbar. Die Eingabe erfolgt in Prozent, wobei ein positiver Wert den Vorschub der Walze erhöht, ein negativer Wert verringert sie.

| Menüpunkt                            | Einstellmöglichkeit         |
|--------------------------------------|-----------------------------|
| Kor. Oben<br>Korrektur obere Walze   | Wertebereich -100 - 100 [%] |
| Kor. Unten<br>Korrektur untere Walze | Wertebereich -100 - 100 [%] |

#### 5.4.12 Parameter Kantenanschlag (Mot.K.Anschlag) einstellen

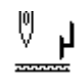

Der Kantenanschlag hilft bei der genauen Positionierung des Nähguts. Der eingestellt Wert gibt den Abstand zwischen Nadel und Kantenanschlag/Materialkante wider.

Der 2. Abstand für den Kantenanschlag ist nur über die Taste **Softkey-Menü** abrufbar oder über die Taste **Softkey**, wenn dort die Belegung mit dem 2. Abstand erfolgt ist.

| Menüpunkt                                   | Einstellmöglichkeit           |
|---------------------------------------------|-------------------------------|
| Abstand<br>Kantenanschlag                   | Wertebereich 01.0 - 45.0 [mm] |
| Abstand (+)<br>Kantenanschlag<br>2. Abstand | Wertebereich 01.0 - 45.0 [mm] |

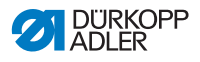

## 5.4.13 Parameter Korrektur von Einflüssen durch hohe Drehzahl (*Einfluss Drehz.*) einstellen

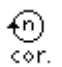

Einige Parameter werden bei hohen Drehzahlen durch die daraus resultierenden physikalischen Effekte beeinflusst. Um diesen Effekten entgegen zu wirken und auch bei hoher Drehzahl ein gleichbleibend gutes Nähergebnis zu erreichen, kann man Korrekturfaktoren in Abhängigkeit von der Drehzahl einstellen.

Einstellungen, die komplexer sind und daher näherer Erläuterung bedürfen, werden nach der Tabelle genauer beschrieben.

| Menüpunkte                           | Einstellmöglichkeit 1 | Einstellmöglichkeit 2 |
|--------------------------------------|-----------------------|-----------------------|
| ON/OFF                               |                       |                       |
| Stichlänge.,                         | Off                   |                       |
| Suchange<br>S. 79                    | linear                | Stichlänge.           |
|                                      |                       | Min. Drehzahl         |
|                                      |                       | Max. Drehzahl         |
|                                      | 2.OnOff               | Min. Drehzahl         |
|                                      | 2.On                  | Min. Drehzahl         |
| Fad.Spannung,                        | Off                   |                       |
| Spannung                             | linear                | Fad.Spannung          |
| □ S. 80                              |                       | Min. Drehzahl         |
|                                      |                       | Max. Drehzahl         |
|                                      | 2.OnOff               | Min. Drehzahl         |
|                                      | 2.On                  | Min. Drehzahl         |
| Fußdruck.,<br>Nähfußdruck<br>D S. 80 | Off                   |                       |
|                                      | linear                | Fußdruck              |
|                                      |                       | Min. Drehzahl         |
|                                      |                       | Max. Drehzahl         |

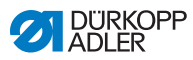

#### Übersicht der Einstellmodi

Die Korrektur der Einflüsse durch hohe Drehzahl kann in unterschiedlichen Modi erkannt und je nach Einstellung entsprechend darauf reagiert werden. Diese allgemeine Erläuterung lässt sich auf die folgenden spezifischen Parameter übertragen.

| Einstellmodus | Beschreibung                                                                                                    |
|---------------|----------------------------------------------------------------------------------------------------|
| linear        | Bei der linearen Einstellung nimmt die Größe des<br>Parameter mit steigender Drehzahl gleichmäßig zu<br>oder ab. Die Steigerung/Verminderung des Parame-<br>ters hängt dabei von den gesetzten Grenzen der<br>minimalen und maximalen Drehzahl ab.                                                          |
| 2.OnOff       | Wird eine bestimmte Drehzahl überschritten, wird der<br>2. Wert des Parameters eingeschaltet. Wird die<br>Drehzahl wieder unterschritten, wird auf den Grund-<br>wert des Parameters geschaltet.                                                                                                    |
| 2.On          | Wird eine bestimmte Drehzahl überschritten, wird der<br>2. Wert des Parameters eingeschaltet. Wird die<br>Drehzahl wieder unterschritten, wird NICHT auf den<br>Grundwert des Parameters geschaltet. Erst nach<br>Beenden der Naht durch Fadenschneiden ist der<br>Grundwert des Parameters wieder gesetzt. |

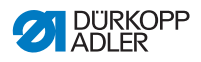

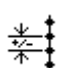

### Einstellung: Stichlänge (Stichlänge)

Je nach Drehzahl verändert sich die Stichlänge minimal. Deswegen kann die Stichlänge softwaregesteuert an unterschiedliche Drehzahlen angepasst werden.

| linear  | <i>Stichlänge</i><br>Wertebereich -50 - 50 [%]                              | Maximale Stichlängenänderung,<br>die beim oberen Grenzwert der<br>Drehzahl erreicht werden soll. |
|---------|-----------------------------------------------------------------------------|--------------------------------------------------------------------------------------------------|
|         | Min. Drehzahl<br>Wertebereich<br>0000 - 4000 [rpm]<br>(je nach Unterklasse) | Drehzahl, bei der die Erhöhung/<br>Reduzierung der Stichlänge<br>beginnen soll.                  |
|         | Max. Drehzahl<br>Wertebereich<br>0000 - 4000 [rpm]<br>(je nach Unterklasse) | Drehzahl, bis zu der die Erhö-<br>hung/Reduzierung der Stich-<br>länge stattfinden soll.         |
| 2.OnOff | Min. Drehzahl<br>Wertebereich<br>0000 - 4000 [rpm]<br>(je nach Unterklasse) | Drehzahl, ab der die<br>2. Stichlänge genutzt werden<br>soll.                                    |
| 2.On    | Min. Drehzahl<br>Wertebereich<br>0000 - 4000 [rpm]<br>(je nach Unterklasse) | Drehzahl, ab der die<br>2. Stichlänge genutzt werden<br>soll.                                    |

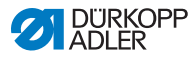

## **)(+**F

#### Einstellung: Nadelfaden-Spannung (Fad. Spannung)

Je nach Drehzahl kann die Nadelfaden-Spannung softwaregesteuert an unterschiedliche Drehzahlen angepasst werden.

| linear  | <i>Fad . Spannung</i><br>Wertebereich 00 - 99                               | Maximale Nadelfaden-Span-<br>nung, die beim oberen Gren-<br>zwert der Drehzahl erreicht<br>werden soll. |  |
|---------|-----------------------------------------------------------------------------|----------------------------------------------------------------------------------------------------|--|
|         | Min. Drehzahl<br>Wertebereich<br>0000 - 4000 [rpm]<br>(je nach Unterklasse) | Drehzahl, bei der die Erhö-<br>hung der Nadelfaden-Span-<br>nung beginnen soll.                         |  |
|         | Max. Drehzahl<br>Wertebereich<br>0000 - 4000 [rpm]<br>(je nach Unterklasse) | Drehzahl, bis zu der die Erhö-<br>hung der Nadelfaden-Span-<br>nung stattfinden soll.                   |  |
| 2.OnOff | Min. Drehzahl<br>Wertebereich<br>0000 - 4000 [rpm]<br>(je nach Unterklasse) | Drehzahl, ab der die<br>2. Nadelfaden-Spannung<br>genutzt werden soll.                                  |  |
| 2.On    | Min. Drehzahl<br>Wertebereich<br>0000 - 4000 [rpm]<br>(je nach Unterklasse) | Drehzahl, ab der die<br>2. Nadelfaden-Spannung<br>genutzt werden soll.                                  |  |

## Ľ

#### Einstellung: Nähfußdruck (Fußdruck)

Je nach Drehzahl kann der Nähfußdruck softwaregesteuert an unterschiedliche Drehzahlen angepasst werden.

| linear | Fußdruck<br>Wertebereich 00 - 20                                                    | Maximaler Nähfußdruck, der<br>beim oberen Grenzwert der<br>Drehzahl erreicht werden soll. |
|--------|-------------------------------------------------------------------------------------|-------------------------------------------------------------------------------------------|
|        | <i>Min. Drehzahl</i><br>Wertebereich<br>0000 - 4000 [rpm]<br>(je nach Unterklasse)  | Drehzahl, bei der die Erhö-<br>hung des Nähfußdrucks<br>beginnen soll.                    |
|        | <i>Max . Drehzahl</i><br>Wertebereich<br>0000 - 4000 [rpm]<br>(je nach Unterklasse) | Drehzahl, bis zu der die Erhö-<br>hung des Nähfußdrucks statt-<br>finden soll.            |

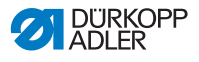

## 5.4.14 Parameter Materialdicken-Erkennung (Materialdicke) einstellen

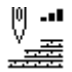

Um auch bei unterschiedliche Materialdicken ein gleichbleibend gutes Nähergebnis zu erreichen, können einige Parameter spezifisch zur Materialdicke angepasst werden.

Einstellungen, die komplexer sind und daher näherer Erläuterung bedürfen, werden nach der Tabelle genauer beschrieben.

| Menüpunkte     | Einstellmöglichkeit 1 | Einstellmöglichkeit 2 |  |
|----------------|-----------------------|-----------------------|--|
| ON/OFF         |                       |                       |  |
| Nähfußhub,     | Off                   |                       |  |
| □ 3. 83        | linear                | Nähfußhub             |  |
|                |                       | Min.Dicke             |  |
|                |                       | Max.Dicke             |  |
|                | 2.OnOff               | Min.Dicke             |  |
|                | 2.On                  | Min.Dicke             |  |
| Stichlänge,    | Off                   |                       |  |
| E 3. 64        | linear                | Stichlänge            |  |
|                |                       | Min.Dicke             |  |
|                |                       | Max.Dicke             |  |
|                | 2.OnOff               | Min.Dicke             |  |
|                | 2.On                  | Min.Dicke             |  |
| Fad. Spannung, | Off                   |                       |  |
| Spannung       | linear                | Fad.Spannung          |  |
| ₩ S. 85        |                       | Min.Dicke             |  |
|                |                       | Max.Dicke             |  |
|                | 2.OnOff               | Min.Dicke             |  |
|                | 2.On                  | Min.Dicke             |  |

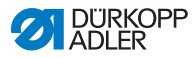

| Menüpunkte  | Einstellmöglichkeit 1 | Einstellmöglichkeit 2 |
|-------------|-----------------------|-----------------------|
| Fußdruck,   | Off                   |                       |
| S. 85       | linear                | Fußdruck              |
|             |                       | Min.Dicke             |
|             |                       | Max.Dicke             |
| Max.Drehz., | Off                   |                       |
| Drenzani    | linear                | Max.Drehz.            |
|             |                       | Min.Dicke             |
|             |                       | Max.Dicke             |

#### Übersicht der Einstellmodi

Die Materialdicke kann in unterschiedlichen Modi erkannt und je nach Einstellung entsprechend darauf reagiert werden. Diese allgemeine Erläuterung lässt sich auf die folgenden spezifischen Parameter übertragen.

| Einstellmodus | Beschreibung                                                                                                    |  |
|---------------|----------------------------------------------------------------------------------------------------|--|
| linear        | Bei der linearen Einstellung nimmt die Größe des<br>Parameter mit steigender Materialdicke gleichmäßig<br>zu oder ab. Die Steigerung/Verminderung des Para-<br>meters hängt dabei von den gesetzten Grenzen der<br>minimalen und maximalen Materialdicke ab.                                                          |  |
| 2.OnOff       | Wird eine bestimmte Materialdicke überschritten,<br>wird der 2. Wert des Parameters eingeschaltet. Wird<br>die Materialdicke wieder unterschritten, wird auf den<br>Grundwert des Parameters geschaltet.                                                                                                    |  |
| 2.On          | Wird eine bestimmte Materialdicke überschritten,<br>wird der 2. Wert des Parameters eingeschaltet. Wird<br>die Materialdicke wieder unterschritten, wird NICHT<br>auf den Grundwert des Parameters geschaltet. Erst<br>nach Beenden der Naht durch Fadenschneiden ist<br>der Grundwert des Parameters wieder gesetzt. |  |

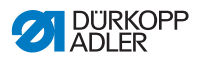

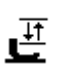

#### Einstellung: Nähfuß-Hub (Nähfußhub)

Der Nähfuß-Hub kann softwaregesteuert an unterschiedliche Materialdicken angepasst werden.

| linear  | Nähfußhub<br>Wertebereich 00 - 09 [mm]     | Maximaler Nähfuß-Hub, der<br>beim oberen Grenzwert der<br>Materialdicke erreicht wer-<br>den soll. |  |
|---------|--------------------------------------------|----------------------------------------------------------------------------------------------------|--|
|         | Min.Dicke<br>Wertebereich 00.0 - 10.0 [mm] | .0 - 10.0 [mm] Materialdicke, bei der die<br>Erhöhung des Nähfuß-Hubs<br>beginnen soll.            |  |
|         | Max.Dicke<br>Wertebereich 00.0 - 10.0 [mm] | Materialdicke, bis zu der die<br>Erhöhung des Nähfuß-Hubs<br>stattfinden soll.                     |  |
| 2.OnOff | Min.Dicke<br>Wertebereich 00.0 - 10.0 [mm] | Materialdicke, ab der die<br>2. Nähfuß-Hub-Höhe<br>genutzt werden soll.                            |  |
| 2.On    | Max.Dicke<br>Wertebereich 00.0 - 10.0 [mm] | Materialdicke, ab der die<br>2. Nähfuß-Hub-Höhe<br>genutzt werden soll.                            |  |

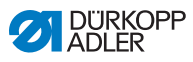

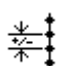

### Einstellung: Stichlänge (Stichlänge)

Je nach Materialdicke verändert sich die Stichlänge minimal. Deswegen kann die Stichlänge softwaregesteuert an unterschiedliche Materialdicken angepasst werden.

| linear  | <i>Stichlänge.</i><br>Wertebereich -50 - 50 [%]   | Maximale Stichlängenände-<br>rung, die beim oberen Gren-<br>zwert der Materialdicke<br>erreicht werden soll. |
|---------|---------------------------------------------------|----------------------------------------------------------------------------------------------------|
|         | Min.Dicke<br>Wertebereich 00.0 - 10.0 [mm]        | Materialdicke, bei der die<br>Erhöhung/Reduzierung der<br>Stichlänge beginnen soll.                          |
|         | <i>Max.Dicke</i><br>Wertebereich 00.0 - 10.0 [mm] | Materialdicke, bis zu der die<br>Erhöhung/Reduzierung der<br>Stichlänge stattfinden soll.                    |
| 2.OnOff | Min.Dicke<br>Wertebereich 00.0 - 10.0 [mm]        | Materialdicke, ab der die<br>2. Stichlänge genutzt wer-<br>den soll.                                         |
| 2.On    | Min.Dicke<br>Wertebereich 00.0 - 10.0 [mm]        | Materialdicke, ab der die<br>2. Stichlänge genutzt wer-<br>den soll.                                         |

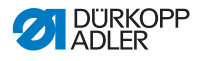

## )(+F

#### Einstellung: Nadelfaden-Spannung (Fad. Spannung)

Je nach Materialdicke kann die Nadelfaden-Spannung softwaregesteuert an unterschiedliche Materialdicken angepasst werden.

| linear  | Fad. Spannung<br>Wertebereich 00 - 99      | Maximale Nadelfaden-Span-<br>nung, die beim oberen Gren-<br>zwert der Materialdicke<br>erreicht werden soll. |  |
|---------|--------------------------------------------|----------------------------------------------------------------------------------------------------|--|
|         | Min.Dicke<br>Wertebereich 00.0 - 10.0 [mm] | Materialdicke, bei der die<br>Erhöhung der Nadelfaden-<br>Spannung beginnen soll.                            |  |
|         | Max.Dicke<br>Wertebereich 00.0 - 10.0 [mm] | Materialdicke, bis zu der die<br>Erhöhung der Nadelfaden-<br>Spannung stattfinden soll.                      |  |
| 2.OnOff | Min.Dicke<br>Wertebereich 00.0 - 10.0 [mm] | Materialdicke, ab der die<br>2. Nadelfaden-Spannung<br>genutzt werden soll.                                  |  |
| 2.On    | Min.Dicke<br>Wertebereich 00.0 - 10.0 [mm] | Materialdicke, ab der die<br>2. Nadelfaden-Spannung<br>genutzt werden soll.                                  |  |

## ť

#### Einstellung: Nähfußdruck (Fußdruck)

Der Nähfußdruck kann softwaregesteuert an unterschiedliche Materialdicken angepasst werden.

| linear Fußdruck<br>Wertebereich 00 - 20<br>Min.Dicke<br>Wertebereich 00.0 - 10.0 [mm]<br>Max.Dicke<br>Wertebereich 00.0 - 10.0 [mm] | Fußdruck<br>Wertebereich 00 - 20                                            | Maximaler Nähfußdruck, der<br>beim oberen Grenzwert der<br>Materialdicke erreicht wer-<br>den soll. |
|----------------------------------------------------------------------------------------------------|-----------------------------------------------------------------------------|----------------------------------------------------------------------------------------------------|
|                                                                                                    | Materialdicke, bei der die<br>Erhöhung des Nähfuß-<br>drucks beginnen soll. |                                                                                                    |
|                                                                                                    | <i>Max.Dicke</i><br>Wertebereich 00.0 - 10.0 [mm]                           | Materialdicke, bis zu der die<br>Erhöhung des Nähfuß-<br>drucks stattfinden soll.                   |

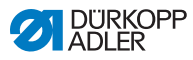

# 5.4.15 Parameter Lichtschranke (Lichtschranke) einstellen

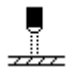

Die Lichtschranke erkennt Materialanfang oder Materialende. Nach einer Signalerkennung kann automatisch mit spezifisch einstellbaren Parametern weitergenäht werden.

| Menüpunkt                                          | Einstellmöglichkeit   |
|----------------------------------------------------|-----------------------|
| Lichtschranke                                      | ON = ein<br>OFF = aus |
| Start,<br>Signalerkennung am<br>Materialanfang     | ON/OFF                |
| <i>Ende</i> ,<br>Material-Enderkennung             | ON/OFF                |
| Abstand,<br>Distanz nach Material-<br>Enderkennung | Wertebereich 0 - 255  |
| Nähte,<br>Anzahl Signalerkennun-<br>gen            | Wertebereich 1 - 255  |
| Filter,<br>Filterstiche bis Signaler-<br>kennung   | Wertebereich 0 - 255  |

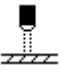

#### Einstellung: Signalerkennung am Materialanfang (Start)

Signalabfrage der Lichtschranke erfolgt am Beginn der Naht. Bei aktivierter Funktion muss die Lichtschranke ein Signal erkennen, damit die Maschine nähen kann. Bei inaktiver Funktion kann auch ohne Signalerkennung genäht werden.

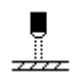

#### Einstellung: Material-Enderkennung (Ende)

Signalabfrage der Lichtschranke erfolgt am Ende der Naht. Bei aktiver Funktion wird nach der Signalerkennung mit den spezifisch eingestellten Parametern weitergenäht. Bei inaktiver Funktion passiert nichts.

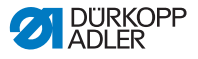

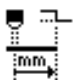

# Einstellung: Distanz nach Material-Enderkennung (Abstand)

Hier kann die Distanz von der Signalerkennung bis zum Materialende eingestellt werden. Damit ist die Strecke von der Nadel bis zur Lichtschranke gemeint. Die Strecke wird in Millimetern eingegeben, die Maschine errechnet daraus die Anzahl der Stiche eigenständig.

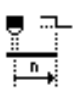

#### Einstellung: Anzahl Signalerkennungen (Nähte)

Eingabe der Anzahl der Signalerkennungen, nach der mit den spezifisch eingestellten Parametern weitergenäht werden sollen.

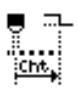

#### Einstellung: Filterstiche bis Signalerkennung (Filter)

Bei lockerem Gewebe mit Maschen, kann die Lichtschranke fälschlicherweise ein Signal erkennen. Um dies zu vermeiden gibt man die Anzahl der Filterstiche an. Das ist die Mindestanzahl an Stichen mit Signalerkennung nach der 1. Erkennung des Signals.

### 5.4.16 Parameter Ausgänge (Ausgang) einstellen

Bei diesem Parameter handelt es sich um virtuelle Ausgänge, die kundenspezifisch belegt werden können. Diese können genutzt werden, wenn kundenspezifische Anwendungen ein Signal aus der Steuerung der Maschine benötigen.

Dieser Parameter kann nur genutzt werden, wenn in der Techniker-Ebene die virtuellen Ausgänge einem physikalischen Ausgang zugewiesen werden. Dazu muss auf der Techniker-Ebene der Parameter *Zus*. *E*/A konfiguriert werden, Details dazu sind in der  $\square$  *Serviceanleitung* erläutert.

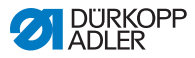

### 5.5 Automatikmodus nutzen

Der Automatikmodus umfasst alle Programmnummern von 001 bis 999.

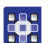

So gelangen Sie in den Automatikmodus:

- 1. Mit **◄/**► den Parameter **Programm** wählen.
- 2. Mit ▲/▼ die Programmnummer **001** oder eine andere (falls vorhanden) wählen.
- Die Software wechselt in den Automatikmodus, der Programmname ist kurz zu sehen, danach erscheint folgende Anzeige:

Abb. 40: Automatikmodus nutzen

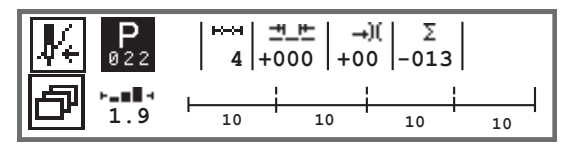

Die folgende Tabelle erklärt die einzelnen Symbole auf der Anzeige und die Funktionen der Tasten am Bedienfeld.

| Symbol     | Beschreibung                                                                                                    |  |
|------------|----------------------------------------------------------------------------------------------------|--|
| <b>₽</b> € | Je nach Belegung können hier unterschiedliche Funktio-<br>nen sein, 🛄 <i>S. 62.</i><br>• Taste <b>Softkey</b> drücken                                                                                                    |  |
| ð          | chnellzugriffsfunktion (Softkey-Menü)<br>aste <b>Softkey-Menü</b> drücken, 🕮 <i>S. 6</i> 2.                                                                                                    |  |
| P          | <ul> <li>Programmnummer</li> <li>Wertebereich: 000 - 999</li> <li>mit ◄/► den Parameter Programm wählen</li> <li>mit ▲/▼ die Programmnummer ändern oder Programmnummer über Zifferntasten 0 - 9 eingeben und mit Taste OK bestätigen</li> <li>Wenn man Programm 000 auswählt, gelangt man in den Manuellen Modus, □ S. 58.</li> </ul> |  |
| ⊷→         | Nahtabschnitte<br>Anzahl der Nahtabschnitte, die für das aktuelle Programm<br>bestehen.                                                                                                    |  |

ģ

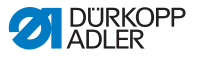

| Symbol                                                                              | Beschreibung                                                                                                    |                                                                                                    |
|-------------------------------------------------------------------------------------|----------------------------------------------------------------------------------------------------|----------------------------------------------------------------------------------------------------|
| <u>+</u> +                                                                          | Stichlängen-Korrekturfaktor<br>Wertebereich: -50 - 50 [%]<br>Verändert mit ▲/▼ die Stichlänge in allen<br>Nahtabschnitten.                     | Ermöglicht<br>eine feinere<br>Justage als<br>direkt über die<br>Einstellung der<br>Parameter zu<br>gehen. |
| →)(                                                                                 | Nadelfaden-Spannungs-Korrekturfaktor<br>Wertebereich: -50 - 50 [%]<br>Verändert mit ▲/▼ die Nadelfaden-Span-<br>nung in allen Nahtabschnitten. |                                                                                                    |
| Σ                                                                                   | Σ Tagesstückzähler<br>Funktion aktiv oder inaktiv, 🕮 S. 99.                                                                                    |                                                                                                    |
| ►_■■ Information in der Anzeige<br>Je nach Wunsch unterschiedlich belegbar,  S. 75. |                                                                                                    | 🖳 S. 75.                                                                                                  |

#### 5.5.1 Im Automatikmodus nähen

Nachdem ein Programm zwischen 001 und 999 gewählt wurde, befinden Sie sich im Automatikmodus.

So nähen Sie im Automatikmodus:

- 1. Pedal nach vorne treten und nähen.
- ♦ Es erscheint folgende Anzeige:

Abb. 41: Im Automatikmodus nähen

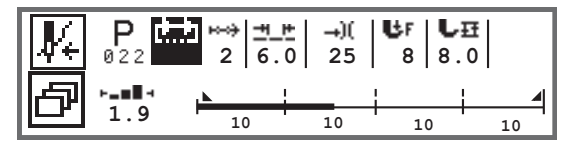

Auf der Anzeige werden die Parameter-Werte für den aktuellen Nahtabschnitt angezeigt.

Der Programm-Balken zeigt den Fortschritt des Nahtprogramms an. Die Zahl unter dem aktuellen Nahtabschnitt zeigt die noch zu nähende Anzahl der Stiche, bzw. die Länge des Nahtabschnitts an.

Im Programm-Balken wird der aktuelle Nahtabschnitt zur Hälfte fett angezeigt.

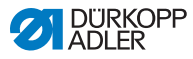

#### Abb. 42: Nahtabschnitt in Bearbeitung

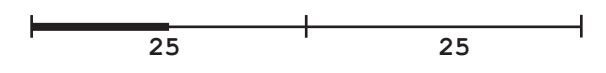

Abgearbeitete Nahtabschnitte werden komplett fett dargestellt.

Abb. 43: Komplett abgearbeiteter Nahtabschnitt

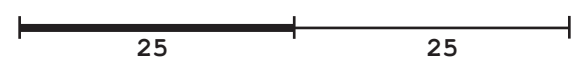

Neben dem Programmbalken gibt es weitere Informationen, die über kleine Zeichen in der Anzeige auf einen Blick erfasst werden können:

| Symbol | Bedeutung                                                                                                    |
|--------|----------------------------------------------------------------------------------------------------|
|        | Anfangsriegel                                                                                                    |
|        | Endriegel                                                                                                    |
|        | manuelles Weiterschalten zwischen zwei Nahtabschnit-<br>ten (über ◀/▶ oder Belegung von Tastenleiste am<br>Maschinenarm oder Knieschalter), es erfolgt keine Stich-<br>zählung                                 |
| "10"   | Stichzahl oder Länge in mm des Nahtabschnitts.<br>Welche Option aktiv ist, Stichzähler oder mm, kann in der<br>Techniker-Ebene eingestellt werden. Bei der Ausliefe-<br>rung ist die Stichzählung eingestellt. |
| +      | Stopp am Ende des Nahtabschnitts mit FA                                                                                                    |
| +      | Wechsel zwischen zwei Nahtabschnitten ohne Stopp                                                                                                    |
| ÷      | Wechsel zwischen zwei Nahtabschnitten mit Stopp aber<br>ohne FA                                                                                                    |

ģ

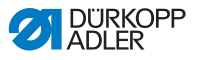

#### Mögliche Aktionen während der Naht

Die folgende Tabelle erklärt die Funktionen, die während der Naht durchgeführt werden können.

| Taste/Pedal                                                                  | Funktion                                                                                  |
|------------------------------------------------------------------------------|-------------------------------------------------------------------------------------------|
| ►</td <td>Nahtabschnitt vor/zurück oder zum Nahtabschnittsan-<br/>fang.</td> | Nahtabschnitt vor/zurück oder zum Nahtabschnittsan-<br>fang.                              |
| Pedal halb<br>zurück                                                         | Nähfuß lüften.                                                                            |
| Pedal voll<br>zurück                                                         | Abschneiden bzw. Abbruch des Programms.<br>Das Programm bleibt am Abschneidepunkt stehen. |
| ð                                                                            | Softkey-Menü, 🛄 S. 62.                                                                    |

#### 5.5.2 Programm im Automatikmodus abbrechen

So brechen Sie ein Programm im Automatikmodus ab:

- 1. Pedal voll zurücktreten.
- Das Programm wird abgebrochen und der Faden abgeschnitten.Die Maschine merkt sich, an welcher Stelle abgebrochen wurde, bei erneutem N\u00e4hen geht es an der selben Stelle weiter.
- 2. Um das Programm ganz abzubrechen, das Pedal erneut ganz zurücktreten.
- Das Programm ist abgebrochen, bei erneutem N\u00e4hen beginnt die Maschine im ersten Nahtabschnitt des Programms.

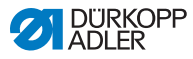

## 5.6 Programmiermodus/Editiermodus nutzen

#### 5.6.1 Neues Programm anlegen

So legen Sie ein neues Programm an:

- 1. Taste 🗗 drücken.
- ♦ Es erscheint das Softkey-Menü.
- 2. Taste P+ drücken.
- 🖏 Die Steuerung zeigt die nächste freie Programmnummer an.

Abb. 44: Neues Programm anlegen (1)

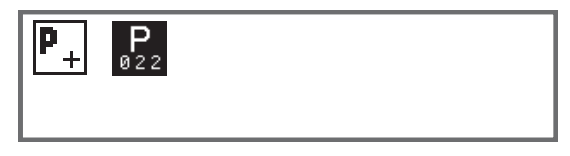

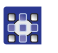

- Programmnummer mit Taste OK übernehmen. Oder:
- Andere Programmnummer mit ▲/▼ wählen oder mit den Zifferntasten 0 9 eingeben und dann Taste OK drücken (es werden nur freie Programmplätze angezeigt bzw. bei der Zifferneingabe akzeptiert).
- Es erscheint folgende Anzeige, das P im Feld f
  ür die Programmnummer blinkt:

Abb. 45: Neues Programm anlegen (2)

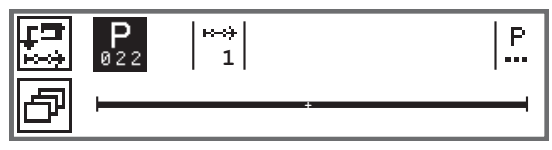

Der Programmiermodus bietet zwei Möglichkeiten zum Erstellen neuer Nahtprogramme:

- Programmerstellung durch Tastatureingabe, 🛄 S. 93.
- Programmerstellung durch Teach-In, 🛄 S. 95.

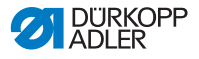

#### 5.6.2 Programme durch Tastatureingabe anlegen

Die Programmerstellung durch Tastatureingabe erfolgt komplett ohne Nähen. Alle Parameter für die Nahtabschnitte und das Programm werden manuell eingepflegt.

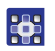

So erstellen Sie ein Programm durch Tastatureingabe:

- 1. Neues Programm anlegen, 🛄 S. 92.
- 2. Mit ► zur Nahtabschnittswahl wechseln.
- 3. Mit 🛨 den Nahtabschnitt aktivieren.
- Es erscheint folgende Anzeige mit Preset-Werten, die in der Techniker-Ebene vorgegeben werden können.

Abb. 46: Programme durch Tastatureingabe anlegen

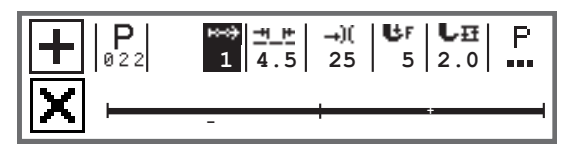

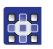

4. Grundparameter einstellen, die in der Tabelle erläutert sind.

| Symbol     | Bedeutung                                                                                                    |
|------------|----------------------------------------------------------------------------------------------------|
| <u>+</u> + | <ul> <li>Stichlänge aktueller Nahtabschnitt</li> <li>Wertebereich: 00.0 - 12.0 [mm] (je nach Unterklasse)</li> <li>mit ◄/► den Parameter Stichlänge wählen</li> <li>mit ▲/▼ die Stichlänge ändern</li> </ul> |

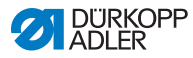

| Symbol      | Bedeutung                                                                                                    |
|-------------|----------------------------------------------------------------------------------------------------|
| <b>→</b> )( | <ul> <li>Nadelfaden-Spannungswert (%) aktueller Nahtabschnitt</li> <li>Wertebereich: 00 - 99</li> <li>mit ◄/► den Parameter Nadelfaden-Spannung wählen</li> <li>mit ▲/▼ die Nadelfaden-Spannung ändern.</li> <li>Information</li> <li>Wenn die Werte der Nadelfaden-Spannung von rechtem und linkem Nadelfaden nicht gleich sind und zusammen geändert werden, bleibt die Differenz bestehen.</li> <li>2-Nadel-Maschinen</li> <li>mit ◄/► den Parameter Nadelfaden-Spannung wählen</li> <li>mit Taste OK das Untermenü öffnen</li> <li>mit Taste OK bestätigen</li> <li>mit ▲/▼ die Nadelfaden-Spannung ändern</li> </ul> |
| UF.         | Nähfußdruck<br>Wertebereich: 01 - 20<br>• mit ◀/▶ den Parameter Nähfußdruck wählen.<br>• mit ▲/♥ die Nähfußdruck ändern                                                                                                    |
| LĦ          | Hubhöhe<br>Wertebereich: 00.0 - 09.0 [mm] (0,5-mm-Schritte)<br>• mit ◀/▶ den Parameter Hubhöhe wählen<br>• mit ▲/▼ die Hubhöhe ändern                                                                                                    |

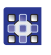

- 5. Weitere Parameter für den Nahtabschnitt einstellen, 📖 S. 97.
- 6. Für einen weiteren Nahtabschnitt, mit ▲ innerhalb der Nahtabschnittanzeige zum nächsten Nahtabschnitt wechseln.
- 7. Mit den Nahtabschnitt aktivieren und erneut Parameter wie oben einstellen.
- 8. Ggf. Schritte 6 und 7 für bis zu 30 Nahtabschnitte wiederholen.
- 9. Taste ESC drücken.
- Das Programm wird gespeichert. Die Maschine wechselt in den Automatikmodus und das neu erstellte Programm ist angewählt.

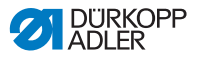

#### 5.6.3 Programme durch Teach-In anlegen

Die Programmerstellung durch Teach-In erfolgt durch Abnähen der Nahtabschnitte und manuelle Eingabe der Parameter für die Nahtabschnitte und das Programm.

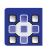

So erstellen Sie ein Programm durch Teach-In:

- 1. Neues Programm anlegen, 📖 S. 92.
- 2. Taste **Teach-In** 🖾 drücken.
- Es erscheint folgende Anzeige mit Preset-Werten, die in der Techniker-Ebene vorgegeben werden können.

Abb. 47: Programme durch Teach-In anlegen

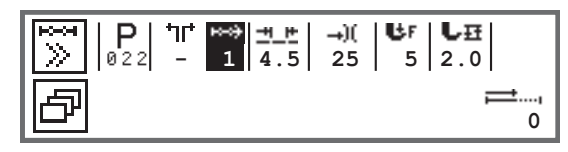

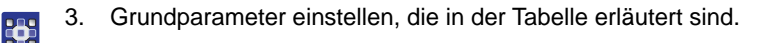

| Symbol     | Bedeutung                                                                                                    |
|------------|----------------------------------------------------------------------------------------------------|
| <u>+</u> + | <ul> <li>Stichlänge aktueller Nahtabschnitt</li> <li>Wertebereich: 00.0 - 12.0 [mm] (je nach Unterklasse)</li> <li>mit ◄/► den Parameter Stichlänge wählen</li> <li>mit ▲/▼ die Stichlänge ändern</li> </ul> |

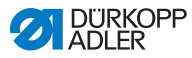

| Symbol        | Bedeutung                                                                                                    |
|---------------|----------------------------------------------------------------------------------------------------|
| - <b>→</b> )( | <ul> <li>Nadelfaden-Spannungswert (%) aktueller Nahtabschnitt</li> <li>Wertebereich: 00 - 99</li> <li>mit ◄/► den Parameter Nadelfaden-Spannung wählen</li> <li>mit ▲/▼ die Nadelfaden-Spannung ändern.</li> <li>Information</li> <li>Wenn die Werte der Nadelfaden-Spannung von rechtem und linkem Nadelfaden nicht gleich sind und zusammen geändert werden, bleibt die Differenz bestehen.</li> <li>2-Nadel-Maschinen</li> <li>mit ◄/► den Parameter Nadelfaden-Spannung wählen</li> <li>mit Taste OK das Untermenü öffnen</li> <li>mit ▲/▼ den rechten oder linken Nadelfaden wählen</li> <li>mit Taste OK bestätigen</li> </ul> |
|               | <ul> <li>mit A/ V die Nadelladen-Spannung andern</li> <li>mit Taste OK bestätigen</li> </ul>                                                                                                    |
| UF            | Nähfußdruck<br>Wertebereich: 01 - 20<br>• mit ◀/► den Parameter Nähfußdruck wählen.<br>• mit ▲/▼ die Nähfußdruck ändern                                                                                                    |
| LĦ            | Hubhöhe<br>Wertebereich: 00.0 - 09.0 [mm] (0,5-mm-Schritte)<br>• mit ◀/► den Parameter Hubhöhe wählen<br>• mit ▲/▼ die Hubhöhe ändern                                                                                                    |

- 4. Pedal betätigen und Nahtabschnitt bis zur gewünschten Position auf dem Material ausführen.
  - 5. Für einen weiteren Nahtabschnitt mit anderen Parametern, mit ▲ einen neuen Nahtabschnitt hinzufügen.
  - 6. Grundparameter einstellen.
  - 7. Ggf. Schritt 5 und 6 für bis zu 30 Schritte wiederholen.
  - 8. Pedal voll zurücktreten.
  - bas Programm wechselt in den Editiermodus.

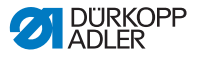

- 10. Taste ESC drücken.
- Das Programm wird gespeichert. Die Maschine wechselt in den Automatikmodus und das neu erstellte Programm ist angewählt.

#### 5.6.4 Parameter für den aktuellen Nahtabschnitt anpassen

#### ю--он

01-XX

In diesem Menü können die Parameter für den aktuellen Nahtabschnitt angepasst werden. Diese Einstellung betrifft NUR den aktuell angewählten Nahtabschnitt, NICHT das gesamte Programm.

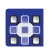

So passen Sie die Parameter für den aktuellen Nahtabschnitt an:

- 1. Mit ◄/►das Feld <sup>₩</sup> wählen.
- 2. Taste **OK** drücken.
- ✤ Das Untermenü wird geöffnet.
- 3. Mit ▲/▼ den gewünschten Parameter wählen.
- Taste OK betätigen, um Parameter zu aktivieren oder deaktivieren, bzw. mit ▲/▼ den Wert ändern und mit Taste OK bestätigen.

#### Parameter für den aktuellen Nahtabschnitt:

| Symbol   | Beschreibung                                                                                                   |
|----------|----------------------------------------------------------------------------------------------------|
| n        | Stichzähler<br>Länge des Nahtabschnitts<br>0 = manuelles Weiterschalten<br>> 1 = Stichzählung bzw. Länge in mm |
| n<br>max | Max. Drehz.<br>Maximale Drehzahl für den Nahtabschnitt.                                                        |

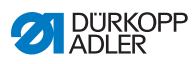

| Symbol                | Beschreibung                                                                                                    |
|-----------------------|----------------------------------------------------------------------------------------------------|
| +oof                  | <ul> <li>Abschnittsende</li> <li>Einstellung, was am Ende eines Nahtabschnitts beim</li> <li>Wechsel zum nächsten Abschnitt passieren soll:</li> <li>Stopp</li> <li>Nähstopp - wenn OFF: keine weitere Einstellung<br/>möglich, fliegender Wechsel zwischen den Nahtab-<br/>schnitten</li> <li>wenn ON:</li> <li>Fadenschneider - Fadenschneiden</li> <li>Nadel oben - Nadelposition</li> <li>Fuß gelüftet - Nähfußlüftung</li> <li>FL Höhe - Hubhöhe Nähfußlüftung</li> </ul> |
| + <b>!</b> *          | Anfangsriegel<br>Anfangsriegel, Einstellung analog zum Manuellen<br>Modus, 🛄 S. 66.                                                                                                    |
| ₽4.                   | Endriegel<br>Endriegel, Einstellung analog zum Manuellen Modus,<br>S. 70.                                                                                                    |
| ₽<br>₽<br>₽<br>₽<br>₽ | Nadel oben<br>Position der Nadel bei einem Nähstopp im Nahtab-<br>schnitt.                                                                                                    |
| ار<br>ل               | Fuß gelüftet<br>Position des Nähfußes bei einem Nähstopp im Nahtab-<br>schnitt.                                                                                                    |
|                       | FL Höhe<br>Lüftungshöhe der Nähfüße bei einem Nähstopp im<br>Nahtabschnitt.                                                                                                    |
| ‡ ↑<br>¥              | Rückwärts<br>Rückwärtsstiche, bei Aktivierung des Parameters wird<br>der Abschnitt rückwärts genäht.                                                                                                    |
| ● <b>₽</b><br><br>©   | Puller<br>Unterstützung beim Transport des Nähguts, Einstel-<br>lung analog zum Manuellen Modus, 💷 S. 76.                                                                                                    |
|                       | <i>Mittenführung</i><br>Nahtmittenführung (nur bei 2-Nadel-Maschinen)                                                                                                    |

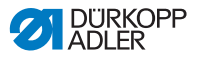

| Symbol             | Beschreibung                                                                                                    |
|--------------------|----------------------------------------------------------------------------------------------------|
| <sup>∞jum</sup> ∳z | Mot . K. Anschlag<br>• Abstand<br>Kantenanschlag (wenn vorhanden), Wert für den<br>Abstand zwischen Nadel und Materialkante, Einstel-<br>lung analog zum Manuellen Modus, D S. 76. |
| <b>.</b>           | Lichtschranke<br>Erkennt Materialbeginn oder Materialende, Einstellung<br>analog zum Manuellen Modus, 💷 S. 86.                                                                     |
|                    | Ausgang<br>Kundenspezifisch zu belegen, 🕮 S. 87.                                                                                                    |

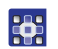

- 5. Untermenü mit Taste **ESC** oder ◄ verlassen
- ♥ Die geänderten Werte werden sofort gespeichert.
- 6. Bei Bedarf weitere Nahtabschnitte anlegen oder Programmiermodus mit Taste **ESC** verlassen.
- Das Programm wird gespeichert. Die Maschine wechselt in den Automatikmodus und das neu erstellte Programm ist angewählt.

#### 5.6.5 Parameter für angewähltes Programm anpassen

P 001-999 In diesem Menü können die Parameter für das aktuelle Nahtprogramm/Programm geändert werden. Diese Einstellung betrifft alle Nahtabschnitte, die im Programm angelegt sind.

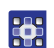

So passen Sie die Parameter für das angewählte Programm an:

- 1. Mit ∢/►das Feld <sup>H</sup> wählen.
- 2. Taste OK drücken.
- ♦ Das Untermenü wird geöffnet.
- 3. Mit ▲/▼ den gewünschten Parameter wählen.
- Taste OK betätigen, um Parameter zu aktivieren oder deaktivieren, bzw. mit ▲/▼ den Wert ändern und mit Taste OK bestätigen.

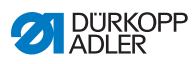

#### Parameter für angewähltes Programm:

| Symbol                     | Beschreibung                                                                                                    |
|----------------------------|----------------------------------------------------------------------------------------------------|
| P<br>001-999               | <ul> <li>Programmname</li> <li>Eingabe eines Programmnamens über die Zifferntasten möglich:</li> <li>mit ◄/▶ zurück und vor navigieren</li> <li>mit Taste F einen Buchstaben löschen</li> <li>mit Taste OK die Eingabe bestätigen</li> <li>mit Taste ESC die Eingabe verwerfen</li> </ul> |
| *.)(<br><u>****</u><br>じII | Zus.Werte (+)<br>• Stichl. (+)<br>• Fußhub (+)<br>• Fad.Spg. (+)<br>• Abstand (+)<br>2. Wert der Parameter                                                                                                    |
| P<br>001-999               | FolgeProgr.<br>Festlegung eines darauf folgenden Programms<br>möglich.                                                                                                    |
|                            | Wied. Prog.<br>Das Programm wird als Schleife ausgeführt,<br>zum Beispiel sinnvoll bei Zierstichnähten.                                                                                                    |
|                            | Zykl. Programm<br>• Wied.Seg.<br>• Start Seg.<br>• Stopp Seg.<br>• Wide. Seg.                                                                                                    |
| )( <del>+</del>            | Fadenklemme<br>Funktion aktiv oder inaktiv, wenn vorhanden.                                                                                                    |
|                            | Spule RFW<br>Einstellung analog zum Manuellen Modus,<br>III S. 73.                                                                                                    |
|                            | Info Anzeige<br>Einstellung analog zum Manuellen Modus,<br>S. 75.                                                                                                    |

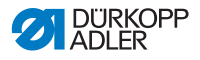

| Symbol          | Beschreibung                                                                                                    |
|-----------------|----------------------------------------------------------------------------------------------------|
| 1999)<br>Σ [14] | Stückzähler<br>Tagesstückzähler, Einstellung möglich ob hoch-<br>oder runtergezählt werden soll.<br>Wenn der Tagesstückzähler aktiviert wird, muss<br>er nach Eingabe eines Wertes einmal über die<br>Funktion im Softkey-Menü zurückgesetzt wer-<br>den, damit er korrekt zählt. |
|                 | Peilstich °<br>Einstellung analog zum Manuellen Modus,<br>III S. 66.                                                                                                    |
| eor.            | Einfluss Drehz.<br>Einstellung analog zum Manuellen Modus,<br>S. 77.                                                                                                    |
| 0               | Materialdicke<br>Wenn vorhanden, Einstellung analog zum<br>Manuellen Modus, 💷 S. 81.                                                                                                    |

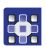

- 5. Untermenü mit Taste **ESC** oder *◄* verlassen.
- ✤ Die geänderten Werte werden sofort gespeichert.
- 6. Bei Bedarf weitere Nahtabschnitte anlegen oder Programmiermodus mit Taste **ESC** verlassen.
- Das Programm wird gespeichert. Die Maschine wechselt in den Automatikmodus und das neu erstellte Programm ist angewählt.

#### 5.6.6 Programme editieren

Parameter von bereits erstellten Programmen können nachträglich angepasst werden.

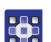

So editieren Sie ein Programm:

- 1. Gewünschtes Programm anwählen.
- 2. Taste P drücken.
- Es wird in den Editiermodus geschaltet. Es erscheint folgende Anzeige, das P im Feld für die Programmnummer blinkt:

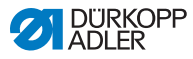

Abb. 48: Programme editieren

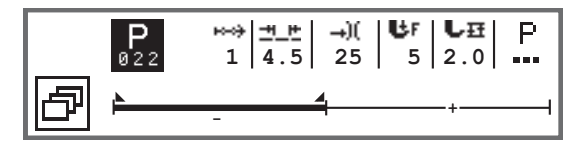

- 3. Den zu ändernden Nahtabschnitt über <sup>™</sup> mit ▲/▼ wählen.
  - Der gewählte Nahtabschnitt wird im Programm-Balken fett gezeigt.
    - 4. Grundparameter anpassen.
    - Parameter f
      ür den gew
      ählten Nahtabschnitt anpassen,
       S. 97.
    - 6. Parameter für das gesamte Programm anpassen, 📖 S. 99.
    - 7. Mit 🛨 einen neuen Nahtabschnitt hinzufügen.
    - 8. Mit 🔀 den im Programm-Balken fett markierten Nahtabschnitt löschen.
    - 9. Editiermodus mit Taste ESC verlassen.
    - Das Programm wird gespeichert. Die Maschine wechselt in den Automatikmodus und das neu erstellte Programm ist angewählt.

#### 5.6.7 Programm kopieren

Es wird nur das gewählte Programm in eine neue Programmnummer kopiert.

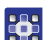

So kopieren Sie ein Programm:

- 1. Gewünschtes Programm anwählen.
- 2. Taste P drücken.
- ✤ P über der Programmnummer blinkt.
- 3. Taste Softkey-Menü 🖻 drücken.
- 😓 Es erscheint das Softkey-Menü.

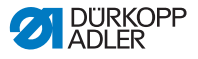

Abb. 49: Programm kopieren (1)

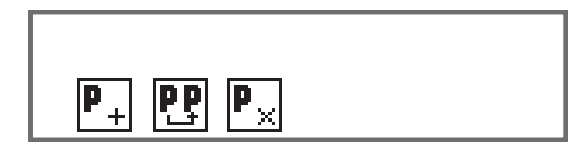

- 4. Zifferntaste unter 🖭 drücken.
  - 🗞 Es erscheint folgende Anzeige:

Abb. 50: Programm kopieren (2)

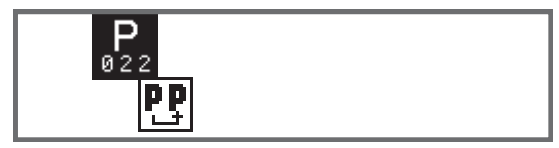

- bie Steuerung zeigt die nächste freie Programmnummer an.
- 5. Programmnummer mit Taste **OK** übernehmen.

ODER

Andere Programmnummer mit ▲/▼ wählen oder mit den Zifferntasten **0 - 9** eingeben.

- 6. Programmnummer mit Taste OK bestätigen.
- Die Programmnummer wird übernommen. Es wird in den Editiermodus geschaltet und die Programmnummer blinkt:

Abb. 51: Programm kopieren (3)

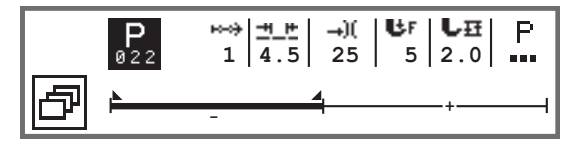

- Wenn notwendig, Änderungen im neu kopierten Programm vornehmen.
  - 8. Taste ESC drücken.
  - Das Programm wird gespeichert. Die Maschine wechselt in den Automatikmodus und das neu erstellte Programm ist angewählt.

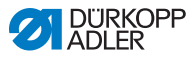

#### 5.6.8 Programm löschen

Es kann nur das Programm gelöscht werden, das ausgewählt ist.

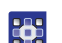

So löschen Sie ein Programm:

- 1. Gewünschtes Programm anwählen.
- 2. Taste P drücken.
- ♥ P über der Programmnummer blinkt.
- 3. Taste Softkey-Menü 🗗 drücken.
- ♦ Es erscheint das Softkey-Menü.

Abb. 52: Programm löschen

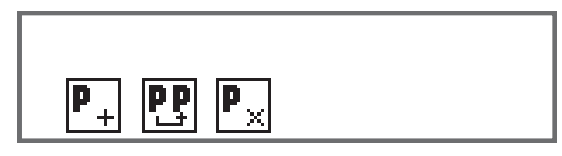

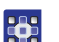

4.

- Zifferntaste unter Px drücken.
- Das ausgewählte Programm ist gelöscht. Das darunter/darüber liegende Programm ist ausgewählt und kann editiert werden.
- 5. Um weitere Programme zu löschen mit ▲/▼ Programm wählen und ab Schritt 3 wiederholen.
- 6. Um zum Automatikmodus zu gelangen, Taste **ESC** betätigen.
- ✤ Die Maschine wechselt in den Automatikmodus.

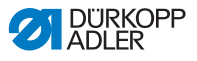

## 6 Programmierung Commander Basic/Pro

### 6.1 Bedienfeld Commander Basic/Pro

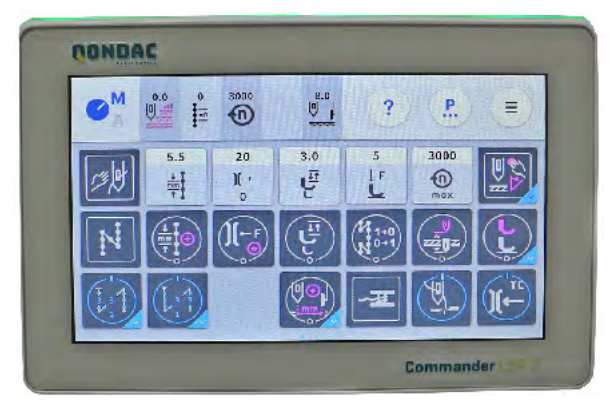

Abb. 53: Bedienfeld Commander Basic/Pro

Alle Einstellungen in der Software der Maschine erfolgen über das Bedienfeld Commander Basic/Pro.

| • |  |
|---|--|
| 1 |  |
|   |  |
| ~ |  |

#### Information

Wenn ein Wert eingegeben wird, der nicht im vorgegebenen Wertebereich liegt, übernimmt die Software automatisch den Grenzwert aus dem Wertebereich, welcher der Eingabe am nächsten liegt.

### 6.2 Navigieren im Bedienfeld Commander Basic/Pro

Die Navigation auf dem Bedienfeld erfolgt nur über die Berührung mit den Fingern. Ein Eingabewerkzeug ist nicht notwendig.

Menüs lassen sich durch Drücken der entsprechenden Schaltfläche mit dem Finger öffnen. Das Wechseln zwischen verschiedenen Seiten des Hauptbildschirms geschieht durch das Wischen mit einem Finger.

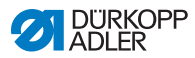

Die Informationen, die in der Statusleiste (1) angezeigt werden, können angepasst werden. Auch die Kacheln, die auf den drei Seiten des Hauptbildschirms (2) angezeigt werden, können angepasst werden. Die Individualisierung erfolgt über die Einstellungen des Bedienfelds, 📖 *S. 125*.

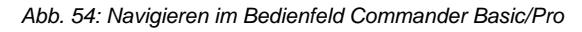

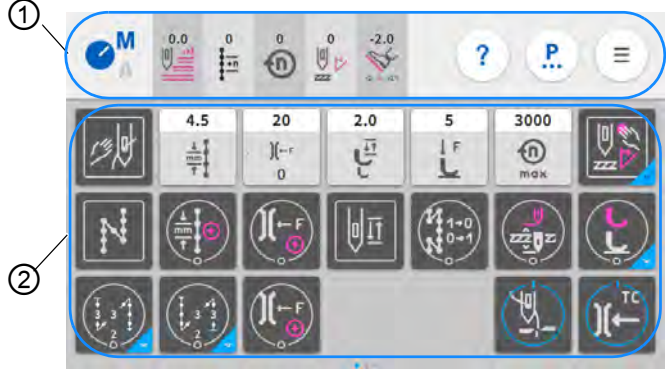

(1) - Statusleiste

(2) - Hauptbildschirm

### 6.2.1 Symbole und Kacheln

Erläuterung von Symbolen, die immer wiederkehren:

| lcon                             | Bedeutung                                                                                                    |
|----------------------------------|----------------------------------------------------------------------------------------------------|
| © <sup>M</sup><br>© <sub>A</sub> | Der Buchstabe der Blau ist, ist aktiv.<br>A = Automatischer Modus<br>M = Manueller Modus<br>Durch Drücken des Symbols zwischen den beiden<br>Modi hin und her wechseln. |
|                                  | Programmiermodus (Zugriff über das Burger-Menü), vgl. 💷 S. 155.                                                                                                    |
| <b>.</b>                         | Parameter, die im Manuellen Modus eingestellt werden können.                                                                                                    |
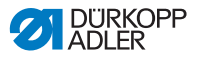

| lcon                                     | Bedeutung                                                                                                    |  |
|------------------------------------------|----------------------------------------------------------------------------------------------------|--|
| Ξ                                        | Burger-Menü<br>Ein Fenster öffnet sich, dort Automatischer Modus,<br>Manueller Modus, Programmiermodus oder Einstellun-<br>gen anwählbar.                                                                                                    |  |
| ?                                        | Kontextbezogene Hilfe<br>Zuerst auf das graue Fragezeichen drücken, danach<br>auf den Bereich, zu dem Hilfe benötigt wird, drücken -<br>es wird ein Pop-Up Fenster mit Hilfetext eingeblendet.<br>Irgendwo hindrücken, damit das Fenster wieder ver-<br>schwindet. |  |
| 4.5<br><u>+</u><br>+<br>+<br>+<br>+<br>+ | Helle Kacheln<br>Parameter, bei denen man einen Zahlenwert eingeben<br>kann/muss. Eingabe durch Drücken möglich.                                                                                                    |  |
|                                          | Dunkle Kacheln (rastend)<br>Die dunklen Kacheln mit runder weißer Linie können<br>durch Drücken aktiviert oder deaktiviert werden. Es<br>sind keine Werte einstellbar.                                                                                             |  |
|                                          | Dunkle Kacheln (Multifunktion)<br>Die dunklen Kacheln mit runder weißer Linie und<br>blauer unterer Ecke können durch Drücken aktiviert<br>oder deaktiviert werden.<br>Durch langes Drücken öffnet sich ein Menü, hier ist die<br>Eingabe von Werte möglich.       |  |
|                                          | Dunkle Kacheln (tastend)<br>Bei dunklen Kacheln mit viereckiger weißer Linie kön-<br>nen keine Werte eingegeben werden. Die Funktion der<br>Kachel erfolgt nur, solange sie angetippt wird.                                                                        |  |
| 25<br>. ][:<br>0                         | Ausgegraute Kacheln<br>Ausgegraute Kacheln dienen nur zur Information. Man<br>kann dort weder Werte eingeben, noch kann man sie<br>aktivieren oder deaktivieren.                                                                                                   |  |

## 6.2.2 Werte eingeben

Die Eingabe von Werte kann über die Tasten + oder 😑 oder eine integrierte Bildschirmtastatur erfolgen.

Rot hinterlegte Werte sind ungültig, sie entsprechen nicht dem vorgegebenen Wertebereich. Bei ungültigen Werten, setzt die Software automatisch den Grenzwert aus dem Wertebereich.

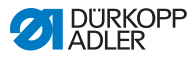

## 6.2.3 Navigation im Burger-Menu

Über das Symbol 💽, lässt sich das Burger-Menü öffnen.

Abb. 55: Navigation im Burger-Menü

| NAVI                               | GATGION ?                    |                                                |
|------------------------------------|------------------------------|------------------------------------------------|
| Nähe                               | n                            |                                                |
| <b>O</b> <sup>M</sup>              | Manueller Modus              | zum Manuellen Modus (vgl. 🕮 S. 124)            |
| <b>€</b> <sup>M</sup> <sub>A</sub> | Automatischer Modus          | zum Automatischen Modus (vgl. 🕮 S. 150)        |
| Menü                               | μ.                           |                                                |
| Programmieren                      |                              | zum Programmiermodus (vgl. 🛄 S. 155)           |
| Einstellungen                      |                              | zu den Einstellungen (vgl. 🛄 Serviceanleitung) |
|                                    |                              |                                                |
|                                    |                              |                                                |
| -                                  | [→ Ausloggen<br>Default User | Tutorials aufrufen<br>Benutzer abmelden        |

## 6.2.4 Navigation beim Start des Bedienfelds

Beim Startvorgang des Bedienfelds kann ohne Umwege über die Bedienoberfläche auf Sprachen und Einstellungen zugegriffen werden.

Sobald die Icons im Bedienfeld sichtbar sind, können Sie angewählt werden. Der Bediener muss sich einloggen und gelangt je nach vorheriger Auswahl zur Sprachwahl oder den Einstellungen.

| Symbol | Erläuterung   |
|--------|---------------|
|        | Sprachauswahl |
| ¢      | Einstellungen |

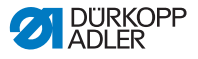

## 6.3 Benutzermanagement

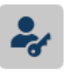

Im Bereich des Benutzer-Managements können Benutzer und Rollen mit den unterschiedlichsten Berechtigungen eingerichtet werden.

Wenn die Maschine gestartet wird und das Bedienfeld hochfährt, wird werksseitig der *Default User* automatisch eingeloggt. Diese Einstellung kann auf der Techniker-Ebene nach Wunsch verändert werden.

Im Folgenden werden die beiden standardmäßig eingerichteten Benutzer *Default User* und *Default Technician* erläutert. Je nach Wunsch kann natürlich eine Vielzahl individueller Benutzer und Rollen eingerichtet werden.

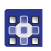

So gelangen Sie in das Benutzermanagement:

- 1. Auf das Symbol 📃 für die Navigation drücken.
- ✤ Es öffnet sich die Oberfläche zum Navigieren.

Abb. 56: Benutzermanagement (1)

|                     | NAVIGATGION ?                                                                                                    |
|---------------------|----------------------------------------------------------------------------------------------------|
|                     | Nähen                                                                                                    |
|                     | Manueller Modus                                                                                                    |
|                     | S <sup>M</sup> Automatischer Modus                                                                                                    |
|                     | Menŭ (1)                                                                                                    |
|                     | Programmieren                                                                                                    |
|                     | Einstellungen                                                                                                    |
|                     |                                                                                                    |
|                     | Sector Sector Secto |
| (1) - Einstellungen |                                                                                                    |

- 2. Auf Einstellungen (1) drücken.
- ✤ Die Oberfläche der Einstellungen öffnet sich.

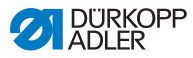

Abb. 57: Benutzermanagement (2)

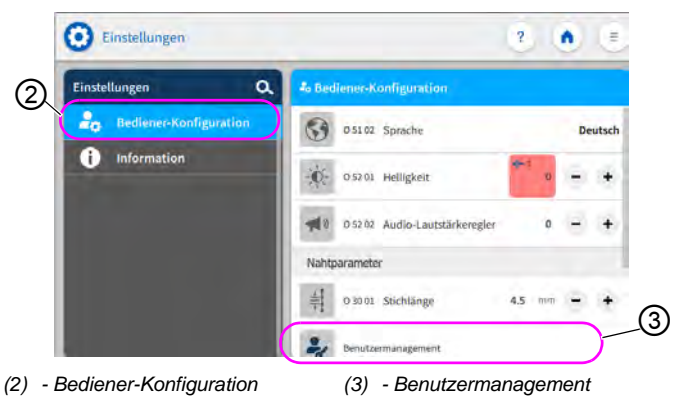

- 3. Auf der linken Seite den Punkt Bediener-Konfiguration (2) drücken.
- 4. Auf der rechten Seite den Punkt Benutzermanagement (3) drücken.
- Die Oberfläche für das Benutzermanagement öffnet sich je nach Benutzer mit unterschiedlichem Aussehen.

Abb. 58: Benutzermanagement (3)

| 2 🐽 🗉 |  |
|-------|--|
| Q     |  |
|       |  |
|       |  |
|       |  |
|       |  |
| (V )  |  |
|       |  |
|       |  |

- 5. Die gewünschten Einstellungen vornehmen (exemplarische Erläuterungen siehe 🛄 *S. 114* und 🛄 *S. 115*).
- 6. Über 💽 zurück in die Einstellungen oder über 🐽 zurück in den Manuellen Modus.

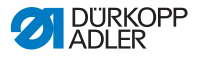

### 6.3.1 Benutzer einloggen

Bei Auslieferung ist die Software so eingerichtet, dass sich der Default User beim Einschalten der Maschine automatisch anmeldet. Dafür ist keine Eingabe eines Passworts oder ein USB-Stick/NFC-Chip notwendig. Wie der Benutzer gewechselt werden kann, wird im Folgenden erläutert.

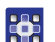

So gelangen Sie in das Benutzermanagement:

- 1. Auf das Symbol 😑 für die Navigation drücken.
- ✤ Es öffnet sich die Oberfläche zum Navigieren.

Abb. 59: Benutzer einloggen

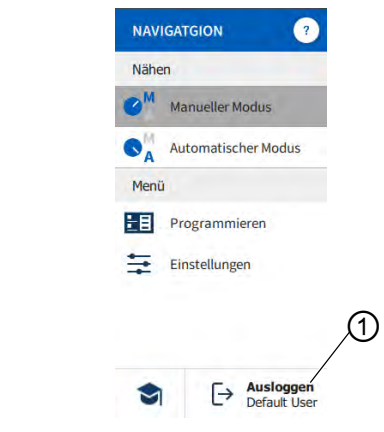

- (1) Ausloggen
- 2. Auf Ausloggen (1) drücken.
- ✤ Die Oberfläche zum Einloggen öffnet sich.

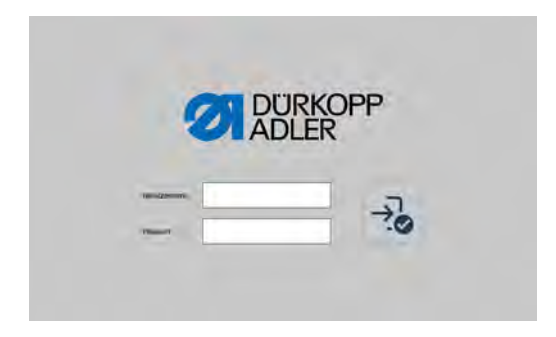

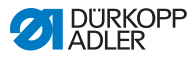

Es gibt drei Varianten, um sich anzumelden. Im Folgenden werden diese beschrieben - inklusive der dafür notwendigen Einstellungen in der Software.

## 6.3.1.1 Mit Benutzername und Passwort einloggen

#### Benutzername und Passwort vergeben

So vergeben Sie Benutzername und Passwort:

- 1. Im *Benutzermanagement* einen neuen Benutzer anlegen und für diesen einen Benutzernamen und ein Passwort vergeben (
- Der Benutzer kann sich ab sofort mit seinen Anmeldedaten einloggen.

#### Login mit Benutzername und Passwort

So loggen Sie sich mit Benutzername und Passwort ein:

- 1. Benutzername und Passwort eingeben.
- 2. Auf 😼 drücken.
- 😓 Bei korrekten Anmeldedaten, wird der Benutzer eingeloggt.

## 6.3.1.2 Mit USB-Stick einloggen

#### USB-Stick einem Benutzer zuweisen

So weisen Sie einem Benutzer einen USB-Stick zu:

- 1. Im *Benutzermanagement* einen Benutzer auswählen oder neu anlegen ( *S. 120*).
- 2. Den Punkt Login mit USB-Stick drücken.
- ✤ Es erscheint ein neues Fenster.
- 3. USB-Stick in einen der Anschlüsse am Bedienfeld stecken.
- 4. USB-Stick auswählen, der dem Benutzer für den Login zugewiesen werden soll.

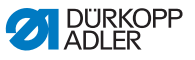

- 5. Um den USB-Stick zuzuweisen auf Pair drücken.
- Das Fenster verschwindet und die Funktion Login mit USB-Stick ist aktiv.

#### Login mit USB-Stick

So loggen Sie sich mit einem USB-Stick ein:

- 1. Zugewiesenen USB-Stick in das Bedienfeld stecken.
- Bei korrekt zugewiesenem USB-Stick, wird der Benutzer eingeloggt.

#### 6.3.1.3 Mit NFC-Chip einloggen

#### NFC-Chip einem Benutzer zuweisen

So weisen Sie einem Benutzer einen NFC-Chip zu:

- 1. Im *Benutzermanagement* einen Benutzer auswählen oder neu anlegen ( *S. 120*).
- 2. Den Punkt Login mit NFC-Chip drücken.
- ♦ Es erscheint ein neues Fenster.
- 3. Um den NFC-Chip zuzuweisen, den Chip vor die linke Seite des Bedienfeld halten.
- Das Fenster verschwindet und die Funktion Login mit NFC-Chip ist aktiv.

#### Login mit NFC-Chip

So loggen Sie sich mit einem NFC-Chip ein:

- 1. Zugewiesenen NFC-Chip vor die linke Seite des Bedienfelds halten.
- Bei korrekt zugewiesenem NFC-Chip, wird der Benutzer eingeloggt.

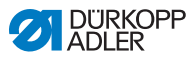

## 6.3.2 Berechtigungen als Default User

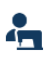

Der *Default User* wird werksseitig so angelegt, dass er sich beim Einschalten der Maschine automatisch anmeldet. Dafür ist keine Eingabe eines Passworts oder ein USB-Stick/NFC-Chip notwendig.

Wenn man als *Default* User das Benutzermanagement auswählt ( *S. 109*), erscheint diese Oberfläche:

| 2 🏚 🗉 |  |
|-------|--|
| Q,    |  |
|       |  |
|       |  |
|       |  |
|       |  |
|       |  |
|       |  |
|       |  |

Abb. 60: Berechtigungen als Default User

#### Einstellungen des Benutzers

| lcon         | Einstellung                                   | Erläuterung                        |  |
|--------------|-----------------------------------------------|------------------------------------|--|
| Allgemein    | Allgemein                                     |                                    |  |
|              | Vorname                                       | Name des Benutzers, NICHT          |  |
|              | Name                                          | für den Login!                     |  |
| Berechtigung |                                               |                                    |  |
|              | Einloggen mit<br>Benutzername und<br>Passwort | An/Aus                             |  |
|              |                                               | Benutzername<br>Name zum Einloggen |  |
|              |                                               | Passwort<br>Passwort zum Einloggen |  |
| NFC          | Einloggen mit NFC<br>token                    | Login mit NFC erlauben oder nicht  |  |

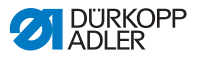

| lcon       | Einstellung                                    | Erläuterung                                                            |
|------------|------------------------------------------------|------------------------------------------------------------------------|
| •          | Einloggen mit USB-<br>Stick                    | Login mit USB-Stick erlauben<br>oder nicht                             |
| •          | Automatisches<br>Einloggen beim<br>Systemstart | Automatischer Login bei<br>Maschinenstart, Login nicht<br>erforderlich |
| Rollen     |                                                |                                                                        |
|            | Entwickler                                     | Schieberegler aktiv/inaktiv,<br>für die Zuweisung der Rolle            |
| <b>2</b> y | Techniker                                      | Schieberegler aktiv/inaktiv,<br>für die Zuweisung der Rolle            |
| <b>a</b> y | Ausrüster                                      | Schieberegler aktiv/inaktiv,<br>für die Zuweisung der Rolle            |
| <b>•</b>   | Benutzer                                       | Schieberegler aktiv/inaktiv,<br>für die Zuweisung der Rolle            |

## 6.3.3 Berechtigungen als Default Technician

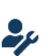

Der Default Technician wird werksseitig so angelegt, dass er sich mit Benutzername und Passwort (*technician*, 25483) anmelden muss. Der Default Technician hat deutlich mehr Berechtigungen als der Default User. Sie werden im weiteren Verlauf erläutert.

Wenn man als *Default Technician* das Benutzermanagement auswählt ( *S. 109*), erscheint diese Oberfläche:

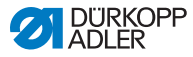

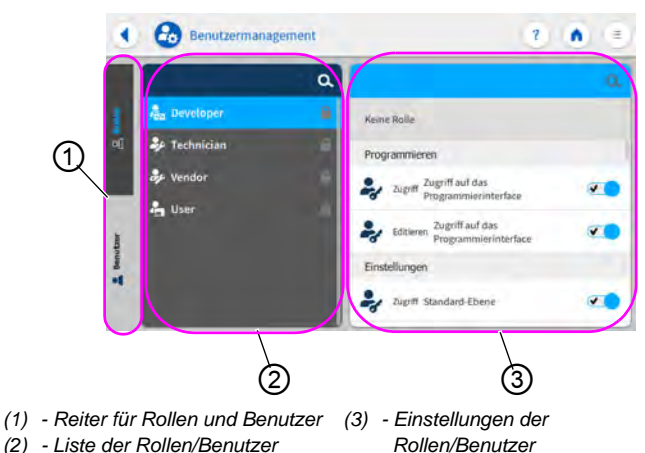

Abb. 61: Berechtigungen als Default Technician

Auf der linken Seite kann zwischen den Reitern (1) für Rollen ( $\square$  *S. 116*) und Benutzer ( $\square$  *S. 120*) gewählt werden. Erläuterungen dazu folgen im weiteren Verlauf. Rechts daneben sieht man die Liste (2) der angelegten Rollen bzw. Benutzer, je nachdem, welcher Reiter (1) angewählt ist. Ganz links sind die Einstellungen (3) für die ausgewählte Rolle/den ausgewählten Benutzer dargestellt.

#### Erläuterung von Rolle und Benutzer

| Rolle                                                                                                    | Benutzer                                                                                                    |
|----------------------------------------------------------------------------------------------------|----------------------------------------------------------------------------------------------------|
| Eine Rolle legt fest, welche<br>Berechtigungen erlaubt oder ver-<br>boten werden.<br>Einem Benutzer kann mehr als<br>eine Rolle zugewiesen werden.<br>Mit einer Rolle kann man sich nicht<br>einloggen, das geht nur als Benut-<br>zer. | Als Benutzer kann man sich ein-<br>loggen.<br>Einem Benutzer können ein oder<br>mehrere Rollen zugewiesen wer-<br>den - so erhält er seine Berechti-<br>gungen. |

#### 6.3.3.1 Rollen verwalten

Wenn man als *Default Technician* das Benutzermanagement auswählt ( *S. 109*), erscheint diese Oberfläche:

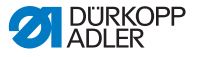

#### Abb. 62: Rollen verwalten

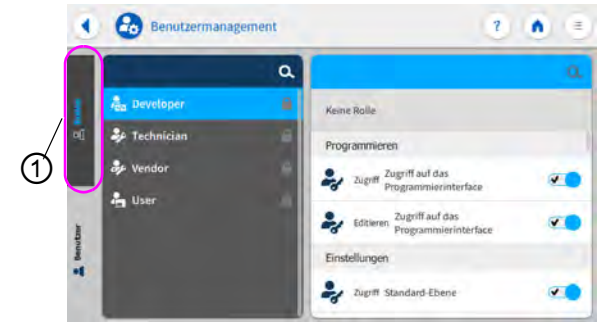

(1) - Reiter für Rollen

Auf der linken Seite den Reiter (1) für die Rollen drücken.

#### Eine Rolle löschen

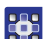

So löschen Sie eine Rolle:

- 1. Gewünschte Rolle drücken.
- ✤ Die Rolle wird blau hinterlegt.
- 2. Auf X drücken.
- ✤ Die Rolle verschwindet aus der Liste, sie ist gelöscht.

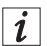

#### Information

Rollen, die das Symbol ninter dem Namen haben, sind werksseitig angelegt. Sie können nicht gelöscht werden.

#### Eine neue Rolle anlegen/ableiten

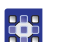

So legen Sie eine neue Rolle an:

- 1. Auf drücken (nur eine geringere oder gleichwertige Rolle wie die eigene).
- ✤ In der Liste erscheint eine neue Rolle.
- 2. Einstellungen für die Rolle vornehmen (siehe Tabelle unten).

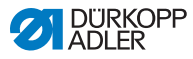

i

#### Information

Als *Default Technician* kann man die Ableitung der Rolle nur bis zum *Technician* anwählen. Diese Einstellung kann in den Berechtigungen der Rollen (Tabelle unten) angepasst werden.

## Einstellungen der Rollen

| Lesen/Editieren/<br>Zugriff                                                                                                   | Menüpunkt                         |  |
|----------------------------------------------------------------------------------------------------|-----------------------------------|--|
| Elternrolle                                                                                                    |                                   |  |
| Auswahl, von welcher Rolle die neue Rolle abgeleitet werden soll. In der Auswahl erscheinen alle bis dahin angelegten Rollen. |                                   |  |
| Programmieren                                                                                                    |                                   |  |
| Lesen                                                                                                    | Zugriff auf das Programminterface |  |
| Editieren                                                                                                    | Zugriff auf das Programminterface |  |
| Einstellungen                                                                                                    |                                   |  |
| Zugriff                                                                                                    | Standard-Ebene                    |  |
| Zugriff                                                                                                    | Pro-Ebene                         |  |
| Zugriff                                                                                                    | Techniker-Ebene                   |  |
| Zugriff                                                                                                    | Ausrüster-Ebene                   |  |
| Zugriff                                                                                                    | Entwickler-Ebene                  |  |
| Manueller Modus                                                                                                    |                                   |  |
| Editieren                                                                                                    | Statusleiste                      |  |
| Editieren                                                                                                    | Hauptbildschirm                   |  |
| Editieren                                                                                                    | Nähparameter                      |  |
| Zugriff                                                                                                    | Schalte zum Automatik Modus       |  |
| Editieren                                                                                                    | Manueller Riegel                  |  |
| Editieren                                                                                                    | Nähfuß gelüftet                   |  |
| Editieren                                                                                                    | Nadelposition bei Nähstopp        |  |

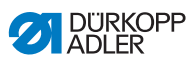

| Lesen/Editieren/<br>Zugriff | Menüpunkt                          |
|-----------------------------|------------------------------------|
| Editieren                   | Spulermodus                        |
| Editieren                   | Abbruch Nahtsegment                |
| Editieren                   | Kantenschneider                    |
| Editieren                   | Zusatzwert Kantenanschlag          |
| Editieren                   | Referenzposition Kantenanschlag    |
| Editieren                   | Stichlänge                         |
| Editieren                   | Umschalten der Stichlänge          |
| Editieren                   | Nadelfaden-Spannung                |
| Editieren                   | Umschalten der Nadelfaden-Spannung |
| Editieren                   | Nähfuß-Druck                       |
| Editieren                   | Nähfuß-Hub                         |
| Editieren                   | Umschalten der Nähfuß-Hubhöhe      |
| Editieren                   | Zwischenriegel                     |
| Editieren                   | Max. Nähgeschwindigkeit            |
| Editieren                   | Riegel am Nahtanfang               |
| Editieren                   | Riegel am Nahtende                 |
| Editieren                   | Halber Stich/Einzelstich           |
| Editieren                   | Fadenschneider aktiv               |
| Editieren                   | Nadelfaden-Klemme                  |
| Editieren                   | Einfädelhilfe                      |
| Editieren                   | Lichtschranke                      |
| Automatischer Modus         |                                    |
| Zugriff                     | Programmauswahl                    |
| Editieren                   | Programm                           |
| Editieren                   | Stichlängen-Korrekturfaktor        |

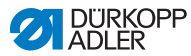

| Lesen/Editieren/<br>Zugriff | Menüpunkt                            |
|-----------------------------|--------------------------------------|
| Editieren                   | Nadelfaden-Spannungs-Korrekturfaktor |
| Benutzermanagement          |                                      |
| Editieren                   | Aktueller Benutzer                   |
| Editieren                   | Rolle bis zum Techniker              |
| Editieren                   | Rolle bis zum Ausrüster              |
| Editieren                   | Rolle bis zum Entwickler             |
| Editieren                   | Benutzer bis zum Techniker           |
| Editieren                   | Benutzer bis zum Ausrüster           |
| Editieren                   | Benutzer bis zum Entwickler          |
| Editieren                   | Auto Login Editable                  |

## 6.3.3.2 Benutzer verwalten

Wenn man als *Default Technician* das Benutzermanagement auswählt ( *S. 109*), erscheint diese Oberfläche:

Abb. 63: Benutzer verwalten (1)

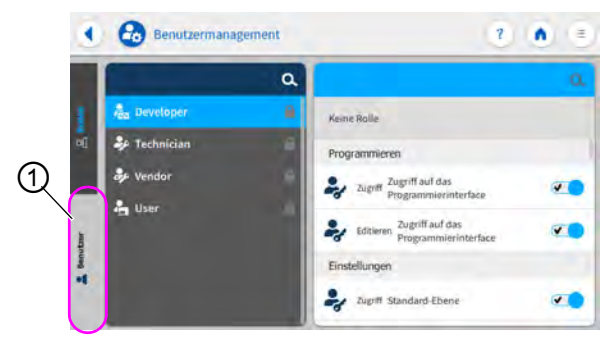

(1) - Reiter für Benutzer

Auf der linken Seite den Reiter (1) für den *Benutzer* drücken. Es erscheint diese Oberfläche:

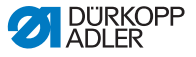

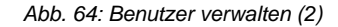

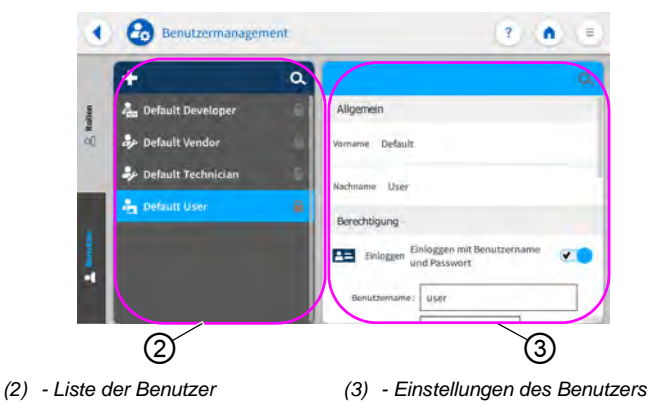

Auf der linken Seite steht eine Liste aller angelegter Benutzer (2). Wenn man dort einen Benutzer antippt, kann man auf der rechten Seite sehen, welche Einstellungen (3) für den ausgewählten Benutzer getroffen wurden.

#### Einen Benutzer löschen

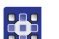

So löschen Sie einen Benutzer:

- 1. Gewünschten Benutzer drücken.
- ✤ Der Benutzer wird blau hinterlegt.
- 2. Auf X drücken.
- ♥ Der Benutzer verschwindet aus der Liste, er ist gelöscht.

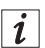

#### Information

Benutzer, die das Symbol ninter dem Namen haben, sind werksseitig angelegt. Sie können nicht gelöscht werden.

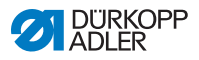

#### Einen neuen Benutzer anlegen

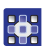

So legen Sie einen neuen Benutzer an:

- 1. Auf 🛨 drücken.
- ✤ In der Liste erscheint ein neuer Benutzer.
- 2. Einstellungen für den Benutzer vornehmen (siehe Tabelle unten).

#### Einstellungen des Benutzers

| lcon              | Einstellung                                    | Erläuterung                                                            |  |  |
|-------------------|------------------------------------------------|------------------------------------------------------------------------|--|--|
| Allgemein         |                                                |                                                                        |  |  |
|                   | Vorname                                        | Name des Benutzers, NICHT                                              |  |  |
|                   | Name                                           | für den Login!                                                         |  |  |
| Berechtigu        | ng                                             |                                                                        |  |  |
| 8=                | Einlogen mit                                   | An/Aus                                                                 |  |  |
|                   | Passwort                                       | Benutzername<br>Name zum Einloggen                                     |  |  |
|                   |                                                | Passwort<br>Passwort zum Einloggen                                     |  |  |
| NE                | Einloggen mit NFC<br>token                     | Login mit NFC erlauben oder<br>nicht                                   |  |  |
|                   | Einloggen mit USB-<br>Stick                    | Login mit USB-Stick erlauben<br>oder nicht                             |  |  |
| 6                 | Automatisches<br>Einloggen beim<br>Systemstart | Automatischer Login bei<br>Maschinenstart, Login nicht<br>erforderlich |  |  |
| Rollen (🖽 S. 116) |                                                |                                                                        |  |  |
|                   | Entwickler                                     | Schieberegler aktiv/inaktiv,<br>für die Zuweisung der Rolle            |  |  |

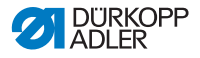

| lcon       | Einstellung | Erläuterung                                                 |
|------------|-------------|-------------------------------------------------------------|
| <b>2</b> y | Techniker   | Schieberegler aktiv/inaktiv,<br>für die Zuweisung der Rolle |
| <b>a</b> y | Ausrüster   | Schieberegler aktiv/inaktiv,<br>für die Zuweisung der Rolle |
| •          | Benutzer    | Schieberegler aktiv/inaktiv,<br>für die Zuweisung der Rolle |

i

#### Information

Als *Default Technician* kann man die Vergabe der Rollen nur bis zum *Technician* vergeben. Diese Einstellung kann in den Berechtigungen der Rollen ( *S. 116*) angepasst werden.

## 6.4 Betriebsmodi der Software

Die Software des Bedienfelds ermöglicht verschiedene Betriebsarten:

#### Manueller Modus

Der manuelle Betrieb ist der einfachste Betriebsmodus. Es existieren keine Nahtprogramme/Programme und keine Eingaben für einzelne Nahtabschnitte.

Änderungen an Nähfußdruck, Hubhöhe, Stichlänge, Nadelfaden-Spannung sowie das Schalten anderer Funktionen werden immer sofort umgesetzt.

Alle wesentlichen Nähparameter können während des Nähens manuell geändert werden.

#### • Automatischer Modus

Im Automatischen Modus werden Setups (Nahtprogramm bestehend aus nur einem Nahtabschnitt) oder komplexe Nahtprogramme (bestehend aus 2 oder mehr Nahtabschnitten) abgenäht.

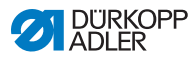

Nahtprogramme sind in einzelne Nahtabschnitte unterteilt, denen individuelle Nähparameter wie Stichlänge, Nadelfaden-Spannung etc. zugewiesen sind.

#### Programmieren

Der Programmiermodus erlaubt ein schnelles und einfaches Erstellen, Anpassen oder Löschen von Nahtprogrammen.

Im weiteren Verlauf werden die einzelnen Modi und deren Nutzung ausführlich erläutert.

## 6.5 Manuellen Modus nutzen

Im manuellen sind keine Programme gespeichert, alle Parameter können variabel genutzt werden.

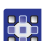

So gelangen Sie in den Manuellen Modus:

- 1. Auf das Symbol 🗉 für die Navigation drücken.
- 🗞 Es öffnet sich die Oberfläche zum Navigieren.

Abb. 65: Manuellen Modus nutzen

|                     | Näben                     |   |
|---------------------|---------------------------|---|
|                     | Manueller Modus           |   |
|                     | Automatischer Modus       | D |
|                     | Menü                      |   |
|                     | E Programmieren           |   |
|                     | Einstellungen             |   |
|                     |                           |   |
|                     | Ausloggen<br>Default User |   |
| (1) - Manueller Mod | Default User              |   |

- 2. Auf Manueller Modus (1) drücken.
- bie Oberfläche des Manuellen Modus öffnet sich.

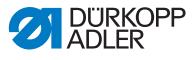

### 6.5.1 Bedienoberfläche einrichten

Die Anordnung der Kacheln und das Aussehen der Statusleiste im manuellen Modus kann individuell anpasst werden.

#### Kacheln auf dem Hauptbildschirm anordnen

Der Hauptbildschirm besteht aus drei Seiten, die individuell angepasst werden können.

So passen Sie die Kacheln auf dem Hauptbildschirm an:

- 1. Auf das Symbol 📃 für die Navigation drücken.
- ✤ Es öffnet sich die Oberfläche zum Navigieren.

Abb. 66: Bedienoberfläche einrichten (1)

| the second second second second second second second second second second second second second second second se |  |
|----------------------------------------------------------------------------------------------------|--|
| Automatischer Modus                                                                                             |  |
| Menü                                                                                                    |  |
| Programmieren                                                                                                   |  |
| Einstellungen                                                                                                   |  |
|                                                                                                    |  |
|                                                                                                    |  |

- (1) Einstellungen
- 2. Auf Einstellungen (1) drücken.
- ✤ Die Oberfläche der Einstellungen öffnet sich.

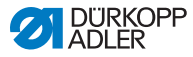

Abb. 67: Bedienoberfläche einrichten (2)

| 2 🐽 😑                                           |                                                                                                    |
|-------------------------------------------------|----------------------------------------------------------------------------------------------------|
| to Bediener-Konfiguration                       |                                                                                                    |
| Nahtparameter                                   |                                                                                                    |
| 4.5 mm - +                                      |                                                                                                    |
| Benutzermanagement                              | - (2                                                                                                    |
| Bildschirmkonfiguration                         | (3                                                                                                    |
| Manueller Modus - Konfiguration Hauptbildschirm | <u> </u>                                                                                                    |
| Manueller Modua - Konfiguration Statusfebte     |                                                                                                    |
|                                                 | 2      6 Bediener: Konfiguration     Nahtparameter     1     0 2001 Stichlänge     4.5 mm     4.5 mm |

(2) - Bildschirmkonfiguration

(3) - Konfiguration Hauptbildschirm

- Unter Bildschirmkonfiguration (2) auf Manueller Modus - Konfiguration Hauptbildschirm (3) drücken.
- Die Oberfläche zur Konfiguration des Hauptbildschirms öffnet sich.

Abb. 68: Bedienoberfläche einrichten (3)

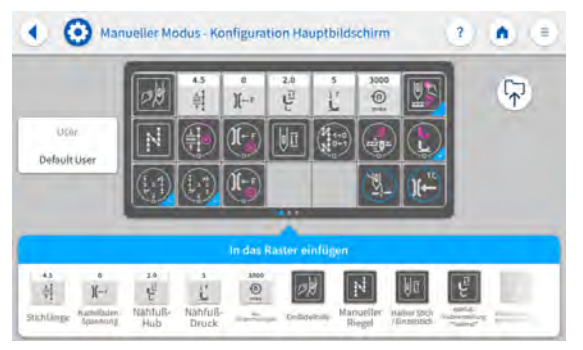

- 4. Die gewünschte Kachel drücken, festhalten und in das Raster hineinziehen oder auf dem gleichen Weg aus dem Raster herausziehen.
- 5. Über 💽 zurück in die Einstellungen oder über 🐽 zurück in den Manuellen Modus.

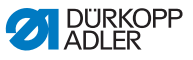

#### Informationen in der Statusleiste anpassen

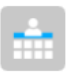

So passen Sie das Aussehen der Statusleiste an:

1. In die *Einstellungen* gehen (siehe oben).

Abb. 69: Bedienoberfläche einrichten (4)

| ediener-Könliguration                           |
|-------------------------------------------------|
| tparameter                                      |
| 03001 Stichlänge 4.5 mm - +                     |
| Benutzermanagement                              |
| schirmkonfiguration                             |
| Manueller Modus - Konfiguration Hauptbildschirm |
| Manueller Modus - Konfiguration Statusteiste    |
|                                                 |

- (4) Bildschirmkonfiguration (5) Konfiguration Statusleiste
- 2. Unter Bildschirmkonfiguration (4) auf Manueller Modus - Konfiguration Statusleiste (5) drücken.
- ¢ Die Oberfläche zur Konfiguration der Statusleiste öffnet sich.
- Abb. 70: Bedienoberfläche einrichten (5)

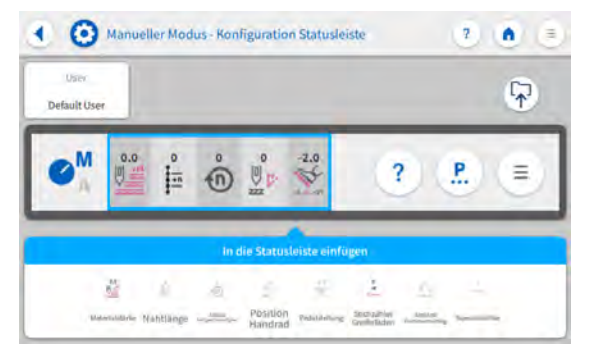

3. Das gewünschte Symbol drücken, festhalten und in die Statusleiste hineinziehen oder auf dem gleichen Weg aus der Statusleiste herausziehen.

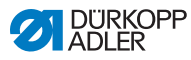

4. Über 💽 zurück in die Einstellungen oder über 💿 zurück in den Manuellen Modus.

## Default-Einstellungen der Statusleiste

Abb. 71: Default Statusleiste

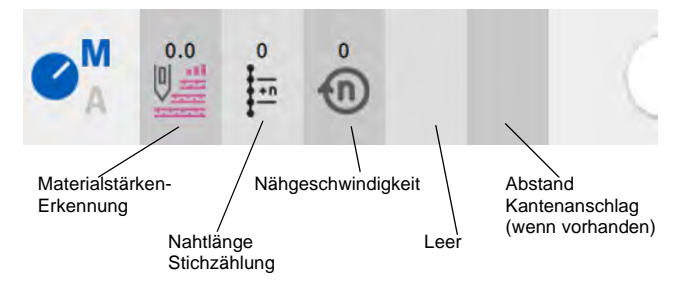

## 6.5.2 Parameter einstellen

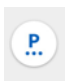

Im Manuellen Modus können diverse Parameter eingestellt werden. Welche Funktionen und Auswirkungen die Parameter haben, wird im weiteren Verlauf erläutert.

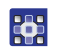

So gelangen Sie zur Einstellung der Parameter:

- 1. Auf das Symbol 🕑 für die Parameter drücken.
- 🗞 Es öffnet sich die Oberfläche zum Einstellen der Parameter.

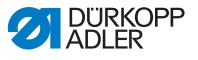

Abb. 72: Parameter einstellen

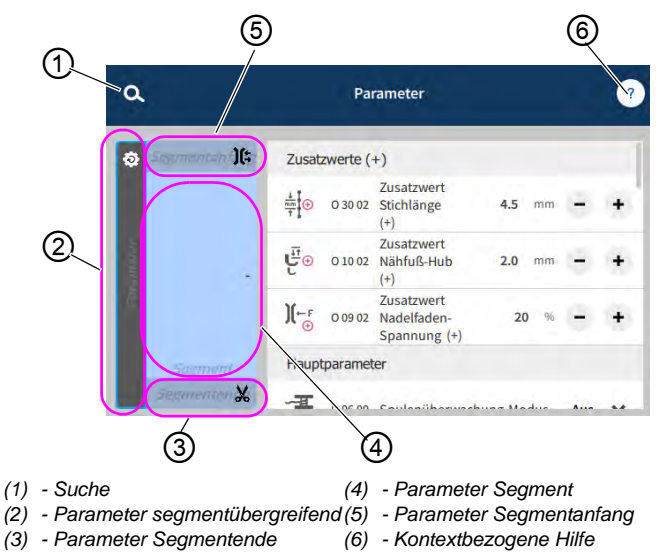

#### 6.5.3 Parameter segmentübergreifend einstellen

Die Möglichkeiten zur Einstellung der segmentübergreifenden Parameter sind sehr vielfältig. Alle Möglichkeiten sind in der folgenden Tabelle aufgeführt.

Einstellungen, die komplexer sind und daher näherer Erläuterung bedürfen, werden nach der Tabelle genauer beschrieben.

| Icon            | Parameter                                                                                                    | Einstellung                                                                |  |
|-----------------|----------------------------------------------------------------------------------------------------|----------------------------------------------------------------------------|--|
| Zusatzwerte (+) |                                                                                                    |                                                                            |  |
|                 | Zusatzwert Stichlänge (+)<br>2. Wert für die Stichlänge, kann per Taste<br>am Tastenblock oder über die Kachel auf<br>dem Bedienfeld eingeschaltet werden.                          | Wertebereich<br>00.0 - 12.0<br>(je nach Näheinrichtung und<br>Unterklasse) |  |
|                 | Zusatzwert Nähfuß-Hub (+)<br>2. Wert für den Nähfuß-Hub, kann per<br>Taste am Tastenblock oder über den<br>Knietaster oder die Kachel auf dem Bedi-<br>enfeld eingeschaltet werden. | Wertebereich<br>05.0 - 09.0 [mm]                                           |  |

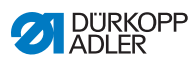

| lcon                          | Parameter                                                                                                    | Einstellung                                                                                                    |  |
|-------------------------------|----------------------------------------------------------------------------------------------------|----------------------------------------------------------------------------------------------------|--|
| )(← F<br>(+)                  | Zusatzwert Nadelfaden-<br>Spannung (+)<br>2. Wert für die Nadelfaden-Spannung,<br>kann per Taste am Tastenblock oder über<br>die Kachel auf dem Bedienfeld einge-<br>schaltet werden.                              | Wertebereich<br>01 - 99                                                                                                    |  |
|                               | Kantenabstand (2. Wert)<br>2. Wert für den Abstand des motorisch<br>angetriebenen Kantenanschlags zur<br>Nadel (unter Berücksichtigung des defi-<br>nierten Sicherheitsabstands zu den Näh-<br>füßen).             | Wertebereich<br>8.0 - 45.0                                                                                                    |  |
| Hauptparamete                 | er                                                                                                    |                                                                                                    |  |
| <b>∽_22</b><br>Σ/≠ <b>0</b> ⊃ | Spulenüberwachung-Modus                                                                                                    | (siehe 🖾 S. 133)                                                                                                    |  |
|                               | Peilstich-Position<br>Zum genauen Positionieren des Nähguts<br>beim Annähen, kann der Abstand der<br>Nadel zum Material angepasst werden.<br>Der eingegebene Wert entspricht hier der<br>Gradzahl auf dem Handrad. | Wertebereich<br>000 - 359 [°]                                                                                                    |  |
|                               | Kantenabstand<br>Wert für den Abstand des motorisch<br>angetriebenen Kantenanschlags zur<br>Nadel (unter Berücksichtigung des defi-<br>nierten Sicherheitsabstands zu den Näh-<br>füßen).                          | Wertebereich<br>8.0 - 45.0                                                                                                    |  |
| Korrektur Geso                | chwindigkeitseinfluss                                                                                                    |                                                                                                    |  |
| <b>€</b><br>+/- ✓             | Korrektur Geschwindigkeitsein-<br>fluss                                                                                                    | Wertebereich<br>An/Aus<br>(siehe 💷 <i>S. 135</i> )                                                                                                    |  |
|                               | Stichlänge                                                                                                    | Je nach Drehzahl verändert sich<br>die Stichlänge minimal. Deswegen<br>kann die Stichlänge softwarege-<br>steuert an unterschiedliche Dreh-<br>zahlen angepasst werden. |  |

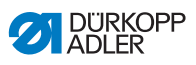

| lcon            | Parameter                 | Einstellung                                                                                                    |
|-----------------|---------------------------|----------------------------------------------------------------------------------------------------|
| Ì,              | Nadelfaden-Spannung       | Je nach Drehzahl kann die Nadel-<br>faden-Spannung softwaregesteu-<br>ert an unterschiedliche<br>Drehzahlen angepasst werden.                                                           |
| Ì,              | Nähfuß-Druck              | Je nach Drehzahl kann der Näh-<br>fuß-Druck softwaregesteuert an<br>unterschiedliche Drehzahlen<br>angepasst werden.                                                                    |
| Materialstärkei | n-Erkennung               |                                                                                                    |
| (1) +/- ✓       | Materialstärken-Erkennung | Wertebereich<br>An/Aus<br>(siehe 💷 <i>S. 139</i> )                                                                                                    |
| Ì,              | Nähfuß-Hub                | Der Nähfuß-Hub kann softwarege-<br>steuert an unterschiedliche Mate-<br>rialstärken angepasst werden.                                                                                   |
| ÌZ,             | Stichlänge                | Je nach Materialstärke verändert<br>sich die Stichlänge minimal. Des-<br>wegen kann die Stichlänge soft-<br>waregesteuert an unterschiedliche<br>Materialstärken angepasst wer-<br>den. |
| ĹŹ,             | Nadelfaden-Spannung       | Je nach Materialstärke kann die<br>Nadelfaden-Spannung software-<br>gesteuert an unterschiedliche<br>Materialstärken angepasst wer-<br>den.                                             |
| Ì,              | Nähfuß-Druck              | Der Nähfuß-Druck kann software-<br>gesteuert an unterschiedliche<br>Materialstärken angepasst wer-<br>den.                                                                              |

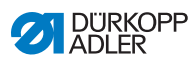

| Icon    | Parameter              | Einstellung                                                                                                    |
|---------|------------------------|----------------------------------------------------------------------------------------------------|
| Ì,      | Max.Nähgeschwindigkeit | Die maximale Nähgeschwindigkeit<br>kann softwaregesteuert an unter-<br>schiedliche Materialstärken ange-<br>passt werden. |
| Ausgang |                        |                                                                                                    |
|         | Ausgang 1-16           | (siehe 🕮 S. 143)                                                                                                    |

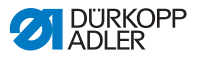

## 6.5.3.1 Parameter Spulenüberwachung-Modus einstellen

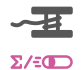

Die Menge an Restfaden auf der Spule kann mit der Einstellung dieses Parameters optisch oder softwaregesteuert überwacht werden.

| Menüpunkt                                                                                                    | Einstellmöglichkeit 1                                                                                                    | Einstellmöglichkeit 2            |
|----------------------------------------------------------------------------------------------------|----------------------------------------------------------------------------------------------------|----------------------------------|
| Aus                                                                                                    |                                                                                                    |                                  |
| <i>Optik</i><br>Der Optik-Modus kann nur<br>genutzt werden, wenn die<br>Zusatzausstattung des Restfa-<br>denwächters an der Maschine<br>vorhanden ist. Im Optik-Modus<br>erfolgt eine optische Überwa-<br>chung der Spule. | Nähstopp<br>Nähstopp und Hinweis in der<br>Anzeige, wenn die Spule als nahezu<br>leer erkannt wird. Ist der Parameter<br>nicht aktiviert, warnen nur die LEDs<br>am Maschinenarm bei leerer Spule. | Wertebereich<br>An/Aus           |
|                                                                                                    | Nähfuß unten                                                                                                    | Wertebereich<br>An/Aus           |
|                                                                                                    | t Luftstrom                                                                                                    | Wertebereich<br>0000 - 5000 [ms] |

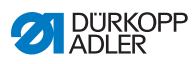

| Menüpunkt                                                                                                    | Einstellmöglichkeit 1                                                                                                    | Einstellmöglichkeit 2         |
|----------------------------------------------------------------------------------------------------|----------------------------------------------------------------------------------------------------|-------------------------------|
| Software/Stichzählung<br>Im Software-Modus erfolgt eine<br>softwaregesteuerte Überwa-<br>chung der Spule, die auf der<br>Anzahl der genähten Stiche<br>basiert. | Auswahl Stichzähler<br>A-DΣ<br>Es können 4 verschiedene Zähler<br>angelegt werden. Für jeden Zähler<br>können die folgenden 3 Unter-<br>punkte eingestellt werden.                                                                | Wertebereich<br>A/B/C/D       |
|                                                                                                    | Zählerwert<br>-I<br>S:0000<br>Fassungsvermögen der Spule in Sti-<br>chen. Es handelt sich um einen sehr<br>variablen Wert, der von der Größe<br>der Spule und der Dicke des<br>Fadens abhängt.                                    | Wertebereich<br>00000 - 99999 |
|                                                                                                    | Nähstopp<br>Nähstopp und Hinweis in der<br>Nähstopp und Hinweis in der<br>Anzeige, wenn die Spule als nahezu<br>leer erkannt wird. Ist der Parameter<br>nicht aktiviert, warnen nur die LEDs<br>am Maschinenarm bei leerer Spule. | Wertebereich<br>An/Aus        |
|                                                                                                    | Nähfuß unten                                                                                                    | Wertebereich<br>An/Aus        |
|                                                                                                    | Reset erforderlich                                                                                                    | Wertebereich<br>An/Aus        |

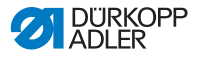

#### 6.5.3.2 Parameter Korrektur Geschwindigkeitseinfluss einstellen

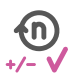

Einige Parameter werden bei hohen Drehzahlen durch die daraus resultierenden physikalischen Effekte beeinflusst. Um diesen Effekten entgegenzuwirken und auch bei hoher Drehzahl ein gleichbleibend gutes Nähergebnis zu erreichen, kann man Korrekturfaktoren in Abhängigkeit von der Drehzahl einstellen.

#### Übersicht der Einstellmodi

Die Korrektur der Einflüsse durch hohe Drehzahl kann in unterschiedlichen Modi erkannt und je nach Einstellung entsprechend darauf reagiert werden. Diese allgemeine Erläuterung lässt sich auf die folgenden spezifischen Parameter übertragen.

| Einstellmodus | Beschreibung                                                                                                    |
|---------------|----------------------------------------------------------------------------------------------------|
| linear        | Bei der linearen Einstellung nimmt die Größe des<br>Parameter mit steigender Drehzahl gleichmäßig zu<br>oder ab. Die Steigerung/Verminderung des Parame-<br>ters hängt dabei von den gesetzten Grenzen der<br>minimalen und maximalen Drehzahl ab.                                                          |
| 2.OnOff       | Wird eine bestimmte Drehzahl überschritten, wird der<br>2. Wert des Parameters eingeschaltet. Wird die<br>Drehzahl wieder unterschritten, wird auf den Grund-<br>wert des Parameters geschaltet.                                                                                                    |
| 2.On          | Wird eine bestimmte Drehzahl überschritten, wird der<br>2. Wert des Parameters eingeschaltet. Wird die<br>Drehzahl wieder unterschritten, wird NICHT auf den<br>Grundwert des Parameters geschaltet. Erst nach<br>Beenden der Naht durch Fadenschneiden ist der<br>Grundwert des Parameters wieder gesetzt. |

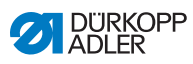

# 

## Einstellmöglichkeiten Stichlänge

| Menüpunkt        | Einstellung 1                                                                            | Einstellung 2                                                                                         |
|------------------|------------------------------------------------------------------------------------------|----------------------------------------------------------------------------------------------------|
| linear           | <i>Stichlänge</i><br>Wertebereich -50 - 50 [%]                                           | Maximale Stichlängenän-<br>derung, die beim oberen<br>Grenzwert der Drehzahl<br>erreicht werden soll. |
|                  | Min.<br>Nähgeschwindigkeit<br>Wertebereich<br>0000 - 4000 [rpm]<br>(je nach Unterklasse) | Drehzahl, bei der die Erhö-<br>hung/Reduzierung der<br>Stichlänge beginnen soll.                      |
|                  | Max.<br>Nähgeschwindigkeit<br>Wertebereich<br>0000 - 4000 [rpm]<br>(je nach Unterklasse) | Drehzahl, bis zu der die<br>Erhöhung/Reduzierung der<br>Stichlänge stattfinden soll.                  |
| 2.Wert<br>An/Aus | Min.<br>Nähgeschwindigkeit<br>Wertebereich<br>0000 - 4000 [rpm]<br>(je nach Unterklasse) | Drehzahl, ab der die<br>2. Stichlänge genutzt wer-<br>den soll.                                       |
| 2.Wert An        | Min.<br>Nähgeschwindigkeit<br>Wertebereich<br>0000 - 4000 [rpm]<br>(je nach Unterklasse) | Drehzahl, ab der die<br>2. Stichlänge genutzt wer-<br>den soll.                                       |

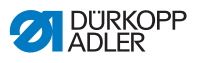

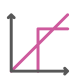

Einstellmöglichkeiten Nadelfaden-Spannung

| Menüpunkt        | Einstellung 1                                                                                          | Einstellung 2                                                                                        |
|------------------|----------------------------------------------------------------------------------------------------|----------------------------------------------------------------------------------------------------|
| linear           | Nadelfaden-Spannung<br>Wertebereich 00 - 99                                                            | Maximale Nadelfaden-<br>Spannung, die beim oberen<br>Grenzwert der Drehzahl<br>erreicht werden soll. |
|                  | Min.<br>Nähgeschwindigkeit<br>Wertebereich<br>0000 - 4000 [rpm]<br>(je nach Unterklasse)               | Drehzahl, bei der die Erhö-<br>hung der Nadelfaden-<br>Spannung beginnen soll.                       |
|                  | <i>Max.</i><br><i>Nähgeschwindigkeit</i><br>Wertebereich<br>0000 - 4000 [rpm]<br>(je nach Unterklasse) | Drehzahl, bis zu der die<br>Erhöhung der Nadelfaden-<br>Spannung stattfinden soll.                   |
| 2.Wert<br>An/Aus | Min.<br>Nähgeschwindigkeit<br>Wertebereich<br>0000 - 4000 [rpm]<br>(je nach Unterklasse)               | Drehzahl, ab der die<br>2. Nadelfaden-Spannung<br>genutzt werden soll.                               |
| 2.Wert An        | Min.<br>Nähgeschwindigkeit<br>Wertebereich<br>0000 - 4000 [rpm]<br>(je nach Unterklasse)               | Drehzahl, ab der die<br>2. Nadelfaden-Spannung<br>genutzt werden soll.                               |

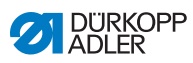

# 

## Einstellmöglichkeiten Nähfuß-Druck

| Menüpunkt | Einstellung 1                                                                            | Einstellung 2                                                                                   |
|-----------|------------------------------------------------------------------------------------------|-------------------------------------------------------------------------------------------------|
| linear    | Nähfuß-Fußdruck<br>Wertebereich 00 - 20                                                  | Maximaler Nähfuß-Druck,<br>der beim oberen Grenzwert<br>der Drehzahl erreicht wer-<br>den soll. |
|           | Min.<br>Nähgeschwindigkeit<br>Wertebereich<br>0000 - 4000 [rpm]<br>(je nach Unterklasse) | Drehzahl, bei der die Erhö-<br>hung des Nähfuß-Drucks<br>beginnen soll.                         |
|           | Max.<br>Nähgeschwindigkeit<br>Wertebereich<br>0000 - 4000 [rpm]<br>(je nach Unterklasse) | Drehzahl, bis zu der die<br>Erhöhung des Nähfuß-<br>Drucks stattfinden soll.                    |

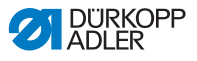

## 6.5.3.3 Parameter Materialstärken-Erkennung einstellen

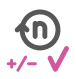

Um auch bei unterschiedliche Materialstärken ein gleichbleibend gutes Nähergebnis zu erreichen, können einige Parameter spezifisch zur Materialstärke angepasst werden.

### Übersicht der Einstellmodi

Die Materialstärke kann in unterschiedlichen Modi erkannt und je nach Einstellung entsprechend darauf reagiert werden. Diese allgemeine Erläuterung lässt sich auf die folgenden spezifischen Parameter übertragen.

| Einstellmodus | Beschreibung                                                                                                    |
|---------------|----------------------------------------------------------------------------------------------------|
| linear        | Bei der linearen Einstellung nimmt die Größe des<br>Parameter mit steigender Materialstärke gleichmäßig<br>zu oder ab. Die Steigerung/Verminderung des Para-<br>meters hängt dabei von den gesetzten Grenzen der<br>minimalen und maximalen Materialstärke ab.                                                          |
| 2.OnOff       | Wird eine bestimmte Materialstärke überschritten,<br>wird der 2. Wert des Parameters eingeschaltet. Wird<br>die Materialstärke wieder unterschritten, wird auf den<br>Grundwert des Parameters geschaltet.                                                                                                    |
| 2.On          | Wird eine bestimmte Materialstärke überschritten,<br>wird der 2. Wert des Parameters eingeschaltet. Wird<br>die Materialstärke wieder unterschritten, wird NICHT<br>auf den Grundwert des Parameters geschaltet. Erst<br>nach Beenden der Naht durch Fadenschneiden ist<br>der Grundwert des Parameters wieder gesetzt. |

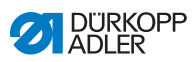

# 

## Einstellmöglichkeiten Nähfuß-Hub

| Menüpunkt | Einstellung 1                                                 | Einstellung 2                                                                                     |
|-----------|---------------------------------------------------------------|---------------------------------------------------------------------------------------------------|
| linear    | Nähfuß-Hub<br>Wertebereich 00 - 09 [mm]                       | Maximaler Nähfuß-Hub,<br>der beim oberen Grenzwert<br>der Materialstärke erreicht<br>werden soll. |
|           | <i>Min.Materialstärke</i><br>Wertebereich 00.0 -<br>10.0 [mm] | Materialstärke, bei der die<br>Erhöhung des Nähfuß-<br>Hubs beginnen soll.                        |
|           | <i>Max.Materialstärke</i><br>Wertebereich 00.0 -<br>10.0 [mm] | Materialstärke, bis zu der<br>die Erhöhung des Nähfuß-<br>Hubs stattfinden soll.                  |
| 2.OnOff   | <i>Min.Materialstärke</i><br>Wertebereich 00.0 -<br>10.0 [mm] | Materialstärke, ab der die<br>2. Nähfuß-Hub-Höhe<br>genutzt werden soll.                          |
| 2.On      | <i>Min.Materialstärke</i><br>Wertebereich 00.0 -<br>10.0 [mm] | Materialstärke, ab der die<br>2. Nähfuß-Hub-Höhe<br>genutzt werden soll.                          |

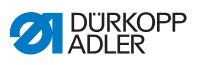

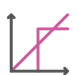

## Einstellmöglichkeiten Stichlänge

| Menüpunkt | Einstellung 1                                                 | Einstellung 2                                                                                                 |
|-----------|---------------------------------------------------------------|----------------------------------------------------------------------------------------------------|
| linear    | <i>Stichlänge</i><br>Wertebereich -50 - 50 [%]                | Maximale Stichlängenän-<br>derung, die beim oberen<br>Grenzwert der Material-<br>stärke erreicht werden soll. |
|           | Min.Materialstärke<br>Wertebereich 00.0 -<br>10.0 [mm]        | Materialstärke, bei der die<br>Erhöhung/Reduzierung der<br>Stichlänge beginnen soll.                          |
|           | <i>Max.Materialstärke</i><br>Wertebereich 00.0 -<br>10.0 [mm] | Materialstärke, bis zu der<br>die Erhöhung/Reduzierung<br>der Stichlänge stattfinden<br>soll.                 |
| 2.OnOff   | <i>Min.Materialstärke</i><br>Wertebereich 00.0 -<br>10.0 [mm] | Materialstärke, ab der die<br>2. Stichlänge genutzt wer-<br>den soll.                                         |
| 2.On      | <i>Min.Materialstärke</i><br>Wertebereich 00.0 -<br>10.0 [mm] | Materialstärke, ab der die<br>2. Stichlänge genutzt wer-<br>den soll.                                         |

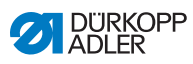

| 1 | $\prec$ |
|---|---------|
|   | Ĺ.      |

## Einstellmöglichkeiten Nadelfaden-Spannung

| Menüpunkt | Einstellung 1                                                 | Einstellung 2                                                                                                |
|-----------|---------------------------------------------------------------|----------------------------------------------------------------------------------------------------|
| linear    | Nadelfaden-Spannung<br>Wertebereich 00 - 99                   | Maximale Nadelfaden-<br>Spannung, die beim oberen<br>Grenzwert der Material-<br>stärke erreicht werden soll. |
|           | <i>Min.Materialstärke</i><br>Wertebereich<br>00.0 - 10.0 [mm] | Materialstärke, bei der die<br>Erhöhung der Nadelfaden-<br>Spannung beginnen soll.                           |
|           | Max.Materialstärke<br>Wertebereich<br>00.0 - 10.0 [mm]        | Materialstärke, bis zu der<br>die Erhöhung der Nadelfa-<br>den-Spannung stattfinden<br>soll.                 |
| 2.OnOff   | <i>Min.Materialstärke</i><br>Wertebereich<br>00.0 - 10.0 [mm] | Materialstärke, ab der die<br>2. Nadelfaden-Spannung<br>genutzt werden soll.                                 |
| 2.On      | <i>Min.Materialstärke</i><br>Wertebereich<br>00.0 - 10.0 [mm] | Materialstärke, ab der die<br>2. Nadelfaden-Spannung<br>genutzt werden soll.                                 |

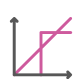

## Einstellmöglichkeiten Nähfuß-Druck

| Menüpunkt | Einstellung 1                                                 | Einstellung 2                                                                                      |
|-----------|---------------------------------------------------------------|----------------------------------------------------------------------------------------------------|
| linear    | Nähfuß-Fußdruck<br>Wertebereich 00 - 20                       | Maximaler Nähfußdruck,<br>der beim oberen Grenzwert<br>der Materialstärke erreicht<br>werden soll. |
|           | <i>Min.Materialstärke</i><br>Wertebereich<br>00.0 - 10.0 [mm] | Materialstärke, bei der die<br>Erhöhung des Nähfuß-<br>drucks beginnen soll.                       |
|           | <i>Max.Materialstärke</i><br>Wertebereich<br>00.0 - 10.0 [mm] | Materialstärke, bis zu der<br>die Erhöhung des Nähfuß-<br>drucks stattfinden soll.                 |
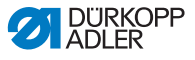

| 1 |  |
|---|--|
|   |  |
|   |  |

Einstellmöglichkeiten Max. Nähgeschwindigkeit

| Menüpunkt | Einstellung 1                                                 | Einstellung 2                                                                                                |
|-----------|---------------------------------------------------------------|----------------------------------------------------------------------------------------------------|
| linear    | Max.<br>Nähgeschwindigkeit<br>Wertebereich 0000 - 4000        | Maximale Nähgeschwin-<br>digkeit, die beim oberen<br>Grenzwert der Material-<br>stärke erreicht werden soll. |
|           | <i>Min.Materialstärke</i><br>Wertebereich<br>00.0 - 10.0 [mm] | Materialstärke, bei der die<br>Erhöhung der Nähge-<br>schwindigkeit beginnen<br>soll.                        |
|           | <i>Max.Materialstärke</i><br>Wertebereich<br>00.0 - 10.0 [mm] | Materialstärke, bis zu der<br>die Erhöhung der Nähge-<br>schwindigkeit stattfinden<br>soll.                  |

#### 6.5.3.4 Parameter Ausgänge (Ausgang) einstellen

Bei diesem Parameter handelt es sich um virtuelle Ausgänge, die kundenspezifisch belegt werden können. Diese können genutzt werden, wenn kundenspezifische Anwendungen ein Signal aus der Steuerung der Maschine benötigen.

Dieser Parameter kann nur genutzt werden, wenn in der Techniker-Ebene die virtuellen Ausgänge einem physikalischen Ausgang zugewiesen werden. Dazu muss auf der Techniker-Ebene der Parameter *Konfiguration Zusatz I/O* konfiguriert werden, Details dazu sind in der Derviceanleitung erläutert.

### 6.5.4 Parameter Segmentanfang einstellen

Die Möglichkeiten zur Einstellung der Parameter am Segmentanfang sind sehr vielfältig. Alle Möglichkeiten sind in der folgenden Tabelle aufgeführt.

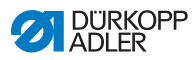

Einstellungen, die komplexer sind und daher näherer Erläuterung bedürfen, werden nach der Tabelle genauer beschrieben..

| lcon        | Parameter                                                                                                    | Einstellung                      |  |
|-------------|----------------------------------------------------------------------------------------------------|----------------------------------|--|
| Parameter   | Parameter Nahtbeginn                                                                                                    |                                  |  |
| )(←         | Nadelfaden-Klemme<br>Die Nadelfaden-Klemme wird beim 1.<br>Stich der Naht geschlossen, damit der<br>Nadelfaden auf der Unterseite des Näh-<br>guts liegt                                                                                                    | Wertebereich<br>An/Aus           |  |
| Einstellung | jen des Anfangsriegels                                                                                                    |                                  |  |
| 1           | Riegel am Nahtanfang                                                                                                    | Wertebereich<br>An/Aus           |  |
| n           | Anzahl Rückwärtsstiche                                                                                                    | Wertebereich<br>01 - 50          |  |
| n           | Anzahl Vorwärtsstiche                                                                                                    | Wertebereich<br>01 - 50          |  |
| S n         | Anzahl Riegelteilstrecken<br>Ein Riegel besteht aus mehreren Teil-<br>strecken. Wird die Nährichtung gewech-<br>selt, beginnt eine neue Teilstrecke. Hier<br>kann die Anzahl der Teilstrecken des<br>Riegels eingestellt werden.                                                    | Wertebereich<br>01 - 99          |  |
| 6           | Wartezeit im Umkehrpunkt<br>An dieser Stelle wird die Wartezeit in<br>den Umkehrpunkten (zum Beispiel beim<br>Wechsel der Nährichtung) eingestellt.<br>Eine kurze Wartezeit im Millisekunden-<br>bereich soll eine gleichbleibende Quali-<br>tät der Naht sichern (Zierstichriegel) | Wertebereich<br>0000 - 1000 [ms] |  |

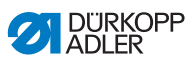

| lcon             | Parameter                                                                                                    | Einstellung                                                                                    |
|------------------|----------------------------------------------------------------------------------------------------|------------------------------------------------------------------------------------------------|
|                  | Stichlänge Default-Wert<br>Wenn diese Funktion aktiv ist, wird im<br>Riegel die selbe Stichlänge verwendet,<br>die im manuellen Modus eingestellt ist.<br>Wird diese Funktion deaktiviert, kann<br>eine individuelle Eingabe erfolgen.                            | An/Aus                                                                                         |
|                  |                                                                                                    | Stichlänge Vorwärtsstiche<br>Wertebereich<br>01.0 - 12.0 [mm]<br>(je nach Unterklasse)         |
|                  |                                                                                                    | <i>Stichlänge Rückwärtsstiche</i><br>Wertebereich<br>01.0 - 12.0 [mm]<br>(je nach Unterklasse) |
| 1                | Nähgeschwindigkeit im Riegel                                                                                                    | Wertebereich<br>0000 - 2000                                                                    |
| ₩¥               | Einzelstiche per Pedal<br>Wenn diese Funktion aktiviert ist, kann<br>jeder Stich des Riegels einzeln über<br>Betätigen des Pedals genäht werden.<br>Die Funktion ist nur sinnvoll nutzbar,<br>wenn die Drehzahl im Riegel sehr<br>gering eingestellt ist.         | Wertebereich<br>An/Aus                                                                         |
| )(← F<br>DEFAULT | Nadelfaden-Spannung Default-<br>Wert<br>Wenn diese Funktion aktiv ist, wird im<br>Riegel die selbe Nadelfaden-Spannung<br>verwendet, die im manuellen Modus<br>eingestellt ist. Wird diese Funktion<br>deaktiviert, kann eine individuelle Ein-<br>gabe erfolgen. | Wertebereich<br>An/Aus                                                                         |
| 14,4             | Catch-Riegel                                                                                                    | An/Aus                                                                                         |
|                  | Damit ein sicheres Annahen und voll-<br>ständiges Nähen des Anfangsriegels<br>gesichert ist, kann dem Anfangsriegel<br>ein zusätzlicher Riegel vorgeschaltet                                                                                                    | Anzahl Rückwärtsstiche<br>Wertebereich<br>01 - 50                                              |
| ,                | werden.<br>Es kann lediglich die Anzahl der Vor-<br>wärts- und Rückwärtsstiche gewählt<br>werden. Die Stichlänge ist nicht indivi-                                                                                                    | Anzahl Vorwärtsstiche<br>Wertebereich<br>01 - 50                                               |
|                  | duell einstellbar, sie entspricht der<br>Stichlänge des normalen Anfangsrie-<br>gels.                                                                                                    | Anzahl der Riegelteilstrecken<br>Wertebereich<br>01 10                                         |

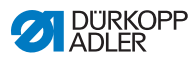

| lcon | Parameter                                                                                                    | Einstellung                              |
|------|----------------------------------------------------------------------------------------------------|------------------------------------------|
|      | Erste Riegelteilstrecke<br>Die 1. Teilstrecke des Piegels kann mit                                                                                                    | An/Aus                                   |
| •••• | abweichender Stichzahl programmiert<br>werden. Alle folgenden Teilstrecken<br>haben als Stichanzahl den vorgegeben<br>Wert aus der Einstellung des Anfangs-<br>riegels.                                                                                                    | Anzahl Stiche<br>Wertebereich<br>01 - 50 |
| Ŧ.   | Letzte Riegelteilstrecke<br>Die letzte Teilstrecke des Biegels kann                                                                                                    | An/Aus                                   |
| 1    | mit abweichender Stichzahl program-<br>miert werden. Alle vorhergehenden Teil-<br>strecken haben als Stichanzahl den<br>vorgegeben Wert aus der Einstellung<br>des Endriegels.                                                                                                    | Anzahl Stiche<br>Wertebereich<br>01 - 50 |
|      | Riegel-Invertierung<br>Normalerweise beginnt ein Riegel je<br>nach Anzahl der Teilstrecken mit der<br>Nährichtung (vorwärts - gerade Anzahl<br>von Teilstrecken) oder gegen die Näh-<br>richtung (rückwärts - ungerade Anzahl<br>von Teilstrecken).<br>Mit der Einstellung dieses Parameters<br>wird die Nährichtung des Riegels umge-<br>kehrt. | Wertebereich<br>An/Aus                   |

#### 6.5.5 Parameter Segment einstellen

Die Möglichkeiten zur Eins tellung der Parameter im Segment sind sehr vielfältig. Alle Möglichkeiten sind in der folgenden Tabelle aufgeführt.

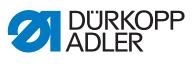

Einstellungen, die komplexer sind und daher näherer Erläuterung bedürfen, werden nach der Tabelle genauer beschrieben.

| lcon                  | Parameter                                                                                                    | Einstellung                                                                                     |  |
|-----------------------|----------------------------------------------------------------------------------------------------|-------------------------------------------------------------------------------------------------|--|
| Nahtparamete          | Nahtparameter                                                                                                    |                                                                                                 |  |
|                       | Stichlänge                                                                                                    | Wertebereich<br>00.0 - 12.0 [mm]<br>(in Abhängigkeit der Näheinrichtung<br>und der Unterklasse) |  |
| <b>)(</b> ← F         | Nadelfaden-Spannung                                                                                                    | Wertebereich<br>01 - 99                                                                         |  |
| ↓ F<br>L              | Nähfuß-Druck                                                                                                    | Wertebereich<br>01 - 20                                                                         |  |
| ا <del>ن</del> ا<br>س | Nähfuß-Hub                                                                                                    | Wertebereich<br>1,0 - 9,0 [mm]                                                                  |  |
| max                   | Max. Nähgeschwindigkeit<br>An dieser Stelle ist die Reduzierung<br>der maximalen Nähgeschwindigkeit<br>möglich. Der Wert für die maximale<br>Nähgeschwindigkeit kann in der Tech-<br>niker-Ebene der Software eingegeben<br>werden.  | Wertebereich<br>0050 - 3800 [rpm]<br>(je nach Unterklasse)                                      |  |
|                       | Nähfuß-Lüftung bei Nähstopp                                                                                                    | Wertebereich<br>An/Aus                                                                          |  |
|                       | Höhe Nähfuß-Lüftung bei<br>Nähstopp                                                                                                    | Wertebereich<br>00 - 20 [mm]<br>(je nach Unterklasse)                                           |  |
|                       | Lichtschranke<br>(optionale Zusatzausstattung)<br>Die Lichtschranke erkennt Materialan-<br>fang oder Materialende. Nach einer<br>Signalerkennung kann automatisch mit<br>spezifisch einstellbaren Parametern<br>weitergenäht werden. | Wertebereich<br>An/Aus<br>(siehe 踊 <i>S. 178</i> )                                              |  |

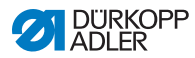

#### 6.5.6 Parameter Segmentende einstellen

Die Möglichkeiten zur Einstellung der Parameter am Segmentende sind sehr vielfältig. Alle Möglichkeiten sind in der folgenden Tabelle aufgeführt.

Einstellungen, die komplexer sind und daher näherer Erläuterung bedürfen, werden nach der Tabelle genauer beschrieben.

| lcon                | Parameter                                                                                                    | Einstellung                                           |
|---------------------|----------------------------------------------------------------------------------------------------|-------------------------------------------------------|
| Parameter           | Nahtende                                                                                                    |                                                       |
| וני                 | Nähfuß-Lüftung nach Fadenab-<br>schneider                                                                                                    | Wertebereich<br>An/Aus                                |
|                     | Höhe Nähfuß-Lüftung nach Faden-<br>schneiden                                                                                                    | Wertebereich<br>00 - 20 [mm]<br>(je nach Unterklasse) |
|                     | Fadenabschneider                                                                                                    | Wertebereich<br>An/Aus                                |
| Endriegel Parameter |                                                                                                    |                                                       |
| 1                   | Riegel am Nahtende                                                                                                    | Wertebereich<br>An/Aus                                |
| n                   | Anzahl Rückwärtsstiche                                                                                                    | Wertebereich<br>01 - 50                               |
| <u>n</u>            | Anzahl Vorwärtsstiche                                                                                                    | Wertebereich<br>01 - 50                               |
| n<br>IJ             | Anzahl Riegelteilstrecken<br>Ein Riegel besteht aus mehreren Teilstre-<br>cken. Wird die Nährichtung gewechselt,<br>beginnt eine neue Teilstrecke. Hier kann<br>die Anzahl der Teilstrecken des Riegels<br>eingestellt werden. | Wertebereich<br>01 - 99                               |

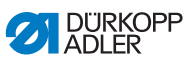

| lcon                    | Parameter                                                                                                    | Einstellung                                                                                      |
|-------------------------|----------------------------------------------------------------------------------------------------|--------------------------------------------------------------------------------------------------|
| , CO                    | Wartezeit im Umkehrpunkt<br>An dieser Stelle wird die Wartezeit in den<br>Umkehrpunkten (zum Beispiel beim Wech-<br>sel der Nährichtung) eingestellt. Eine kurze<br>Wartezeit im Millisekundenbereich soll eine<br>gleichbleibende Qualität der Naht sichern<br>(Zierstichriegel). | Wertebereich<br>0000 - 1000 [ms]                                                                 |
|                         | Stichlänge Default-Wert<br>Wenn diese Funktion aktiv ist, wird im Rie-<br>gel die selbe Stichlänge verwendet, die im<br>manuellen Modus eingestellt ist. Wird diese<br>Funktion deaktiviert, kann eine individuelle<br>Eingabe erfolgen.                                           | An/Aus<br>Stichlänge Vorwärtsstiche<br>Wertebereich<br>01.0 - 12.0 [mm]<br>(je nach Unterklasse) |
|                         |                                                                                                    | <i>Stichlänge Rückwärtsstiche</i><br>Wertebereich<br>01.0 - 12.0 [mm]<br>(je nach Unterklasse)   |
|                         | Nähgeschwindigkeit im Riegel                                                                                                    | Wertebereich<br>0000 - 2000                                                                      |
| <b>A</b>                | Einzelstiche per Pedal<br>Wenn diese Funktion aktiviert ist, kann<br>jeder Stich des Riegels einzeln über Betäti-<br>gen des Pedals genäht werden. Die Funk-<br>tion ist nur sinnvoll nutzbar, wenn die<br>Drehzahl im Riegel sehr gering eingestellt<br>ist.                      | Wertebereich<br>An/Aus                                                                           |
| <b>)(← F</b><br>DEFAULT | Nadelfaden-Spannung Default-Wert<br>Wenn diese Funktion aktiv ist, wird im Rie-<br>gel die selbe Nadelfaden-Spannung ver-<br>wendet, die im manuellen Modus<br>eingestellt ist. Wird diese Funktion deakti-<br>viert, kann eine individuelle Eingabe erfol-<br>gen.                | Wertebereich<br>An/Aus                                                                           |

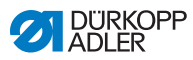

| lcon            | Parameter                                                                                                    | Einstellung                                       |
|-----------------|----------------------------------------------------------------------------------------------------|---------------------------------------------------|
| 1.              | Catch-Riegel<br>Damit ein sicheres Annähen und vollständi-<br>ges Nähen des Anfangsriegels gesichert<br>ist, kann dem Anfangsriegel ein zusätzli-<br>cher Riegel vorgeschaltet werden.<br>Es kann lediglich die Anzahl der Vorwärts-<br>und Rückwärtsstiche gewählt werden. Die<br>Stichlänge ist nicht individuell einstellbar,<br>sie entspricht der Stichlänge des normalen | An/Aus                                            |
| 1 h             |                                                                                                    | Anzahl Rückwärtsstiche<br>Wertebereich<br>01 - 50 |
|                 |                                                                                                    | Anzahl Vorwärtsstiche<br>Wertebereich<br>01 - 50  |
| Anfangsriegels. | Anzahl der Riegelteilstre-<br>cken<br>Wertebereich<br>01-10                                                                                                    |                                                   |
|                 | <i>Erste Riegelteilstrecke</i><br>Die 1. Teilstrecke des Riegels kann mit<br>abweichender Stichzahl programmiert wer-<br>den. Alle folgenden Teilstrecken haben als<br>Stichanzahl den vorgegeben Wert aus der<br>Einstellung des Anfangsriegels.                                                                                                    | An/Aus                                            |
| Ĩ               |                                                                                                    | Anzahl Stiche<br>Wertebereich<br>01 - 50          |
| Ŧ.              | Letzte Riegelteilstrecke                                                                                                    | An/Aus                                            |
| 14              | abweichender Stichzahl programmiert wer-<br>den. Alle vorhergehenden Teilstrecken<br>haben als Stichanzahl den vorgegeben<br>Wert aus der Einstellung des Endriegels.                                                                                                    | Anzahl Stiche<br>Wertebereich<br>01 - 50          |
|                 | Riegel - Invertierung<br>Normalerweise beginnt ein Riegel je nach<br>Anzahl der Teilstrecken mit der Nährich-<br>tung (vorwärts - gerade Anzahl von Teilstre-<br>cken) oder gegen die Nährichtung<br>(rückwärts - ungerade Anzahl von Teilstre-<br>cken).<br>Mit der Einstellung dieses Parameters wird<br>die Nährichtung des Riegels umgekehrt.                              | Wertebereich<br>An/Aus                            |

## 6.6 Automatischen Modus nutzen

Der Automatischen Modus umfasst alle gespeicherten Programme.

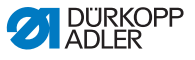

So gelangen Sie in den Automatischen Modus:

- 1. Auf das Symbol 🗐 für die Navigation drücken.
- ✤ Es öffnet sich die Oberfläche zum Navigieren.

#### Abb. 73: Automatischen Modus nutzen (1)

| Automatischer Modus –<br>Menü<br>Programmieren<br>Einstellungen | Manueller Modus     |
|-----------------------------------------------------------------|---------------------|
| Menŭ Programmieren Einstellungen                                | Automatischer Modus |
| <ul> <li>Programmieren</li> <li>Einstellungen</li> </ul>        | Menü                |
| Einstellungen                                                   | Programmieren       |
|                                                                 | Einstellungen       |

- (1) Automatischer Modus
- 2. Auf Automatischer Modus (1) drücken.
- Die Oberfläche des Automatischen Modus öffnet sich. Das zuletzt gewählte Programm wird geladen.

Je nach Programm erscheinen unterhalb der oberen Leiste verschiedene Kacheln und Informationen:

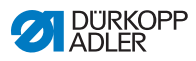

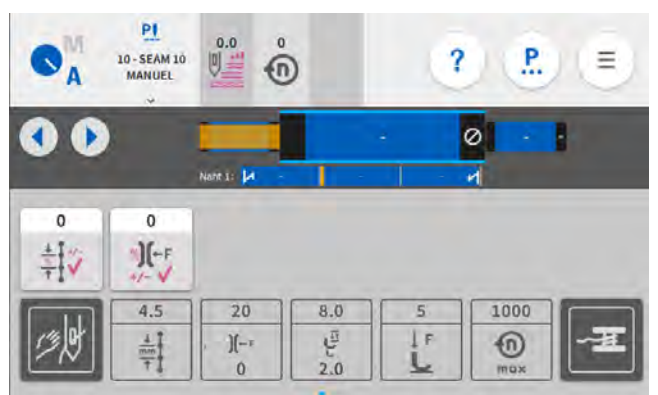

Abb. 74: Automatischen Modus nutzen (2)

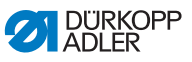

| Symbol/Icon                | Bedeutung                                                                                                    |
|----------------------------|----------------------------------------------------------------------------------------------------|
| PI<br>10-SEAM 10<br>MANUEL | Ausgewähltes Programm                                                                                                    |
|                            | Schritt vor- oder zurückblättern in Nähten/Seg-<br>menten - auch während der Naht                                                                        |
| x                          | Abbruch eines Nahtprogramms                                                                                                    |
| N - 0                      | Naht/Segment mit Informationen zu den Ein-<br>stellungen am Nahtanfang, der Naht und dem<br>Nahtende                                                     |
| Nurt 1.                    | Darstellung des ganzen Programms mit seinen<br>Nähten und Segmenten.                                                                                     |
| 0                          | Korrekturfaktoren, die während der Naht noch<br>angepasst werden können                                                                                  |
| 25<br>](<br>0              | Ausgegraute Kacheln zur Information über ein-<br>gestellte Parameter, können über das Pro-<br>grammieren ( S. 155) angepasst werden.                     |
|                            | Dunkelgraue Kacheln können nur aktiviert oder<br>deaktiviert werden. Welche Kacheln sichtbar<br>sind, legt man über das Programmieren<br>( S. 155) fest. |

#### Erläuterung zu Icons/Symbolen im Automatischen Modus:

#### 6.6.1 Im Automatischen Modus nähen

So nähen Sie im Automatischen Modus:

- 1. Programm wählen.
- 2. Pedal nach vorne treten und nähen.
- ✤ Man kann folgendes auf dem Bedienfeld sehen:

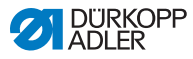

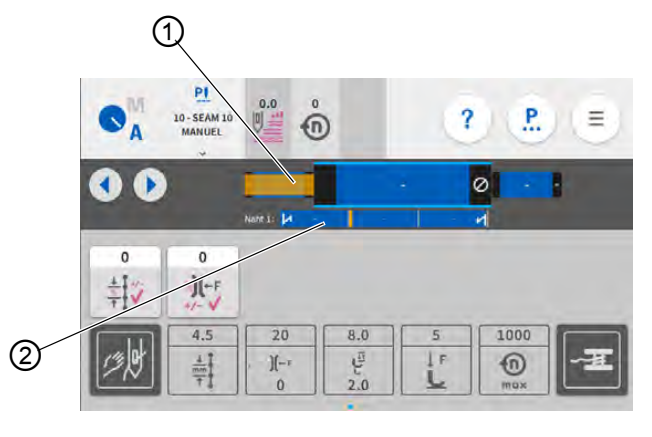

Abb. 75: Im Automatischen Modus nähen

(1) - Fortschritt im Segment

(2) - Fortschritt im Programm

#### Mögliche Aktionen während der Naht

Die folgende Tabelle erklärt die Funktionen, die während der Naht durchgeführt werden können.

| Taste/Pedal                                                   | Funktion                                                                                  |
|---------------------------------------------------------------|-------------------------------------------------------------------------------------------|
|                                                               | Schritt vor- oder zurückblättern in Nähten/Segmenten                                      |
| Pedal halb<br>zurücktreten                                    | Nähfuß lüften.                                                                            |
| Pedal voll<br>zurücktreten<br>oder über <b>X</b><br>abbrechen | Abschneiden bzw. Abbruch des Programms.<br>Das Programm bleibt am Abschneidepunkt stehen. |

ģ

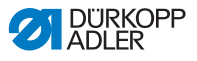

# 6.6.2 Programm im Automatischen Modus abbrechen

So brechen Sie ein Programm im Automatischen Modus ab:

- 1. Pedal voll zurücktreten.
- Das Programm wird abgebrochen und der Faden abgeschnitten.Die Maschine merkt sich, an welcher Stelle abgebrochen wurde, bei erneutem N\u00e4hen geht es an der selben Stelle weiter.
- 2. Um das Programm ganz abzubrechen, das Pedal erneut ganz zurücktreten.
- Das Programm ist abgebrochen, bei erneutem N\u00e4hen beginnt die Maschine im ersten Nahtabschnitt des Programms.

## Wichtig

Der Abbruch über das Pedal funktioniert nur, wenn auf der Techniker-Ebene in den Programm Default-Werten der Parameter Segmentwechsel mit Pedal NICHT aktiv ist.

Ist der Parameter doch aktiv, kann das Programm am Bedienfeld über das Kreuz abgebrochen werden.

### 6.7 Programmiermodus nutzen

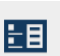

Im Programmiermodus können Programme kopiert, neu erstellt und angepasst werden.

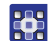

So gelangen Sie in den Programmiermodus:

- 1. Auf das Symbol = für die Navigation drücken.
- ✤ Es öffnet sich die Oberfläche zum Navigieren.

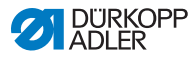

| Nähe                               | n                   |  |
|------------------------------------|---------------------|--|
| <b>O</b> <sup>M</sup>              | Manueller Modus     |  |
| <b>€</b> <sup>M</sup> <sub>A</sub> | Automatischer Modus |  |
| Menü                               | i) f                |  |
| ١B                                 | Programmieren       |  |
| ₽                                  | Einstellungen       |  |
|                                    |                     |  |
|                                    |                     |  |
|                                    |                     |  |

Abb. 76: Programmiermodus nutzen (1)

- (1) Programmiermodus
- 2. Auf Programmieren drücken.
- ✤ Die Oberfläche des Programmiermodus öffnet sich.

Abb. 77: Programmiermodus nutzen (2)

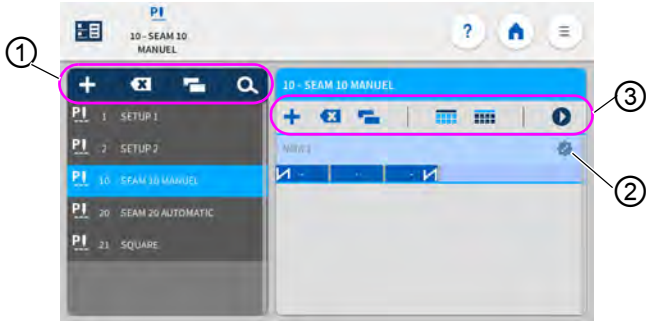

- (1) Verwaltung der Programme (3) Verwalten der Nähte/Segment
- (2) Bearbeiten der Nähte/Segmente

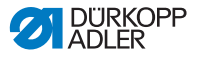

#### 6.7.1 Programme verwalten

Programme können angelegt, gelöscht und kopiert werden. Die Verwaltung erfolgt unkompliziert über die unten aufgeführten Schaltflächen.

| + | Neues Programm anlegen          |
|---|---------------------------------|
| × | Markiertes Programm löschen     |
| - | Programm kopieren und einfügen  |
| α | Suchen nach einem Programmnamen |

#### 6.7.2 Nähte verwalten

Nähte können angelegt, gelöscht und kopiert werden. Außerdem können Kacheln zum Hauptbildschirm oder der Statusleiste hinzugefügt werden. Die Verwaltung erfolgt unkompliziert über die unten aufgeführten Schaltflächen.

| Einstellungen im ausgewählten Programm (Naht bearbeiten) |                                                                                                    |  |
|----------------------------------------------------------|----------------------------------------------------------------------------------------------------|--|
| +                                                        | Naht hinzu                                                                                              |  |
|                                                          | Naht löschen                                                                                            |  |
| e.                                                       | Naht kopieren und einfügen                                                                              |  |
|                                                          | Kacheln auf den Hauptbildschirm des Programms set-<br>zen (Raster), vgl. 💷 <i>S. 125</i> .              |  |
|                                                          | Informationen in die Statusleiste des Programms setzen, vgl. 📖 S. 125.                                  |  |
| 0                                                        | Programmieren/Editieren verlassen und zum Anfang des<br>Programms wechseln (in den Automatischen Modus) |  |

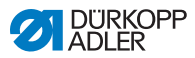

#### 6.7.3 Segmente einer Naht bearbeiten

In diesem Bereich können die Parameter für die aktuelle Naht eingestellt werden.

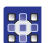

So bearbeiten Sie die Segmente einer Naht:

- 1. Auf die gewünschte Naht drücken.
- ✤ Die Naht wird blau hervorgehoben.
- Abb. 78: Segmente einer Naht bearbeiten (1)

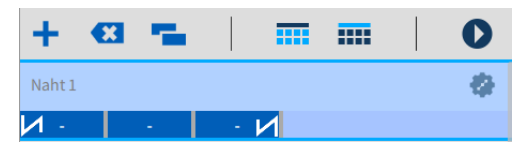

- 2. Auf das Symbol 🎡 drücken.
- bie Oberfläche zum Einstellen der Parameter öffnet sich:

Abb. 79: Segmente eine Naht bearbeiten (2)

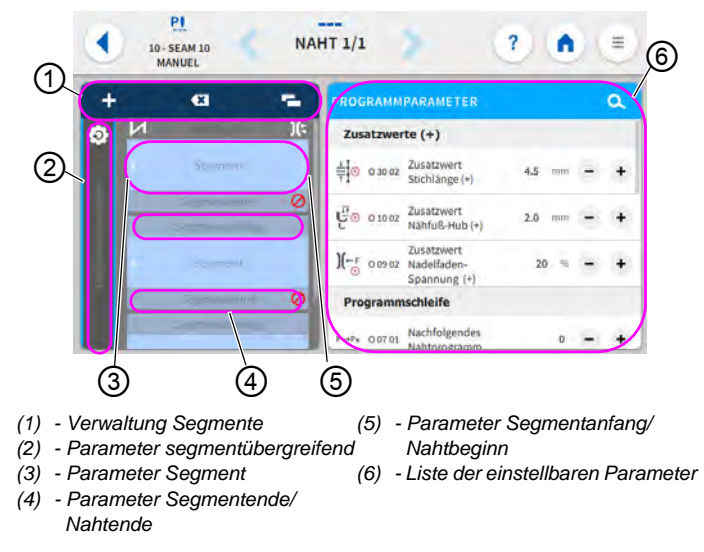

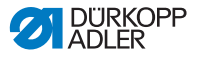

#### 6.7.4 Segmente verwalten

Segmente können angelegt, gelöscht und kopiert werden. Die Verwaltung erfolgt unkompliziert über die unten aufgeführten Schaltflächen.

| Segmente bearbeiten |                               |  |
|---------------------|-------------------------------|--|
| +                   | Segment hinzu                 |  |
| ×                   | Segment löschen               |  |
| -                   | Segment kopieren und einfügen |  |

#### 6.7.5 Programmparameter einstellen

Die Möglichkeiten zur Einstellung der programmübergreifenden Parameter sind sehr vielfältig. Alle Möglichkeiten sind in der folgenden Tabelle aufgeführt.

Einstellungen, die komplexer sind und daher näherer Erläuterung bedürfen, werden nach der Tabelle genauer beschrieben.

| lcon            | Parameter                                                                                                    | Einstellung                                                                  |
|-----------------|----------------------------------------------------------------------------------------------------|------------------------------------------------------------------------------|
| Zusatzwerte (+) |                                                                                                    |                                                                              |
|                 | Zusatzwert Stichlänge (+)<br>2. Wert für die Stichlänge, kann per<br>Taste am Tastenblock oder über die<br>Kachel auf dem Bedienfeld eingeschal-<br>tet werden.                     | Wertebereich<br>00.0 - 12.0<br>(je nach Näheinrichtung und Unter-<br>klasse) |
|                 | Zusatzwert Nähfuß-Hub (+)<br>2. Wert für den Nähfuß-Hub, kann per<br>Taste am Tastenblock oder über den<br>Knietaster oder die Kachel auf dem<br>Bedienfeld eingeschaltet werden.   | Wertebereich<br>05.0 - 09.0 [mm]                                             |
| )(←F<br>⊕       | Zusatzwert Nadelfaden-<br>Spannung (+)<br>2. Wert für die Nadelfaden-Spannung,<br>kann per Taste am Tastenblock oder<br>über die Kachel auf dem Bedienfeld<br>eingeschaltet werden. | Wertebereich<br>01 - 99                                                      |

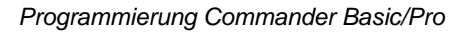

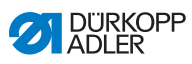

| lcon           | Parameter                                                                                                    | Einstellung                                                                                                    |
|----------------|----------------------------------------------------------------------------------------------------|----------------------------------------------------------------------------------------------------|
|                | Kantenabstand (2.Wert)<br>2. Wert für den Kantenabstand, kann<br>per Taste am Tastenblock oder über<br>die Kachel auf dem Bedienfeld einge-<br>schaltet werden.                                                                                                    | Wertebereich<br>01.0 - 45.0 [mm]                                                                                             |
| Programmscl    | hleife                                                                                                    |                                                                                                    |
| P→P×           | Nachfolgendes Nahtprogramm<br>Festlegung eines darauf folgenden<br>Programms möglich. Eingabe über die<br>Programmnummer.                                                                                                    |                                                                                                    |
|                | Programmschleife                                                                                                    | An/Aus                                                                                                    |
| (P)            | <ul> <li>Das Programm wird als Schleite aus-<br/>geführt, zum Beispiel sinnvoll bei Zier-<br/>stichnähten.</li> <li>Man wählt Anfangssegment und End-<br/>segment aus einem Programm aus<br/>und legt fest, wie oft die ausgewählten<br/>Segmente genäht werden sollen.</li> </ul> | Anfangssegment<br>Wertebereich 00 - 30<br>(0 = die Schleife erfolgt ab dem ers-<br>ten Segment)                              |
|                |                                                                                                    | Endsegment<br>Wertebereich 00 - 30<br>(0 = die Schleife erfolgt bis zum letz-<br>ten Segment)                                |
|                |                                                                                                    | Wiederholungen<br>Wertebereich 00 - 99<br>(0 = die Schleife erfolgt, bis manuell<br>zum nächsten Segment geschaltet<br>wird) |
| Hauptparameter |                                                                                                    |                                                                                                    |
| )(←            | Nadel faden-Klemme<br>Die Nadelfaden-Klemme wird beim 1.<br>Stich der Naht geschlossen, damit der<br>Nadelfaden auf der Unterseite des<br>Nähguts liegt                                                                                                    | Wertebereich<br>An/Aus                                                                                                    |
| <b>Σ/Ξ</b>     | Spulenüberwachung-Modus                                                                                                    | (siehe 🗳 S. 163)                                                                                                    |

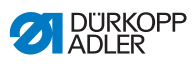

| lcon                               | Parameter                                                                                                    | Einstellung                                                                                                    |  |  |
|------------------------------------|----------------------------------------------------------------------------------------------------|----------------------------------------------------------------------------------------------------|--|--|
| Σ↓↑                                | Zähler Modus<br>Tagasstückzähler Einstellung mäglich                                                                                                    | Aus/Abwärts/Aufwärts                                                                                                    |  |  |
| 0000                               | ob aufwärts oder abwärts gezählt wer-<br>den soll.                                                                                                    | Rücksetzen<br>Wenn der Tagesstückzähler aktiviert<br>wird, muss er nach Eingabe eines<br>Wertes einmal zurückgesetzt werden,<br>damit er korrekt zählt.               |  |  |
|                                    | Peilstich-Position<br>Zum genauen Positionieren des Näh-<br>guts beim Annähen, kann der Abstand<br>der Nadel zum Material angepasst wer-<br>den. Der eingegebene Wert entspricht<br>der Gradzahl auf dem Handrad. | 000 - 359 [°]                                                                                                    |  |  |
| Korrektur Geschwindigkeitseinfluss |                                                                                                    |                                                                                                    |  |  |
| € <b>0</b><br>+/- ✓                | Korrektur Geschwindigkeits-<br>einfluss                                                                                                    | Wertebereich<br>An/Aus<br>(siehe 🖽 <i>S. 165</i> )                                                                                                    |  |  |
| Ì,                                 | Stichlänge                                                                                                    | Je nach Drehzahl verändert sich die<br>Stichlänge minimal. Deswegen kann<br>die Stichlänge softwaregesteuert an<br>unterschiedliche Drehzahlen ange-<br>passt werden. |  |  |
| ĬZ,                                | Nadelfaden-Spannung                                                                                                    | Je nach Drehzahl kann die Nadelfa-<br>den-Spannung softwaregesteuert an<br>unterschiedliche Drehzahlen ange-<br>passt werden.                                         |  |  |
| ĹŹ,                                | Nähfuß-Druck                                                                                                    | Je nach Drehzahl kann der Nähfuß-<br>Druck softwaregesteuert an unter-<br>schiedliche Drehzahlen angepasst<br>werden.                                                 |  |  |
| Materialstärken-Erkennung          |                                                                                                    |                                                                                                    |  |  |
| <b>€</b><br>+/- ✓                  | Materialstärken-Erkennung                                                                                                    | Wertebereich<br>An/Aus<br>(siehe 🖽 <i>S. 169</i> )                                                                                                    |  |  |
| Ì,                                 | Nähfuß-Hub                                                                                                    | Der Nähfuß-Hub kann softwarege-<br>steuert an unterschiedliche Material-<br>stärken angepasst werden.                                                                 |  |  |

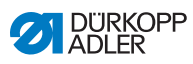

| lcon | Parameter              | Einstellung                                                                                                    |
|------|------------------------|----------------------------------------------------------------------------------------------------|
| Ì,   | Stichlänge             | Je nach Materialstärke verändert sich<br>die Stichlänge minimal. Deswegen<br>kann die Stichlänge softwaregesteu-<br>ert an unterschiedliche Materialstär-<br>ken angepasst werden. |
| ĬZ,  | Nadelfaden-Spannung    | Je nach Materialstärke kann die<br>Nadelfaden-Spannung softwarege-<br>steuert an unterschiedliche Material-<br>stärken angepasst werden.                                           |
| Ì,   | Nähfuß-Druck           | Der Nähfuß-Druck kann softwarege-<br>steuert an unterschiedliche Material-<br>stärken angepasst werden.                                                                            |
| ÌZ,  | Max.Nähgeschwindigkeit | Die maximale Nähgeschwindigkeit<br>kann softwaregesteuert an unter-<br>schiedliche Materialstärken ange-<br>passt werden.                                                          |

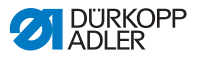

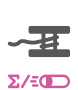

# 6.7.5.1 Parameter Spulenüberwachung-Modus einstellen

Die Menge an Restfaden auf der Spule kann mit der Einstellung dieses Parameters optisch oder softwaregesteuert überwacht werden.

| Menüpunkt                                                                                                    | Einstellung 1                                                                                                    | Einstellung 2                    |
|----------------------------------------------------------------------------------------------------|----------------------------------------------------------------------------------------------------|----------------------------------|
| Aus                                                                                                    |                                                                                                    |                                  |
| <i>Optik</i><br>Der Monitor-Modus<br>kann nur genutzt<br>werden, wenn die<br>Zusatzausstattung<br>des Restfadenwäch-<br>ters an der Maschine<br>vorhanden ist. Im<br>Monitor-Modus<br>erfolgt eine optische<br>Überwachung der<br>Spule. | Nähstopp<br>Nähstopp und Hinweis in der<br>Anzeige, wenn die Spule als<br>nahezu leer erkannt wird. Ist<br>der Parameter nicht aktiviert,<br>warnen nur die LEDs am<br>Maschinenarm bei leerer<br>Spule. | Wertebereich<br>An/Aus           |
|                                                                                                    | Nähfuß unten                                                                                                    | Wertebereich<br>An/Aus           |
|                                                                                                    | t Luftstrom                                                                                                    | Wertebereich<br>0000 - 5000 [ms] |

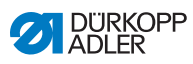

| Menüpunkt                                                                                                    | Einstellung 1                                                                                                    | Einstellung 2                 |
|----------------------------------------------------------------------------------------------------|----------------------------------------------------------------------------------------------------|-------------------------------|
| Software/Stich-<br>zählung<br>Im Software-Modus<br>erfolgt eine software-<br>gesteuerte Überwa-<br>chung der Spule, die<br>auf der Anzahl der<br>genähten Stiche<br>basiert. | Auswahl Stichzähler<br>A-D S<br>Es können 4 verschiedene<br>Zähler angelegt werden. Für<br>jeden Zähler können die fol-<br>genden 3 Unterpunkte einge-<br>stellt werden.                                 | Wertebereich<br>A/B/C/D       |
|                                                                                                    | Zählerwert<br>                                                                                                    | Wertebereich<br>00000 - 99999 |
|                                                                                                    | Nähstopp<br>Nähstopp und Hinweis in der<br>Anzeige, wenn die Spule als<br>nahezu leer erkannt wird. Ist<br>der Parameter nicht aktiviert,<br>warnen nur die LEDs am<br>Maschinenarm bei leerer<br>Spule. | Wertebereich<br>An/Aus        |
|                                                                                                    | Nähfuß unten                                                                                                    | Wertebereich<br>An/Aus        |
|                                                                                                    | Reset erforderlich                                                                                                    | Wertebereich<br>An/Aus        |

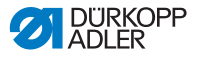

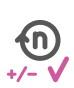

#### 6.7.5.2 Parameter Korrektur Geschwindigkeitseinfluss einstellen

Einige Parameter werden bei hohen Drehzahlen durch die daraus resultierenden physikalischen Effekte beeinflusst. Um diesen Effekten entgegenzuwirken und auch bei hoher Drehzahl ein gleichbleibend gutes Nähergebnis zu erreichen, kann man Korrekturfaktoren in Abhängigkeit von der Drehzahl einstellen.

#### Übersicht der Einstellmodi

Die Korrektur der Einflüsse durch hohe Drehzahl kann in unterschiedlichen Modi erkannt und je nach Einstellung entsprechend darauf reagiert werden. Diese allgemeine Erläuterung lässt sich auf die folgenden spezifischen Parameter übertragen.

| Einstellmodus    | Beschreibung                                                                                                    |
|------------------|----------------------------------------------------------------------------------------------------|
| linear           | Bei der linearen Einstellung nimmt die Größe des<br>Parameter mit steigender Drehzahl gleichmäßig zu<br>oder ab. Die Steigerung/Verminderung des Parame-<br>ters hängt dabei von den gesetzten Grenzen der<br>minimalen und maximalen Drehzahl ab.                                                          |
| 2.Wert<br>An/Aus | Wird eine bestimmte Drehzahl überschritten, wird der<br>2. Wert des Parameters eingeschaltet. Wird die<br>Drehzahl wieder unterschritten, wird auf den Grund-<br>wert des Parameters geschaltet.                                                                                                    |
| 2.Wert An        | Wird eine bestimmte Drehzahl überschritten, wird der<br>2. Wert des Parameters eingeschaltet. Wird die<br>Drehzahl wieder unterschritten, wird NICHT auf den<br>Grundwert des Parameters geschaltet. Erst nach<br>Beenden der Naht durch Fadenschneiden ist der<br>Grundwert des Parameters wieder gesetzt. |

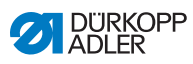

# 

### Einstellmöglichkeiten Stichlänge

| Menüpunkt        | Einstellung 1                                                                                          | Einstellung 2                                                                                         |
|------------------|----------------------------------------------------------------------------------------------------|----------------------------------------------------------------------------------------------------|
| linear           | <i>Stichlänge</i><br>Wertebereich -50 - 50 [%]                                                         | Maximale Stichlängenän-<br>derung, die beim oberen<br>Grenzwert der Drehzahl<br>erreicht werden soll. |
|                  | Min.<br>Nähgeschwindigkeit<br>Wertebereich<br>0000 - 4000 [rpm]<br>(je nach Unterklasse)               | Drehzahl, bei der die Erhö-<br>hung/Reduzierung der<br>Stichlänge beginnen soll.                      |
|                  | <i>Max.</i><br><i>Nähgeschwindigkeit</i><br>Wertebereich<br>0000 - 4000 [rpm]<br>(je nach Unterklasse) | Drehzahl, bis zu der die<br>Erhöhung/Reduzierung der<br>Stichlänge stattfinden soll.                  |
| 2.Wert<br>An/Aus | Min.<br>Nähgeschwindigkeit<br>Wertebereich<br>0000 - 4000 [rpm]<br>(je nach Unterklasse)               | Drehzahl, ab der die<br>2. Stichlänge genutzt wer-<br>den soll.                                       |
| 2.Wert           | Min.<br>Nähgeschwindigkeit<br>Wertebereich<br>0000 - 4000 [rpm]<br>(je nach Unterklasse)               | Drehzahl, ab der die<br>2. Stichlänge genutzt wer-<br>den soll.                                       |

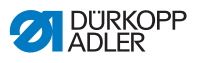

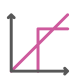

Einstellmöglichkeiten Nadelfaden-Spannung

| Menüpunkt        | Einstellung 1                                                                                          | Einstellung 2                                                                                        |
|------------------|----------------------------------------------------------------------------------------------------|----------------------------------------------------------------------------------------------------|
| linear           | Nadelfaden-Spannung<br>Wertebereich 00 - 99                                                            | Maximale Nadelfaden-<br>Spannung, die beim oberen<br>Grenzwert der Drehzahl<br>erreicht werden soll. |
|                  | Min.<br>Nähgeschwindigkeit<br>Wertebereich<br>0000 - 4000 [rpm]<br>(je nach Unterklasse)               | Drehzahl, bei der die Erhö-<br>hung der Nadelfaden-<br>Spannung beginnen soll.                       |
|                  | <i>Max.</i><br><i>Nähgeschwindigkeit</i><br>Wertebereich<br>0000 - 4000 [rpm]<br>(je nach Unterklasse) | Drehzahl, bis zu der die<br>Erhöhung der Nadelfaden-<br>Spannung stattfinden soll.                   |
| 2.Wert<br>An/Aus | Min.<br>Nähgeschwindigkeit<br>Wertebereich<br>0000 - 4000 [rpm]<br>(je nach Unterklasse)               | Drehzahl, ab der die<br>2. Nadelfaden-Spannung<br>genutzt werden soll.                               |
| 2.Wert An        | Min.<br>Nähgeschwindigkeit<br>Wertebereich<br>0000 - 4000 [rpm]<br>(je nach Unterklasse)               | Drehzahl, ab der die<br>2. Nadelfaden-Spannung<br>genutzt werden soll.                               |

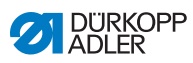

# 

#### Einstellmöglichkeiten Nähfuß-Druck

| Menüpunkt | Einstellung 1                                                                            | Einstellung 2                                                                                   |
|-----------|------------------------------------------------------------------------------------------|-------------------------------------------------------------------------------------------------|
| linear    | Nähfuß-Fußdruck<br>Wertebereich 00 - 20                                                  | Maximaler Nähfuß-Druck,<br>der beim oberen Grenzwert<br>der Drehzahl erreicht wer-<br>den soll. |
|           | Min.<br>Nähgeschwindigkeit<br>Wertebereich<br>0000 - 4000 [rpm]<br>(je nach Unterklasse) | Drehzahl, bei der die Erhö-<br>hung des Nähfuß-Drucks<br>beginnen soll.                         |
|           | Max.<br>Nähgeschwindigkeit<br>Wertebereich<br>0000 - 4000 [rpm]<br>(je nach Unterklasse) | Drehzahl, bis zu der die<br>Erhöhung des Nähfuß-<br>Drucks stattfinden soll.                    |

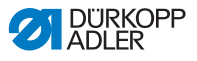

# 6.7.5.3 Parameter Materialstärken-Erkennung einstellen

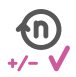

Um auch bei unterschiedliche Materialstärken ein gleichbleibend gutes Nähergebnis zu erreichen, können einige Parameter spezifisch zur Materialstärke angepasst werden.

#### Übersicht der Einstellmodi

Die Materialstärke kann in unterschiedlichen Modi erkannt und je nach Einstellung entsprechend darauf reagiert werden. Diese allgemeine Erläuterung lässt sich auf die folgenden spezifischen Parameter übertragen.

| Einstellmodus    | Beschreibung                                                                                                    |  |
|------------------|----------------------------------------------------------------------------------------------------|--|
| linear           | Bei der linearen Einstellung nimmt die Größe des<br>Parameter mit steigender Materialstärke gleichmäßig<br>zu oder ab. Die Steigerung/Verminderung des Para-<br>meters hängt dabei von den gesetzten Grenzen der<br>minimalen und maximalen Materialstärke ab.                                                          |  |
| 2.Wert<br>An/Aus | Wird eine bestimmte Materialstärke überschritten,<br>wird der 2. Wert des Parameters eingeschaltet. Wird<br>die Materialstärke wieder unterschritten, wird auf den<br>Grundwert des Parameters geschaltet.                                                                                                    |  |
| 2.Wert An        | Wird eine bestimmte Materialstärke überschritten,<br>wird der 2. Wert des Parameters eingeschaltet. Wird<br>die Materialstärke wieder unterschritten, wird NICHT<br>auf den Grundwert des Parameters geschaltet. Erst<br>nach Beenden der Naht durch Fadenschneiden ist<br>der Grundwert des Parameters wieder gesetzt. |  |

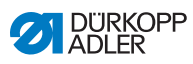

# 

#### Einstellmöglichkeiten Nähfuß-Hub

| Menüpunkt        | Einstellung 1                                                 | Einstellung 2                                                                                     |
|------------------|---------------------------------------------------------------|---------------------------------------------------------------------------------------------------|
| linear           | Nähfuß-Hub<br>Wertebereich 00 - 09 [mm]                       | Maximaler Nähfuß-Hub,<br>der beim oberen Grenzwert<br>der Materialstärke erreicht<br>werden soll. |
|                  | <i>Min.Materialstärke</i><br>Wertebereich 00.0 -<br>10.0 [mm] | Materialstärke, bei der die<br>Erhöhung des Nähfuß-<br>Hubs beginnen soll.                        |
|                  | Max.Materialstärke<br>Wertebereich 00.0 -<br>10.0 [mm]        | Materialstärke, bis zu der<br>die Erhöhung des Nähfuß-<br>Hubs stattfinden soll.                  |
| 2.Wert<br>An/Aus | <i>Min.Materialstärke</i><br>Wertebereich 00.0 -<br>10.0 [mm] | Materialstärke, ab der die<br>2. Nähfuß-Hub-Höhe<br>genutzt werden soll.                          |
| 2.Wert An        | <i>Min.Materialstärke</i><br>Wertebereich 00.0 -<br>10.0 [mm] | Materialstärke, ab der die<br>2. Nähfuß-Hub-Höhe<br>genutzt werden soll.                          |

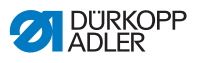

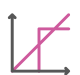

## Einstellmöglichkeiten Stichlänge

| Menüpunkt        | Einstellung 1                                                 | Einstellung 2                                                                                                 |
|------------------|---------------------------------------------------------------|----------------------------------------------------------------------------------------------------|
| linear           | <i>Stichlänge</i><br>Wertebereich -50 - 50 [%]                | Maximale Stichlängenän-<br>derung, die beim oberen<br>Grenzwert der Material-<br>stärke erreicht werden soll. |
|                  | Min.Materialstärke<br>Wertebereich 00.0 -<br>10.0 [mm]        | Materialstärke, bei der die<br>Erhöhung/Reduzierung der<br>Stichlänge beginnen soll.                          |
|                  | <i>Max.Materialstärke</i><br>Wertebereich 00.0 -<br>10.0 [mm] | Materialstärke, bis zu der<br>die Erhöhung/Reduzierung<br>der Stichlänge stattfinden<br>soll.                 |
| 2.Wert<br>An/Aus | <i>Min.Materialstärke</i><br>Wertebereich 00.0 -<br>10.0 [mm] | Materialstärke, ab der die<br>2. Stichlänge genutzt wer-<br>den soll.                                         |
| 2.Wert An        | Min.Materialstärke<br>Wertebereich 00.0 -<br>10.0 [mm]        | Materialstärke, ab der die<br>2. Stichlänge genutzt wer-<br>den soll.                                         |

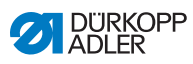

| 1        | $\checkmark$ |
|----------|--------------|
| $\angle$ |              |

#### Einstellmöglichkeiten Nadelfaden-Spannung

| Menüpunkt        | Einstellung 1                                                 | Einstellung 2                                                                                                |
|------------------|---------------------------------------------------------------|----------------------------------------------------------------------------------------------------|
| linear           | Nadelfaden-Spannung<br>Wertebereich 00 - 99                   | Maximale Nadelfaden-<br>Spannung, die beim oberen<br>Grenzwert der Material-<br>stärke erreicht werden soll. |
|                  | <i>Min.Materialstärke</i><br>Wertebereich<br>00.0 - 10.0 [mm] | Materialstärke, bei der die<br>Erhöhung der Nadelfaden-<br>Spannung beginnen soll.                           |
|                  | Max.Materialstärke<br>Wertebereich<br>00.0 - 10.0 [mm]        | Materialstärke, bis zu der<br>die Erhöhung der Nadelfa-<br>den-Spannung stattfinden<br>soll.                 |
| 2.Wert<br>An/Aus | <i>Min.Materialstärke</i><br>Wertebereich<br>00.0 - 10.0 [mm] | Materialstärke, ab der die<br>2. Nadelfaden-Spannung<br>genutzt werden soll.                                 |
| 2.Wert An        | <i>Min.Materialstärke</i><br>Wertebereich<br>00.0 - 10.0 [mm] | Materialstärke, ab der die<br>2. Nadelfaden-Spannung<br>genutzt werden soll.                                 |

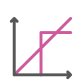

#### Einstellmöglichkeiten Nähfuß-Druck

| Menüpunkt | Einstellung 1                                                 | Einstellung 2                                                                                      |
|-----------|---------------------------------------------------------------|----------------------------------------------------------------------------------------------------|
| linear    | Nähfuß-Fußdruck<br>Wertebereich 00 - 20                       | Maximaler Nähfußdruck,<br>der beim oberen Grenzwert<br>der Materialstärke erreicht<br>werden soll. |
|           | <i>Min.Materialstärke</i><br>Wertebereich<br>00.0 - 10.0 [mm] | Materialstärke, bei der die<br>Erhöhung des Nähfuß-<br>drucks beginnen soll.                       |
|           | <i>Max.Materialstärke</i><br>Wertebereich<br>00.0 - 10.0 [mm] | Materialstärke, bis zu der<br>die Erhöhung des Nähfuß-<br>drucks stattfinden soll.                 |

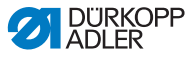

| 1 | $\prec$ |
|---|---------|
|   |         |

Einstellmöglichkeiten Max. Nähgeschwindigkeit

| Menüpunkt | Einstellung 1                                                 | Einstellung 2                                                                                                |
|-----------|---------------------------------------------------------------|----------------------------------------------------------------------------------------------------|
| linear    | Max.<br>Nähgeschwindigkeit<br>Wertebereich 0000 - 4000        | Maximale Nähgeschwin-<br>digkeit, die beim oberen<br>Grenzwert der Material-<br>stärke erreicht werden soll. |
|           | <i>Min.Materialstärke</i><br>Wertebereich<br>00.0 - 10.0 [mm] | Materialstärke, bei der die<br>Erhöhung der Nähge-<br>schwindigkeit beginnen<br>soll.                        |
|           | Max.Materialstärke<br>Wertebereich<br>00.0 - 10.0 [mm]        | Materialstärke, bis zu der<br>die Erhöhung der Nähge-<br>schwindigkeit stattfinden<br>soll.                  |

# 6.7.6 Parameter Nahtbeginn/Segmentanfang einstellen

Die Möglichkeiten zur Einstellung der Parameter am Nahtbeginn/ Segmentanfang sind sehr vielfältig. Alle Möglichkeiten sind in der folgenden Tabelle aufgeführt.

Einstellungen, die komplexer sind und daher näherer Erläuterung bedürfen, werden nach der Tabelle genauer beschrieben.

| lcon        | Parameter                        | Einstellung             |  |
|-------------|----------------------------------|-------------------------|--|
| Einstellung | Einstellungen des Anfangsriegels |                         |  |
| 1           | Riegel am Nahtanfang             | Wertebereich<br>An/Aus  |  |
| <u>n</u>    | Anzahl Rückwärtsstiche           | Wertebereich<br>01 - 50 |  |
| n           | Anzahl Vorwärtsstiche            | Wertebereich<br>01 - 50 |  |

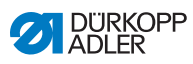

| lcon                     | Parameter                                                                                                    | Einstellung                                                                                    |
|--------------------------|----------------------------------------------------------------------------------------------------|------------------------------------------------------------------------------------------------|
| S → n                    | Anzahl Riegelteilstrecken<br>Ein Riegel besteht aus mehreren Teilstre-<br>cken. Wird die Nährichtung gewechselt,<br>beginnt eine neue Teilstrecke. Hier kann<br>die Anzahl der Teilstrecken des Riegels<br>eingestellt werden.                                                     | Wertebereich<br>01 - 99                                                                        |
| 1<br>1<br>1<br>1<br>1    | Wartezeit im Umkehrpunkt<br>An dieser Stelle wird die Wartezeit in den<br>Umkehrpunkten (zum Beispiel beim<br>Wechsel der Nährichtung) eingestellt.<br>Eine kurze Wartezeit im Millisekundenbe-<br>reich soll eine gleichbleibende Qualität<br>der Naht sichern (Zierstichriegel). | Wertebereich<br>0000 - 1000 [ms]                                                               |
|                          | Stichlänge Default-Wert<br>Woon diese Funktion aktivist wird im                                                                                                    | An/Aus                                                                                         |
| mm                       | vvenn diese Funktion aktiv ist, wird im<br>Riegel die selbe Stichlänge verwendet,<br>die im manuellen Modus eingestellt ist.<br>Wird diese Funktion deaktiviert, kann eine<br>individuelle Eingabe erfolgen.                                                                       | <i>Stichlänge Vorwärtsstiche</i><br>Wertebereich<br>01.0 - 12.0 [mm]<br>(je nach Unterklasse)  |
|                          |                                                                                                    | <i>Stichlänge Rückwärtsstiche</i><br>Wertebereich<br>01.0 - 12.0 [mm]<br>(je nach Unterklasse) |
|                          | Nähgeschwindigkeit im Riegel                                                                                                    | Wertebereich<br>0000 - 2000                                                                    |
| 1)<br>I                  | Einzelstiche per Pedal<br>Wenn diese Funktion aktiviert ist, kann<br>jeder Stich des Riegels einzeln über Betä-<br>tigen des Pedals genäht werden. Die<br>Funktion ist nur sinnvoll nutzbar, wenn die<br>Drehzahl im Riegel sehr gering eingestellt<br>ist.                        | Wertebereich<br>An/Aus                                                                         |
| <b>)</b> (← F<br>DEFAULT | Nadelfaden-Spannung Default-<br>Wert<br>Wenn diese Funktion aktiv ist, wird im<br>Riegel die selbe Nadelfaden-Spannung<br>verwendet, die im manuellen Modus ein-<br>gestellt ist. Wird diese Funktion deakti-<br>viert, kann eine individuelle Eingabe<br>erfolgen.                | Wertebereich<br>An/Aus                                                                         |

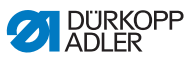

| lcon | Parameter                                                                                                    | Einstellung                                                 |
|------|----------------------------------------------------------------------------------------------------|-------------------------------------------------------------|
| 1    | Catch-Riegel                                                                                                    | An/Aus                                                      |
| •    | Damit ein sicheres Anhanen und Vollstah-<br>diges Nähen des Anfangsriegels gesi-<br>chert ist, kann dem Anfangsriegel ein<br>zusätzlicher Riegel vorgeschaltet werden.<br>Es kann lediglich die Anzahl der Vorwärts-<br>und Rückwärtsstiche gewählt werden. Die<br>Stichlänge ist nicht individuell einstellbar,<br>sie entspricht der Stichlänge des norma-<br>len Anfangsriegels. | Anzahl Rückwärtsstiche<br>Wertebereich<br>01 - 50           |
|      |                                                                                                    | Anzahl Vorwärtsstiche<br>Wertebereich<br>01 - 50            |
|      |                                                                                                    | Anzahl der<br>Riegelteilstrecken<br>Wertebereich<br>01 - 10 |
| 2    | Erste Riegelteilstrecke<br>Die 1. Teilstrecke des Riegels kann mit<br>abweichender Stichzahl programmiert<br>werden. Alle folgenden Teilstrecken<br>haben als Stichanzahl den vorgegeben<br>Wert aus der Einstellung des Anfangsrie-<br>gels.                                                                                                    | An/Aus                                                      |
|      |                                                                                                    | Anzahl Stiche<br>Wertebereich<br>01 - 50                    |
| Ŧ.   | Letzte Riegelteilstrecke<br>Die letzte Teilstrecke des Riegels kann mit<br>abweichender Stichzahl programmiert<br>werden. Alle vorhergehenden Teilstrecken<br>haben als Stichanzahl den vorgegeben<br>Wert aus der Einstellung des Endriegels.                                                                                                    | An/Aus                                                      |
|      |                                                                                                    | Anzahl Stiche<br>Wertebereich<br>01 - 50                    |
|      | Riegel - Invertierung<br>Normalerweise beginnt ein Riegel je nach<br>Anzahl der Teilstrecken mit der Nährich-<br>tung (vorwärts - gerade Anzahl von Teil-<br>strecken) oder gegen die Nährichtung<br>(rückwärts - ungerade Anzahl von Teilstre-<br>cken).<br>Mit der Einstellung dieses Parameters<br>wird die Nährichtung des Riegels umge-<br>kehrt.                              | Wertebereich<br>An/Aus                                      |

#### 6.7.7 Parameter Segment einstellen

Die Möglichkeiten zur Einstellung der Parameter im Segment sind sehr vielfältig. Alle Möglichkeiten sind in der folgenden Tabelle aufgeführt.

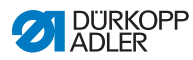

Einstellungen, die komplexer sind und daher näherer Erläuterung bedürfen, werden nach der Tabelle genauer beschrieben.

| lcon               | Parameter                                                                                                    | Einstellung                                                                                                    |  |  |
|--------------------|----------------------------------------------------------------------------------------------------|----------------------------------------------------------------------------------------------------|--|--|
| Nahtparameter      |                                                                                                    |                                                                                                    |  |  |
|                    | Stichlänge                                                                                                    | Wertebereich<br>00.0 - 12.0 [mm]<br>(in Abhängigkeit der Näheinrichtung<br>und der Unterklasse)                                                                                                    |  |  |
| <b>)(</b> ← F      | Nadelfaden-Spannung                                                                                                    | Wertebereich<br>01 - 99                                                                                                    |  |  |
| ↓ F<br>L           | Nähfuß-Druck                                                                                                    | Wertebereich<br>01 - 20                                                                                                    |  |  |
|                    | Nähfuß-Hub                                                                                                    | Wertebereich<br>1,0 - 9,0 [mm]                                                                                                    |  |  |
| Firmm <sup>™</sup> | Länge des Nahtsegments<br>oder<br>Stichanzahl im Nahtsegment                                                                                                    | Welche Option aktiv ist, kann in der<br>Techniker-Ebene eingestellt werden<br>Maschinen-Konfiguration ><br>Nahtsegment-Modus.<br>Bei Auslieferung ist die Stichzählung<br>eingestellt. Nach dem Fadenab-<br>schneiden bleibt die Anzeige erhal-<br>ten, bei erneutem Annähen wird neu<br>gezählt bzw. gemessen. |  |  |
| n<br>max           | Max. Nähgeschwindigkeit<br>An dieser Stelle ist die Reduzierung<br>der maximalen Nähgeschwindigkeit<br>möglich. Der Wert für die maximale<br>Nähgeschwindigkeit kann in der Tech-<br>niker-Ebene der Software eingegeben<br>werden. | Wertebereich<br>0050 - 3800 [rpm]<br>(je nach Unterklasse)                                                                                                    |  |  |
| ZŽOZ               | Nadelposition<br>Position der Nadel bei Nähstopp.                                                                                                    | Wertebereich<br>An/Aus                                                                                                    |  |  |
|                    | Nähfuß-Lüftung bei Nähstopp                                                                                                    | Wertebereich<br>An/Aus                                                                                                    |  |  |

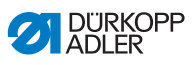

| Icon       | Parameter                                                                                                    | Einstellung                                               |  |  |
|------------|----------------------------------------------------------------------------------------------------|-----------------------------------------------------------|--|--|
|            | Höhe Nähfuß-Lüftung bei<br>Nähstopp                                                                                                    | Wertebereich<br>00 - 20 [mm]<br>(je nach Unterklasse)     |  |  |
| T<br>T     | Rückwärts nähen<br>Bei Aktivierung des Parameters wird<br>der Abschnitt rückwärts genäht.                                                                                                    | Wertebereich<br>An/Aus                                    |  |  |
|            | Nahtmittenführung<br>(nur bei 2-Nadel-Maschinen, optionale<br>Zusatzausstattung)                                                                                                    | Wertebereich<br>An/Aus                                    |  |  |
| ⊙          | Walzentransport<br>(optionale Zusatzausstattung)<br>Der Puller unterstützt den Transport<br>des Nähguts. Der Vorschub der beiden<br>Walzen wird anhand der Stichlänge                                                                                                    | An/Aus                                                    |  |  |
| 0          |                                                                                                    | Korrekturwert obere Walze<br>Wertebereich<br>-100-100[%]  |  |  |
|            | der Maschine automatisch berechnet.<br>Je nach Anwendung kann aber eine<br>Anpassung notwendig sein.<br>Die Walzen des Pullers sind einzeln<br>einstellbar. Die Eingabe erfolgt in Pro-<br>zent, wobei ein positiver Wert den Vor-<br>schub der Walze erhöht, ein negativer<br>Wert verringert sie. | Korrekturwert untere Walze<br>Wertebereich<br>-100-100[%] |  |  |
|            | Kantenabstand<br>(optionale Zusatzausstattung)<br>Der Kantenanschlag hilft bei der<br>genauen Positionierung des Nähguts.<br>Der eingestellt Wert gibt den Abstand<br>zwischen Nadel und Kantenanschlag/<br>Materialkante wider.                                                                    | Wertebereich<br>01.0 - 45.0 [mm]                          |  |  |
|            | Lichtschranke<br>(optionale Zusatzausstattung)<br>Die Lichtschranke erkennt Materialan-<br>fang oder Materialende. Nach einer<br>Signalerkennung kann automatisch mit<br>spezifisch einstellbaren Parametern<br>weitergenäht werden.                                                                | Wertebereich<br>An/Aus<br>(siehe 🏛 <i>S. 178</i> )        |  |  |
| Ausgang    |                                                                                                    |                                                           |  |  |
| <b></b> .X | Ausgang 01-16                                                                                                    | (siehe 🕮 <i>S. 179</i> )                                  |  |  |

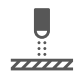

### 6.7.7.1 Parameter Lichtschranke einstellen

Die Lichtschranke erkennt Materialanfang oder Materialende. Nach einer Signalerkennung kann automatisch mit spezifisch einstellbaren Parametern weitergenäht werden.

| lcon | Menüpunkt                                                                                                    | Einstellung             |
|------|----------------------------------------------------------------------------------------------------|-------------------------|
|      | Abstand<br>Distanz von der Signalerkennung bis<br>zum Materialende.<br>Damit ist die Strecke von der Nadel bis<br>zur Lichtschranke gemeint. Die Strecke<br>wird in Millimetern eingegeben, die<br>Maschine errechnet daraus die Anzahl<br>der Stiche eigenständig.                            | Wertebereich<br>0 - 255 |
|      | Signalerkennung am Nahtanfang<br>Signalabfrage der Lichtschranke erfolgt<br>am Beginn der Naht. Bei aktivierter<br>Funktion muss die Lichtschranke ein<br>Signal erkennen, damit die Maschine<br>nähen kann. Bei inaktiver Funktion<br>kann auch ohne Signalerkennung<br>genäht werden.        | Wertebereich<br>An/Aus  |
|      | Signalerkennung am Nahtende<br>Signalabfrage der Lichtschranke erfolgt<br>am Ende der Naht. Bei aktiver Funktion<br>wird nach der Signalerkennung mit den<br>spezifisch eingestellten Parametern<br>weitergenäht. Bei inaktiver Funktion<br>passiert nichts.                                   | Wertebereich<br>An/Aus  |
|      | Nähte<br>Eingabe der Anzahl der Signalerken-<br>nungen, nach der mit den spezifisch<br>eingestellten Parametern weitergenäht<br>werden soll.                                                                                                    | Wertebereich<br>1 - 255 |
|      | Filterstiche<br>Bei lockerem Gewebe mit Maschen,<br>kann die Lichtschranke fälschlicher-<br>weise ein Signal erkennen. Um dies zu<br>vermeiden gibt man die Anzahl der Fil-<br>terstiche an. Das ist die Mindestanzahl<br>an Stichen mit Signalerkennung nach<br>der 1. Erkennung des Signals. | Wertebereich<br>0 - 255 |
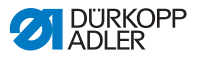

# 6.7.7.2 Parameter Ausgänge (Ausgang) einstellen

Bei diesem Parameter handelt es sich um virtuelle Ausgänge, die kundenspezifisch belegt werden können. Diese können genutzt werden, wenn kundenspezifische Anwendungen ein Signal aus der Steuerung der Maschine benötigen.

Dieser Parameter kann nur genutzt werden, wenn in der Techniker-Ebene die virtuellen Ausgänge einem physikalischen Ausgang zugewiesen werden. Dazu muss auf der Techniker-Ebene der Parameter *Konfiguration Zusatz I/O* konfiguriert werden, Details dazu sind in der Astronomic Serviceanleitung erläutert.

# 6.7.8 Parameter Segmentende/Nahtende einstellen

Die Möglichkeiten zur Einstellung der Parameter am Segmentende sind sehr vielfältig. Alle Möglichkeiten sind in der folgenden Tabelle aufgeführt.

Einstellungen, die komplexer sind und daher näherer Erläuterung bedürfen, werden nach der Tabelle genauer beschrieben.

| lcon                | Parameter              | Einstellung                                                                                                    |  |  |
|---------------------|------------------------|----------------------------------------------------------------------------------------------------|--|--|
| Parameter Nahtende  |                        |                                                                                                    |  |  |
|                     | Nähstopp               | Wertebereich<br>An/Aus<br>Einstellung, was am Ende eines<br>Segments/einer Naht passiert.<br>(siehe III S. 182) |  |  |
| Endriegel Parameter |                        |                                                                                                    |  |  |
| 1                   | Riegel am Nahtende     | Wertebereich<br>An/Aus                                                                                          |  |  |
| n                   | Anzahl Rückwärtsstiche | Wertebereich<br>01 - 50                                                                                         |  |  |
| i n                 | Anzahl Vorwärtsstiche  | Wertebereich<br>01 - 50                                                                                         |  |  |

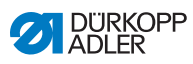

| lcon                    | Parameter                                                                                                    | Einstellung                                                                                    |
|-------------------------|----------------------------------------------------------------------------------------------------|------------------------------------------------------------------------------------------------|
| n<br>Ŋ                  | Anzahl Riegelteilstrecken<br>Ein Riegel besteht aus mehreren Teilstre-<br>cken. Wird die Nährichtung gewechselt,<br>beginnt eine neue Teilstrecke. Hier kann<br>die Anzahl der Teilstrecken des Riegels<br>eingestellt werden.                                                     | Wertebereich<br>01 - 99                                                                        |
|                         | Wartezeit im Umkehrpunkt<br>An dieser Stelle wird die Wartezeit in den<br>Umkehrpunkten (zum Beispiel beim Wech-<br>sel der Nährichtung) eingestellt. Eine kurze<br>Wartezeit im Millisekundenbereich soll eine<br>gleichbleibende Qualität der Naht sichern<br>(Zierstichriegel). | Wertebereich<br>0000 - 1000 [ms]                                                               |
| mm                      | Stichlänge Default-Wert<br>Woon diese Euclidien ektivist wird im Bie                                                                                                    | An/Aus                                                                                         |
| -                       | gel die selbe Stichlänge verwendet, die im<br>manuellen Modus eingestellt ist. Wird diese<br>Funktion deaktiviert, kann eine individuelle<br>Eingabe erfolgen.                                                                                                    | <i>Stichlänge Vorwärtsstiche</i><br>Wertebereich<br>01.0 - 12.0 [mm]<br>(je nach Unterklasse)  |
|                         |                                                                                                    | <i>Stichlänge Rückwärtsstiche</i><br>Wertebereich<br>01.0 - 12.0 [mm]<br>(je nach Unterklasse) |
| 1                       | Nähgeschwindigkeit im Riegel                                                                                                    | Wertebereich<br>0000 - 2000                                                                    |
| ₩¥.                     | Einzelstiche per Pedal<br>Wenn diese Funktion aktiviert ist, kann<br>jeder Stich des Riegels einzeln über Betäti-<br>gen des Pedals genäht werden. Die Funk-<br>tion ist nur sinnvoll nutzbar, wenn die<br>Drehzahl im Riegel sehr gering eingestellt<br>ist.                      | Wertebereich<br>An/Aus                                                                         |
| <b>)(← F</b><br>DEFAULT | Nadelfaden-Spannung Default-Wert<br>Wenn diese Funktion aktiv ist, wird im Rie-<br>gel die selbe Nadelfaden-Spannung ver-<br>wendet, die im manuellen Modus<br>eingestellt ist. Wird diese Funktion deakti-<br>viert, kann eine individuelle Eingabe erfol-<br>gen.                | Wertebereich<br>An/Aus                                                                         |

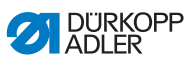

| lcon                                                                                                    | Parameter                                                                                                    | Einstellung                                       |  |  |
|----------------------------------------------------------------------------------------------------|----------------------------------------------------------------------------------------------------|---------------------------------------------------|--|--|
| ŧ.                                                                                                    | Catch-Riegel                                                                                                    | An/Aus                                            |  |  |
| <ul> <li>Damit ein sicheres Annähen und vollständiges Nähen des Anfangsriegels gesichert ist, kann dem Anfangsriegel ein zusätzlicher Riegel vorgeschaltet werden.</li> <li>Es kann lediglich die Anzahl der Vorwärtsund Rückwärtsstiche gewählt werden. Die Stichlänge ist nicht individuell einstellbar, sie entspricht der Stichlänge des normalen Anfangsriegels.</li> </ul> | Damit ein sicheres Annahen und vollstandi-<br>ges Nähen des Anfangsriegels gesichert<br>ist, kann dem Anfangsriegel ein zusätzli-<br>cher Riegel vorgeschaltet werden.                                                                                                    | Anzahl Rückwärtsstiche<br>Wertebereich<br>01 - 50 |  |  |
|                                                                                                    | Es kann lediglich die Anzahl der Vorwärts-<br>und Rückwärtsstiche gewählt werden. Die<br>Stichlänge ist nicht individuell einstellbar,<br>sie entspricht der Stichlänge des normalen                                                                                                    | Anzahl Vorwärtsstiche<br>Wertebereich<br>01 - 50  |  |  |
|                                                                                                    | Anzahl der Riegelteilstre-<br>cken<br>Wertebereich<br>01-10                                                                                                    |                                                   |  |  |
| 1                                                                                                    | Erste Riegelteilstrecke                                                                                                    | An/Aus                                            |  |  |
| Die 1. Teilstrecke des Riegels kann mit<br>abweichender Stichzahl programmiert wer-<br>den. Alle folgenden Teilstrecken haben als<br>Stichanzahl den vorgegeben Wert aus der<br>Einstellung des Anfangsriegels.                                                                                                    | Anzahl Stiche<br>Wertebereich<br>01 - 50                                                                                                    |                                                   |  |  |
| Ŧ                                                                                                    | Letzte Riegelteilstrecke<br>Die letzte Teiletrecke des Diegele konn mit                                                                                                    | An/Aus                                            |  |  |
| Die letzte Teilstrecke des Riegels kann mit<br>abweichender Stichzahl programmiert wer-<br>den. Alle vorhergehenden Teilstrecken<br>haben als Stichanzahl den vorgegeben<br>Wert aus der Einstellung des Endriegels.                                                                                                    |                                                                                                    | Anzahl Stiche<br>Wertebereich<br>01 - 50          |  |  |
|                                                                                                    | Riegel-Invertierung<br>Normalerweise beginnt ein Riegel je nach<br>Anzahl der Teilstrecken mit der Nährich-<br>tung (vorwärts - gerade Anzahl von Teilstre-<br>cken) oder gegen die Nährichtung<br>(rückwärts - ungerade Anzahl von Teilstre-<br>cken).<br>Mit der Einstellung dieses Parameters wird<br>die Nährichtung des Riegels umgekehrt. | Wertebereich<br>An/Aus                            |  |  |

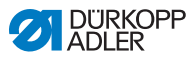

# 6.7.8.1 Parameter Nähstopp einstellen

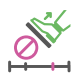

Für den *Nähstopp* können weitere Parameter eingestellt werden. Möglichkeiten und zugehörige Wertebereiche sind in der Tabelle aufgeführt.

| lcon   | Menüpunkt                                                     | Einstellmöglichkeit                                |
|--------|---------------------------------------------------------------|----------------------------------------------------|
|        | Nadelposition oben                                            | Wertebereich<br>An/Aus                             |
| ₹<br>Į | Fadenabschneider<br>(nur im letzten Segment<br>einstellbar)   | Wertebereich<br>An/Aus                             |
|        | Nähfußlüftung am<br>Segmentende                               | Wertebereich<br>An/Aus                             |
|        | Höhe Nähfußlüftung<br>nach Fadenschnei-<br>den/am Segmentende | Wertebereich 00 - 20 [mm]<br>(je nach Unterklasse) |

# 6.8 Programme importieren/exportieren

Programme können nicht vom Default User importiert oder exportiert werden.

Für diesen Vorgang muss man als Techniker eingeloggt sein,

# 6.9 Software-Update durchführen

Ein Software-Update, für Bedienfeld oder Steuerung, erfolgt immer über das Bedienfeld. Ein Software-Update der Steuerung erfolgt automatisch, wenn das Software-Update des Bedienfelds erfolgt ist. Die Dateien für das Update der Steuerung sind in den Dateien für das Update des Bedienfelds bereits enthalten.

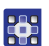

So führen Sie ein Software-Update durch:

1. Mit einem Zugang anmelden, der das Recht hat, ein Software-Update durchzuführen (wie man diese Einstellung vornimmt, siehe 📖 S. 109).

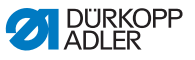

- Software-Version aus dem Internet (www.duerkoppadler.com) herunterladen und auf einem USB-Stick speichern.
- 3. USB-Stick in den Anschluss am Bedienfeld stecken.
- 4. Über das Burger-Menü das Menü Einstellungen Software Update aufrufen.
- ✤ Es erscheint ein Fenster mit den Dateien des USB-Sticks.
- 5. Datei für das Software-Update auswählen.
- ♦ Es erscheint ein weiteres Fenster.
- 6. Um das Software-Update zu starten, auf die Schaltfläche *Aktualisierung starten* drücken.
- Abwarten, bis die Aufforderung kommt, dass der USB-Stick entfernt werden kann ODER das Bedienfeld neu gestartet wurde.

# *i* Information

Wenn während des Neustarts des Bedienfelds festgestellt wird, dass die Software der Steuerung auch ein Update benötigt, wird dieses automatisch gestartet.

Die Zeit bis zum erfolgreichen Neustart des Bedienfelds kann dann bis zu 15 Minuten dauern.

- 8. Wenn das Bedienfeld neu gestartet wurde, ist die Maschine wieder einsatzbereit.
- 9. Falls nicht schon erfolgt, kann der USB-Stick jetzt entfernt werden.

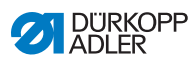

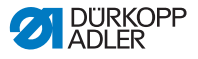

# 7 Wartung

# WARNUNG

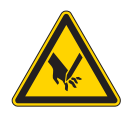

Verletzungsgefahr durch spitze Teile! Einstich und Schneiden möglich.

Bei allen Wartungsarbeiten Maschine vorher ausschalten oder in den Einfädelmodus schalten.

# WARNUNG

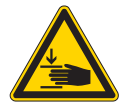

Verletzungsgefahr durch sich bewegende Teile!

Quetschen möglich.

Bei allen Wartungsarbeiten Maschine vorher ausschalten oder in den Einfädelmodus schalten.

Dieses Kapitel beschreibt Wartungsarbeiten, die regelmäßig durchgeführt werden müssen, um die Lebensdauer der Maschine zu verlängern und die Qualität der Naht zu erhalten.

Weitergehende Wartungsarbeiten darf nur qualifiziertes Fachpersonal durchführen ( Serviceanleitung).

# Wartungsintervalle

| Durchzuführende Arbeiten          |   | Betriebsstunden |     |     |  |
|-----------------------------------|---|-----------------|-----|-----|--|
|                                   | 8 | 40              | 160 | 500 |  |
|                                   |   |                 |     |     |  |
| Reinigen                          |   |                 |     |     |  |
| Nähstaub und Fadenreste entfernen | • |                 |     |     |  |
|                                   |   |                 |     |     |  |
| Schmieren                         |   |                 |     |     |  |
| Maschinenoberteil schmieren       | ٠ |                 |     |     |  |
| Greifer schmieren                 |   | •               |     |     |  |

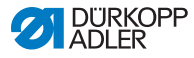

| Durchzuführende Arbeiten    |   | Betriebsstunden |     |     |  |
|-----------------------------|---|-----------------|-----|-----|--|
|                             | 8 | 40              | 160 | 500 |  |
|                             |   |                 |     |     |  |
| Pneumatisches System warten |   |                 |     |     |  |
| Betriebsdruck einstellen    | • |                 |     |     |  |
| Kondenswasser ablassen      | ٠ |                 |     |     |  |
| Filtereinsatz reinigen      |   | ٠               |     |     |  |

# 7.1 Reinigen

## WARNUNG

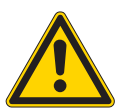

# Verletzungsgefahr durch auffliegende Partikel!

Auffliegende Partikel können in die Augen gelangen und Verletzungen verursachen.

Schutzbrille tragen.

Druckluft-Pistole so halten, dass die Partikel nicht in die Nähe von Personen fliegen. Darauf achten, dass keine Partikel in die Ölwanne fliegen.

# HINWEIS

# Sachschäden durch Verschmutzung!

Nähstaub und Fadenreste können die Funktion der Maschine beeinträchtigen.

Maschine wie beschrieben reinigen.

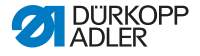

### HINWEIS

Sachschäden durch lösungsmittelhaltige Reiniger! Lösungsmittelhaltige Reiniger beschädigen die Lackierung. Nur lösungsmittelfreie Substanzen zum Reinigen benutzen.

Abb. 80: Reinigen

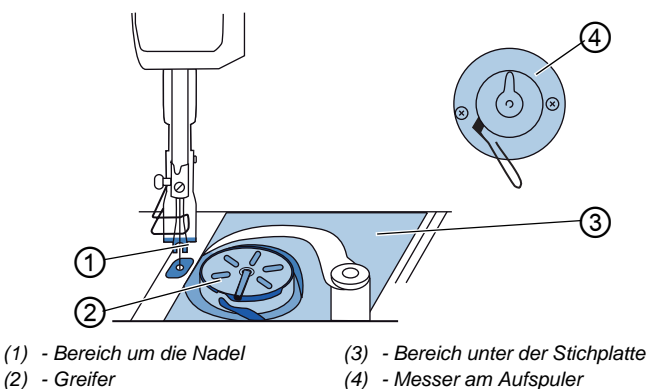

### Besonders verschmutzungsanfällige Bereiche:

- Messer am Aufspuler f
  ür den Greiferfaden (4)
- Bereich unter der Stichplatte (3)
- Greifer (2)
- Bereich um die Nadel (1)

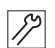

So reinigen Sie die Maschine:

- 1. Maschine am Hauptschalter ausschalten.
- Nähstaub und Fadenreste mit Druckluftpistole oder Pinsel entfernen.

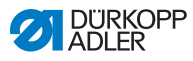

# 7.2 Schmieren

# VORSICHT

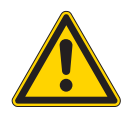

Verletzungsgefahr durch Kontakt mit Öl! Öl kann bei Hautkontakt Ausschläge hervorrufen.

Hautkontakt mit Öl vermeiden. Wenn Öl auf die Haut gekommen ist, Hautbereiche gründlich waschen.

# HINWEIS

# Sachschäden durch falsches Öl!

Falsche Ölsorten können Schäden an der Maschine hervorrufen.

Umweltschäden durch Öl!

Nur Öl benutzen, das den Angaben der Anleitung entspricht.

# ACHTUNG

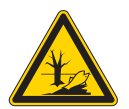

Öl ist ein Schadstoff und darf nicht in die Kanalisation oder den Erdboden gelangen.

Altöl sorgfältig sammeln. Altöl sowie ölbehaftete Maschinenteile den nationalen Vorschriften entsprechend entsorgen.

Die Maschine ist mit einer zentralen Öldocht-Schmierung ausgestattet. Die Lagerstellen werden aus dem Ölbehälter versorgt.

Zum Nachfüllen des Ölbehälters ausschließlich das Schmieröl **DA 10** oder ein gleichwertiges Öl mit folgender Spezifikation benutzen:

- Viskosität bei 40 °C:10 mm<sup>2</sup>/s
- Flammpunkt: 150 °C

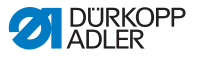

Das Schmieröl können Sie von unseren Verkaufsstellen unter folgenden Teilenummern beziehen.

| Behälter | Teile-Nr.   |
|----------|-------------|
| 250 ml   | 9047 000011 |
| 11       | 9047 000012 |
| 21       | 9047 000013 |
| 5        | 9047 000014 |

# 7.2.1 Maschinenoberteil schmieren

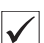

# **Richtige Einstellung**

Der Ölstand ist zwischen der Minimalstand- Markierung und der Maximalstand-Markierung.

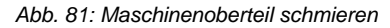

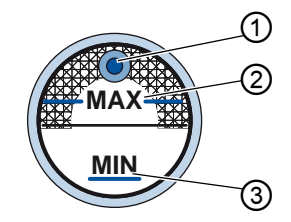

(1) - Nachfüll-Öffnung (3) - Minimalstand-Markierung

(2) - Maximalstand-Markierung

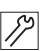

So schmieren Sie das Maschinenoberteil:

- 1. Täglich die Ölstand-Anzeige am Schauglas kontrollieren.
- 2. Wenn das Schauglas rot leuchtet, ist die Maschine nicht mit ausreichend Öl versorgt.
- Falls der Ölstand unter der Minimalstand-Markierung (3) ist: Öl durch die Nachfüll-Öffnung (1) bis höchstens zur Maximalstand-Markierung (2) eingießen.

# 7.2.2 Greifer schmieren

# VORSICHT

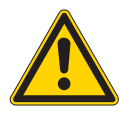

### Verletzungsgefahr!

Quetschen und Einstich möglich.

Greifer nur bei ausgeschalteter Maschine schmieren. Funktionsprüfung bei eingeschalteter Maschine nur mit größtmöglicher Vorsicht durchführen.

Die freigegebene Ölmenge für die Greifer-Schmierung ist werksseitig vorgegeben.

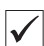

# **Richtige Einstellung**

- 1. Ein Blatt Löschpapier neben den Greifer halten.
- 2. Maschine ohne Faden und Nähgut, mit gelüfteten Nähfüßen bei hoher Drehzahl für 10 Sekunden laufen lassen.
- Nach dem N\u00e4hen ist ein d\u00fcnner \u00fclstreifen am L\u00f6schpapier zu sehen.

Abb. 82: Greifer schmieren

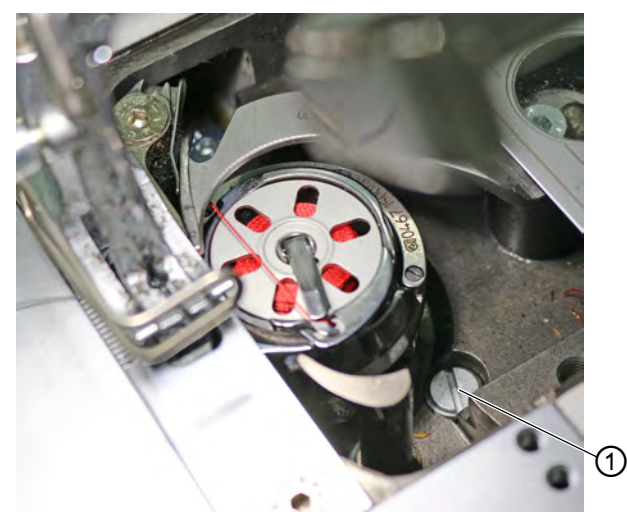

<sup>(1) -</sup> Schraube

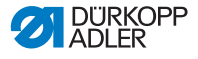

17

So schmieren Sie den Greifer:

- 1. Schraube (1) drehen:
  - gegen den Uhrzeigersinn: mehr Öl wird freigegeben
  - im Uhrzeigersinn: weniger Öl wird freigegeben

# Wichtig

Die freigegebene Ölmenge ändert sich erst nach einigen Minuten Betriebszeit. Nähen Sie einige Minuten, bevor Sie die Einstellung erneut prüfen.

# 7.3 Pneumatisches System warten

# 7.3.1 Betriebsdruck einstellen

# HINWEIS

### Sachschäden durch falsche Einstellung!

Falscher Betriebsdruck kann Schäden an der Maschine hervorrufen.

Sicherstellen, dass die Maschine nur bei richtig eingestelltem Betriebsdruck benutzt wird.

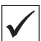

### **Richtige Einstellung**

Der zulässige Betriebsdruck ist im Kapitel **Technische Daten** ( *S. 249*) angegeben. Der Betriebsdruck darf nicht mehr als ±0,5 bar abweichen.

Prüfen Sie täglich den Betriebsdruck.

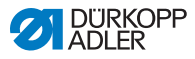

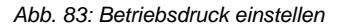

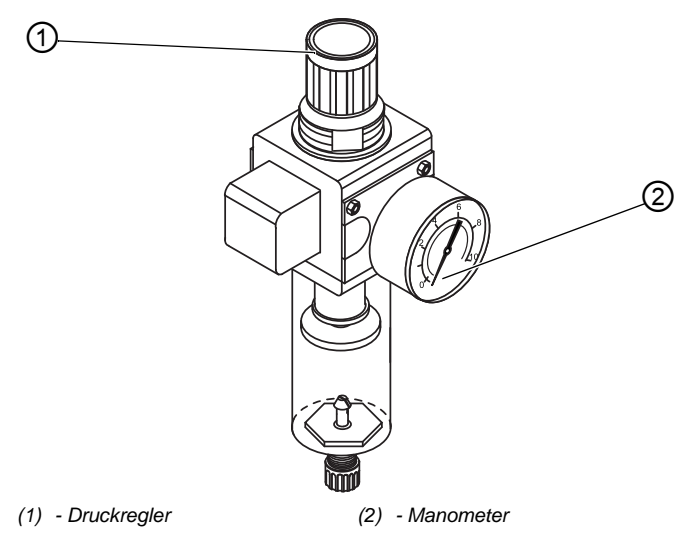

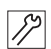

So stellen Sie den Betriebsdruck ein:

- 1. Druckregler (1) hochziehen.
- 2. Druckregler drehen, bis das Manometer (2) die richtige Einstellung anzeigt:
  - Druck erhöhen = im Uhrzeigersinn drehen
  - Druck verringern = entgegen dem Uhrzeigersinn drehen
- 3. Druckregler (1) herunterdrücken.

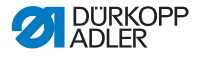

# 7.3.2 Kondenswasser ablassen

## HINWEIS

### Sachschäden durch zu viel Wasser!

Zu viel Wasser kann Schäden an der Maschine hervorrufen.

Bei Bedarf Wasser ablassen.

Im Wasserabscheider (2) des Druckreglers sammelt sich Kondenswasser.

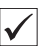

# Richtige Einstellung

Das Kondenswasser darf nicht bis zum Filtereinsatz (1) ansteigen. Prüfen Sie täglich den Wasserstand im Wasserabscheider (2).

Abb. 84: Kondenswasser ablassen

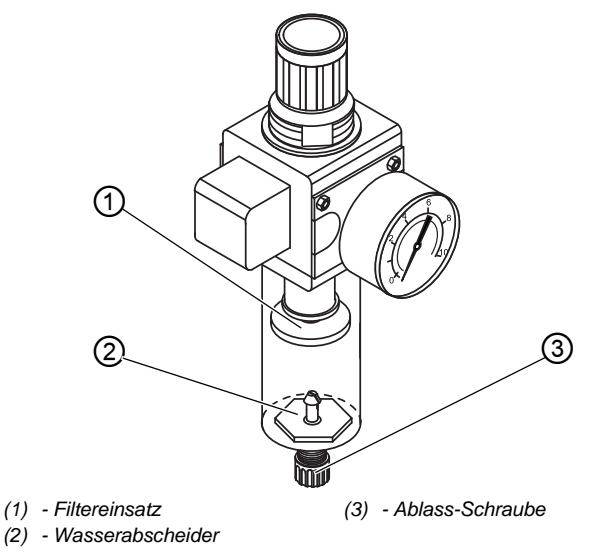

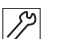

So lassen Sie Kondenswasser ab:

- 1. Maschine vom Druckluft-Netz trennen.
- 2. Auffang-Behälter unter die Ablass-Schraube (3) stellen.
- 3. Ablass-Schraube (3) vollständig herausdrehen.
- 4. Wasser in den Auffang-Behälter laufen lassen.

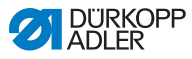

- 5. Ablass-Schraube (3) festschrauben.
- 6. Maschine an das Druckluft-Netz anschließen.

# 7.3.3 Filtereinsatz reinigen

# HINWEIS

# Beschädigung der Lackierung durch lösungsmittelhaltige Reiniger!

Lösungsmittelhaltige Reiniger beschädigen den Filter.

Nur lösungsmittelfreie Substanzen zum Auswaschen der Filterschale benutzen.

Abb. 85: Filtereinsatz reinigen

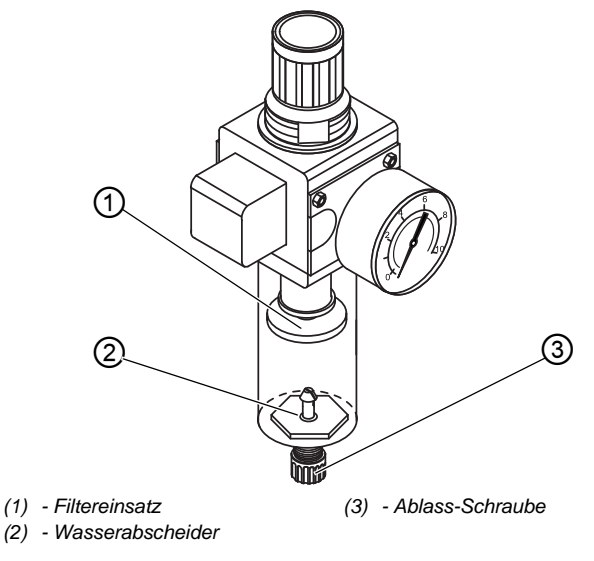

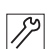

So reinigen Sie den Filtereinsatz:

- 1. Maschine vom Druckluft-Netz trennen.
- 2. Kondenswasser ablassen ( S. 193).
- 3. Wasserabscheider (2) abschrauben.
- 4. Filtereinsatz (1) abschrauben.

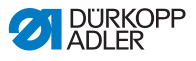

- 5. Filtereinsatz (1) mit Druckluft-Pistole ausblasen.
- 6. Filterschale mit Waschbenzin auswaschen.
- 7. Filtereinsatz (1) festschrauben.
- 8. Wasserabscheider (2) festschrauben.
- 9. Ablass-Schraube (3) festschrauben.
- 10. Maschine an das Druckluft-Netz anschließen.

# 7.4 Teileliste

Eine Teileliste kann bei Dürkopp Adler bestellt werden. Oder besuchen Sie uns für weitergehende Informationen unter:

www.duerkopp-adler.com

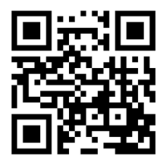

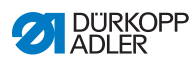

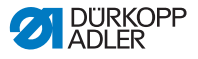

# 8 Aufstellung

# WARNUNG

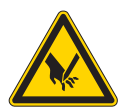

Verletzungsgefahr durch schneidende Teile! Beim Auspacken und Aufstellen ist Schneiden möglich.

Nur qualifiziertes Fachpersonal darf die Maschine aufstellen.

Schutz-Handschuhe tragen

# WARNUNG

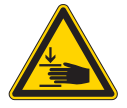

Verletzungsgefahr durch sich bewegende Teile!

Beim Auspacken und Aufstellen ist Quetschen möglich.

Nur qualifiziertes Fachpersonal darf die Maschine aufstellen.

Sicherheitsschuhe tragen.

# 8.1 Lieferumfang prüfen

Der Lieferumfang ist abhängig von Ihrer Bestellung. Prüfen Sie nach Erhalt, ob der Lieferumfang korrekt ist.

# 8.2 Transportsicherungen entfernen

Vor der Aufstellung alle Transportsicherungen entfernen:

- Sicherungsbänder und Holzleisten am Maschinenoberteil, Tisch und Gestell
- Stützkeile zwischen Maschinenarm und Stichplatte

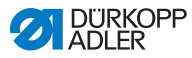

#### **Gestell montieren** 8.3

#### Abb. 86: Gestell montieren

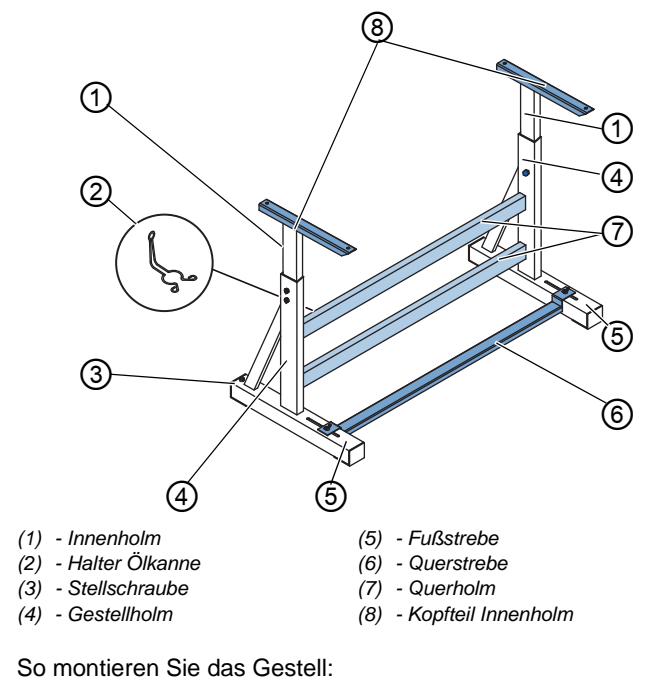

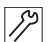

1.

- Querholm(e)\* (7) an die Gestellholme (4) schrauben. 2. Ölkannen-Halter (2) hinten an den oberen Querholm (7) schrauben.
- 3. Querstrebe (6) an die Fußstreben (5) schrauben.
- 4. Innenholme (1) so einsetzen, dass das längere Ende des Kopfteils (8) über dem längeren Ende der Fußstreben (5) ist.
- 5. Innenholme (1) so festschrauben, dass beide Kopfteile (8) auf aleicher Höhe sind.
- 6. Wichtig: Stellschraube (3) so drehen, dass das Gestell gleichmäßig auf dem Boden aufliegt.
- \* Gestellteile für Langarm-Maschinen haben 2 Querholme, die anderen Gestellteile haben 1 Querholm.

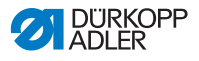

# 8.4 Pedal und Sollwertgeber montieren

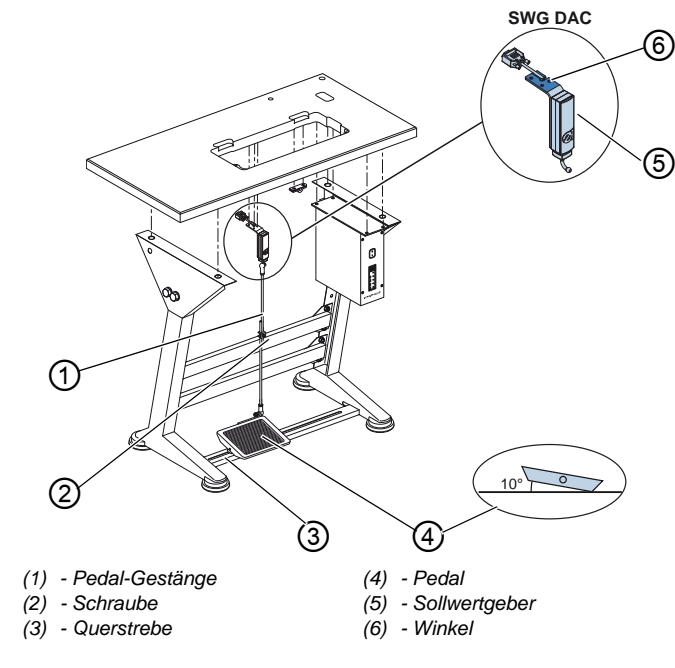

#### Abb. 87: Pedal und Sollwertgeber montieren

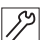

So montieren Sie Pedal und Sollwertgeber:

- 1. Pedal (4) auf Querstrebe (3) legen und so ausrichten, dass die Pedalmitte sich unter der Nadel befindet. Zum Ausrichten des Pedals ist die Querstrebe mit Langlöchern versehen.
- 2. Pedal (4) auf der Querstrebe (3) festschrauben.
- Winkel (6) so unter die Tischplatte schrauben, dass das Pedalgestänge (1) senkrecht vom Sollwertgeber (5) zum Pedal (4) verläuft.
- 4. Sollwertgeber (5) an den Winkel (6) schrauben.
- 5. Pedal-Gestänge (1) mit den Kugelpfannen am Sollwertgeber (5) und am Pedal (4) einhängen.
- 6. Pedal-Gestänge (1) auf die richtige Länge ziehen:

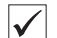

### Richtige Einstellung

10° Neigung bei entlastetem Pedal (4)

7. Schraube (2) festschrauben.

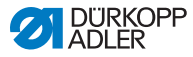

# 8.5 Tischplatte

Sicherstellen, dass die Tischplatte die notwendige Tragfähigkeit und Festigkeit aufweist. Wenn Sie die Tischplatte selbst erstellen, nehmen Sie die Skizze aus dem **Anhang** ( *S. 253*) als Vorgabe für die Bemaßungen.

# 8.5.1 Tischplatte komplettieren

Die Tischplatte gehört zum optionalen Lieferumfang. Zur eigenen Erstellung einer Tischplatte finden Sie Zeichnungen im Anhang ( $\square$  *S.* 253).

Abb. 88: Tischplatte komplettieren

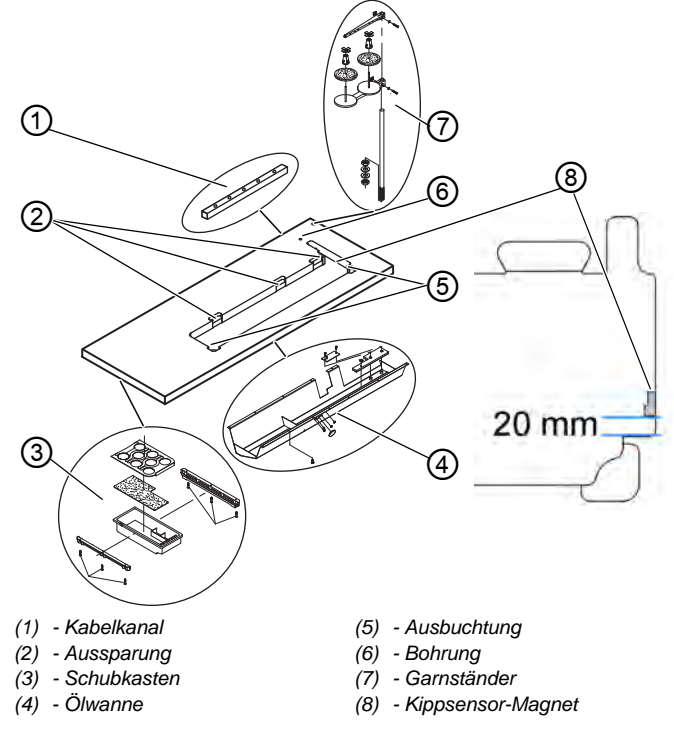

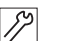

So komplettieren Sie die Tischplatte:

1. Schubkasten (3) mit Halterung links an die Unterseite der Tischplatte schrauben.

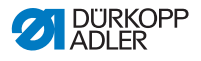

- 2. Kippsensor-Magnet (8) seitlich im Tischplattenausschnitt montieren. Maß 20 mm von der vorderen Kante, 10 mm unterhalb der Tischkante.
- 3. Ölwanne (4) unter die Aussparung für die Maschine schrauben.
- 4. Kabelkanal (1) an die Unterseite der Tischplatte schrauben.
- 5. Garnständer (7) in die Bohrung einsetzen.
- 6. Garnständer (7) mit Mutter und Unterlegscheibe befestigen.
- 7. Garnrollenhalter und Abwickelarm so am Garnständer (7) festschrauben, dass sie genau übereinander stehen.
- 8. Stopfen in die Bohrung (6) einsetzen.
- 9. Scharnier-Unterteile in die Aussparungen (2) einsetzen.
- 10. Gummi-Ecken in die Ausbuchtungen (5) einsetzen.

# 8.5.2 Tischplatte am Gestell befestigen

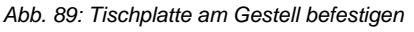

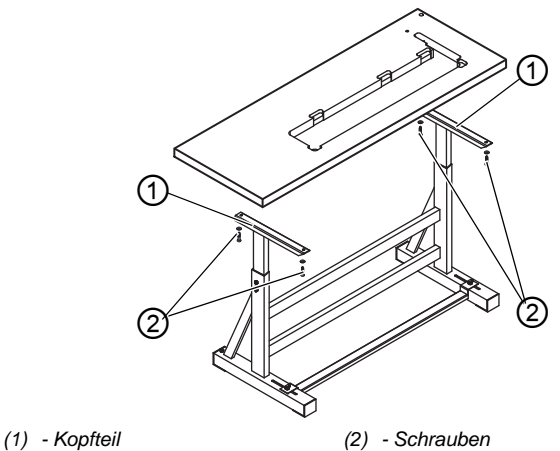

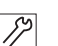

So befestigen Sie die Tischplatte am Gestell:

- 1. Tischplatte auf die Kopfteile (1) der Innenholme legen.
- 2. Tischplatte mit Schrauben (2) an den Schraublöchern der Kopfteile festschrauben.

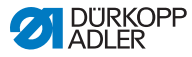

# 8.6 Arbeitshöhe einstellen

# WARNUNG

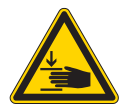

# Verletzungsgefahr durch sich bewegende Teile!

Beim Lösen der Schrauben an den Gestellholmen kann sich die Tischplatte durch ihr Eigengewicht absenken. Quetschen möglich.

Beim Lösen der Schrauben darauf achten, dass die Hände nicht eingeklemmt werden.

# VORSICHT

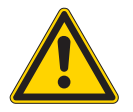

# Gefahr der Schädigung des Bewegungsapparates durch falsche Einstellung!

Der Bewegungsapparat des Bedienungspersonals kann bei Nichteinhaltung der ergonomischen Anforderungen geschädigt werden.

Arbeitshöhe an die Körpermaße der Person anpassen, die die Maschine bedienen wird.

Die Arbeitshöhe ist stufenlos zwischen 750 und 900 mm (Abstand vom Boden zur Oberkante der Tischplatte) einstellbar.

Abb. 90: Arbeitshöhe einstellen

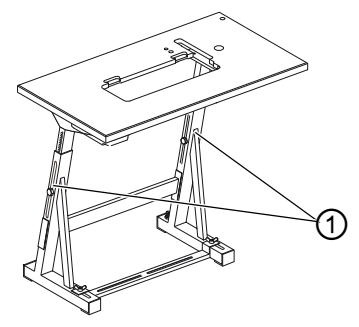

(1) - Schrauben

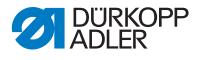

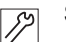

So stellen Sie die Arbeitshöhe ein:

- 1. Schrauben (1) an den Gestellholmen lösen.
- 2. Tischplatte auf die gewünschte Höhe einstellen.

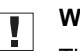

# Wichtig

Tischplatte auf beiden Seiten gleichmäßig herausziehen oder hineinschieben, um ein Verkanten zu verhindern.

3. Schrauben (1) an den Gestellholmen festschrauben.

# 8.7 Steuerung montieren

Abb. 91: Steuerung montieren

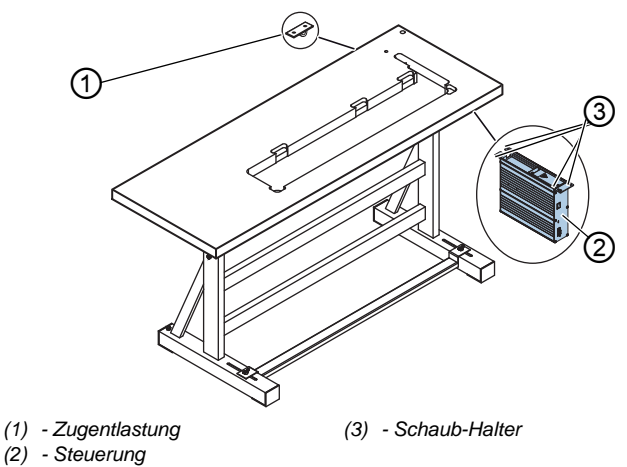

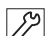

So montieren Sie die Steuerung:

- 1. Steuerung (2) an den 4 Schraub-Haltern (3) unter die Tischplatte schrauben.
- Netzkabel der Steuerung (2) in die Zugentlastung (1) klemmen.
- 3. Zugentlastung (1) unter die Tischplatte schrauben.

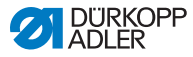

# 8.8 Maschinenoberteil einsetzen

# WARNUNG

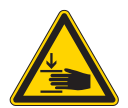

Verletzungsgefahr durch sich bewegende Teile!

Das Maschinenoberteil hat ein großes Gewicht. Quetschen möglich.

Beim Einsetzen des Maschinenoberteils darauf achten, dass die Hände nicht eingeklemmt werden.

# HINWEIS

## Sachschäden möglich!

Kabel können beschädigt werden und dadurch die Funktion der Maschine beeinträchtigen.

Kabel immer so verlegen, dass keine Scheuer- oder Quetschstellen bestehen.

### Abb. 92: Maschinenoberteil einsetzen

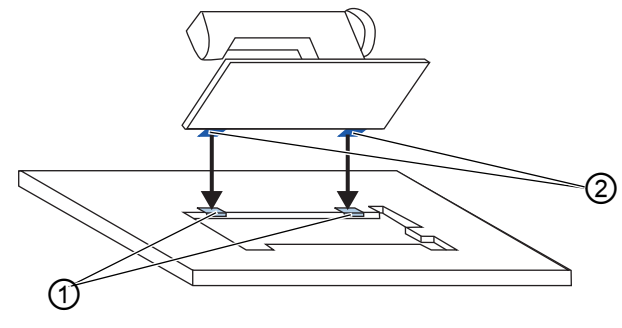

(1) - Gummi-Einlagen

(2) - Scharnier-Oberteile

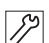

So setzen Sie das Maschinenoberteil ein:

- 1. Scharnier-Oberteile (2) am Maschinenoberteil anschrauben.
- 2. Kabel sorgfältig durch die Tischplatte führen, sodass keine Scheuer- oder Quetschstellen bestehen.
- 3. Maschinenoberteil im 45°-Winkel von oben einsetzen.

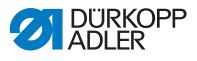

- 4. Scharnier-Oberteile (2) in die Gummi-Einlagen (1) einsetzen.
- 5. Maschinenoberteil nach vorne umlegen und in die Aussparung der Tischplatte einsetzen.

#### 8.9 **Bedienfeld montieren**

#### 8.9.1 **OP3000** montieren

Abb. 93: OP3000 montieren 1 (2) 2 (1) - Bedienfeld (3) - Winkel (2) - Stecker So montieren Sie das Bedienfeld: 12

- 1. Bedienfeld (1) am Winkel (3) festschrauben.
- 2. Stecker (2) des Anschlusskabels in die Buchse am Bedienfeld (1) stecken.

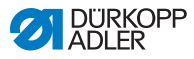

# 8.9.2 Commander Basic/Pro montieren

Abb. 94: Commander Basic/Pro montieren (1)

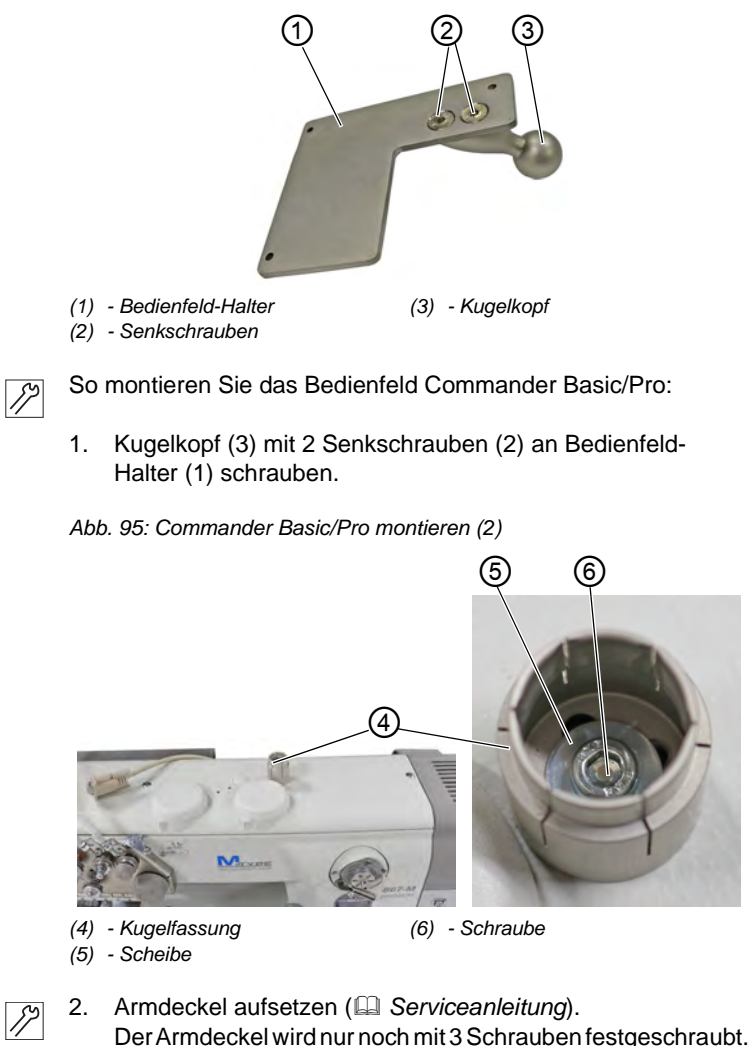

3. Kugelfassung (4) mit Scheibe (5) und Schraube (6) auf den Armdeckel schrauben.

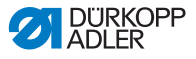

Abb. 96: Commander Basic/Pro montieren (3)

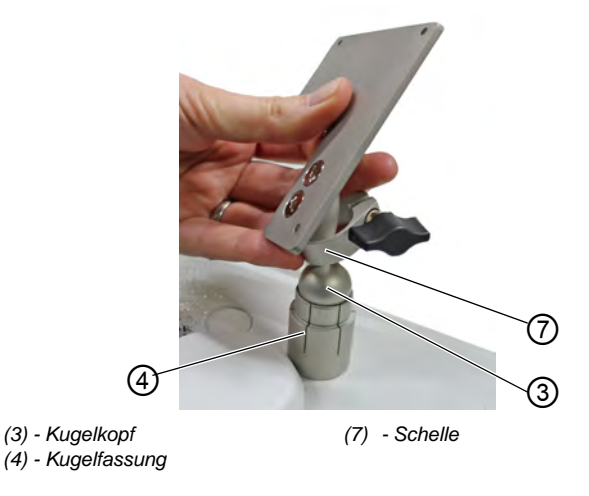

- 4. Schelle (7) über den Kugelkopf (3) streifen.
- 5. Kugelkopf (3) leicht taumelnd in die Kugelfassung (4) drücken.

Abb. 97: Commander Basic/Pro montieren (4)

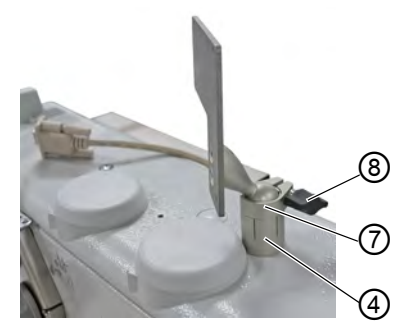

(4) - Kugelfassung (7) - Schelle

(8) - Flügelschraube

- 6. Schelle (7) auf Kugelfassung (4) schieben.
- 7. Flügelschraube (8) festschrauben.

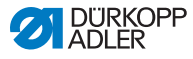

Abb. 98: Commander Basic/Pro montieren (5)

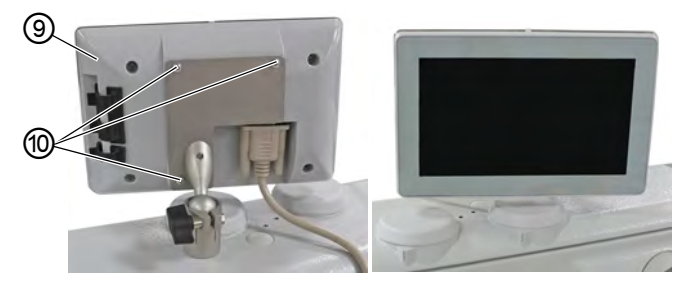

(9) - Bedienfeld Commander Basic/ (10) - Schrauben Pro

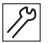

- 8. Bedienfeld Commander Basic/Pro (9) mit Schrauben (10) am Bedienfeld-Halter festschrauben.
- 9. Leitung am Bedienfeld Commander Basic/Pro (9) einstecken und festschrauben.

i

# Information

Optional kann die Kugelfassung (4) auch mit der Spanplattenschraube auf der Tischplatte montiert werden. In diesem Fall muss die Tischplatte vorgebohrt werden, um Schäden an der Tischplattenoberfläche zu vermeiden.

- 10. Maschine einschalten.
- Das Bedienfeld wird von der Steuerung erkannt. Die erste Initialisierung kann bis zu 15 Minuten dauern - die Maschine dabei NICHT ausschalten!
- 11. Die Maschine ist einsatzbereit, wenn die Bedienoberfläche des Commanders Basic/Pro zu sehen ist.

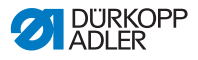

# 8.10 Knietaster montieren

Abb. 99: Knietaster montieren

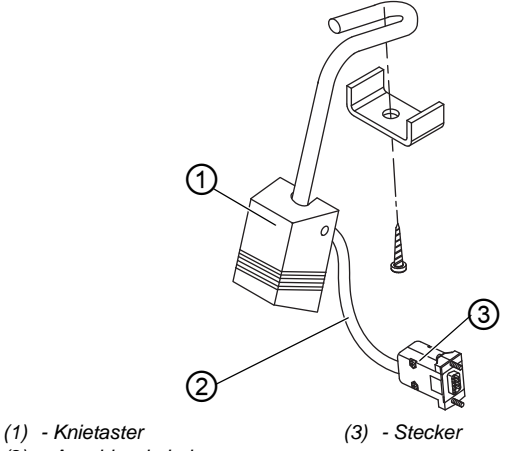

(2) - Anschlusskabel

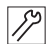

So montieren Sie den Knietaster:

- 1. Knietaster (1) vor der Ölwanne unter die Tischplatte schrauben.
- 2. Anschlusskabel (2) zwischen der Ölwanne und der Steuerung nach hinten führen.
- 3. Stecker (3) der Anschluss in den Steckplatz der Steuerung stecken.

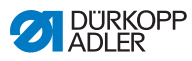

12

# 8.11 Öl-Saugleitung montieren

Abb. 100: Öl-Saugleitung montieren

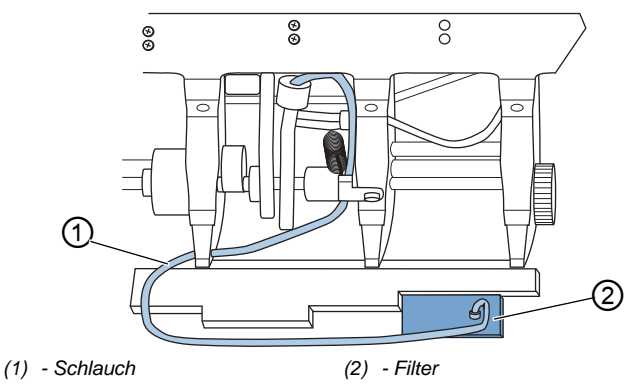

So montieren Sie die Öl-Saugleitung:

- 1. Maschinenoberteil umlegen.
- 2. Filter (2) mit Kunststoff-Stutzen rechts in der Ölwanne festschrauben.
- 3. Schlauch (1) der Öl-Saugleitung in den Kunststoff-Stutzen stecken.

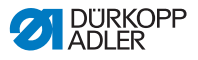

# 8.12 Elektrischer Anschluss

# GEFAHR

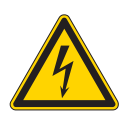

### Lebensgefahr durch spannungsführende Teile!

Durch ungeschützten Kontakt mit Strom kann es zu gefährlichen Verletzungen von Leib und Leben kommen.

Nur qualifiziertes Fachpersonal darf Arbeiten an der elektrischen Ausrüstung vornehmen.

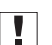

# Wichtig

Die auf dem Typenschild des Nähantriebs angegebene Spannung muss mit der Netzspannung übereinstimmen.

# 8.12.1 Nählicht-Transformator anschließen

## GEFAHR

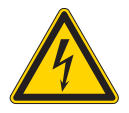

# Lebensgefahr durch Stromschlag!

Wenn die Nähmaschine am Hauptschalter ausgeschaltet wird, bleibt die Versorgungsspannung für die Nähleuchte eingeschaltet.

Vor der Montage der Nähleuchte mit Nählicht-Transformator Netzstecker ziehen. Netzstecker vor unbeabsichtigtem Wiedereinstecken sichern.

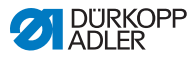

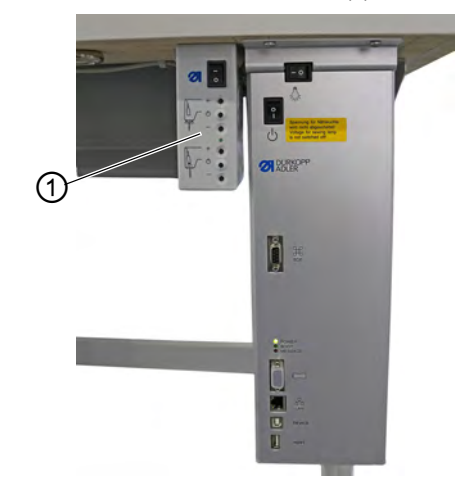

Abb. 101: Nählicht-Transformator anschließen (1)

(1) - Nählicht-Transformator

12

## Nählicht-Transformator montieren

So montieren Sie den Nählicht-Transformator:

- 1. Nählicht-Transformator (1) an den Vorbohrungen unter die Tischplatte schrauben.
- 2. Anschlusskabel mit Kabelbinder unter der Tischplatte befestigen.
- 3. Steckverbindung zur Zuleitung der Nähleuchte herstellen.

Abb. 102: Nählicht-Transformator anschließen (2)

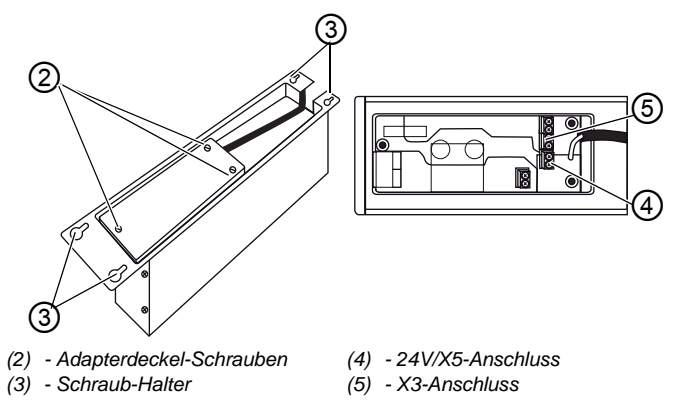

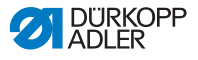

### Nählicht-Transformator anschließen

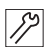

So schließen Sie den Nählicht-Transformator an:

- 1. Schraub-Halter (3) der Steuerung so weit lösen, dass sich die Steuerung abziehen lässt.
- 2. Steuerung abnehmen.
- 3. Adapterdeckel-Schrauben (2) lösen.
- 4. Zuleitung anschließen:
  - für zusätzlich zu montierende Nähleuchten an den X3-Anschluss (5)
  - für integrierte LED-Nähleuchten an den 24V/X5-Anschluss (4)

# 8.12.2 Potentialausgleich herstellen

## GEFAHR

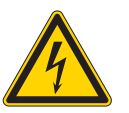

### Lebensgefahr durch spannungsführende Teile!

Durch ungeschützten Kontakt mit Strom kann es zu gefährlichen Verletzungen von Leib und Leben kommen.

Netzstecker ziehen, bevor der Potentialausgleich hergestellt wird. Netzstecker vor unbeabsichtigtem Wiedereinstecken sichern.

Die Erdungsleitung leitet statische Aufladungen des Maschinenoberteils zur Masse ab.

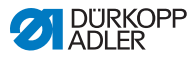

Abb. 103: Potentialausgleich herstellen

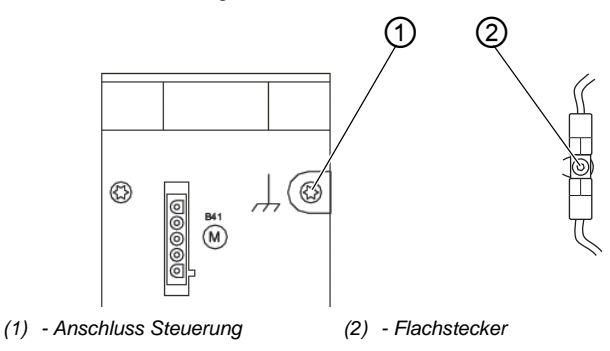

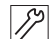

So stellen Sie den Potentialausgleich her:

- 1. Maschinenoberteil umlegen.
- 2. Potentialausgleich vom Anschluss (1) der Steuerung auf der Rückseite der Steuerung durch die Aussparung in der Tischplatte führen und auf den Flachstecker (2) an der Grundplatte stecken.

# 8.12.3 Steuerung anschließen

# GEFAHR

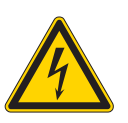

### Lebensgefahr durch spannungsführende Teile!

Durch ungeschützten Kontakt mit Strom kann es zu gefährlichen Verletzungen von Leib und Leben kommen.

Netzstecker ziehen, bevor die Steuerung angeschlossen wird. Netzstecker vor unbeabsichtigtem Wiedereinstecken sichern.

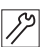

So schließen Sie die Steuerung an:

1. Steuerung gemäß Bauschaltplan anschließen ( S. 253).
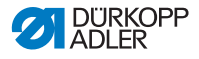

# 8.13 Pneumatischer Anschluss (optional)

### HINWEIS

#### Sachschäden durch geölte Druckluft!

In der Druckluft mitgeführte Ölteilchen können zu Funktionsstörungen der Maschine und Verschmutzungen des Nähguts führen.

Sicherstellen, dass keine Ölteilchen in das Druckluft-Netz gelangen.

#### HINWEIS

#### Sachschäden durch falsche Einstellung!

Falscher Netzdruck kann Schäden an der Maschine hervorrufen.

Sicherstellen, dass die Maschine nur bei richtig eingestelltem Netzdruck benutzt wird.

Das pneumatische System der Maschine und der Zusatzausstattungen muss mit wasserfreier, ungeölter Druckluft versorgt werden. Der Netzdruck muss 8 – 10 bar betragen.

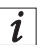

#### Information

Unter der Materialnummer 0797 003031 ist das Pneumatik-Anschlusspaket erhältlich. Es umfasst:

- Systemanschluss-Schlauch (Länge 5 m, Durchmesser 9 mm)
- Schlauchtüllen und Schlauchbinder
- Kupplungsdose und Kupplungsstecker

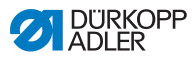

## 8.13.1 Druckluft-Wartungseinheit montieren

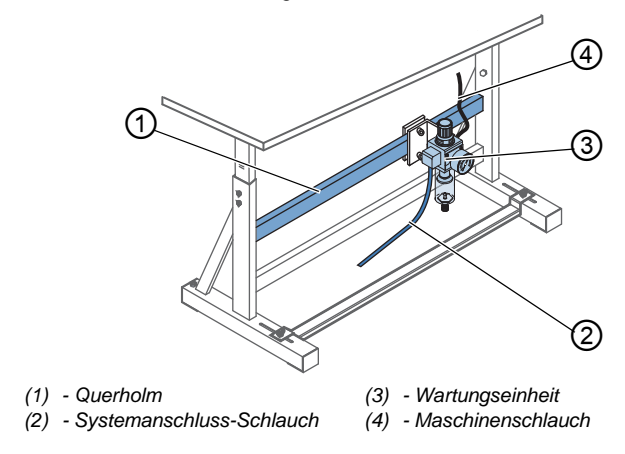

Abb. 104: Druckluft-Wartungseinheit montieren

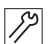

So montieren Sie die Druckluft-Wartungseinheit:

- 1. Wartungseinheit (3) mit Winkel, Schrauben und Lasche am oberen Querholm (1) des Gestells befestigen.
- 2. Maschinenschlauch (4), der aus dem Oberteil kommt, rechts oben an der Wartungseinheit (3) feststecken.
- 3. Systemanschluss-Schlauch (2) an das pneumatische System anschließen.

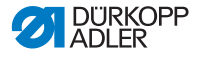

## 8.13.2 Betriebsdruck einstellen

## HINWEIS

#### Sachschäden durch falsche Einstellung!

Falscher Betriebsdruck kann Schäden an der Maschine hervorrufen.

Sicherstellen, dass die Maschine nur bei richtig eingestelltem Betriebsdruck benutzt wird.

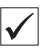

#### Richtige Einstellung

Der zulässige Betriebsdruck ist im Kapitel **Technische Daten** ( *S. 249*) angegeben. Der Betriebsdruck darf nicht mehr als ±0,5 bar abweichen.

Abb. 105: Betriebsdruck einstellen

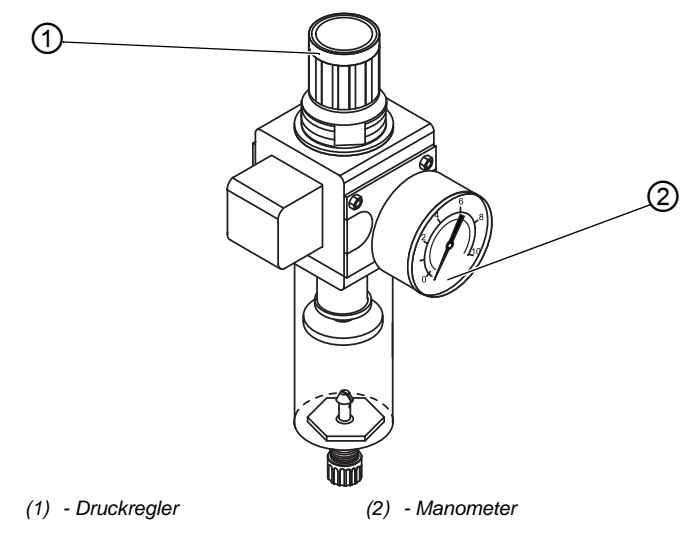

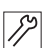

So stellen Sie den Betriebsdruck ein:

1. Druckregler (1) hochziehen.

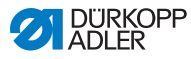

- 2. Druckregler drehen, bis das Manometer (2) die richtige Einstellung anzeigt:
  - Druck erhöhen = im Uhrzeigersinn drehen
  - Druck verringern = gegen den Uhrzeigersinn drehen
- 3. Druckregler (1) herunterdrücken.

# 8.14 Schmierung prüfen

Alle Dochte und Filze des Oberteils sind bei Auslieferung mit Öl getränkt. Dieses Öl wird während des Gebrauchs in den Vorratsbehälter transportiert. Beim ersten Befüllen darf deshalb nicht zu viel Öl eingefüllt werden.

Abb. 106: Schmierung prüfen

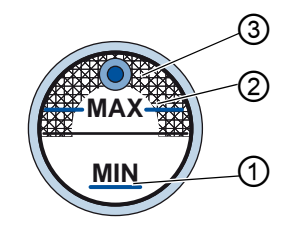

- (1) Minimalstand-Markierung
- (3) Schauglas
- (2) Maximalstand-Markierung

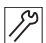

So prüfen Sie die Schmierung:

- 1. Etwa 1 Minute mit der Maschine nähen.
- Am Schauglas (3) kontrollieren, ob die Warnanzeige rot leuchtet oder der Ölstand unter der Minimalstand-Markierung (1) ist.
- 3. Ist das der Fall, Öl nachfüllen ( S. 189).

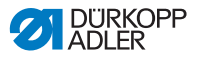

# 8.15 Testlauf durchführen

#### WARNUNG

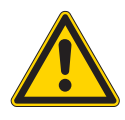

Verletzungsgefahr durch sich bewegende, schneidende und spitze Teile!

Quetschen, Schneiden und Einstich möglich.

Einstellungen möglichst nur bei ausgeschalteter Maschine vornehmen.

Führen Sie nach der Aufstellung einen Testlauf durch, um die Funktionalität der Maschine zu prüfen. Stellen Sie die Maschine dafür auf die Anforderungen des Nähguts ein.

Lesen Sie dazu die entsprechenden Kapitel der Detriebsanleitung. Lesen Sie die entsprechenden Kapitel der Detriebsananleitung, um Maschinen-Einstellungen zu verändern, falls das Nähergebnis nicht den Anforderungen entspricht.

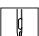

So führen Sie einen Testlauf durch:

- 1. Nadel einsetzen ( S. 22).
- 2. Greiferfaden aufspulen ( S. 36).
- 3. Spule einsetzen ( S. 38).
- 4. Greiferfaden einfädeln ( S. 38).
- 5. Nadelfaden einfädeln ( S. 26).
- 6. Fadenspannungen im Hinblick auf das zu verarbeitende Nähgut einstellen ( *S. 40*).
- 8. Nähfuß-Druck im Hinblick auf das zu verarbeitende Nähgut einstellen.
- 9. Nähfuß-Hub im Hinblick auf das zu verarbeitende Nähgut einstellen.
- 10. Stichlänge einstellen.
- 11. Gewünschte Schnellfunktion vom Tastenblock auf die Favoritentaste übertragen ( *S. 47*).
- 12. Nähtest mit geringer Geschwindigkeit beginnen.
- 13. Geschwindigkeit beim Nähen kontinuierlich bis zur Arbeitsgeschwindigkeit steigern.

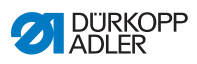

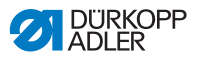

# 9 Außerbetriebnahme

### WARNUNG

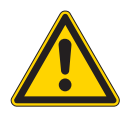

Verletzungsgefahr durch fehlende Sorgfalt! Schwere Verletzungen möglich.

Maschine NUR im ausgeschalteten Zustand säubern.

Anschlüsse NUR von ausgebildetem Personal trennen lassen.

## VORSICHT

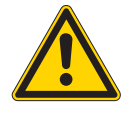

Verletzungsgefahr durch Kontakt mit Öl! Öl kann bei Hautkontakt Ausschläge hervorrufen.

Hautkontakt mit Öl vermeiden. Wenn Öl auf die Haut gekommen ist, Hautbereiche gründlich waschen.

Um die Maschine für längere Zeit oder ganz außer Betrieb zu nehmen, müssen Sie einige Tätigkeiten ausführen.

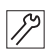

So nehmen Sie die Maschine außer Betrieb:

- 1. Maschine ausschalten.
- 2. Netzstecker ziehen.
- 3. Maschine vom Druckluft-Netz trennen, falls vorhanden.
- 4. Restöl mit einem Tuch aus der Ölwanne auswischen.
- 5. Bedienfeld abdecken, um es vor Verschmutzungen zu schützen.
- 6. Steuerung abdecken, um sie vor Verschmutzungen zu schützen.
- 7. Je nach Möglichkeit die ganze Maschine abdecken, um sie vor Verschmutzungen und Beschädigungen zu schützen.

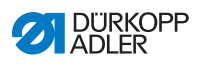

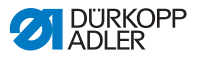

# 10 Entsorgung

## ACHTUNG

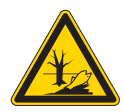

## Gefahr von Umweltschäden durch falsche Entsorgung!

Bei nicht fachgerechter Entsorgung der Maschine kann es zu schweren Umweltschäden kommen.

IMMER die nationalen Vorschriften zur Entsorgung befolgen.

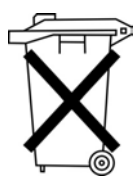

Die Maschine darf nicht im normalen Hausmüll entsorgt werden.

Die Maschine muss den nationalen Vorschriften entsprechend angemessen entsorgt werden.

Bedenken Sie bei der Entsorgung, dass die Maschine aus unterschiedlichen Materialien (Stahl, Kunststoff, Elektronikteile ...) besteht. Befolgen Sie für deren Entsorgung die nationalen Vorschriften.

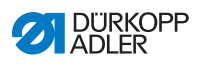

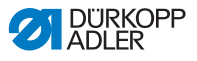

# 11 Störungsabhilfe

## 11.1 Kundendienst

Ansprechpartner bei Reparaturen oder Problemen mit der Maschine:

## Dürkopp Adler GmbH

Potsdamer Str. 190 33719 Bielefeld

Tel. +49 (0) 180 5 383 756 Fax +49 (0) 521 925 2594 E-Mail: service@duerkopp-adler.com Internet: www.duerkopp-adler.com

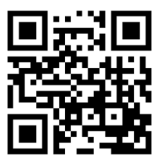

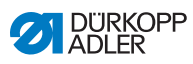

# 11.2 Fehler im Nähablauf

| Fehler                     | Mögliche Ursachen                                                    | Abhilfe                                                               |
|----------------------------|----------------------------------------------------------------------|-----------------------------------------------------------------------|
| Ausfädeln am<br>Nahtanfang | Nadelfaden-Vorspannung ist zu fest                                   | Nadelfaden-Vorspannung prüfen ( <i>S. 41</i> ).                       |
| Fadenreißen                | Nadelfaden und Greiferfa-<br>den sind nicht korrekt ein-<br>gefädelt | Einfädelweg prüfen ( <i>S. 26</i> ).                                  |
|                            | Nadel ist verbogen oder scharfkantig                                 | Nadel ersetzen ( S. 22).                                              |
|                            | Nadel ist nicht korrekt in<br>die Nadelstange einge-<br>setzt        | Nadel korrekt in die Nadel-<br>stange einsetzen<br>( S. 22).          |
|                            | Verwendeter Faden ist<br>ungeeignet                                  | Empfohlenen Faden benutzen (Ш S. 249).                                |
|                            | Fadenspannungen sind für<br>den verwendeten Faden<br>zu fest         | Fadenspannungen prüfen ( <i>S. 40</i> ).                              |
|                            | Fadenführende Teile wie<br>z. B. Fadenführungen sind<br>scharfkantig | Einfädelweg prüfen ( <i>S. 26</i> ).                                  |
|                            | Stichplatte oder Greifer<br>wurden durch die Nadel<br>beschädigt     | Teile durch qualifiziertes<br>Fachpersonal nachbear-<br>beiten lassen |

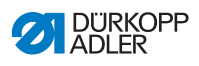

| Fehler      | Mögliche Ursachen                                                                                         | Abhilfe                                                               |
|-------------|----------------------------------------------------------------------------------------------------|-----------------------------------------------------------------------|
| Fehlstiche  | Nadelfaden und Greiferfa-<br>den sind nicht korrekt ein-<br>gefädelt                                      | Einfädelweg prüfen<br>( S. 26,  S. 38).                               |
|             | Nadel ist stumpf oder ver-<br>bogen                                                                       | Nadel ersetzen (III S. 22).                                           |
|             | Nadel ist nicht korrekt in<br>die Nadelstange einge-<br>setzt                                             | Nadel korrekt in die Nadel-<br>stange einsetzen<br>( S. 22).          |
|             | Verwendete Nadelstärke<br>ist ungeeignet                                                                  | Empfohlene Nadelstärke benutzen ( <i>S. 249</i> ).                    |
|             | Garnständer ist falsch<br>montiert                                                                        | Montage des Garnstän-<br>ders prüfen                                  |
|             | Fadenspannungen sind zu fest                                                                              | Fadenspannungen prüfen (D S. 40).                                     |
|             | Stichplatte oder Greifer<br>wurden durch die Nadel<br>beschädigt                                          | Teile durch qualifiziertes<br>Fachpersonal nachbear-<br>beiten lassen |
|             | Abstand von Greifer zu<br>Nadel ist nicht korrekt ein-<br>gestellt                                        | Abstand korrekt einstellen (     Serviceanleitung)                    |
| Lose Stiche | Fadenspannungen sind<br>nicht dem Nähgut, der<br>Nähgutdicke oder dem<br>verwendeten Faden ange-<br>passt | Fadenspannungen prüfen ( S. 40).                                      |
|             | Nadelfaden und Greiferfa-<br>den sind nicht korrekt ein-<br>gefädelt                                      | Einfädelweg prüfen<br>( S. 26,  S. 38).                               |
| Nadelbruch  | Nadelstärke ist für das<br>Nähgut oder den Faden<br>ungeeignet                                            | Empfohlene Nadelstärke benutzen ( S. 249).                            |

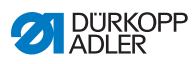

# 11.3 Meldungen der Software

| Code | Art    | Möglicher Grund                                                               | Abhilfe                                                                                                    |
|------|--------|-------------------------------------------------------------------------------|----------------------------------------------------------------------------------------------------|
| 1000 | Fehler | Stecker für Nähmotor-<br>Encoder (Sub-D, 9pol) nicht<br>angeschlossen         | <ul> <li>Encoder-Leitung an die Steuerung</li> <li>stecken, auf richtige Schnittstelle achten</li> </ul>                                                                                                    |
| 1001 | Fehler | Nähmotor Fehler<br>Stecker für Nähmotor (AMP)<br>nicht angeschlossen          | <ul> <li>Anschluss prüfen und einstecken</li> <li>Nähmotor-Phasen durchmessen (R =2,8<br/>Ω, hochohmig gegen PE)</li> <li>Encoder tauschen</li> <li>Nähmotor tauschen</li> <li>Steuerung tauschen</li> </ul>                                  |
| 1002 | Fehler | Nähmotor Isolationsfehler                                                     | <ul> <li>Motorphase und PE auf niederohmige<br/>Verbindung prüfen</li> <li>Encoder tauschen</li> <li>Nähmotor tauschen</li> </ul>                                                                                                    |
| 1004 | Fehler | Falsche Drehrichtung des<br>Nähmotors                                         | <ul> <li>Encoder tauschen</li> <li>Motor-Steckerbelegung prüfen und falls<br/>nötig ändern</li> <li>Verdrahtung im Maschinenverteiler prü-<br/>fen und falls nötig ändern</li> <li>Motorphasen durchmessen und auf Wert<br/>prüfen</li> </ul> |
| 1005 | Fehler | Motor blockiert                                                               | <ul> <li>Schwergang in der Maschine beheben</li> <li>Encoder tauschen</li> <li>Nähmotor tauschen</li> </ul>                                                                                                    |
| 1006 | Fehler | Maximale Drehzahl über-<br>schritten                                          | <ul> <li>Encoder tauschen</li> <li>Reset durchführen</li> <li>Maschinenklasse prüfen (t 51 04)</li> </ul>                                                                                                    |
| 1007 | Fehler | Fehler bei der Referenzfahrt                                                  | <ul><li>Encoder tauschen</li><li>Schwergang in der Maschine beheben</li></ul>                                                                                                    |
| 1008 | Fehler | Fehler Nähmotor-Encoder                                                       | Encoder tauschen                                                                                                    |
| 1010 | Fehler | Stecker von externem Syn-<br>chronisator (Sub-D, 9pol)<br>nicht angeschlossen | <ul> <li>Leitung von externem Synchronisator an<br/>die Steuerung stecken, auf richtige<br/>Schnittstelle (Sync) achten</li> <li>nur empfohlen für Maschinen mit Über-<br/>setzung!</li> </ul>                                                |

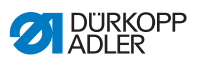

| Code | Art    | Möglicher Grund                                                       | Abhilfe                                                                                                    |
|------|--------|-----------------------------------------------------------------------|----------------------------------------------------------------------------------------------------|
| 1011 | Fehler | Z-Impuls vom Encoder fehlt                                            | <ul> <li>Steuerung ausschalten, Handrad verdrehen, Steuerung wieder einschalten</li> <li>falls Fehler weiter vorhanden, Encoder prüfen</li> </ul>                                                       |
| 1012 | Fehler | Fehler beim Synchronisator                                            | Synchronisator tauschen                                                                                                    |
| 1054 | Fehler | Interner Kurzschluss                                                  | Steuerung tauschen                                                                                                    |
| 1055 | Fehler | Nähmotor Überlast                                                     | <ul> <li>Schwergang in der Maschine beheben</li> <li>Encoder tauschen</li> <li>Nähmotor tauschen</li> </ul>                                                                                             |
| 1060 | Fehler | Nähmotor Überlast/Über-<br>strom/Überspannung                         | <ul> <li>Auswahl der Maschinenklasse kontrollie-<br/>ren</li> <li>Steuerung tauschen</li> <li>Motor tauschen</li> <li>Encoder tauschen</li> </ul>                                                       |
| 1061 | Fehler | Nähmotor Überlast/Über-<br>strom/Überspannung                         | <ul> <li>Auswahl der Maschinenklasse kontrollie-<br/>ren</li> <li>Steuerung tauschen</li> <li>Motor tauschen</li> <li>Encoder tauschen</li> </ul>                                                       |
| 1120 | Fehler | Nähmotor Init Fehler                                                  | <ul> <li>Software-Update durchführen</li> <li>Auswahl der Maschinenklasse kontrollieren</li> </ul>                                                                                                    |
| 1121 | Fehler | Nähmotor Watchdog                                                     | <ul> <li>Software-Update durchführen</li> <li>Auswahl der Maschinenklasse kontrollieren</li> </ul>                                                                                                    |
| 1203 | Fehler | Position nicht erreicht (wäh-<br>rend Fadenschneiden,<br>Rückdrehen,) | <ul> <li>Regler-Einstellungen pr üfen und falls<br/>nötig ver ändern (z. B. Fadenabschneider-<br/>Einstellung, Riemenspannung usw.)</li> <li>Position Fadenhebel oberer Totpunkt<br/>pr üfen</li> </ul> |
| 1302 | Fehler | Fehler Nähmotor Strom                                                 | <ul> <li>Service-Stop kontrollieren</li> <li>Schwergang in der Maschine beheben</li> <li>Encoder tauschen</li> <li>Motor tauschen</li> </ul>                                                            |
| 1330 | Fehler | Nähmotor antwortet nicht                                              | <ul><li>Software-Update durchführen</li><li>Steuerung tauschen</li></ul>                                                                                                    |

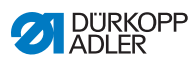

| Code | Art    | Möglicher Grund                                                                               | Abhilfe                                                                                                    |
|------|--------|-----------------------------------------------------------------------------------------------|----------------------------------------------------------------------------------------------------|
| 2101 | Fehler | Schrittmotor Karte X30<br>Referenzfahrt Timeout                                               | Referenzsensor prüfen                                                                                                    |
| 2105 | Fehler | Schrittmotor Karte X30<br>Blockade                                                            | Schwergang in der Maschine beheben                                                                                                    |
| 2121 | Fehler | Schrittmotor Karte X30<br>Encoderstecker (Sub-D,<br>9pol) nicht angeschlossen                 | <ul> <li>Encoderleitung an die Steuerung ste-<br/>cken, auf richtige Schnittstelle achten</li> </ul>                                               |
| 2122 | Fehler | Schrittmotor Karte X30 Pol-<br>radlage nicht gefunden                                         | <ul> <li>Schrittmotor 1 auf Schwergängigkeit prü-<br/>fen</li> </ul>                                                                               |
| 2130 | Fehler | Schrittmotor Karte X30 ant-<br>wortet nicht                                                   | <ul> <li>Software-Update durchführen</li> <li>Steuerung tauschen</li> </ul>                                                                        |
| 2131 | Fehler | Schrittmotor Karte X30 Init<br>Fehler                                                         | <ul> <li>Software-Update durchführen</li> <li>Auswahl der Maschinenklasse kontrollieren</li> </ul>                                                 |
| 2152 | Fehler | Schrittmotor Karte X30<br>Überstrom                                                           | Schwergang in der Maschine beheben                                                                                                    |
| 2171 | Fehler | Schrittmotor Karte X30<br>Watchdog (Stichlänge)                                               | <ul> <li>Software-Update durchführen</li> <li>Auswahl der Maschinenklasse kontrollieren</li> </ul>                                                 |
| 2172 | Fehler | Schrittmotor Karte X30<br>Schrittmotor Überlast/Über-<br>strom/Überspannung (Stich-<br>länge) | <ul> <li>Auswahl der Maschinenklasse kontrollieren</li> <li>Steuerung tauschen</li> <li>Encoder tauschen</li> <li>Schrittmotor tauschen</li> </ul> |
| 2173 | Fehler | Schrittmotor Karte X30<br>Nähmotor Encoder nicht<br>angeschlossen (Stichlänge)                | Steuerung tauschen                                                                                                    |
| 2174 | Fehler | Schrittmotor Karte X30<br>Nähmotor Encoder nicht ini-<br>tialisiert (Stichlänge)              | <ul> <li>Software-Update durchführen</li> <li>Auswahl der Maschinenklasse kontrollieren</li> </ul>                                                 |
| 2175 | Fehler | Schrittmotor Karte X30 Init<br>Position nicht gefunden<br>(Stichlänge)                        | <ul> <li>Schwergang in der Maschine beheben</li> <li>Encoder tauschen</li> <li>Motor tauschen</li> </ul>                                           |
| 2176 | Fehler | Schrittmotor Karte X30 nicht aktiv (Stichlänge)                                               | Steuerung tauschen                                                                                                    |

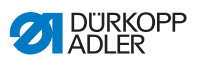

| Code | Art    | Möglicher Grund                                                                         | Abhilfe                                                                                                    |
|------|--------|-----------------------------------------------------------------------------------------|----------------------------------------------------------------------------------------------------|
| 2177 | Fehler | Schrittmotor Karte X30<br>Überlast (Stichlänge)                                         | <ul><li>Schwergang in der Maschine beheben</li><li>Encoder tauschen</li><li>Motor tauschen</li></ul>                                                              |
| 2178 | Fehler | Schrittmotor Karte X30<br>Encoder defekt (Stichlänge)                                   | Encoder tauschen                                                                                                    |
| 2179 | Fehler | Schrittmotor Karte X30<br>Stromsensor defekt (Stich-<br>länge)                          | Steuerung tauschen                                                                                                    |
| 2180 | Fehler | Schrittmotor Karte X30<br>Drehrichtung vom Schrittmo-<br>tor nicht korrekt (Stichlänge) | <ul> <li>Encoder tauschen</li> <li>Stecker auf Vertauschung prüfen</li> <li>Verdrahtung innerhalb der Maschinenverteilung prüfen, falls nötig tauschen</li> </ul> |
| 2181 | Fehler | Schrittmotor Karte X30<br>Referenzfahrt fehlgeschla-<br>gen (Stichlänge)                | <ul><li>Schwergang in der Maschine beheben</li><li>Encoder tauschen</li><li>Motor tauschen</li></ul>                                                              |
| 2183 | Fehler | Schrittmotor Karte X30<br>Überstrom (Stichlänge)                                        | Steuerung tauschen                                                                                                    |
| 2184 | Fehler | Schrittmotor Karte X30<br>Parameter Init (Stichlänge)                                   | <ul> <li>Software-Update durchführen</li> <li>Auswahl der Maschinenklasse kontrollieren</li> </ul>                                                                |
| 2185 | Fehler | Schrittmotor Karte X30 Iso-<br>lationsfehler (Stichlänge)                               | <ul> <li>Motorphase und PE auf niederohmige<br/>Verbindung prüfen</li> <li>Encoder tauschen</li> <li>Nähmotor tauschen</li> </ul>                                 |
| 2187 | Fehler | Schrittmotor Karte X30<br>Transport Intervall fehlge-<br>schlagen (Stichlänge)          | <ul> <li>Software-Update durchführen</li> <li>Auswahl der Maschinenklasse kontrollieren</li> </ul>                                                                |
| 2188 | Fehler | Schrittmotor Karte X30<br>Referenzfahrt fehlgeschla-<br>gen (Stichlänge)                | <ul><li>Schwergang in der Maschine beheben</li><li>Encoder tauschen</li><li>Motor tauschen</li></ul>                                                              |
| 2201 | Fehler | Schrittmotor Karte X40<br>Referenzfahrt Timeout                                         | Referenzsensor prüfen                                                                                                    |
| 2205 | Fehler | Schrittmotor Karte X40<br>Schrittmotor blockiert                                        | Schwergang in der Maschine beheben                                                                                                    |
| 2221 | Fehler | Schrittmotor Karte X40<br>Encoderstecker (Sub-D,<br>9pol) nicht angeschlossen           | Encoderleitung an die Steuerung ste-<br>cken, auf richtige Schnittstelle achten                                                                                   |

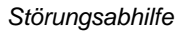

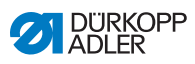

| Code | Art    | Möglicher Grund                                                                                   | Abhilfe                                                                                                    |
|------|--------|---------------------------------------------------------------------------------------------------|----------------------------------------------------------------------------------------------------|
| 2222 | Fehler | Schrittmotor Karte X40 Pol-<br>radlage nicht gefunden                                             | <ul> <li>Schrittmotor 1 auf Schwergängigkeit prü-<br/>fen</li> </ul>                                                                                     |
| 2230 | Fehler | Schrittmotor Karte X40 ant-<br>wortet nicht                                                       | <ul><li>Software-Update durchführen</li><li>Steuerung tauschen</li></ul>                                                                                 |
| 2231 | Fehler | Schrittmotor Karte X40 Init<br>Fehler                                                             | <ul> <li>Software-Update durchführen</li> <li>Auswahl der Maschinenklasse kontrollieren</li> </ul>                                                       |
| 2252 | Fehler | Schrittmotor Karte X40<br>Überstrom                                                               | Schwergang in der Maschine beheben                                                                                                    |
| 2271 | Fehler | Schrittmotor Karte X40<br>Watchdog (Nähfußlüftung)                                                | <ul> <li>Software-Update durchführen</li> <li>Auswahl der Maschinenklasse kontrollieren</li> </ul>                                                       |
| 2272 | Fehler | Schrittmotor Karte X40<br>Schrittmotor Überlast/Über-<br>strom/Überspannung (Näh-<br>fuß-Lüftung) | <ul> <li>Auswahl der Maschinenklasse kontrollie-<br/>ren</li> <li>Steuerung tauschen</li> <li>Encoder tauschen</li> <li>Schrittmotor tauschen</li> </ul> |
| 2273 | Fehler | Schrittmotor Karte X40<br>Nähmotor Encoder nicht<br>angeschlossen (Nähfuß-Lüf-<br>tung)           | Steuerung tauschen                                                                                                    |
| 2274 | Fehler | Schrittmotor Karte X40<br>Nähmotor Encoder nicht ini-<br>tialisiert (Nähfuß-Lüftung)              | <ul> <li>Software-Update durchführen</li> <li>Auswahl der Maschinenklasse kontrollieren</li> </ul>                                                       |
| 2275 | Fehler | Schrittmotor Karte X40 Init<br>Position nicht gefunden<br>(Nähfuß-Lüftung)                        | <ul> <li>Schwergang in der Maschine beheben</li> <li>Encoder tauschen</li> <li>Motor tauschen</li> </ul>                                                 |
| 2276 | Fehler | Schrittmotor Karte X40 nicht aktiv (Nähfuß-Lüftung)                                               | Steuerung tauschen                                                                                                    |
| 2277 | Fehler | Schrittmotor Karte X40<br>Überlast (Nähfuß-Lüftung)                                               | <ul> <li>Schwergang in der Maschine beheben</li> <li>Encoder tauschen</li> <li>Motor tauschen</li> </ul>                                                 |
| 2278 | Fehler | Schrittmotor Karte X40<br>Encoder defekt (Nähfuß-Lüf-<br>tung)                                    | Encoder tauschen                                                                                                    |

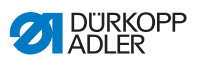

| Code | Art    | Möglicher Grund                                                                                 | Abhilfe                                                                                                    |
|------|--------|-------------------------------------------------------------------------------------------------|----------------------------------------------------------------------------------------------------|
| 2279 | Fehler | Schrittmotor Karte X40<br>Stromsensor defekt (Näh-<br>fuß-Lüftung)                              | Steuerung tauschen                                                                                                    |
| 2280 | Fehler | Schrittmotor Karte X40<br>Drehrichtung vom Schrittmo-<br>tor nicht korrekt (Nähfuß-<br>Lüftung) | <ul> <li>Encoder tauschen</li> <li>Stecker auf Vertauschung prüfen</li> <li>Verdrahtung innerhalb der Maschinenverteilung prüfen, falls nötig tauschen</li> </ul> |
| 2281 | Fehler | Schrittmotor Karte X40<br>Referenzfahrt fehlgeschla-<br>gen (Nähfuß-Lüftung)                    | <ul> <li>Schwergang in der Maschine beheben</li> <li>Encoder tauschen</li> <li>Motor tauschen</li> </ul>                                                          |
| 2283 | Fehler | Schrittmotor Karte X40<br>Überstrom (Nähfuß-Lüftung)                                            | Steuerung tauschen                                                                                                    |
| 2284 | Fehler | Schrittmotor Karte X40<br>Parameter Init (Nähfuß-Lüf-<br>tung)                                  | <ul> <li>Software-Update durchführen</li> <li>Auswahl der Maschinenklasse kontrollieren</li> </ul>                                                                |
| 2285 | Fehler | Schrittmotor Karte X40 Iso-<br>lationsfehler (Nähfuß-Lüf-<br>tung)                              | <ul> <li>Motorphase und PE auf niederohmige<br/>Verbindung prüfen</li> <li>Encoder tauschen</li> <li>Nähmotor tauschen</li> </ul>                                 |
| 2287 | Fehler | Schrittmotor Karte X40<br>Transport Intervall fehlge-<br>schlagen (Nähfuß-Lüftung)              | <ul> <li>Software-Update durchführen</li> <li>Auswahl der Maschinenklasse kontrollieren</li> </ul>                                                                |
| 2288 | Fehler | Schrittmotor Karte X40<br>Referenzfahrt fehlgeschla-<br>gen (Nähfuß-Lüftung)                    | <ul><li>Schwergang in der Maschine beheben</li><li>Encoder tauschen</li><li>Motor tauschen</li></ul>                                                              |
| 2301 | Fehler | Schrittmotor Karte X50<br>Referenzfahrt Timeout (Fuß-<br>hub)                                   | Referenzsensor prüfen                                                                                                    |
| 2305 | Fehler | Schrittmotor Karte X50<br>Schrittmotor blockiert                                                | Schwergang in der Maschine beheben                                                                                                    |
| 2321 | Fehler | Schrittmotor Karte X50<br>Encoderstecker (Sub-D,<br>9pol) nicht angeschlossen                   | Encoderleitung an die Steuerung ste-<br>cken, auf richtige Schnittstelle achten                                                                                   |
| 2322 | Fehler | Schrittmotor Karte X50 Pol-<br>radlage nicht gefunden                                           | Schrittmotor 1 auf Schwergängigkeit prü-<br>fen                                                                                                    |
| 2330 | Fehler | Schrittmotor Karte X50 ant-<br>wortet nicht                                                     | <ul><li>Software-Update durchführen</li><li>Steuerung tauschen</li></ul>                                                                                          |

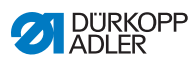

| Code | Art    | Möglicher Grund                                                                               | Abhilfe                                                                                                    |
|------|--------|-----------------------------------------------------------------------------------------------|----------------------------------------------------------------------------------------------------|
| 2331 | Fehler | Schrittmotor Karte X50 Init<br>Fehler                                                         | <ul> <li>Software-Update durchführen</li> <li>Auswahl der Maschinenklasse kontrollieren</li> </ul>                                                       |
| 2352 | Fehler | Schrittmotor Karte X50<br>Überstrom                                                           | Schwergang in der Maschine beheben                                                                                                    |
| 2371 | Fehler | Schrittmotor Karte X50<br>Watchdog (Nähfußlüftung)                                            | <ul> <li>Software-Update durchführen</li> <li>Auswahl der Maschinenklasse kontrollieren</li> </ul>                                                       |
| 2372 | Fehler | Schrittmotor Karte X50<br>Schrittmotor Überlast/Über-<br>strom/Überspannung (Näh-<br>fuß-Hub) | <ul> <li>Auswahl der Maschinenklasse kontrollie-<br/>ren</li> <li>Steuerung tauschen</li> <li>Encoder tauschen</li> <li>Schrittmotor tauschen</li> </ul> |
| 2373 | Fehler | Schrittmotor Karte X50<br>Nähmotor Encoder nicht<br>angeschlossen (Nähfuß-<br>Hub)            | Steuerung tauschen                                                                                                    |
| 2374 | Fehler | Schrittmotor Karte X50<br>Nähmotor Encoder nicht ini-<br>tialisiert (Nähfuß-Hub)              | <ul> <li>Software-Update durchführen</li> <li>Auswahl der Maschinenklasse kontrollieren</li> </ul>                                                       |
| 2375 | Fehler | Schrittmotor Karte X50 Init<br>Position nicht gefunden<br>(Nähfuß-Hub)                        | <ul> <li>Schwergang in der Maschine beheben</li> <li>Encoder tauschen</li> <li>Motor tauschen</li> </ul>                                                 |
| 2376 | Fehler | Schrittmotor Karte X50 nicht aktiv (Nähfuß-Hub)                                               | Steuerung tauschen                                                                                                    |
| 2377 | Fehler | Schrittmotor Karte X50<br>Überlast (Nähfuß-Hub)                                               | <ul> <li>Schwergang in der Maschine beheben</li> <li>Encoder tauschen</li> <li>Motor tauschen</li> </ul>                                                 |
| 2378 | Fehler | Schrittmotor Karte X50<br>Encoder defekt (Nähfuß-<br>Hub)                                     | Encoder tauschen                                                                                                    |
| 2379 | Fehler | Schrittmotor Karte X50<br>Stromsensor defekt (Näh-<br>fuß-Hub)                                | Steuerung tauschen                                                                                                    |

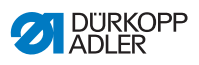

| Code | Art    | Möglicher Grund                                                                             | Abhilfe                                                                                                    |
|------|--------|---------------------------------------------------------------------------------------------|----------------------------------------------------------------------------------------------------|
| 2380 | Fehler | Schrittmotor Karte X50<br>Drehrichtung vom Schrittmo-<br>tor nicht korrekt (Nähfuß-<br>Hub) | <ul> <li>Encoder tauschen</li> <li>Stecker auf Vertauschung prüfen</li> <li>Verdrahtung innerhalb der Maschinenverteilung prüfen, falls nötig tauschen</li> </ul> |
| 2381 | Fehler | Schrittmotor Karte X50<br>Referenzfahrt fehlgeschla-<br>gen (Nähfuß-Hub)                    | <ul> <li>Schwergang in der Maschine beheben</li> <li>Encoder tauschen</li> <li>Motor tauschen</li> </ul>                                                          |
| 2383 | Fehler | Schrittmotor Karte X50<br>Überstrom (Nähfuß-Hub)                                            | Steuerung tauschen                                                                                                    |
| 2384 | Fehler | Schrittmotor Karte X50<br>Parameter Init (Nähfuß-Hub)                                       | <ul> <li>Software-Update durchführen</li> <li>Auswahl der Maschinenklasse kontrollieren</li> </ul>                                                                |
| 2385 | Fehler | Schrittmotor Karte X50 Iso-<br>lationsfehler (Nähfuß-Hub)                                   | <ul> <li>Motorphase und PE auf niederohmige<br/>Verbindung prüfen</li> <li>Encoder tauschen</li> <li>Nähmotor tauschen</li> </ul>                                 |
| 2387 | Fehler | Schrittmotor Karte X50<br>Transport Intervall fehlge-<br>schlagen (Nähfuß-Hub)              | <ul> <li>Software-Update durchführen</li> <li>Auswahl der Maschinenklasse kontrollieren</li> </ul>                                                                |
| 2388 | Fehler | Schrittmotor Karte X50<br>Referenzfahrt fehlgeschla-<br>gen (Nähfuß-Hub)                    | <ul> <li>Schwergang in der Maschine beheben</li> <li>Encoder tauschen</li> <li>Motor tauschen</li> </ul>                                                          |
| 2401 | Fehler | Schrittmotor Karte X60<br>Referenzfahrt Timeout (Kan-<br>tenanschlag)                       | Referenzsensor prüfen                                                                                                    |
| 2405 | Fehler | Schrittmotor Karte X60<br>Schrittmotor blockiert (moto-<br>rischer Kantenanschlag)          | Schwergang in der Maschine beheben                                                                                                    |
| 2421 | Fehler | Schrittmotor Karte X60<br>Encoderstecker (Sub-D, 9-<br>pin) nicht angeschlossen             | Encoderleitung an die Steuerung ste-<br>cken, auf richtige Schnittstelle achten                                                                                   |
| 2422 | Fehler | Schrittmotor Karte X60 Pol-<br>radlage nicht gefunden                                       | <ul> <li>Schrittmotor 1 auf Schwergängigkeit prü-<br/>fen</li> </ul>                                                                                              |
| 2430 | Fehler | Schrittmotor Karte X60 ant-<br>wortet nicht                                                 | <ul><li>Software-Update durchführen</li><li>Steuerung tauschen</li></ul>                                                                                          |

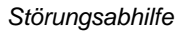

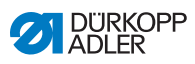

| Code | Art    | Möglicher Grund                                                                                               | Abhilfe                                                                                                    |
|------|--------|----------------------------------------------------------------------------------------------------|----------------------------------------------------------------------------------------------------|
| 2431 | Fehler | Schrittmotor Karte X60 Init<br>Fehler                                                                         | <ul> <li>Software-Update durchführen</li> <li>Auswahl der Maschinenklasse kontrollieren</li> </ul>                                                 |
| 2471 | Fehler | Schrittmotor Karte X60<br>Watchdog (motorischer Kan-<br>tenanschlag)                                          | <ul> <li>Software-Update durchführen</li> <li>Auswahl der Maschinenklasse kontrollieren</li> </ul>                                                 |
| 2472 | Fehler | Schrittmotor Karte X60<br>Schrittmotor Überlast/Über-<br>strom/Überspannung (moto-<br>rischer Kantenanschlag) | <ul> <li>Auswahl der Maschinenklasse kontrollieren</li> <li>Steuerung tauschen</li> <li>Encoder tauschen</li> <li>Schrittmotor tauschen</li> </ul> |
| 2473 | Fehler | Schrittmotor Karte X60<br>Nähmotor Encoder nicht<br>angeschlossen (motori-<br>scher Kantenanschlag)           | Steuerung tauschen                                                                                                    |
| 2474 | Fehler | Schrittmotor Karte X60<br>Nähmotor Encoder nicht ini-<br>tialisiert (motorischer Kan-<br>tenanschlag)         | <ul> <li>Software-Update durchführen</li> <li>Auswahl der Maschinenklasse kontrollieren</li> </ul>                                                 |
| 2475 | Fehler | Schrittmotor Karte X60 Init<br>Position nicht gefunden<br>(motorischer Kantenan-<br>schlag)                   | <ul> <li>Schwergang in der Maschine beheben</li> <li>Encoder tauschen</li> <li>Motor tauschen</li> </ul>                                           |
| 2476 | Fehler | Schrittmotor Karte X60 nicht<br>aktiv (motorischer Kanten-<br>anschlag)                                       | Steuerung tauschen                                                                                                    |
| 2477 | Fehler | Schrittmotor Karte X60<br>Überlast (motorischer Kan-<br>tenanschlag)                                          | <ul> <li>Schwergang in der Maschine beheben</li> <li>Encoder tauschen</li> <li>Motor tauschen</li> </ul>                                           |
| 2478 | Fehler | Schrittmotor Karte X60<br>Encoder defekt (motori-<br>scher Kantenanschlag)                                    | Encoder tauschen                                                                                                    |
| 2479 | Fehler | Schrittmotor Karte X60<br>Stromsensor defekt (motori-<br>scher Kantenanschlag)                                | Steuerung tauschen                                                                                                    |

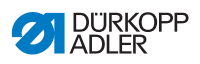

| Code | Art    | Möglicher Grund                                                                                            | Abhilfe                                                                                                    |
|------|--------|----------------------------------------------------------------------------------------------------|----------------------------------------------------------------------------------------------------|
| 2480 | Fehler | Schrittmotor Karte X60<br>Drehrichtung vom Schrittmo-<br>tor nicht korrekt (motorischer<br>Kantenanschlag) | <ul> <li>Encoder tauschen</li> <li>Stecker auf Vertauschung prüfen</li> <li>Verdrahtung innerhalb der Maschinenverteilung prüfen, falls nötig tauschen</li> </ul> |
| 2481 | Fehler | Schrittmotor Karte X60<br>Referenzfahrt fehlgeschla-<br>gen (motorischer Kantenan-<br>schlag)              | <ul> <li>Schwergang in der Maschine beheben</li> <li>Encoder tauschen</li> <li>Motor tauschen</li> </ul>                                                          |
| 2483 | Fehler | Schrittmotor Karte X60<br>Überstrom (motorischer<br>Kantenanschlag)                                        | Steuerung tauschen                                                                                                    |
| 2484 | Fehler | Schrittmotor Karte X60<br>Parameter Init (motorischer<br>Kantenanschlag)                                   | <ul> <li>Software-Update durchführen</li> <li>Auswahl der Maschinenklasse kontrollieren</li> </ul>                                                                |
| 2485 | Fehler | Schrittmotor Karte X60 Iso-<br>lationsfehler (motorischer<br>Kantenanschlag)                               | <ul> <li>Motorphase und PE auf niederohmige<br/>Verbindung prüfen</li> <li>Encoder tauschen</li> <li>Nähmotor tauschen</li> </ul>                                 |
| 2487 | Fehler | Schrittmotor Karte X60<br>Transport Intervall fehlge-<br>schlagen (Mot.Kantenan-<br>schlag)                | <ul> <li>Software-Update durchführen</li> <li>Auswahl der Maschinenklasse kontrollieren</li> </ul>                                                                |
| 2488 | Fehler | Schrittmotor Karte X60<br>Referenzfahrt fehlgeschla-<br>gen (motorischer Kantenan-<br>schlag)              | <ul> <li>Schwergang in der Maschine beheben</li> <li>Encoder tauschen</li> <li>Motor tauschen</li> </ul>                                                          |
| 2501 | Fehler | Schrittmotor Karte X70<br>Referenzfahrt Timeout<br>(obere Pullerwalze)                                     | Referenzsensor prüfen                                                                                                    |
| 2505 | Fehler | Schrittmotor Karte X70<br>Schrittmotor blockiert (obere<br>Pullerwalze)                                    | Schwergang in der Maschine beheben                                                                                                    |
| 2521 | Fehler | Schrittmotor Karte X70<br>Encoderstecker (Sub-D, 9-<br>pin) nicht angeschlossen                            | Encoderleitung an die Steuerung ste-<br>cken, auf richtige Schnittstelle achten                                                                                   |
| 2522 | Fehler | Schrittmotor Karte X70 Pol-<br>radlage nicht gefunden                                                      | Schrittmotor 1 auf Schwergängigkeit prü-<br>fen                                                                                                    |

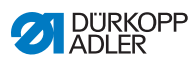

| Code | Art    | Möglicher Grund                                                                                        | Abhilfe                                                                                                    |  |  |  |  |  |
|------|--------|----------------------------------------------------------------------------------------------------|----------------------------------------------------------------------------------------------------|--|--|--|--|--|
| 2530 | Fehler | Schrittmotor Karte X70 ant-<br>wortet nicht                                                            | <ul><li>Software-Update durchführen</li><li>Steuerung tauschen</li></ul>                                                                                 |  |  |  |  |  |
| 2531 | Fehler | Schrittmotor Karte X70 Init<br>Fehler                                                                  | <ul> <li>Software-Update durchführen</li> <li>Auswahl der Maschinenklasse kontrollieren</li> </ul>                                                       |  |  |  |  |  |
| 2571 | Fehler | Schrittmotor Karte X70<br>Watchdog (obere Puller-<br>walze)                                            | <ul> <li>Software-Update durchführen</li> <li>Auswahl der Maschinenklasse kontrolli<br/>ren</li> </ul>                                                   |  |  |  |  |  |
| 2572 | Fehler | Schrittmotor Karte X70<br>Schrittmotor Überlast / Über-<br>strom / Überspannung<br>(obere Pullerwalze) | <ul> <li>Auswahl der Maschinenklasse kontrollie-<br/>ren</li> <li>Steuerung tauschen</li> <li>Encoder tauschen</li> <li>Schrittmotor tauschen</li> </ul> |  |  |  |  |  |
| 2573 | Fehler | Schrittmotor Karte X70<br>Nähmotor Encoder nicht<br>angeschlossen (obere Pul-<br>lerwalze)             | Steuerung tauschen                                                                                                    |  |  |  |  |  |
| 2574 | Fehler | Schrittmotor Karte X70<br>Nähmotor Encoder nicht ini-<br>tialisiert (obere Pullerwalze)                | <ul> <li>Software-Update durchführen</li> <li>Auswahl der Maschinenklasse kontrollieren</li> </ul>                                                       |  |  |  |  |  |
| 2575 | Fehler | Schrittmotor Karte X70 Init<br>Position nicht gefunden<br>(obere Pullerwalze)                          | <ul> <li>Schwergang in der Maschine beheben</li> <li>Encoder tauschen</li> <li>Motor tauschen</li> </ul>                                                 |  |  |  |  |  |
| 2576 | Fehler | Schrittmotor Karte X70 nicht aktiv (obere Pullerwalze)                                                 | Steuerung tauschen                                                                                                    |  |  |  |  |  |
| 2577 | Fehler | Schrittmotor Karte X70<br>Überlast (obere Pullerwalze)                                                 | <ul> <li>Schwergang in der Maschine beheben</li> <li>Encoder tauschen</li> <li>Motor tauschen</li> </ul>                                                 |  |  |  |  |  |
| 2578 | Fehler | Schrittmotor Karte X70<br>Encoder defekt (obere Pul-<br>lerwalze)                                      | Encoder tauschen                                                                                                    |  |  |  |  |  |
| 2579 | Fehler | Schrittmotor Karte X70<br>Stromsensor defekt (obere<br>Pullerwalze)                                    | Steuerung tauschen                                                                                                    |  |  |  |  |  |

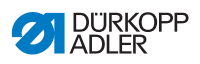

| Code | Art    | Möglicher Grund                                                                                       | Abhilfe                                                                                                    |
|------|--------|----------------------------------------------------------------------------------------------------|----------------------------------------------------------------------------------------------------|
| 2580 | Fehler | Schrittmotor Karte X70<br>Drehrichtung vom Schrittmo-<br>tor nicht korrekt (obere Pul-<br>lerwalze)   | <ul> <li>Encoder tauschen</li> <li>Stecker auf Vertauschung prüfen</li> <li>Verdrahtung innerhalb der Maschinenverteilung prüfen, falls nötig tauschen</li> </ul> |
| 2581 | Fehler | Schrittmotor Karte X70<br>Referenzfahrt fehlgeschla-<br>gen (obere Pullerwalze)                       | <ul> <li>Schwergang in der Maschine beheben</li> <li>Encoder tauschen</li> <li>Motor tauschen</li> </ul>                                                          |
| 2583 | Fehler | Schrittmotor Karte X70<br>Überstrom (obere Puller-<br>walze)                                          | Steuerung tauschen                                                                                                    |
| 2584 | Fehler | Schrittmotor Karte X70<br>Parameter Init (obere Puller-<br>walze)                                     | <ul> <li>Software-Update durchführen</li> <li>Auswahl der Maschinenklasse kontrollieren</li> </ul>                                                                |
| 2585 | Fehler | Schrittmotor Karte X70 Iso-<br>lationsfehler (obere Puller-<br>walze)                                 | <ul> <li>Motorphase und PE auf niederohmige<br/>Verbindung prüfen</li> <li>Encoder tauschen</li> <li>Nähmotor tauschen</li> </ul>                                 |
| 2587 | Fehler | Schrittmotor Karte X70<br>Transport Intervall fehlge-<br>schlagen (obere Puller-<br>walze)            | <ul> <li>Software-Update durchführen</li> <li>Auswahl der Maschinenklasse kontrollieren</li> </ul>                                                                |
| 2588 | Fehler | Schrittmotor Karte X70<br>Referenzfahrt fehlgeschla-<br>gen (obere Pullerwalze)                       | <ul> <li>Schwergang in der Maschine beheben</li> <li>Encoder tauschen</li> <li>Motor tauschen</li> </ul>                                                          |
| 2601 | Fehler | Schrittmotor Karte X80<br>Referenzfahrt Timeout<br>(untere Pullerwalze)                               | Referenzsensor prüfen                                                                                                    |
| 2605 | Fehler | Schrittmotor Karte X80<br>Schrittmotor blockiert<br>(untere Pullerwalze)                              | Schwergang in der Maschine beheben                                                                                                    |
| 2621 | Fehler | Schrittmotor Karte X82<br>Encoderstecker (Sub-D,<br>9pol) nicht angeschlossen<br>(untere Pullerwalze) | <ul> <li>Encoderleitung an die Steuerung ste-<br/>cken, auf richtige Schnittstelle achten</li> </ul>                                                              |
| 2622 | Fehler | Schrittmotor Karte X80 Pol-<br>radlage nicht gefunden<br>(untere Pullerwalze)                         | <ul> <li>Schrittmotor 6 auf Schwergängigkeit prü-<br/>fen</li> </ul>                                                                                              |

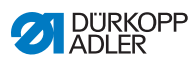

| Code | Art    | Möglicher Grund                                                                                         | Abhilfe                                                                                                    |  |  |  |  |  |
|------|--------|----------------------------------------------------------------------------------------------------|----------------------------------------------------------------------------------------------------|--|--|--|--|--|
| 2630 | Fehler | Schrittmotor Karte X80 ant-<br>wortet nicht (untere Puller-<br>walze)                                   | <ul><li>Software-Update durchführen</li><li>Steuerung tauschen</li></ul>                                                                                 |  |  |  |  |  |
| 2631 | Fehler | Schrittmotor Karte X80 Init<br>Fehler (untere Pullerwalze)                                              | <ul> <li>Software-Update durchführen</li> <li>Auswahl der Maschinenklasse kontrollie<br/>ren</li> </ul>                                                  |  |  |  |  |  |
| 2671 | Fehler | Schrittmotor Karte X80<br>Watchdog (untere Puller-<br>walze)                                            | <ul> <li>Software-Update durchführen</li> <li>Auswahl der Maschinenklasse kontroll<br/>ren</li> </ul>                                                    |  |  |  |  |  |
| 2672 | Fehler | Schrittmotor Karte X80<br>Schrittmotor Überlast / Über-<br>strom / Überspannung<br>(untere Pullerwalze) | <ul> <li>Auswahl der Maschinenklasse kontrollie-<br/>ren</li> <li>Steuerung tauschen</li> <li>Encoder tauschen</li> <li>Schrittmotor tauschen</li> </ul> |  |  |  |  |  |
| 2673 | Fehler | Schrittmotor Karte X80<br>Nähmotor Encoder nicht<br>angeschlossen (untere Pul-<br>lerwalze)             | Steuerung tauschen                                                                                                    |  |  |  |  |  |
| 2674 | Fehler | Schrittmotor Karte X80<br>Nähmotor Encoder nicht ini-<br>tialisiert (untere Pullerwalze)                | <ul> <li>Software-Update durchführen</li> <li>Auswahl der Maschinenklasse kontrollieren</li> </ul>                                                       |  |  |  |  |  |
| 2675 | Fehler | Schrittmotor Karte X80 Init<br>Position nicht gefunden<br>(untere Pullerwalze)                          | <ul> <li>Schwergang in der Maschine beheben</li> <li>Encoder tauschen</li> <li>Motor tauschen</li> </ul>                                                 |  |  |  |  |  |
| 2676 | Fehler | Schrittmotor Karte X80 nicht aktiv (untere Pullerwalze)                                                 | Steuerung tauschen                                                                                                    |  |  |  |  |  |
| 2677 | Fehler | Schrittmotor Karte X80<br>Überlast (untere Puller-<br>walze)                                            | <ul> <li>Schwergang in der Maschine beheben</li> <li>Encoder tauschen</li> <li>Motor tauschen</li> </ul>                                                 |  |  |  |  |  |
| 2678 | Fehler | Schrittmotor Karte X80<br>Encoder defekt (untere Pul-<br>lerwalze)                                      | Encoder tauschen                                                                                                    |  |  |  |  |  |
| 2679 | Fehler | Schrittmotor Karte X80<br>Stromsensor defekt (untere<br>Pullerwalze)                                    | Steuerung tauschen                                                                                                    |  |  |  |  |  |

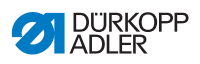

| Code | Art    | Möglicher Grund                                                                                      | Abhilfe                                                                                                    |
|------|--------|----------------------------------------------------------------------------------------------------|----------------------------------------------------------------------------------------------------|
| 2680 | Fehler | Schrittmotor Karte X80<br>Drehrichtung vom Schrittmo-<br>tor nicht korrekt (untere Pul-<br>lerwalze) | <ul> <li>Encoder tauschen</li> <li>Stecker auf Vertauschung prüfen</li> <li>Verdrahtung innerhalb der Maschinenverteilung prüfen, falls nötig tauschen</li> </ul> |
| 2681 | Fehler | Schrittmotor Karte X80<br>Referenzfahrt fehlgeschla-<br>gen (untere Pullerwalze)                     | <ul> <li>Schwergang in der Maschine beheben</li> <li>Encoder tauschen</li> <li>Motor tauschen</li> </ul>                                                          |
| 2683 | Fehler | Schrittmotor Karte X80<br>Überstrom (untere Puller-<br>walze)                                        | Steuerung tauschen                                                                                                    |
| 2684 | Fehler | Schrittmotor Karte X80<br>Parameter Init (untere Pul-<br>lerwalze)                                   | <ul> <li>Software-Update durchführen</li> <li>Auswahl der Maschinenklasse kontrollieren</li> </ul>                                                                |
| 2685 | Fehler | Schrittmotor Karte X80 Iso-<br>lationsfehler (untere Puller-<br>walze)                               | <ul> <li>Motorphase und PE auf niederohmige<br/>Verbindung prüfen</li> <li>Encoder tauschen</li> <li>Nähmotor tauschen</li> </ul>                                 |
| 2687 | Fehler | Schrittmotor Karte X80<br>Transport Intervall fehlge-<br>schlagen(untere Puller-<br>walze)           | <ul> <li>Software-Update durchführen</li> <li>Auswahl der Maschinenklasse kontrollieren</li> </ul>                                                                |
| 2688 | Fehler | Schrittmotor Karte X80<br>Referenzfahrt fehlgeschla-<br>gen (untere Pullerwalze)                     | <ul> <li>Schwergang in der Maschine beheben</li> <li>Encoder tauschen</li> <li>Motor tauschen</li> </ul>                                                          |
| 2901 | Fehler | Allgemeine Zeitüberschrei-<br>tung bei Referenzierung der<br>Schrittmotoren                          | Referenschalter überprüfen                                                                                                    |
| 3010 | Fehler | U100 V Anlauf-Fehler                                                                                 | Motorstecker trennen; wenn der Fehler<br>weiterhin besteht Steuerung tauschen                                                                                     |
| 3011 | Fehler | U100 V Kurzschluss                                                                                   | <ul> <li>Motorstecker trennen; wenn der Fehler<br/>weiterhin besteht: Steuerung tauschen</li> </ul>                                                               |
| 3012 | Fehler | U100 V (I²T) Überlast                                                                                | ein oder mehrere Schrittmotore defekt                                                                                                    |
| 3020 | Fehler | U24 V Anlauf-Fehler                                                                                  | Magnetstecker trennen; wenn der Fehler<br>weiterhin besteht: Steuerung tauschen                                                                                   |
| 3021 | Fehler | U24 V Kurzschluss                                                                                    | Magnetstecker trennen; wenn der Fehler<br>weiterhin besteht: Steuerung tauschen                                                                                   |

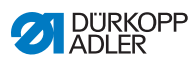

| Code | Art         | Möglicher Grund                                        | Abhilfe                                                                                               |  |  |  |  |  |
|------|-------------|--------------------------------------------------------|----------------------------------------------------------------------------------------------------|--|--|--|--|--|
| 3022 | Fehler      | U24 V (I²T) Überlast                                   | ein oder mehrere Magnete defekt                                                                       |  |  |  |  |  |
| 3030 | Fehler      | Phasenausfall Motor                                    | Steuerung tauschen                                                                                    |  |  |  |  |  |
| 3104 | Warnung     | Pedal-Position ist nicht in<br>Stellung 0              | <ul> <li>beim Einschalten der Steuerung Fuß vom<br/>Pedal nehmen</li> </ul>                           |  |  |  |  |  |
| 3109 | Warnung     | Laufsperre                                             | Kippsensor an der Maschine prüfen                                                                     |  |  |  |  |  |
| 3110 | Information | Magnet für Fadenspannung<br>rechts ist nicht verbunden | <ul> <li>Verbindung Magnet f ür Fadenspannung<br/>rechts pr üfen</li> </ul>                           |  |  |  |  |  |
| 3111 | Information | Magnet für Fadenspannung<br>links ist nicht verbunden  | <ul> <li>Verbindung Magnet f ür Fadenspannung<br/>links pr üfen</li> </ul>                            |  |  |  |  |  |
| 3150 | Information | Wartung erforderlich                                   | für Informationen zur Wartung der<br>Maschine, siehe Servicanleitung der<br>Maschine                  |  |  |  |  |  |
| 3217 | Information | RFW rechts                                             | <ul><li>Spule ist leer</li><li>neue Spule einsetzen</li></ul>                                         |  |  |  |  |  |
| 3223 | Information | Fehlsticherkennung                                     | • -                                                                                                   |  |  |  |  |  |
| 3224 | Information | Spulendrehüberwachung                                  | <ul> <li>die Spule rotiert nicht</li> <li>Spule kontrollieren, Anfangsfaden vorzie<br/>hen</li> </ul> |  |  |  |  |  |
| 3225 | Information | SSD Sensor ist verschmutzt                             | <ul> <li>Sensor mit Druckluft oder weichem<br/>Baumwolltuch säubern</li> </ul>                        |  |  |  |  |  |
| 3354 | Information | Fehler beim Fadenabschnei-<br>den                      | Software-Update durchführen                                                                           |  |  |  |  |  |
| 3383 | Information | Fehler bei der Referenzfahrt<br>des Motors             | <ul><li>Motor pr üfen</li><li>Software-Update durchf ühren</li></ul>                                  |  |  |  |  |  |
| 4201 | Warnung     | Fehler SD-Karte                                        | <ul><li>SD-Karte einstecken</li><li>Steuerung tauschen</li></ul>                                      |  |  |  |  |  |
| 4430 | Warnung     | OP3000: Verbindung verlo-<br>ren                       | <ul><li>Verbindung OP3000 prüfen</li><li>OP3000 tauschen</li><li>Steuerung tauschen</li></ul>         |  |  |  |  |  |
| 4440 | Fehler      | OP3000: DAC Empfangs-<br>puffer überschritten          | <ul> <li>Verbindung OP3000 prüfen</li> <li>OP3000 tauschen</li> <li>Steuerung tauschen</li> </ul>     |  |  |  |  |  |

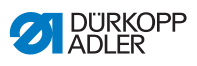

| Code | Art         | Möglicher Grund                                     | Abhilfe                                                                                                    |  |  |  |  |  |  |
|------|-------------|-----------------------------------------------------|----------------------------------------------------------------------------------------------------|--|--|--|--|--|--|
| 4441 | Warnung     | OP3000: DAC Empfang<br>Timeout                      | <ul> <li>Verbindung OP3000 prüfen</li> <li>OP3000 tauschen</li> <li>Steuerung tauschen</li> </ul>                         |  |  |  |  |  |  |
| 4442 | Warnung     | OP3000: DAC unbekannte<br>Meldung                   | <ul><li>Verbindung OP3000 prüfen</li><li>OP3000 tauschen</li><li>Steuerung tauschen</li></ul>                             |  |  |  |  |  |  |
| 4443 | Warnung     | OP3000: DAC ungültige<br>Checksumme                 | <ul><li>Verbindung OP3000 prüfen</li><li>OP3000 tauschen</li><li>Steuerung tauschen</li></ul>                             |  |  |  |  |  |  |
| 4445 | Fehler      | OP3000: DAC Sendepuffer<br>überschritten            | <ul> <li>Verbindung OP3000 prüfen</li> <li>OP3000 tauschen</li> <li>Steuerung tauschen</li> </ul>                         |  |  |  |  |  |  |
| 4446 | Warnung     | OP3000: DAC keine Antwort                           | <ul> <li>Verbindung OP3000 prüfen</li> <li>OP3000 tauschen</li> <li>Steuerung tauschen</li> </ul>                         |  |  |  |  |  |  |
| 4447 | Warnung     | OP3000: DAC ungültige Ant-<br>wort                  | <ul> <li>Verbindung OP3000 prüfen</li> <li>OP3000 tauschen</li> <li>Steuerung tauschen</li> </ul>                         |  |  |  |  |  |  |
| 4450 | Fehler      | OP3000: DAC OP<br>Empfangspuffer überschrit-<br>ten | <ul><li>Verbindung OP3000 prüfen</li><li>OP3000 tauschen</li><li>Steuerung tauschen</li></ul>                             |  |  |  |  |  |  |
| 4451 | Warnung     | OP3000: DAC OP Empfang<br>Timeout                   | <ul> <li>Verbindung OP3000 prüfen</li> <li>OP3000 tauschen</li> <li>Steuerung tauschen</li> </ul>                         |  |  |  |  |  |  |
| 4452 | Warnung     | OP3000: DAC OP unbe-<br>kannte Meldung              | <ul><li>Verbindung OP3000 prüfen</li><li>OP3000 tauschen</li><li>Steuerung tauschen</li></ul>                             |  |  |  |  |  |  |
| 4456 | Warnung     | OP3000: DAC keine Antwort                           | <ul> <li>Verbindung OP3000 prüfen</li> <li>OP3000 tauschen</li> <li>Steuerung tauschen</li> </ul>                         |  |  |  |  |  |  |
| 4460 | Warnung     | OP7000 Verbindung verlo-<br>ren                     | <ul> <li>Verbindung OP7000 prüfen</li> <li>OP7000 tauschen</li> <li>Steuerung tauschen</li> </ul>                         |  |  |  |  |  |  |
| 4906 | Information | Nicht im Translationtable                           | <ul> <li>Maschinen-ID Anschlußbuchse prüfen</li> <li>Reset oder Wechsel der Maschinen-<br/>klasse erforderlich</li> </ul> |  |  |  |  |  |  |

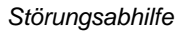

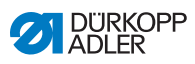

| Code | Art         | Möglicher Grund                                                 | Abhilfe                                                                                                    |  |  |  |  |  |
|------|-------------|-----------------------------------------------------------------|----------------------------------------------------------------------------------------------------|--|--|--|--|--|
| 4907 | Information | Nicht im Translationtable                                       | Wechsel der Maschinenklasse erforder-<br>lich                                                                                                    |  |  |  |  |  |
| 4908 | Information | Nicht im Translationtable                                       | Reset erforderlich                                                                                                    |  |  |  |  |  |
| 4911 | Information | Nicht im Translationtable                                       | Reset erforderlich                                                                                                    |  |  |  |  |  |
| 4918 | Warnung     | Ungültige Aktualisierungsda-<br>tei                             | DA Service kontaktieren                                                                                                    |  |  |  |  |  |
| 4919 | Warnung     | Zurücksetzen fehlgeschla-<br>gen                                | DA Service kontaktieren                                                                                                    |  |  |  |  |  |
| 4920 | Warnung     | Fehler im Aktualisierungs-<br>protokoll                         | DA Service kontaktieren                                                                                                    |  |  |  |  |  |
| 4921 | Warnung     | Die Aktualisierung wurde<br>unterbrochen                        | DA Service kontaktieren                                                                                                    |  |  |  |  |  |
| 4922 | Fehler      | Keine Benutzer-Datenbank<br>gefunden                            | DA Service kontaktieren                                                                                                    |  |  |  |  |  |
| 4923 | Fehler      | Synchronisation fehlge-<br>schlagen                             | DA Service kontaktieren                                                                                                    |  |  |  |  |  |
| 4930 | Information | Steuerung gewechselt                                            | <ul> <li>Datenübertragung vom Bedienfeld zur<br/>Steuerung</li> </ul>                                                                                   |  |  |  |  |  |
| 4931 | Information | Prüfsummenfehler der Steu-<br>erung                             | Datenübertragung vom Bedienfeld zur<br>Steuerung                                                                                                    |  |  |  |  |  |
| 6353 | Fehler      | EEprom Zeitüberschreitung                                       | <ul> <li>Steuerung ausschalten, warten bis die<br/>LEDs erloschen sind, Verbindung der<br/>Maschinen-ID pr üfen, Steuerung ein-<br/>schalten</li> </ul> |  |  |  |  |  |
| 5001 | Information | Falsche Maschinenklasse                                         | <ul><li>Maschinenklasse wechseln</li><li>Reset durchführen</li></ul>                                                                                    |  |  |  |  |  |
| 5002 | Information | Falsche Maschinenklasse<br>oder Masch-ID Verbindungs-<br>fehler | <ul><li>Maschinenklasse wechseln</li><li>Reset durchführen</li></ul>                                                                                    |  |  |  |  |  |
| 5003 | Information | Datenversion zu alt                                             | Reset durchführen                                                                                                    |  |  |  |  |  |
| 5004 | Information | Checksummen Fehler                                              | Reset durchführen                                                                                                    |  |  |  |  |  |

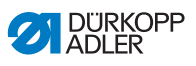

| Code | Art         | Möglicher Grund                                                                                                    | Abhilfe                                                                                                    |  |  |  |  |  |
|------|-------------|----------------------------------------------------------------------------------------------------|----------------------------------------------------------------------------------------------------|--|--|--|--|--|
| 6360 | Information | Keine gültigen Daten auf<br>externem Eeprom (interne<br>Datenstrukturen sind nicht<br>kompatibel mit externem<br>Datenspeicher)                                                             | Software aktualisieren                                                                                                    |  |  |  |  |  |
| 6361 | Information | Kein externes Eeprom ange-<br>schlossen                                                                                                    | Masch-ID anstecken                                                                                                    |  |  |  |  |  |
| 6362 | Information | Keine gültigen Daten auf<br>internem Eeprom (interne<br>Daten sind nicht kompatibel<br>mit externem Datenspei-<br>cher)                                                                     | <ul> <li>Verbindung Masch-ID prüfen</li> <li>Steuerung ausschalten, warten bis LEI<br/>erloschen sind, Steuerung wieder ein-<br/>schalten</li> <li>Software aktualisieren</li> </ul>  |  |  |  |  |  |
| 6363 | Information | Keine gültigen Daten auf<br>internem und externem<br>Eeprom (der Softwarestand<br>ist nicht kompatibel mit dem<br>internen Datenspeicher, nur<br>Notlauf-Eigenschaften)                     | <ul> <li>Verbindung Masch-ID prüfen</li> <li>Steuerung ausschalten, warten bis LEDs<br/>erloschen sind, Steuerung wieder ein-<br/>schalten</li> <li>Software aktualisieren</li> </ul> |  |  |  |  |  |
| 6364 | Information | Keine gültigen Daten auf<br>internem Eeprom und exter-<br>nes Eeprom nicht ange-<br>schlossen (die internen<br>Datenstrukturen sind nicht<br>kompatibel mit dem exter-<br>nen Datenspeiche) | <ul> <li>Verbindung Masch-ID prüfen</li> <li>Steuerung ausschalten, warten bis LEDs<br/>erloschen sind, Steuerung wieder ein-<br/>schalten</li> <li>Software aktualisieren</li> </ul> |  |  |  |  |  |
| 6365 | Information | Internes Eeprom defekt                                                                                                    | Steuerung tauschen                                                                                                    |  |  |  |  |  |
| 6366 | Information | Internes Eeprom defekt und<br>externe Daten nicht gültig<br>(nur Notlauf-Eigenschaften)                                                                                                    | Steuerung tauschen                                                                                                    |  |  |  |  |  |
| 6367 | Information | Internes Eeprom defekt und<br>externe Daten nicht gültig<br>(nur Notlauf-Eigenschaften)                                                                                                    | Steuerung tauschen                                                                                                    |  |  |  |  |  |
| 7270 | Information | Externer CAN                                                                                                    | <ul> <li>Verbindungsleitungen prüfen</li> <li>Software-Update durchführen</li> <li>CAN-Slaves tauschen</li> </ul>                                                                     |  |  |  |  |  |
| 9310 | Fehler      | Bandzuführungsgerät nicht<br>angeschlossen                                                                                                    | <ul> <li>Verbindungsleitungen prüfen</li> <li>Software-Update durchführen</li> <li>Steuerung des Bandzuführgeräts tauschen</li> </ul>                                                 |  |  |  |  |  |

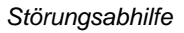

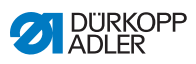

| Code | Art         | Möglicher Grund                                | Abhilfe                                                                                                    |  |  |  |  |  |
|------|-------------|------------------------------------------------|----------------------------------------------------------------------------------------------------|--|--|--|--|--|
| 9320 | Fehler      | Bandzuführungsgerät in<br>abgesenkter Position | Keine Abhilfe im TranslationTable einge tragen                                                                               |  |  |  |  |  |
| 9330 | Information | Materialdicken-Sensor nicht verbunden          | <ul> <li>Verbindungsleitungen prüfen</li> <li>Software-Update durchführen</li> <li>Materialdicken-Sensor tauschen</li> </ul> |  |  |  |  |  |
| 9340 | Fehler      | Restfadenwächter nicht ver-<br>bunden          | <ul> <li>Verbindungsleitungen prüfen</li> <li>Software-Update durchführen</li> <li>Restfadenwächter tauschen</li> </ul>      |  |  |  |  |  |
| 9910 | Warnung     | Nähstopp                                       | <ul> <li>Kippsensor an der Maschine prüfen</li> <li>24V kontrollieren</li> <li>Steuerung tauschen</li> </ul>                 |  |  |  |  |  |
| 9911 | Warnung     | Strom aus                                      | Die Steuerung ist ausgeschaltet                                                                                              |  |  |  |  |  |
| 9912 | Warnung     | Neustart erforderlich                          | Steuerung ausschalten                                                                                                    |  |  |  |  |  |
| 9913 | Warnung     | Leere Spule                                    | Bitte eine volle Spule einlegen                                                                                              |  |  |  |  |  |
| 9914 | Warnung     | Reset                                          | Bitte USB-Stick entfernen!                                                                                                   |  |  |  |  |  |
| 9915 | Warnung     | Bitte warten!                                  | Bitte warten und USB-Stick nicht entfer-<br>nen                                                                              |  |  |  |  |  |
| 9916 | Warnung     | Internen Speicher löschen                      | Löschen der SD-Karte. Fortsetzen mit<br>OK; Abbruch mit ESC                                                                  |  |  |  |  |  |
| 9917 | Warnung     | USB-Stick löschen                              | Löschen des USB-Sticks. Fortsetzen mit<br>OK; Abbruch mit ESC                                                                |  |  |  |  |  |
| 9918 | Warnung     | Kein USB-Stick vorhanden                       | Bitte USB-Stick einsetzen                                                                                                    |  |  |  |  |  |
| 9919 | Warnung     | Nähstopp                                       | Maschine zum Einfädeln in Laufsperre                                                                                         |  |  |  |  |  |
| 9920 | Warnung     | Referenzierung                                 | Bitte auf Motorreferenzierung warten                                                                                         |  |  |  |  |  |
| 9921 | Warnung     | QONDAC-Meldung anzei-<br>gen                   | Nachricht                                                                                                    |  |  |  |  |  |
| 9922 | Warnung     | Service Stopp                                  | <ul> <li>Taste Service Stopp kontrollieren</li> <li>24V kontrollieren</li> <li>Steuerung tauschen</li> </ul>                 |  |  |  |  |  |
| 9923 | Warnung     | Update erforderlich                            | Neustart mit OK bestätigen oder ESC für Abbruch                                                                              |  |  |  |  |  |
| 9924 | Warnung     | Sicherheitsschlüssel erzeugt                   | <ul> <li>Erstellen eines Sicherheitsschlüssels auf<br/>dem USB-Stick</li> </ul>                                              |  |  |  |  |  |

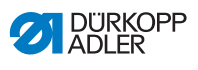

| Code | Art         | Möglicher Grund                      | Abhilfe                                                                                                    |  |  |  |  |  |  |
|------|-------------|--------------------------------------|----------------------------------------------------------------------------------------------------|--|--|--|--|--|--|
| 9925 | Warnung     | Sicherheitsschlüssel geän-<br>dert!  | Sicherheitsschlüssel überschreiben?                                                                                                    |  |  |  |  |  |  |
| 9926 | Warnung     | Bitte Reset bestätigen               | Reset wirklich durchführen?                                                                                                    |  |  |  |  |  |  |
| 9927 | Warnung     | Reset                                | Reset erfolgreich                                                                                                    |  |  |  |  |  |  |
| 9928 | Warnung     | Referenzieren?                       | Pedal zurücktreten (Pedalstellung-2)                                                                                                    |  |  |  |  |  |  |
| 9929 | Warnung     | Greiferfaden-Menge nicht ausreichend | Bitte eine volle Spule einlegen                                                                                                    |  |  |  |  |  |  |
| 9930 | Warnung     | Leere Spule                          | Bitte eine volle Spule einlegen                                                                                                    |  |  |  |  |  |  |
| 9931 | Information | Spulermodus                          | <ul> <li>Pedal zur         ücktreten um den Spulermodus<br/>zu beenden</li> </ul>                                                                                         |  |  |  |  |  |  |
| 9932 | Information | Kein Programm verfügbar              | <ul> <li>Der Automatikmodus steht ohne Nahtpr<br/>gramm nicht zur Verfügung. Bitte den<br/>Programmiermodus nutzen, um ein<br/>neues Nahtprogramm zu erzeugen.</li> </ul> |  |  |  |  |  |  |

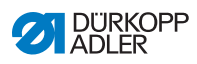

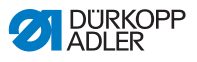

# 12 Technische Daten

## Geräuschentwicklung

Arbeitsplatzbezogener Emissionswert nach DIN EN ISO 10821:

 $L_{pA} = 79 \text{ dB}$  (A);  $K_{pA} = 0,58 \text{ dB}$  (A) bei

- Stichlänge: 6,0 mm
- Nähfuß-Hub, alternierend: 7,0 mm
- Drehzahl: 1500 rpm
- Nähgut: 2fach Skai 1,6 mm 900 gr/m<sup>2</sup> DIN 53352

| Technische Daten                                  | Einheit              | 867-190922-M         | 867-190925-M | 867-190929-M | 867-190942-M | 867-190945-M | 867-190946-M | 867-190949-M | 867-290922-M | 867-290942-M | 867-290945-M |
|---------------------------------------------------|----------------------|----------------------|--------------|--------------|--------------|--------------|--------------|--------------|--------------|--------------|--------------|
| Maschinentyp                                      |                      | Doppelsteppstich 301 |              |              |              |              |              |              |              |              |              |
| Greifertyp vertikal,<br>(L) groß (26mm)           |                      | ٠                    | •            | •            |              |              |              |              | •            |              |              |
| Greifertyp vertikal,<br>(XXL) übergroß<br>(32 mm) |                      |                      |              |              | •            | •            | •            | •            |              | •            | •            |
| Anzahl der Nadeln                                 |                      | 1 2                  |              |              |              |              |              |              |              |              |              |
| Nadelsystem                                       |                      |                      |              |              |              | 134          | 1-35         |              |              |              |              |
| Nadelstärke                                       | [Nm]                 |                      |              |              |              | 90 -         | 180          |              |              |              |              |
| Fadenstärke                                       | [Nm]                 |                      |              | 1            | 20/3 -       | 10/3 (ł      | KFA ma       | ax. 15/3     | 3)           |              |              |
| Stichlänge                                        | [mm]                 |                      |              |              |              | 12           | /12          |              |              |              |              |
| Drehzahl maximal                                  | [min <sup>-1</sup> ] |                      | 3800         |              |              | 34           | 00           |              | 3500         | 32           | :00          |
| Drehzahl bei<br>Auslieferung                      | [min <sup>-1</sup> ] | 3400 3000            |              |              |              |              |              |              |              |              |              |
| Nähfuß-Hub                                        | [mm]                 |                      | 9            |              |              |              |              |              |              |              |              |
| Lüftungshöhe                                      | [mm]                 |                      |              |              |              | 2            | 20           |              |              |              |              |

## Daten und Kennwerte

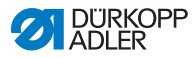

| Technische Daten | Einheit | 867-190922-M | 867-190925-M                                                    | 867-190929-M | 867-190942-M | 867-190945-M | 867-190946-M | 867-190949-M | 867-290922-M | 867-290942-M | 867-290945-M |
|------------------|---------|--------------|-----------------------------------------------------------------|--------------|--------------|--------------|--------------|--------------|--------------|--------------|--------------|
| Netzspannung     | [V]     |              | 230                                                             |              |              |              |              |              |              |              |              |
| Netzfrequenz     | [Hz]    |              | 50/60                                                           |              |              |              |              |              |              |              |              |
| Betriebsdruck    | [bar]   | (nu          | 6<br>(nur in Verbindung mit optionalen Ausstattungen notwendig) |              |              |              |              |              |              |              |              |
| Länge            | [mm]    |              |                                                                 |              |              | 7            | 40           |              |              |              |              |
| Breite           | [mm]    | 220          |                                                                 |              |              |              |              |              |              |              |              |
| Höhe [mm]        |         | 460          |                                                                 |              |              |              |              |              |              |              |              |
| Gewicht          | [kg]    | 59 60        |                                                                 |              |              |              |              |              |              |              |              |

### Leistungsmerkmale

- im Oberteil integrierter Nähmotor (DA-Direktantrieb) mit max. Drehzahl von 3.800 1/min (abhängig von der verwendeten Greifergröße)
- Steuerung DAC comfort mit Bedienfeld OP3000
- Stellelemente ohne Druckluft
- großer (L) oder übergroßer (XXL) Vertikalgreifer
- elektromagnetischer Fadenabschneider
- programmierbare Stichlängeneinstellung per Schrittmotor (max. 12 mm)
- programmierbare Hubverstellung der alternierenden N\u00e4hf\u00fc\u00e5 Ber per Schrittmotor (max. 9mm)
- Materialdickenerkennung mit programmierbaren Funktionen (Nähgeschwindigkeit, Nähfußdruck, Nähfuß-Hub und Fadenspannung)
- programmierbarer N\u00e4hfu\u00dfdruck per Schrittmotor (in Kombination mit Druckfeder); auch in Abh\u00e4ngigkeit von der Materialdickenerkennung
- Nähfußlüftung per Schrittmotor (max. 20 mm, gleiches Stellelement wie für den Nähfußdruck)
- programmierbare Fadenspannung (elektromagnetisch) mit Geschwindigkeitskompensation; auch in Abhängigkeit von der Materialdickenerkennung
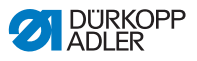

- elektronisches Handrad (ENP 10-1)
- integrierter Spuler mit Anwickelhilfe
- Sicherheitsrastkupplung, verhindert Greiferverstellung und Greiferbeschädigungen bei Fadeneinschlag
- automatische Dochtschmierung mit Schauglas im Arm f
  ür Maschinenschmierung und Greiferschmierung (inkl. Ölwarnleuchte)
- alle Unterklassen mit 6er-Tastenblock ausgestattet, weiteres Tastenelement mit Funktionen des Tastenblocks belegbar
- Verwendung von CTB-Spulen in Verbindung mit zylindrischer Brems- und Aushebefeder, Greiferabdeckungen mit Sichtfenstern
- integrierte LED-Nähleuchte inkl. Netzteil mit Dimmfunktion
- intuitive, grafikorientierte Steuerungssoftware
- max. 999 unterschiedlichen Nahtprogrammen mit jeweils max. 30 individuellen Nahtabschnitten. Sequenzmodus f
  ür max. 9 Verkettungen von Nahtprogrammen

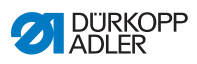

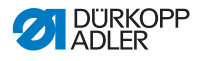

## 13 Anhang

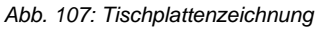

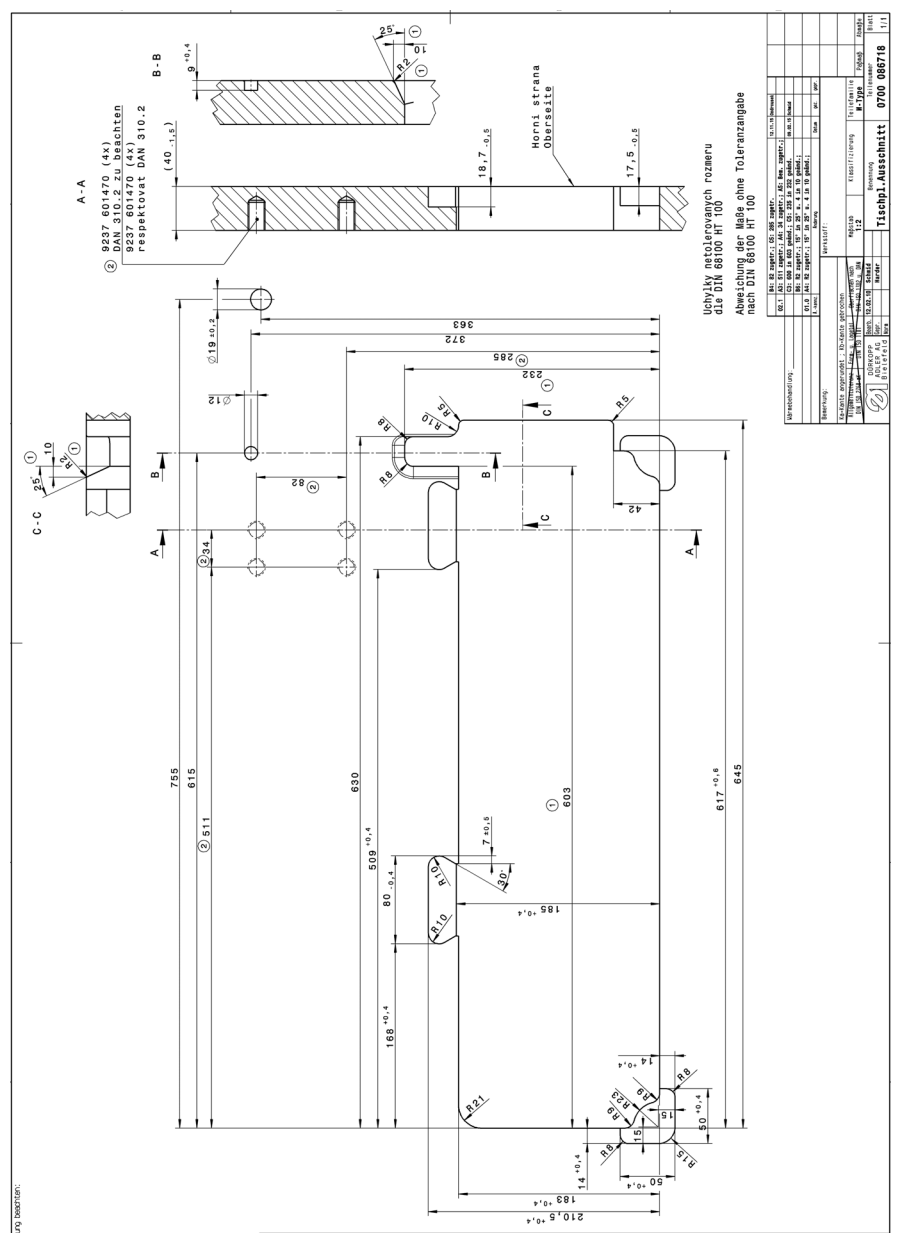

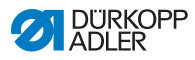

Abb. 108: Bauschaltplan (1)

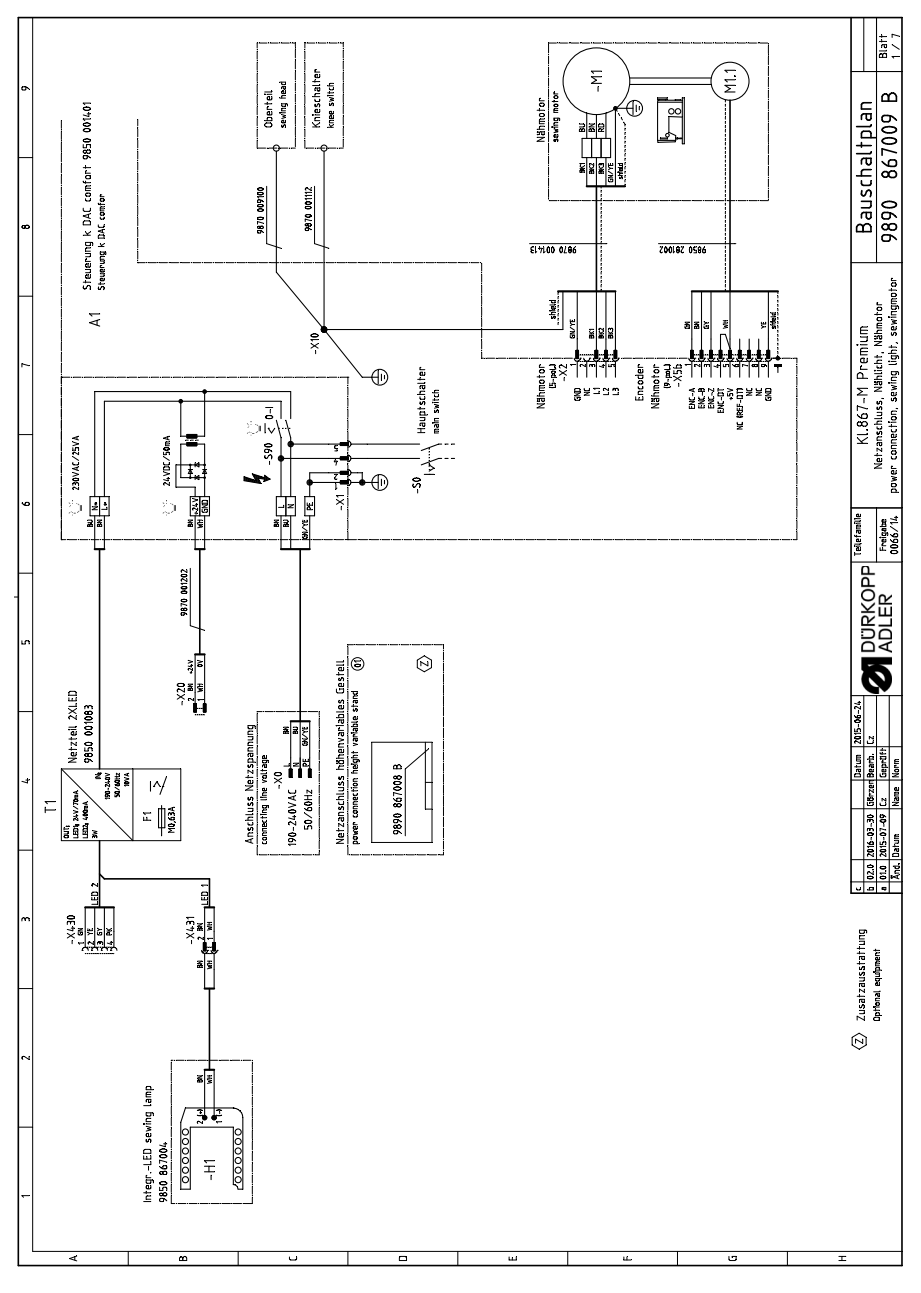

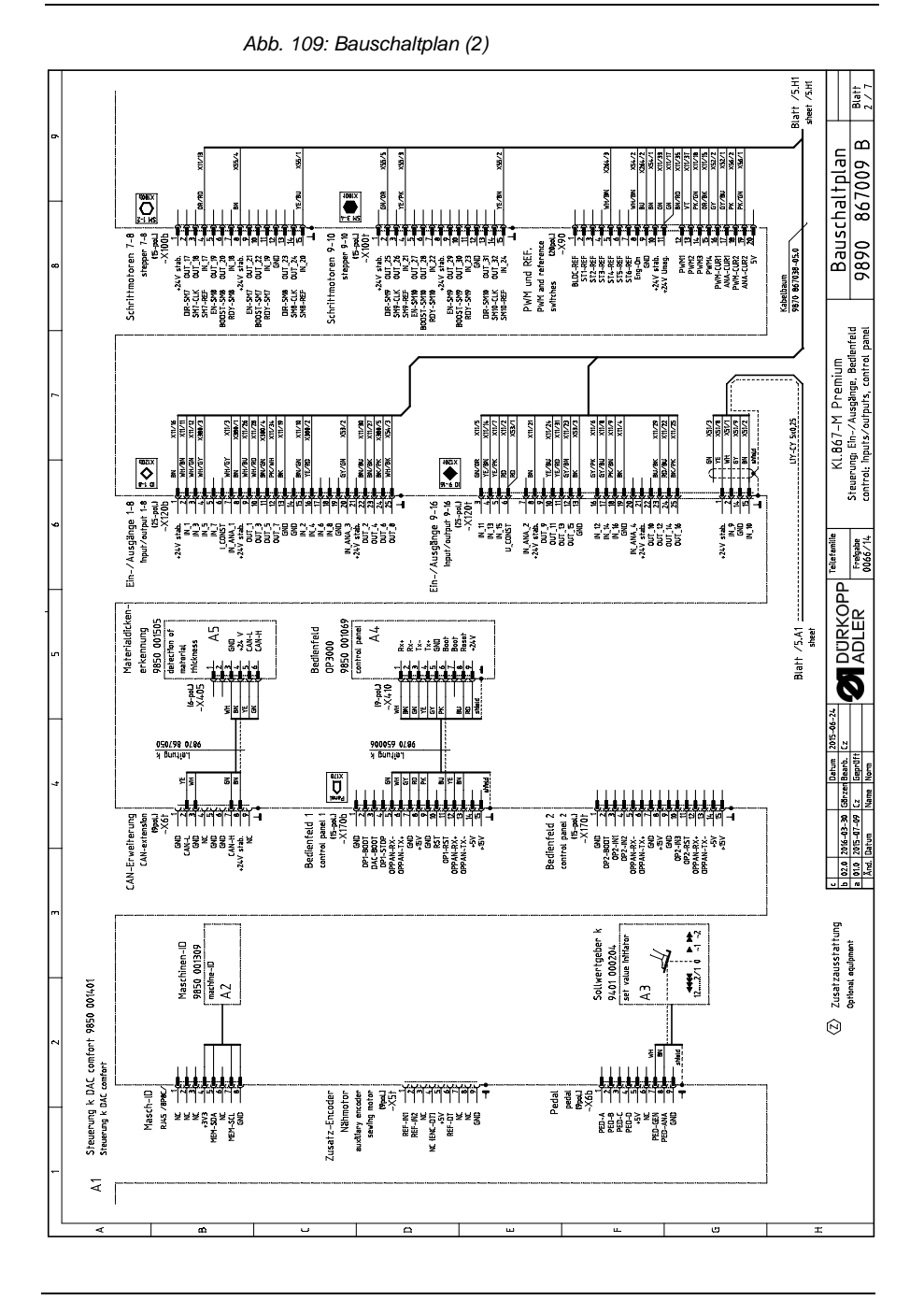

Betriebsanleitung 867-M PREMIUM - 05.0 - 11/2020

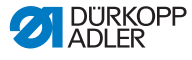

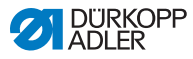

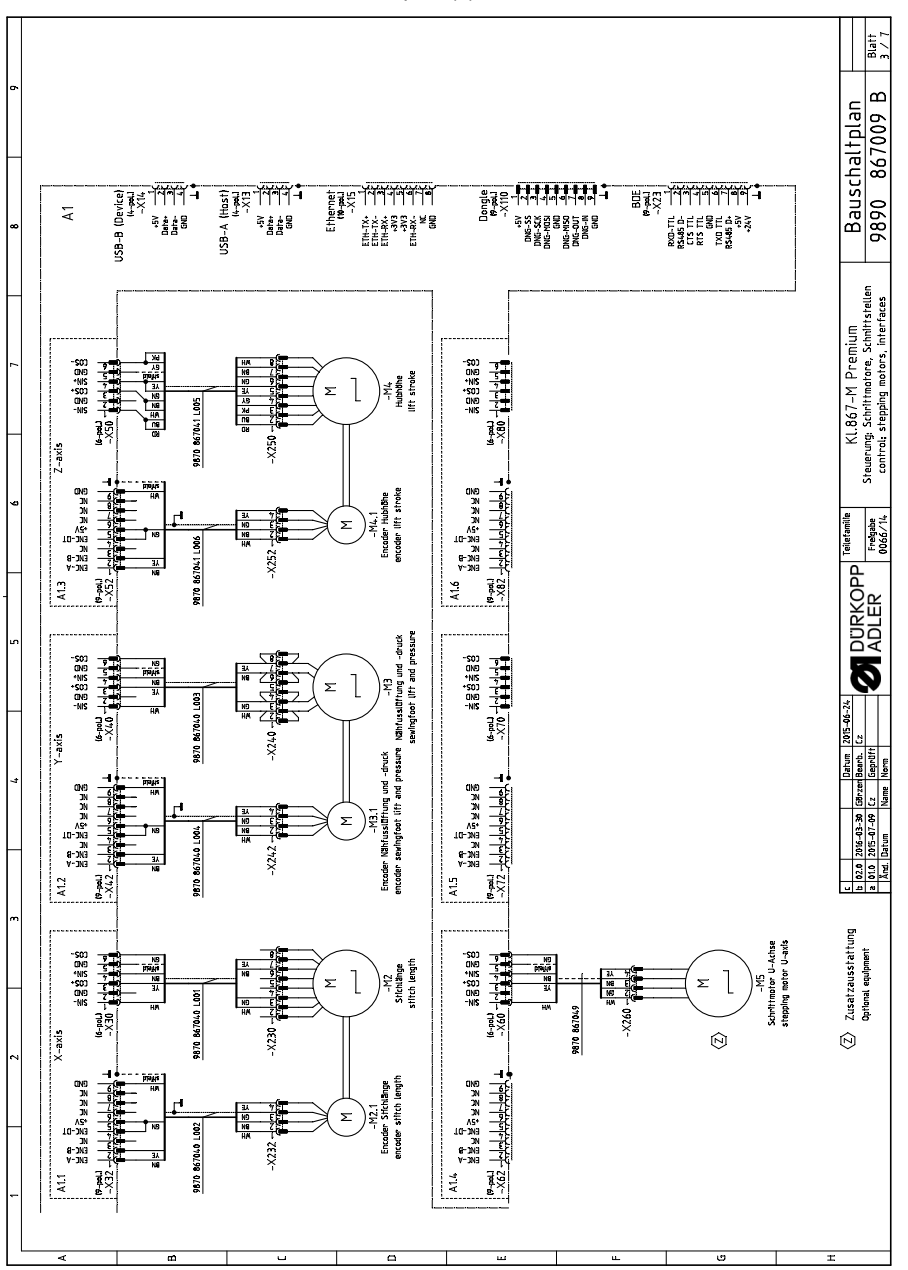

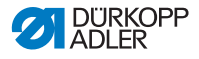

Abb. 111: Bauschaltplan (4)

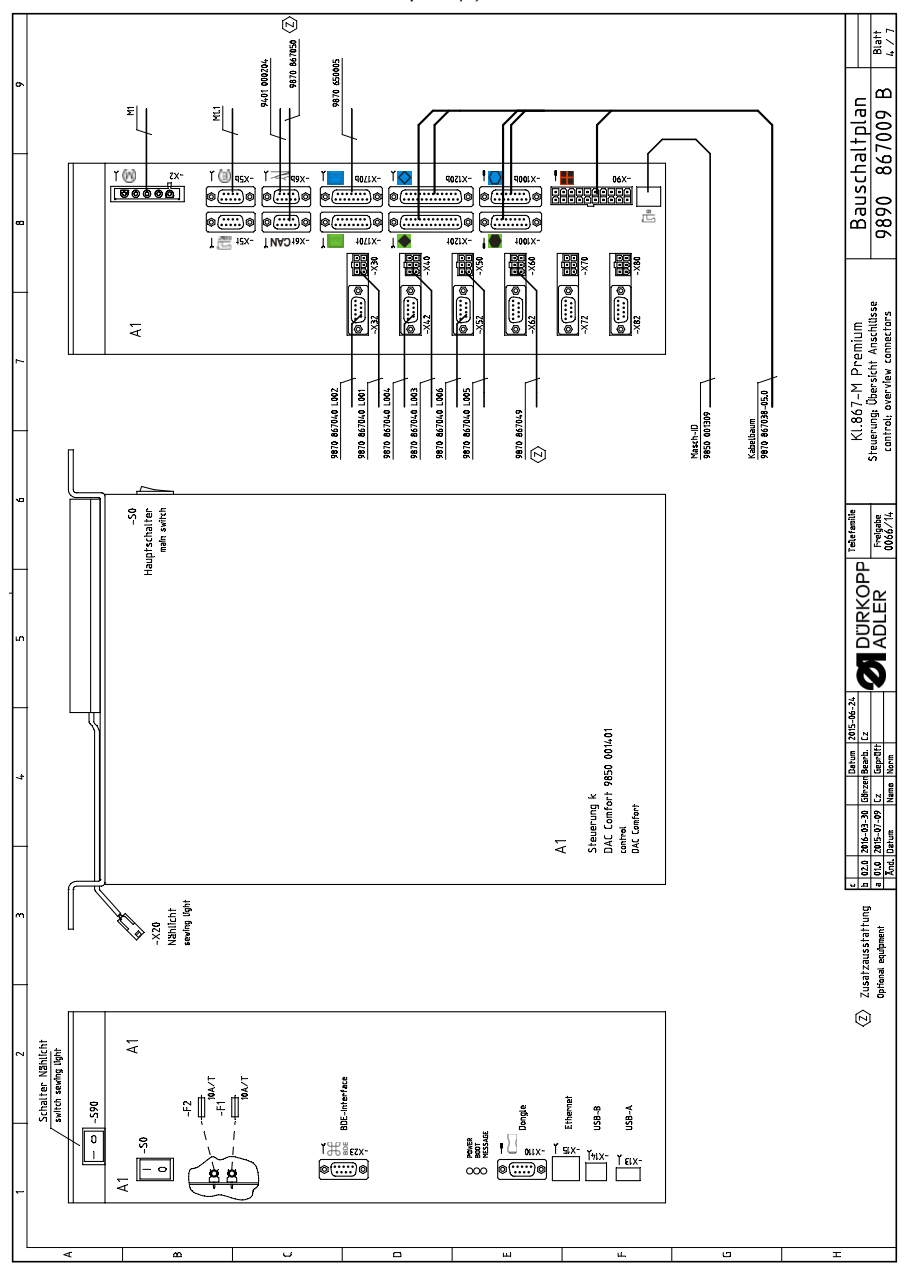

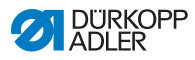

Abb. 112: Bauschaltplan (5)

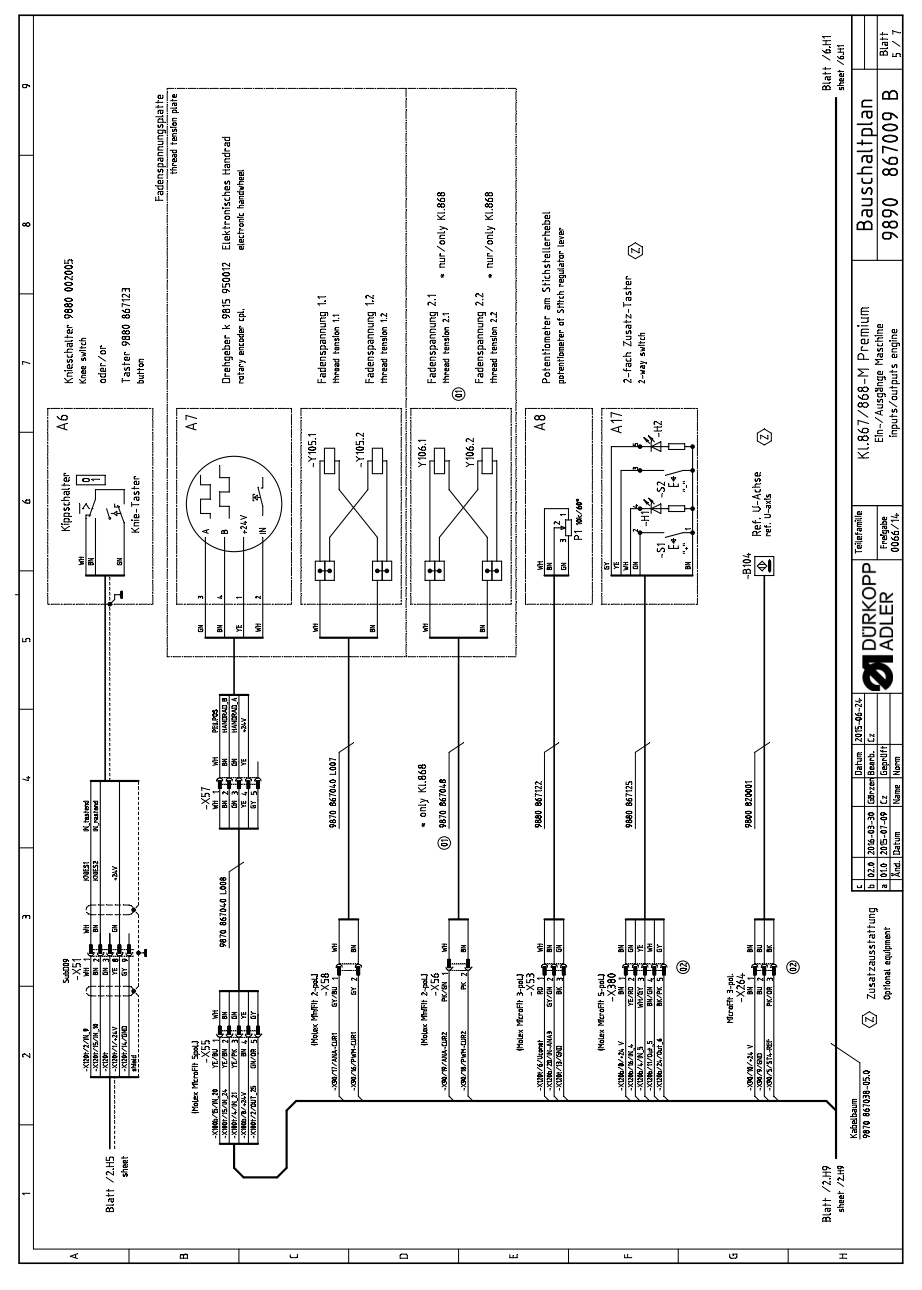

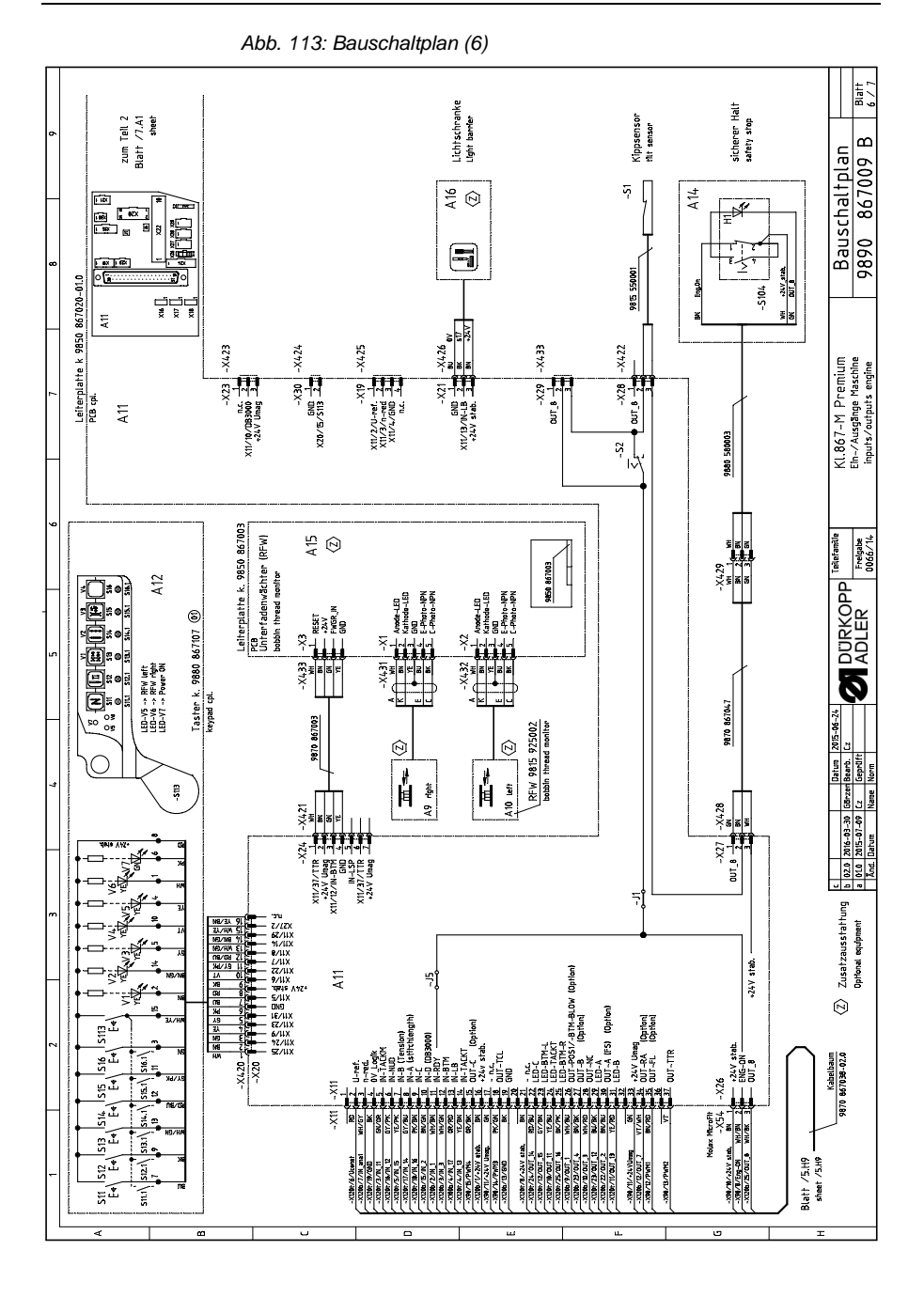

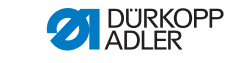

Betriebsanleitung 867-M PREMIUM - 05.0 - 11/2020

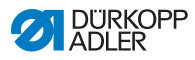

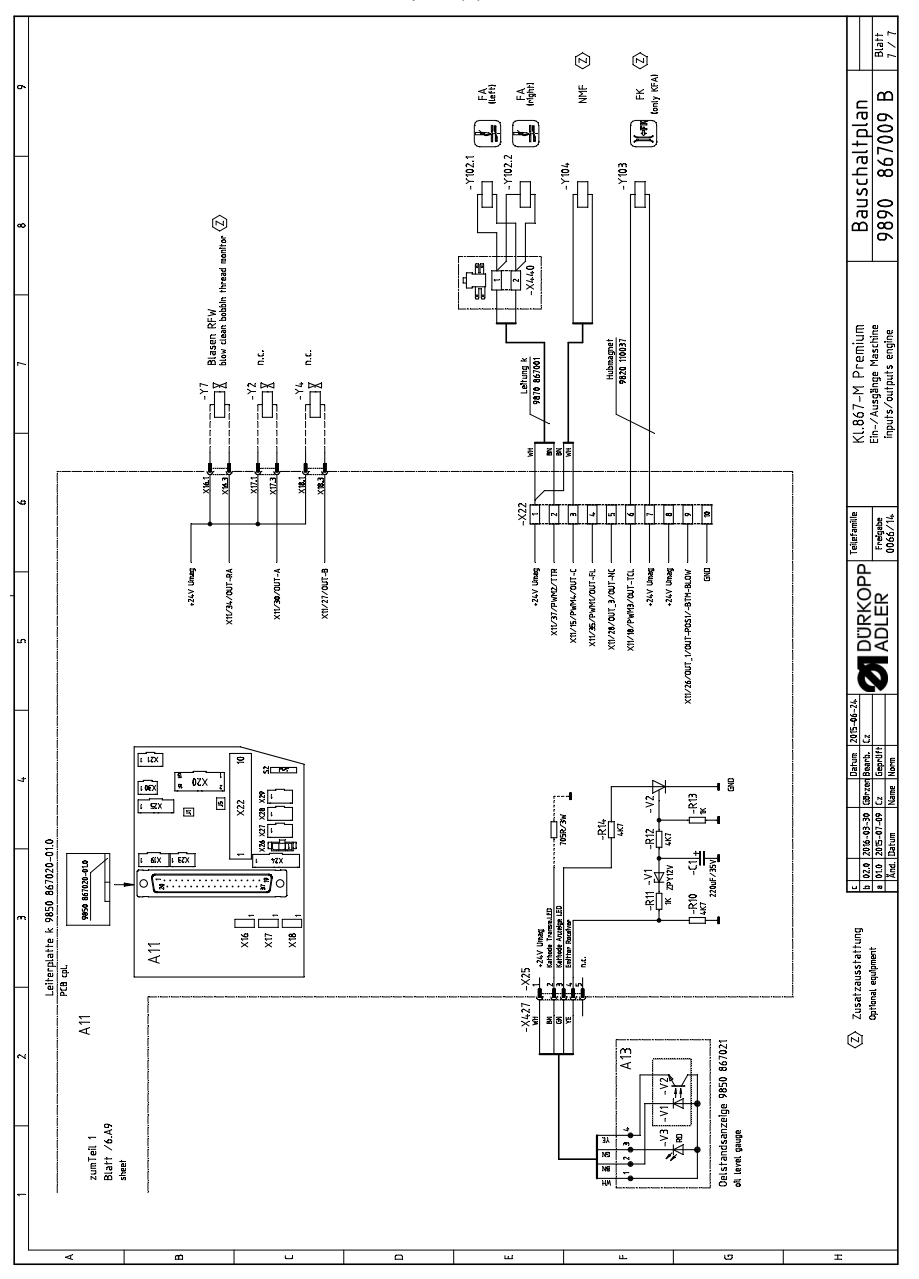

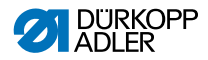

## DÜRKOPP ADLER GmbH

Potsdamer Straße 190 33719 Bielefeld GERMANY Phone +49 (0) 521 / 925-00 E-mail service@duerkopp-adler.com www.duerkopp-adler.com

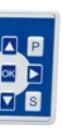

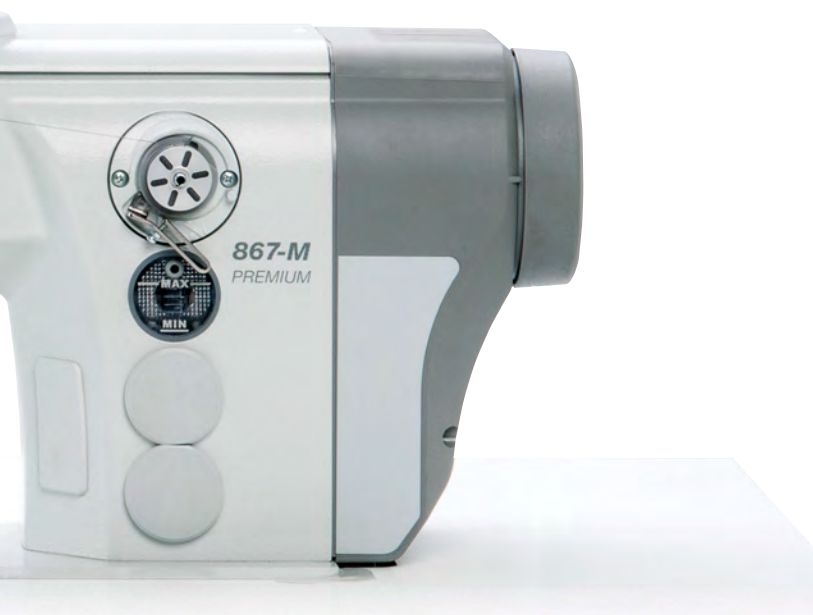

Subject to design changes - Part of the machines shown with additional equipment - Printed in Germany © Dürkopp Adler GmbH - Original Instructions - 0791 867751 DE - 05.0 - 11/2020